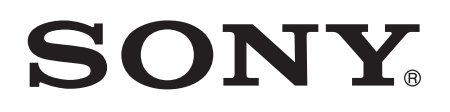

# Guide de l'utilisateur

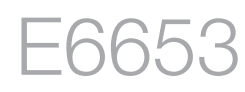

# Table des matières

| Mise en route                                          | 7  |
|--------------------------------------------------------|----|
| À propos de ce guide de l'utilisateur                  | 7  |
| Présentation                                           | 7  |
| Assemblage                                             | 8  |
| Starting your device for the first time                | 9  |
| Pourquoi ai-je besoin d'un compte Google™ ?            | 10 |
| Charger votre appareil                                 | 10 |
| Apprendre les bases                                    | 13 |
| Utiliser l'écran tactile                               | 13 |
| Verrouiller et déverrouiller l'écran                   | 15 |
| Home screen                                            |    |
| Écran Applications                                     | 17 |
| Parcourir les applications                             | 18 |
| Petites applications                                   | 18 |
| Widgets                                                | 19 |
| Raccourcis et dossiers                                 | 20 |
| Arrière-plan et thèmes                                 | 21 |
| Gestion de la batterie et de l'alimentation            | 22 |
| Effectuer une capture d'écran                          | 23 |
| Enregistrer votre écran                                | 24 |
| Notifications                                          | 25 |
| Icônes dans la barre d'état                            | 27 |
| Applications overview                                  | 29 |
| Télécharger des applications                           | 31 |
| Télécharger des applications depuis Google Play™       | 31 |
| Télécharger des applications depuis d'autres sources   | 31 |
| Internet et réseaux                                    |    |
| Navigation sur le Web                                  | 32 |
| Paramètres Internet et MMS                             |    |
| Wi-Fi®                                                 | 33 |
| Partager votre connexion de données mobiles            | 35 |
| Contrôler l'utilisation des données                    | 37 |
| Sélection de réseaux mobiles                           |    |
| Réseaux privés virtuels (VPN)                          | 39 |
| Synchroniser des données sur votre appareil            | 40 |
| Synchronisation avec des comptes en ligne              | 40 |
| Synchronisation avec Microsoft® Exchange ActiveSvnc®   |    |
| Synchronisation avec Outlook® à l'aide d'un ordinateur | 41 |

|                                                                                                    | 43                                                                                                 |
|----------------------------------------------------------------------------------------------------|----------------------------------------------------------------------------------------------------|
| Accéder aux paramètres                                                                                                    | 43                                                                                                 |
| Son, sonnerie et volume                                                                                                    | 43                                                                                                 |
| Protection de la carte SIM                                                                                                    | 45                                                                                                 |
| Paramètres d'écran                                                                                                    | 46                                                                                                 |
| Daydream                                                                                                    | 48                                                                                                 |
| Screen lock                                                                                                    | 48                                                                                                 |
| Fingerprint Manager                                                                                                    | 50                                                                                                 |
| Déverrouiller automatiquement votre appareil                                                                                                    | 50                                                                                                 |
| Paramètres de langue                                                                                                    | 55                                                                                                 |
| Date et heure                                                                                                    | 55                                                                                                 |
| X-Reality™ for Mobile                                                                                                    | 55                                                                                                 |
| Mode super-vif                                                                                                    | 56                                                                                                 |
| Enhancing the sound output                                                                                                    | 56                                                                                                 |
| Suppression du bruit                                                                                                    | 56                                                                                                 |
| Comptes utilisateurs multiples                                                                                                    | 57                                                                                                 |
| Saisia da texta                                                                                                    | 60                                                                                                 |
| Clavier virtuel                                                                                                    | 60                                                                                                 |
| Pavé alphanumérique virtuel du téléphone                                                                                                    | 61                                                                                                 |
| Saisir du texte avec l'option de saisie vocale                                                                                                    | 62                                                                                                 |
| Modifier du texte                                                                                                    | 62                                                                                                 |
| Personnalisation du clavier virtuel                                                                                                    |                                                                                                    |
|                                                                                                    | 05                                                                                                 |
|                                                                                                    | 05                                                                                                 |
| Appel.                                                                                                    | 65                                                                                                 |
| Appel.<br>Passer des appels.                                                                                                    | 65                                                                                                 |
| Appel.<br>Passer des appels<br>Recevoir des appels                                                                                                    | 65<br>65                                                                                           |
| Appel.<br>Passer des appels<br>Recevoir des appels<br>Gestion intelligente des appels                                                                                                    | 65<br>66<br>68                                                                                     |
| Appel.<br>Passer des appels<br>Recevoir des appels<br>Gestion intelligente des appels<br>Appels en cours                                                                                                    | 65<br>66<br>68<br>68                                                                               |
| Appel.<br>Passer des appels<br>Recevoir des appels<br>Gestion intelligente des appels<br>Appels en cours<br>Utiliser le journal des appels                                                                                                    | 65<br>66<br>68<br>68<br>68                                                                         |
| Appel.<br>Passer des appels<br>Recevoir des appels<br>Gestion intelligente des appels<br>Appels en cours<br>Utiliser le journal des appels<br>Transfert d'appels                                                                                                    | 65<br>66<br>68<br>68<br>68<br>69<br>69                                                             |
| Appel.<br>Passer des appels<br>Recevoir des appels<br>Gestion intelligente des appels<br>Appels en cours<br>Utiliser le journal des appels<br>Transfert d'appels<br>Limiter des appels                                                                                                    | 65<br>66<br>68<br>68<br>69<br>69<br>69<br>69                                                       |
| Appel.         Passer des appels.         Recevoir des appels.         Gestion intelligente des appels.         Appels en cours.         Utiliser le journal des appels.         Transfert d'appels.         Limiter des appels.         Appels multiples.                                                                                                    | 65<br>66<br>68<br>68<br>69<br>69<br>69<br>69<br>69                                                 |
| Appel.         Passer des appels.         Recevoir des appels.         Gestion intelligente des appels.         Appels en cours.         Utiliser le journal des appels.         Transfert d'appels.         Limiter des appels.         Appels multiples.         Conférences.                                                                                                    | 65<br>66<br>68<br>68<br>69<br>69<br>69<br>70<br>71                                                 |
| Appel.         Passer des appels.         Recevoir des appels.         Gestion intelligente des appels.         Appels en cours.         Utiliser le journal des appels.         Transfert d'appels.         Limiter des appels.         Appels multiples.         Conférences.         Messagerie vocale.                                                                                                    | 65<br>66<br>68<br>69<br>69<br>69<br>69<br>70<br>71<br>71                                           |
| Appel.         Passer des appels.         Recevoir des appels.         Gestion intelligente des appels.         Appels en cours.         Utiliser le journal des appels.         Transfert d'appels.         Limiter des appels.         Appels multiples.         Conférences.         Messagerie vocale.         Appels d'urgence.                                                                                                    | 65<br>66<br>68<br>69<br>69<br>69<br>70<br>71<br>71<br>72                                           |
| Appel<br>Passer des appels<br>Recevoir des appels<br>Gestion intelligente des appels<br>Appels en cours<br>Utiliser le journal des appels<br>Transfert d'appels<br>Limiter des appels<br>Appels multiples<br>Conférences<br>Messagerie vocale<br>Appels d'urgence<br><b>Contacts</b> .                                                                                                    | 65<br>66<br>68<br>69<br>69<br>69<br>70<br>71<br>71<br>72<br>73                                     |
| Appel.<br>Passer des appels<br>Recevoir des appels<br>Gestion intelligente des appels<br>Appels en cours<br>Utiliser le journal des appels<br>Transfert d'appels<br>Limiter des appels<br>Appels multiples<br>Conférences<br>Messagerie vocale<br>Appels d'urgence<br>Transférer des contacts                                                                                                    | 65<br>66<br>68<br>69<br>69<br>69<br>70<br>71<br>71<br>72<br>73                                     |
| Appel.         Passer des appels.         Recevoir des appels.         Gestion intelligente des appels.         Appels en cours.         Utiliser le journal des appels.         Transfert d'appels.         Limiter des appels.         Appels multiples.         Conférences.         Messagerie vocale.         Appels d'urgence.         Contacts.         Transférer des contacts.         Rechercher et voir des contacts.                                                                                                    | 65<br>66<br>68<br>69<br>69<br>69<br>70<br>71<br>71<br>71<br>72<br>73<br>73<br>74                   |
| Appel.         Passer des appels.         Recevoir des appels.         Gestion intelligente des appels.         Appels en cours.         Utiliser le journal des appels.         Transfert d'appels.         Limiter des appels.         Appels multiples.         Conférences.         Messagerie vocale.         Appels d'urgence.         Contacts.         Transférer des contacts.         Rechercher et voir des contacts.         Ajouter et modifier des contacts.                                                                                                    | 65<br>66<br>68<br>69<br>69<br>69<br>69<br>70<br>71<br>71<br>71<br>72<br>73<br>73<br>74<br>75       |
| Appel.         Passer des appels.         Recevoir des appels.         Gestion intelligente des appels.         Appels en cours.         Utiliser le journal des appels.         Transfert d'appels.         Limiter des appels.         Appels multiples.         Conférences.         Messagerie vocale.         Appels d'urgence.         Contacts.         Transférer des contacts.         Rechercher et voir des contacts.         Ajouter et modifier des contacts.         Ajouter des informations médicales et des numéros d'urgence.                                 | 65<br>66<br>68<br>69<br>69<br>69<br>70<br>71<br>71<br>71<br>72<br>73<br>73<br>74<br>75<br>76       |
| Appel.         Passer des appels.         Recevoir des appels.         Gestion intelligente des appels.         Appels en cours.         Utiliser le journal des appels.         Transfert d'appels.         Limiter des appels.         Appels multiples.         Conférences.         Messagerie vocale.         Appels d'urgence.         Contacts.         Transférer des contacts.         Rechercher et voir des contacts.         Ajouter et modifier des contacts.         Ajouter des informations médicales et des numéros d'urgence.         Favoris et groupes.     | 65<br>66<br>68<br>69<br>69<br>69<br>70<br>71<br>71<br>72<br>73<br>73<br>74<br>75<br>76<br>78       |
| Appel.         Passer des appels.         Recevoir des appels.         Gestion intelligente des appels.         Appels en cours.         Utiliser le journal des appels.         Transfert d'appels.         Limiter des appels.         Appels multiples.         Conférences.         Messagerie vocale.         Appels d'urgence.         Contacts.         Transférer des contacts.         Rechercher et voir des contacts.         Ajouter des informations médicales et des numéros d'urgence.         Favoris et groupes.         Envoyer des informations de contacts. | 65<br>66<br>68<br>69<br>69<br>69<br>70<br>71<br>71<br>71<br>72<br>73<br>73<br>74<br>75<br>78<br>78 |

| Sauvegarde des contacts                                     | 79  |
|-------------------------------------------------------------|-----|
| Messagerie et chat                                          | 80  |
| Lire et envoyer des messages                                | 80  |
| Organiser vos messages                                      | 81  |
| Appeler à partir d'un message                               | 82  |
| Réglages de la messagerie                                   | 82  |
| Messagerie instantanée et chat vidéo                        | 82  |
| E-mail                                                      | 84  |
| Configuration des emails                                    | 84  |
| Envoyer et recevoir des e-mails                             | 84  |
| Organiser vos messages électroniques                        | 86  |
| Paramètres de compte de messagerie électronique             | 86  |
| Gmail™                                                      | 87  |
| Musique                                                     | 88  |
| Transférer de la musique vers votre appareil                |     |
| Écouter de la musique                                       | 88  |
| Menu de l'écran d'accueil de Musique                        | 90  |
| Listes de lecture                                           | 91  |
| Partager de la musique                                      | 92  |
| Améliorer le son                                            | 92  |
| Reconnaître de la musique avec TrackID™                     | 92  |
| Radio FM                                                    | 94  |
| Écouter la radio FM                                         | 94  |
| Stations de radio favorites                                 | 95  |
| Paramètres du son                                           | 95  |
| Appareil photo                                              | 96  |
| Prendre des photos et enregistrer des vidéos                | 96  |
| Détection de visages                                        | 97  |
| Utiliser Smile Shutter™ pour capturer des visages souriants | 98  |
| Ajout de l'emplacement géographique sur les photos          |     |
| Paramètres d'appareil photo généraux                        |     |
| Paramètres de l'appareil photo                              | 102 |
| Parametres de la camera video                               | 107 |
| Photos et vidéos dans Album                                 | 110 |
| Voir des photos et vidéos                                   | 110 |
| Partager et gérer des photos et vidéos                      | 111 |
| Modifier des photos avec l'application de retouche photo    | 112 |
| Retoucher des vidéos avec l'application Movie Creator       |     |
| Masquer des photos et videos                                |     |
| Ivienu de l'ecran d'accuell Album                           |     |
| Amichage de vos photos sur une carte                        | 115 |

| Vidéos                                                                                                    | 118                                                                       |
|----------------------------------------------------------------------------------------------------|---------------------------------------------------------------------------|
| Regarder des vidéos dans l'application Vidéo                                                                                                    | 118                                                                       |
| Transférer des vidéos sur votre appareil                                                                                                    | 119                                                                       |
| Gérer du contenu vidéo                                                                                                    | 120                                                                       |
| Movie Creator                                                                                                    | 120                                                                       |
| Service PS Video                                                                                                    | 121                                                                       |
| Connectivité                                                                                                    | 122                                                                       |
| Dupliquer l'écran de votre appareil sur un téléviseur à l'aic<br>d'un câble                                                                                                    | de<br>122                                                                 |
| Dupliquer l'écran de votre appareil sur un téléviseur à l'aic                                                                                                    | de<br>122                                                                 |
| Partagor du contonu avoc dos apparoils DLNA Cortifiod <sup>TM</sup>                                                                                                    | 102                                                                       |
| Connecter votre appareil à des accessoires USB<br>Connecter votre appareil à une manette sans fil DUALSH                                                                                  |                                                                           |
|                                                                                                    |                                                                           |
| NFC                                                                                                    | 127                                                                       |
| Technologie sans fil Bluetooth®                                                                                                    | 129                                                                       |
| One-touch Setup                                                                                                    | 131                                                                       |
| Applications et fonctions intelligentes qui vous font gagr                                                                                                    | ner du                                                                    |
| temps                                                                                                    | 132                                                                       |
| Contrôlez les accessoires et les réglages avec Smart                                                                                                    | 100                                                                       |
|                                                                                                    | 132<br>. ANIT                                                             |
|                                                                                                    | 2 ANT<br>134                                                              |
| l Itilisation de votre appareil comme porte-monnaie                                                                                                    | 134                                                                       |
| Trajet et cortes                                                                                                    | 105                                                                       |
|                                                                                                    |                                                                           |
|                                                                                                    |                                                                           |
| Google Maps™ et navigation                                                                                                    |                                                                           |
| Utiliser le trafic de donnees en voyageant                                                                                                    |                                                                           |
| Utiliser votre appareil avec un système d'infodivertisseme                                                                                                    | nt<br>100                                                                 |
| embarque                                                                                                    | 107                                                                       |
|                                                                                                    | 137                                                                       |
| Calendrier et réveil                                                                                                    | 138                                                                       |
| Calendrier                                                                                                    |                                                                           |
| Alarme et réveil                                                                                                    | 138                                                                       |
|                                                                                                    | 138<br>139                                                                |
| Accessibilité                                                                                                    | 138<br>139<br><b>142</b>                                                  |
| Accessibilité.<br>Gestes de grossissement                                                                                                    | 138<br>139<br><b>142</b><br>142                                           |
| Accessibilité.<br>Gestes de grossissement<br>Grande taille de texte                                                                                                    | 138<br>139<br>142<br>142<br>142                                           |
| Accessibilité.<br>Gestes de grossissement<br>Grande taille de texte<br>Correction de couleur                                                                                              | 138<br>139<br>142<br>142<br>142<br>142                                    |
| Accessibilité.<br>Gestes de grossissement<br>Grande taille de texte<br>Correction de couleur<br>Compatibilité avec les prothèses auditives                                                | 138<br>139<br>142<br>142<br>142<br>142<br>142<br>142                      |
| Accessibilité.<br>Gestes de grossissement.<br>Grande taille de texte.<br>Correction de couleur.<br>Compatibilité avec les prothèses auditives.<br>TalkBack.                               | 138<br>139<br>142<br>142<br>142<br>142<br>142<br>142<br>142               |
| Accessibilité.<br>Gestes de grossissement.<br>Grande taille de texte.<br>Correction de couleur.<br>Compatibilité avec les prothèses auditives.<br>TalkBack.<br>Mode TTY (Teletypewriter). | 138<br>139<br>142<br>142<br>142<br>142<br>142<br>142<br>142<br>142<br>143 |

| Support et maintenance                                    | 144   |
|-----------------------------------------------------------|-------|
| Assistance pour votre appareil                            | 144   |
| Outils informatiques                                      | 144   |
| Mettre à jour votre appareil                              | 145   |
| Finding a lost device                                     | 147   |
| Trouver le numéro d'identification de votre appareil      | 147   |
| Mémoire et stockage                                       | 148   |
| Gérer des fichiers à l'aide d'un ordinateur               | 150   |
| Sauvegarder et restaurer le contenu                       | 150   |
| Effectuer des tests de diagnostic sur votre appareil      | 153   |
| Réinitialiser vos applications                            | 153   |
| Redémarrer et réinitialiser votre appareil                | 154   |
| Utilisation de votre appareil dans des environnements hum | nides |
| et poussiéreux                                            | 156   |
| Warranty, SAR and usage guidelines                        | 156   |
| Limitations apportées aux services et aux fonctions       | 156   |
| Informations légales                                      | 157   |

# Mise en route

# À propos de ce guide de l'utilisateur

Ce guide est le **Xperia™ Z5** guide de l'utilisateur pour la version logicielle **Android™ 5.1**. Si vous n'êtes pas sûr de la version sous laquelle fonctionne votre appareil, vous pouvez vous en assurer en consultant le menu Réglages. Pour plus d'informations sur les mises à jour logicielles, reportez-vous à la section *Mettre à jour votre appareil* à la page 145.

Pour vérifier la version actuelle de votre appareil

- 1 Dans votre Écran d'accueil, tapez sur .
- 2 Tapez sur Réglages > À propos du téléphone > Version d'Android™.

# Présentation

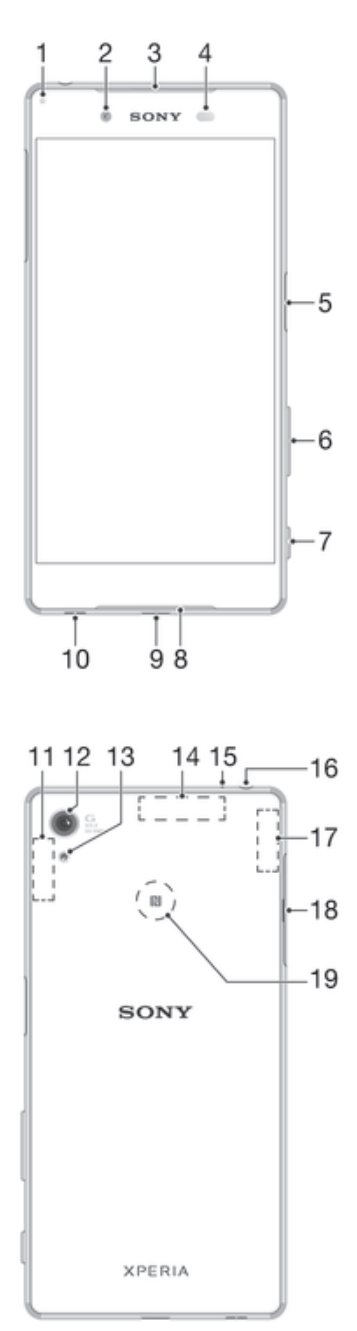

1. Voyant de charge / Voyant de notification

- 2. Objectif de l'appareil photo avant
- 3. Écouteur/haut-parleur secondaire
- 4. Capteur de proximité/luminosité
- 5. Bouton de marche/arrêt et détecteur d'empreintes digitales\*
- 6. Bouton de volume et de zoom
- 7. Touche de l'appareil photo
- 8. Haut-parleur principal
- 9. Port pour chargeur et câble USB

10. Orifice pour la courroie

11. Surface de l'antenne Wi-Fi principale / Bluetooth

- 12. Objectif de l'appareil photo principal
- 13. Éclairage de l'appareil photo
- 14. Surface de l'antenne GPS
- 15. Micro secondaire
- 16. Fiche de l'oreillette
- 17. Surface de l'antenne Wi-Fi secondaire
- 18. Cache de l'emplacement de la carte nano SIM et de la carte mémoire
- 19. Zone de détection NFC™
- Avant d'utiliser le détecteur d'empreintes digitales, assurez-vous que le détecteur est propre et qu'il n'y a pas de trace d'humidité.

# Assemblage

Votre appareil prend uniquement en charge les cartes nano SIM. La carte nano SIM et la carte mémoire partagent le même support, mais disposent de différents logements dans ce support. Veillez à ne pas vous tromper de logement.

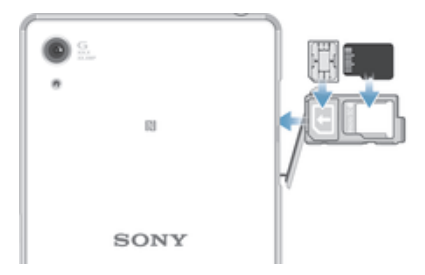

Pour empêcher la perte des données, veillez à bien éteindre votre appareil ou à ôter la carte mémoire avant de retirer le support pour enlever la carte nano SIM ou la carte mémoire de l'appareil.

#### Pour insérer la carte nano SIM

- Si vous insérez la carte nano SIM quand l'appareil est sous tension, il redémarre automatiquement. La carte nano SIM et la carte mémoire partagent le même support. Si une carte mémoire se trouve déjà dans le support et si l'appareil est sous tension, vous devez éteindre l'appareil ou ôter la carte mémoire avant de retirer le support pour y insérer la carte nano SIM. Vous pouvez ôter la carte mémoire sous Réglages, en appuyant sur Stockage > Démonter la carte SD.
- 1 Ouvrez le cache des emplacements pour carte nano SIM et carte mémoire.
- 2 Avec votre ongle ou un objet similaire, retirez le support de carte nano SIM et carte mémoire.
- 3 Placez la carte nano SIM dans son emplacement à l'intérieur du support, puis réinsérez le support.
- 4 Fermez le cache.
- Assurez-vous de replacer le support de carte nano SIM et carte mémoire dans le bon sens. Lorsque vous retirez le support pour insérer la carte nano SIM, ne le retournez pas.

#### Insérer une carte mémoire

- 1 Éteignez votre appareil.
- 2 Ouvrez le cache des emplacements de la carte nano SIM et de la carte mémoire.
- 3 À l'aide de votre ongle ou d'un objet similaire, retirez le support de carte nano SIM et de carte mémoire.
- 4 Placez la carte mémoire dans son emplacement sur le support, puis réinsérez le support.
- 5 Remettez le cache en place.
- Si vous retirez le support de carte nano SIM et de carte mémoire tandis que l'appareil est allumé, celui-ci redémarre automatiquement.

#### Pour retirer la carte nano SIM

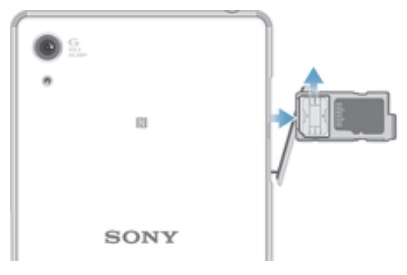

- La carte nano SIM et la carte mémoire partagent le même support. Si votre appareil contient déjà une carte mémoire, vous devez d'abord éteindre l'appareil ou ôter la carte mémoire avant de retirer le support pour enlever la carte SIM. Vous pouvez ôter la carte mémoire sous **Réglages**, en appuyant sur **Stockage** > **Démonter la carte SD**.
- 1 Ouvrez le cache des emplacements pour carte nano SIM et carte mémoire.
- 2 Avec votre ongle ou un objet similaire, retirez le support de carte nano SIM et carte mémoire.
- 3 Retirez la carte nano SIM de son emplacement à l'intérieur du support, puis réinsérez le support.
- 4 Fermez le cache.

#### Retirer la carte mémoire

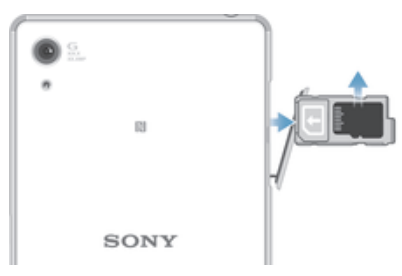

- 1 Éteignez votre appareil et ouvrez le cache des emplacements de la carte nano SIM et de la carte mémoire.
- 2 À l'aide de votre ongle ou d'un objet similaire, retirez le support de carte nano SIM et de carte mémoire.
- 3 Retirez la carte mémoire de son emplacement sur le support, puis réinsérez le support.
- 4 Remettez le cache en place.

# Starting your device for the first time

The first time you start your device, a setup guide opens to help you configure basic settings, sign in to some accounts and personalise your device. For example, if you have a Google<sup>™</sup> account, you can sign in to it here and get set up straight away.

#### Pour allumer l'appareil

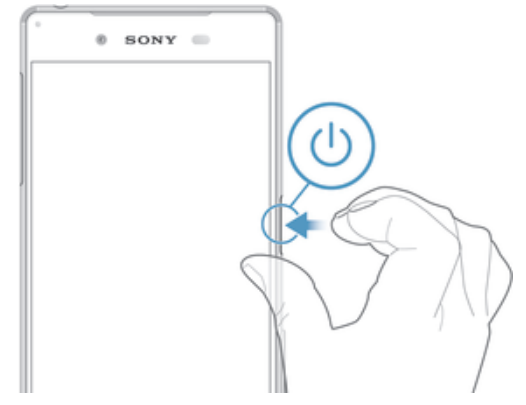

- 1 Maintenez enfoncée la touche marche/arrêt () jusqu'à ce que l'appareil se mette à vibrer.
- 2 Entrez le code PIN de votre carte SIM lorsqu'il vous est demandé, puis tapez sur .
- 3 Patientez quelques instants pendant le démarrage de l'appareil.

#### Pour arrêter l'appareil

- 1 Appuyez longuement sur la touche marche/arrêt () jusqu'à ce que le menu des options s'affiche.
- 2 Dans le menu des options, appuyez sur Éteindre.
- L'appareil peut mettre quelques instants à s'arrêter.

# Pourquoi ai-je besoin d'un compte Google™?

Votre appareil Xperia<sup>™</sup> de Sony fonctionne sous la plateforme Android<sup>™</sup> développée par Google<sup>™</sup>. Un éventail d'applications et de services Google<sup>™</sup> est disponible sur votre appareil lors de l'achat, par exemple, Gmail<sup>™</sup>, Google Maps<sup>™</sup>, YouTube<sup>™</sup> et l'application Play Store<sup>™</sup>, qui vous donnent accès à la boutique en ligne Google Play<sup>™</sup> permettant de télécharger les applications Android<sup>™</sup>. Pour tirer le meilleur parti de ces services, vous avez besoin d'un compte Google<sup>™</sup>. Par exemple, un compte Google<sup>™</sup> est obligatoire si vous souhaitez :

- Télécharger et installer des applications à partir de Google Play™.
- Synchroniser les e-mails, les contacts et le calendrier.
- Discuter avec des amis à l'aide de l'application Hangouts<sup>™</sup>.
- Synchroniser votre historique de navigation et vos signets.

Pour plus d'informations sur Android™ et Google™, accédez à l'adresse *www.sonymobile.com/support*.

Pour configurer sur votre appareil un compte Google™

- 1 À partir de votre Écran d'accueil, appuyez sur .
- 2 Recherchez Réglages > Comptes > Ajouter un compte > Google et appuyez dessus.
- 3 Suivez les instructions de l'Assistant d'enregistrement pour créer un compte Google™ ou connectez-vous si vous avez déjà un compte.
- Yous pouvez également vous connecter ou créer un compte Google™ à partir de l'Assistant Configuration la première fois que vous démarrez votre appareil. Ou vous rendre sur www.google.com/accounts et créer un compte en ligne.

# Charger votre appareil

Votre appareil est doté d'une batterie rechargeable intégrée devant uniquement être remplacée par Sony ou par un centre de réparation agréé par Sony. Vous ne devez en aucun cas tenter d'ouvrir ou de démonter vous-même cet appareil. En ouvrant cet appareil, vous risquez de l'endommager et donc d'annuler la garantie.

À la sortie d'usine de l'appareil, sa batterie est partiellement chargée. Selon le temps passé dans l'emballage avant l'achat, le niveau de charge de la batterie peut être assez faible. Par conséquent, nous vous recommandons de recharger la batterie pendant au moins 30 minutes avant le premier démarrage de l'appareil. Vous pouvez toujours utiliser votre téléphone lorsqu'il est en charge. Pour découvrir comment améliorer les performances de la batterie, consultez la section *Gestion de la batterie et de l'alimentation* à la page 22.

Après avoir utilisé votre appareil dans l'eau, essuyez-le avec un chiffon en microfibres et secouez l'appareil au moins 15 fois avec le port USB vers le bas. Répétez la procédure si de l'humidité est toujours visible dans le port USB. Insérez seulement le câble USB dans le port USB après que le port ait complètement séché.

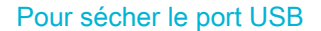

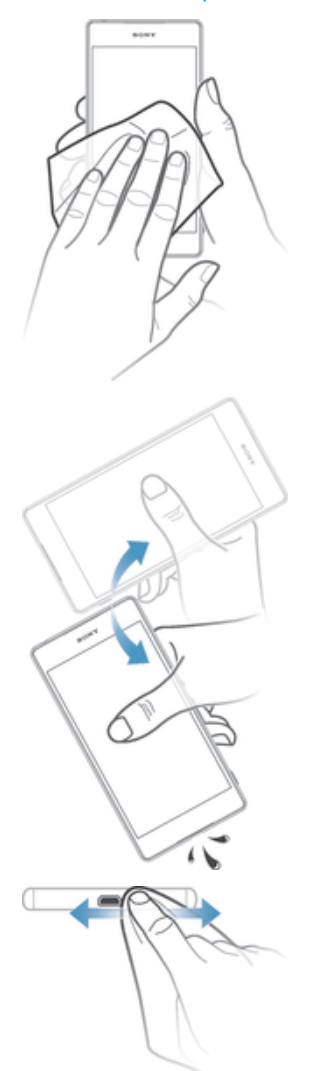

- 1 Avec un tissu en microfibres, séchez toute trace d'humidité sur votre appareil.
- 2 Tenez fermement l'appareil en dirigeant le port USB vers le bas, puis secouez l'appareil vigoureusement, au moins 15 fois.
- 3 Si vous repérez encore de l'humidité dans le port USB, secouez de nouveau l'appareil plusieurs fois.
- 4 Utilisez un tissu en microfibres pour essuyer toute trace d'humidité restante sur le port USB.

#### Pour charger votre appareil

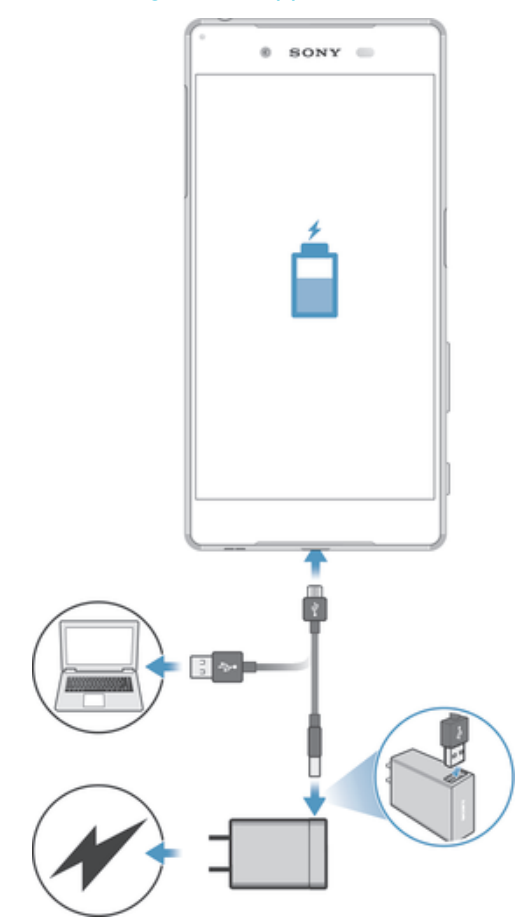

- 1 Branchez le chargeur sur une prise électrique.
- 2 Branchez une extrémité du câble USB sur le chargeur (ou sur le port USB d'un ordinateur).
- 3 Branchez l'autre extrémité du câble sur le port USB du micro de votre téléphone, symbole USB vers le haut. Le voyant de notification s'allume lorsque le chargement démarre.
- 4 Lorsque votre téléphone est totalement chargé, débranchez le câble en tirant dessus dans l'axe. Assurez-vous de ne pas plier le connecteur.

# Témoin lumineux de notification de l'état de la batterie

| Vert   | La batterie est en charge et le niveau de charge de la batterie est supérieur à 90 $\%$ |
|--------|-----------------------------------------------------------------------------------------|
| Rouge  | La batterie est en charge et le niveau de charge de la batterie est inférieur à 15 $\%$ |
| Orange | La batterie est en charge et le niveau de charge de la batterie est inférieur à 90 %    |

# Apprendre les bases

# Utiliser l'écran tactile

Tapotement

| - | * SONY |
|---|--------|
|   | 104    |
|   |        |
|   |        |
|   |        |

- Ouvrir ou sélectionner un élément.
- Cocher ou décocher une case ou option.
- Saisir du texte avec le clavier virtuel.

# Appui long

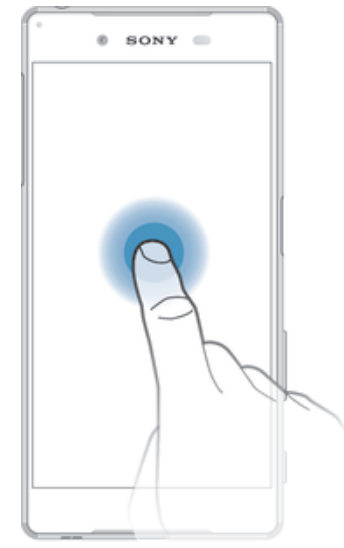

- Déplacer un élément.
- Activer un menu contextuel.

# Pincement et écartement

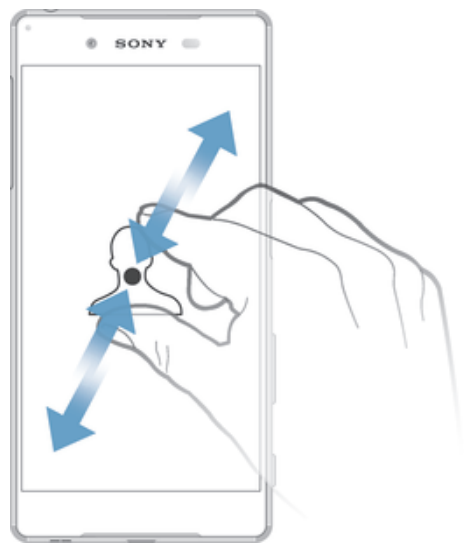

• Effectuez un zoom avant ou arrière sur des pages Web, des photos, des cartes ou lorsque vous prenez des photos et des vidéos.

# Balayage

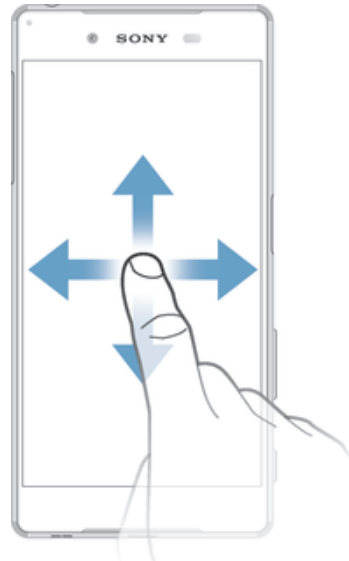

- Faire défiler une liste vers le haut ou le bas.
- Faire défiler vers la gauche ou la droite, par exemple, entre des volets de l'écran d'accueil.

# Effleurement

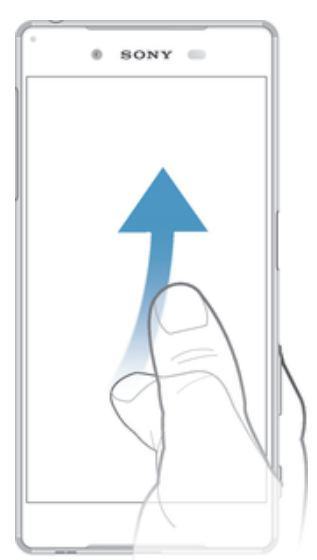

Faire défiler rapidement, par exemple, une liste ou une page Web. Vous pouvez arrêter le mouvement de défilement en tapant sur l'écran.

# Verrouiller et déverrouiller l'écran

Lorsque votre appareil est allumé et reste inactif pendant une certaine durée, l'écran s'assombrit pour économiser la batterie et se verrouille automatiquement. Le verrouillage de l'écran empêche les actions non sollicitées sur l'écran tactile lorsque vous n'utilisez pas votre téléphone. Lorsque vous achetez votre appareil, un verrou de base de défilement d'écran est déjà défini. Cela signifie que vous devez balayer l'écran vers le haut pour le déverrouiller. Vous pouvez modifier ultérieurement les paramètres de sécurité et ajouter d'autres types de verrous. Reportez-vous à la section *Screen lock* à la page 48.

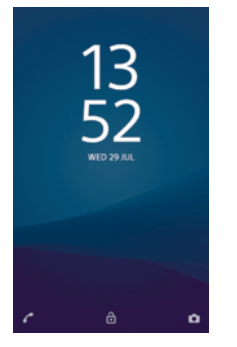

Pour activer l'écran

Appuyez brièvement sur la touche marche/arrêt ().

#### Pour verrouiller l'écran

Lorsque l'écran est actif, appuyez brièvement sur la touche marche/arrêt ().

# Home screen

The Écran d'accueil is the starting point for using your device. It's similar to the desktop on a computer screen. Your Home screen can have up to seven panes, which extend beyond the regular screen display width. The number of Home screen panes is represented by a series of dots at the lower part of the Home screen. The highlighted dot shows the pane that you are currently in.

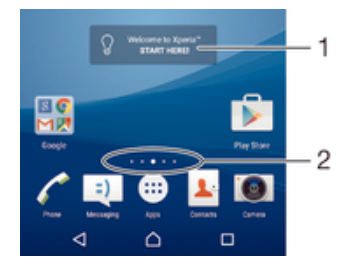

1 Introduction to Xperia<sup>™</sup> widget — Tap to open the widget and select a task such as copying content from your old device or setting up Xperia<sup>™</sup> services

2 Dots - Represents the number of Home screen panes

#### Pour aller à l'écran Accueil

#### Appuyez sur 🛆.

#### Pour parcourir l'écran Accueil

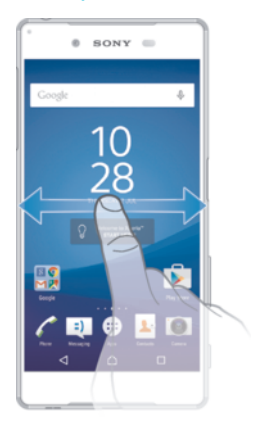

### Home screen panes

You can add new panes to your Home screen (up to a maximum of seven panes) and delete panes.

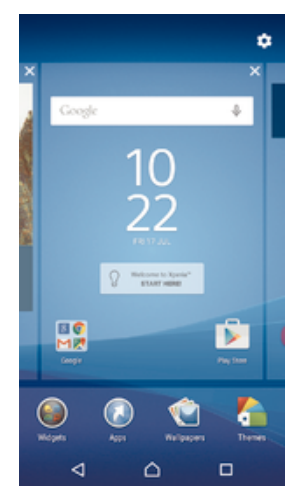

#### To add a pane to your Home screen

- 1 Touch and hold any area on your Home screen until the device vibrates.
- 2 To browse the panes, flick all the way to the right or left, then tap .

#### To delete a pane from your Home screen

- 1 Touch and hold any area on your Home screen until the device vibrates.
- 2 Flick left or right to browse to the pane that you want to delete, then tap  $\times$  on the top right corner of the pane.

Paramètres de l'écran d'accueil

#### To adjust the size of icons on your Home screen

- 1 Touch and hold any area on your Home screen until the device vibrates, then tap **\$**.
- 2 Tap **Taille des icônes**, then select an option.

# Écran Applications

L'écran Applications, que vous ouvrez à partir de l'écran d'accueil, contient les applications qui sont préinstallées sur votre appareil, ainsi que les applications que vous avez téléchargées.

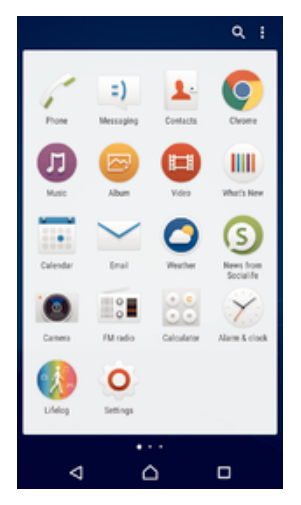

Pour voir toutes vos applications sur l'écran des applications

- 1 Dans votre écran d'accueil, tapez sur .
- 2 Effleurez l'écran des applications vers la gauche ou la droite.

Pour ouvrir une application à partir de l'écran des applications

• Effleurez l'écran vers la gauche ou la droite pour trouver l'application, puis tapez sur l'application.

#### Pour rechercher une application à partir de l'écran Applications

- 1 Lorsque l'écran des applications est ouvert, appuyez sur Q.
- 2 Entrez le nom de l'application que vous souhaitez rechercher.

#### To arrange applications on the Application screen

- 1 When the Application screen is open, tap .
- 2 Tap **Trier les applis**, then select an option.

#### To add an application shortcut to the Home screen

- 1 When the Application screen is open, tap .
- 2 Make sure that Tri personnalisé is selected under Trier les applis.
- 3 On the Application screen, touch and hold an application icon until it becomes selected, then drag the icon to the top of the screen. The Home screen opens.
- 4 Drag the icon to the desired location on the Home screen, then release your finger.

#### To move an application on the Application screen

- 1 When the Application screen is open, tap .
- 2 Make sure that Tri personnalisé is selected under Trier les applis.
- 3 Touch and hold the application until it becomes selected, then drag it to the new location.

#### To uninstall an application from the Application screen

- 1 When the Application screen is open, tap .
- 2 Make sure that **Tri personnalisé** is selected under **Trier les applis**.
- 3 Touch and hold any area on the Application screen until the device vibrates. All uninstallable applications are indicated by **8**.
- 4 Tap the application that you want to uninstall, then tap **OK**.

# Parcourir les applications

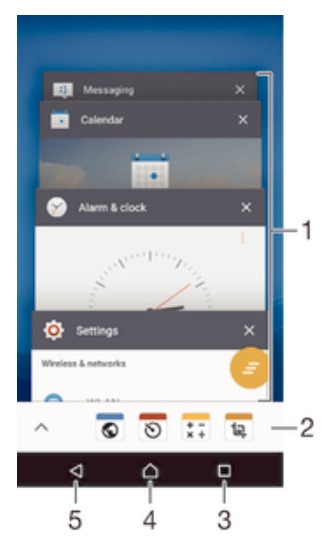

- 1 Fenêtre des applications récemment utilisées Ouvrir une application récemment utilisée
- 2 Barre des favoris Utiliser un raccourci pour accéder aux applications ou aux widgets
- 3 Touche de navigation Applications récentes Ouvrir la fenêtre des applications récemment utilisées et la barre des favoris
- 4 Touche Accueil Quitter une application et retourner à l'écran d'accueil
- 5 Touche Retour Retourner à l'écran précédent au sein d'une application ou fermer l'application

#### Pour ouvrir la fenêtre des applications récemment utilisées

Appuyez sur
 .

#### Pour fermer toutes les dernières applications utilisées

Tapez sur 🗌 puis sur 🚝 .

#### Pour ouvrir un menu dans une application

- Pendant l'utilisation de l'application, appuyez sur .
- Un menu n'est pas disponible dans toutes les applications.

# **Petites applications**

Les petites applications sont des applications miniatures qui s'exécutent par-dessus d'autres applications sur le même écran, de façon à activer la fonction multitâches.

Par exemple, vous pouvez avoir une page Web ouverte affichant des informations sur les taux de change des devises et ouvrir la petite application Calculatrice au-dessus d'elle afin de réaliser des calculs. Vous pouvez accéder à vos petites applications par l'intermédiaire de la barre des favoris. Pour télécharger d'autres petites applications, rendez-vous sur Google Play™.

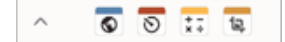

#### Pour ouvrir une petite application

- 1 Pour faire apparaître la barre des favoris, appuyez sur .
- 2 Tapez sur la petite application que vous voulez ouvrir.
- Vous pouvez ouvrir plusieurs petites applications en même temps.

#### Pour refermer une petite application

• Tapez sur 🛛 dans la fenêtre de la petite application.

#### Pour télécharger une petite application

- 1 À partir de la barre des favoris, appuyez sur ∧, puis tapez sur + et sur ▶.
- 2 Recherchez la petite application que vous souhaitez télécharger, puis suivez les instructions de télécharger et terminez l'installation.

#### Pour déplacer une petite application

• Lorsque la petite application est ouverte, touchez son angle supérieur gauche pendant quelques secondes, puis faites-la glisser à l'emplacement désiré.

#### Pour mettre en réduction une petite application

 Lorsque la petite application est ouverte, touchez-la pendant quelques secondes, puis faites-la glisser vers le bord droit ou vers le bord inférieur de l'écran.

#### Pour réorganiser les petites applications dans la barre des favoris

 Touchez longuement une petite application et faites-la glisser vers la position souhaitée.

#### Pour retirer une petite application de la barre des favoris

- 1 Touchez une petite application pendant quelques secondes, puis faites-la glisser vers m.
- 2 Tapez sur OK.

#### Pour restaurer une petite application que vous venez de supprimer

- 1 Ouvrez la barre des favoris, puis tapez sur 🔥.
- 2 Touchez longuement la petite application que vous souhaitez supprimer, puis faites-la glisser vers la barre des favoris.

#### Pour ajouter un widget en tant que micro-appli

- 1 Pour faire apparaître la barre des favoris, appuyez sur .
- 2 Tapez sur  $\land$  > + > .
- 3 Sélectionnez un widget.
- 4 Le cas échéant, entrez le nom du widget, puis tapez sur OK.

# Widgets

Les widgets sont de petites applications que vous pouvez utiliser directement sur votre écran d'accueil. Ils jouent également le rôle de raccourcis. Par exemple, le widget Météo vous permet de voir les informations météo de base directement sur votre écran d'accueil. Mais si vous tapez sur le widget, l'application Météo s'ouvre. Vous pouvez télécharger d'autres widgets à partir de Google Play<sup>™</sup>.

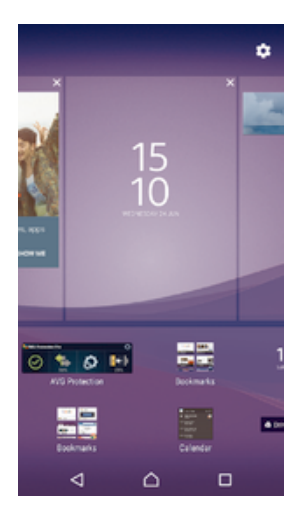

Pour ajouter un widget à l'écran d'accueil

- 1 Appuyez pendant quelques secondes sur une zone vide de l'Écran d'accueil jusqu'à ce que l'appareil se mette à vibrer, puis tapez sur **Widgets**.
- 2 Tapez sur le widget que vous voulez ajouter.

#### Pour redimensionner un widget

- 1 Touchez un widget pendant quelques secondes jusqu'à ce qu'il s'agrandisse et que le téléphone se mette à vibrer, puis relâchez le widget. S'il est possible de redimensionner le widget (cas, par exemple, du widget Calendrier), un cadre en surbrillance et des pointillés apparaissent.
- 2 Faites glisser les pointillés vers l'intérieur ou vers l'extérieur pour réduire ou au contraire agrandir le widget.
- 3 Pour confirmer la nouvelle taille du widget, tapez n'importe où sur l'Écran d'accueil.

#### Pour déplacer un widget

• Touchez longuement le widget jusqu'à ce qu'il s'agrandisse et que l'appareil vibre, puis faites-le glisser vers son nouvel emplacement.

#### To remove a widget

• Touch and hold the widget until it becomes selected, then drag it to **Retirer de** l'écran d'accueil.

### **Raccourcis et dossiers**

Utilisez des raccourcis et dossiers pour organiser vos applications et rangez votre écran d'accueil.

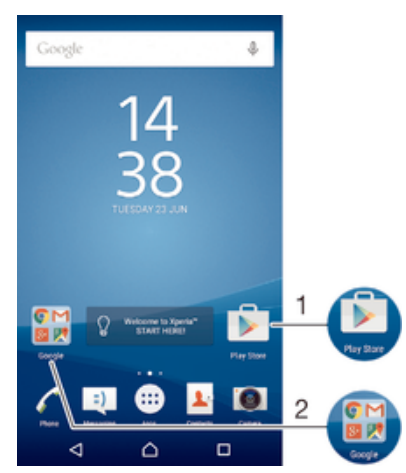

- 1 Accéder à une application à l'aide d'un raccourci
- 2 Accéder à un dossier contenant des applications

#### votre ajouter un raccourci d'application à votre écran d'accueil

- 1 Touchez quelques secondes une zone vide de votre Écran d'accueil jusqu'à ce que l'appareil se mette à vibrer et que le menu de personnalisation apparaisse.
- 2 Dans le menu de personnalisation, tapez sur **Applis**.
- Parcourez la liste des applications et sélectionnez une application. L'application sélectionnée est ajoutée à l'Écran d'accueil.
- Sinon, à l'étape 3, vous pouvez taper sur Raccourcis et sélectionner une application dans la liste disponible. Si vous suivez cette méthode pour ajouter des raccourcis, certaines des applications disponibles vous permettent d'ajouter une fonction spécifique au raccourci.

#### Pour déplacer un élément sur l'écran d'accueil

 Touchez longuement l'élément jusqu'à ce qu'il soit sélectionné, puis faites glisser l'élément jusqu'à son nouvel emplacement.

#### To remove an item from the Home screen

 Touch and hold the item until it becomes selected, then drag the item to Retirer de l'écran d'accueil on the top of the screen.

#### Pour créer un dossier sur l'écran d'accueil

 Touchez longuement une icône ou un raccourci d'application jusqu'à ce qu'il ou elle soit sélectionné(e), puis faites glisser l'élément par dessus une autre icône ou un autre raccourci.

#### Pour ajouter des éléments à un dossier dans l'écran d'accueil

 Touchez longuement un élément jusqu'à ce qu'il soit sélectionné, puis faites glisser l'élément jusqu'au dossier.

#### Pour renommer un dossier sur l'écran d'accueil

- 1 Tapez sur le dossier pour l'ouvrir.
- 2 Tapez sur la barre du titre du dossier pour afficher le champ Nom du dossier.
- 3 Entrez le nouveau nom du dossier et tapez sur OK.

# Arrière-plan et thèmes

Vous pouvez personnaliser l'écran d'accueil à l'aide des fonds d'écran et des différents thèmes.

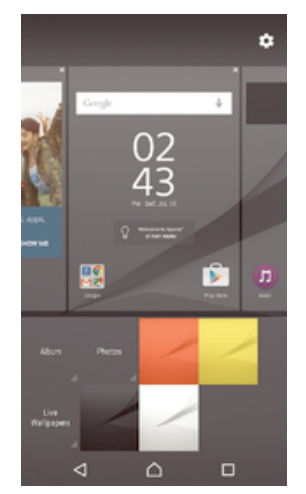

#### Pour changer le fond d'écran de votre écran d'accueil

- 1 Appuyez un moment sur une zone vide de votre Écran d'accueil jusqu'à ce que le périphérique vibre.
- 2 Tapez sur Fonds d'écran et sélectionnez une option.

#### Pour définir un thème

- 1 Appuyez un moment sur une zone vide de votre Écran d'accueil jusqu'à ce que le périphérique vibre.
- 2 Tapez sur **Thèmes**.
- 3 Sélectionnez une option et suivez les instructions affichées sur votre appareil.
- Lorsque vous modifiez le thème, l'arrière-plan est également modifié dans certaines applications.

# Gestion de la batterie et de l'alimentation

Votre appareil dispose d'une batterie incorporée. Vous pouvez suivre la consommation de votre batterie et voir quelles sont les applications qui utilisent le plus d'énergie. Vous pouvez supprimer ou limiter des applications et activer un certain nombre de modes d'économie d'énergie pour tirer le meilleur parti possible de votre batterie. Vous pouvez également afficher une estimation de l'autonomie de batterie restante et régler vos réglages de batterie pour améliorer les performances et prolonger l'autonomie de votre batterie.

#### Pour gérer votre consommation d'énergie de la batterie

- 1 Dans votre Écran d'accueil, tapez sur 👜.
- 2 Tapez sur Réglages > Gestion de l'alimentation > Conso d'énergie des applis. Une vue d'ensemble apparaît affichant les applications qui ont un taux de trafic de données élevé ou que vous n'avez pas utilisé depuis longtemps.
- 3 Vérifiez les informations, puis agissez au besoin, par exemple pour désinstaller une application ou limiter son utilisation.

#### Pour voir quelles applications consomment le plus de la batterie

- 1 Dans votre Écran d'accueil, tapez sur .
- 2 Tapez sur Réglages > Gestion de l'alimentation > Utilisation de la batterie.

#### Pour voir la durée estimée de la batterie

- 1 Dans votre Écran d'accueil, tapez sur .
- 2 Tapez sur Réglages > Gestion de l'alimentation.

#### Modes d'économie d'énergie

Il existe plusieurs modes d'économie d'énergie disponibles pour prolonger la durée de vie de votre batterie :

| Mode STAMINA            | Désactive le signal Wi-Fi® et les données mobiles lorsque l'écran est éteint et limite les performances de l'appareil.  apparaît dans la barre d'état lorsque ce mode devient actif.                                                                                                    |
|-------------------------|----------------------------------------------------------------------------------------------------|
| Mode Ultra<br>STAMINA   | Limite les fonctionnalités de votre appareil aux tâches essentielles telles que les appels téléphoniques et l'envoi de SMS. con apparaît dans la barre d'état lorsque ce mode est activé.                                                                                                    |
| Mode Batterie<br>faible | Modifie le comportement de votre appareil, par exemple, pour régler les réglages de luminosité de l'écran et de délai de mise en veille de l'écran, lorsque le niveau de charge de la batterie chute en dessous d'un certain pourcentage. (2) apparaît dans la barre d'état lorsque ce mode devient actif. |

**Données arr-** Optimise le trafic de données sortantes lorsque l'écran est inactif en envoyant les données à des intervalles prédéfinis.

Si votre appareil est configuré pour plusieurs utilisateurs, vous aurez sans doute besoin d'ouvrir une session en tant que propriétaire (utilisateur principal) pour activer ou désactiver un mode d'économie d'énergie.

#### Activer un mode d'économie d'énergie

- 1 Dans votre Écran d'accueil, appuyez sur .
- 2 Recherchez Réglages > Gestion de l'alimentation et appuyez dessus.
- Pour activer votre mode préféré, sélectionnez le nom du mode et appuyez sur le bouton on/off pour activer le mode choisi, si nécessaire. Dans certains cas, vous devez taper sur Activer et confirmer l'activation.

# Présentation des fonctions du mode STAMINA

Le mode STAMINA dispose de plusieurs fonctionnalités vous permettant d'optimiser les performances de votre batterie :

| Veille prolongée         | Empêche les applications d'utiliser la connexion de données en désactivant le signal Wi-Fi® et les données mobiles lorsque l'écran est éteint. Vous pouvez empêcher la désactivation de certains services et applications lorsque cette fonctionnalité est activée. |
|--------------------------|----------------------------------------------------------------------------------------------------|
| Horloge<br>STAMINA       | Il met en pause vos connexions au réseau dans les situations où vous appuyez fréquemment sur la touche de mise sous tension pour regarder l'heure.                                                                                                    |
| Utilisation<br>prolongée | Il limite les performances de l'appareil lorsque vous l'utilisez.                                                                                                    |

Si votre appareil est configuré pour plusieurs utilisateurs, vous aurez sans doute besoin d'ouvrir une session en tant que propriétaire (utilisateur principal) pour activer ou désactiver une fonctionnalité du mode STAMINA.

#### Pour activer les fonctionnalités du mode STAMINA

- 1 Dans votre Écran d'accueil, appuyez sur .
- 2 Recherchez **Réglages** > **Gestion de l'alimentation** et appuyez dessus, puis appuyez sur **Mode STAMINA**.
- 3 Activez le mode STAMINA s'il est désactivé.
- 4 Faites glisser les curseurs en regard des fonctionnalités que vous voulez activer, puis appuyez sur **Activer** si vous y êtes invité.

#### Pour sélectionner les applications à exécuter en mode STAMINA

- 1 À partir de votre Écran d'accueil, tapez sur 😁.
- 2 Recherchez et tapez sur Réglages > Gestion de l'alimentation, puis tapez sur Mode STAMINA.
- 3 Activez le mode STAMINA s'il est désactivé.
- 4 Vérifiez que la fonction Veille prolongée est activée, puis tapez sur Applis actives pendant la veille > Ajouter des applications.
- 5 Faites défilez vers la gauche ou la droite pour afficher toutes les applications et les services, puis cochez les cases pertinentes pour les applications que vous souhaitez exécuter.
- 6 Lorsque vous avez terminé, tapez sur **OK**.

# Effectuer une capture d'écran

Vous pouvez prendre en photo n'importe quel écran de votre appareil pour en faire des captures d'écran. Les captures d'écran que vous effectuez sont automatiquement enregistrées dans l'Album.

#### Pour effectuer une capture d'écran

- 1 Maintenez enfoncée la touche de mise sous tension jusqu'à l'affichage d'une boîte de dialogue.
- 2 Appuyez sur [+].
- Vous pouvez également faire une capture d'écran en appuyant et en maintenant enfoncées en même temps la touche de mise sous tension et la touche de réduction de volume. Une fois la capture d'écran effectuée, vous pouvez relâcher les touches.

Pour afficher vos captures d'écran

- Faites glisser la barre d'état vers le bas, puis tapez sur le la capture d'écran que vous souhaitez voir.
- Vous pouvez également afficher vos captures d'écran en ouvrant l'application Album.

# Enregistrer votre écran

Vous pouvez utiliser la fonction d'enregistrement d'écran pour capturer des vidéos de ce qu'il se passe sur l'écran de votre appareil. Cette fonction est utile, par exemple, lorsque vous voulez créer des tutoriels ou enregistrer des vidéos lorsque vous jouez à un jeu sur votre appareil. Les clips vidéos sont automatiquement enregistrés dans Album.

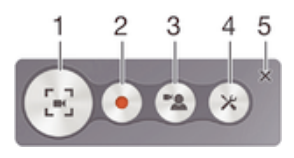

1 Réduire/reprendre la fenêtre d'enregistrement d'écran

- 2 Enregistrer votre écran
- 3 Enregistrer votre écran lorsque l'appareil photo avant est activé
- 4 Accéder aux réglages d'enregistrement d'écran
- 5 Fermer la fenêtre d'enregistrement d'écran

#### Pour enregistrer votre écran

- 1 Maintenez enfoncée la touche de mise sous tension jusqu'à l'affichage d'une boîte de dialogue.
- 2 Appuyez sur 🔄.
- 3 Une fois que la fenêtre d'enregistrement d'écran s'est ouverte, appuyez sur . La fonction d'enregistrement d'écran démarre et une minuterie s'affiche.
- 4 Pour arrêter l'enregistrement, appuyez sur la minuterie, puis sur .

#### Pour enregistrer votre écran lorsque l'appareil photo avant est activé

- 1 Lorsque la fenêtre d'enregistrement d'écran s'ouvre, appuyez sur . Une fenêtre s'ouvre et affiche un viseur pour la caméra avant.
- 2 Pour démarrer l'enregistrement de votre écran et de la vidéo capturée par l'appareil photo avant, appuyez sur .
- 3 Pour arrêter l'enregistrement, appuyez sur la minuterie, puis sur
- 4 Pour fermer la fenêtre du viseur de la caméra avant, appuyez sur
- Pour enregistrer une photo fixe en utilisant la caméra avant alors que vous êtes en train d'enregistrer l'écran, faites glisser 💥 dans le mini viseur pour agrandir l'affichage, puis appuyez sur []].

#### Pour afficher les enregistrements d'écran récents

- Faites glisser la barre d'état vers le bas, puis appuyez pour afficher les enregistrements d'écran les plus récents.
- Vous pouvez également consulter vos enregistrements d'écran dans l'application Album.

# Notifications

Les notifications vous informent des événements tels que les nouveaux messages et les notifications du calendrier, ainsi que des activités en cours telles que les téléchargements de fichiers. Les notifications s'affichent aux endroits suivants :

- Barre d'état
- Volet de notification
- Écran de verrouillage

#### Pour ouvrir ou fermer le volet de notification

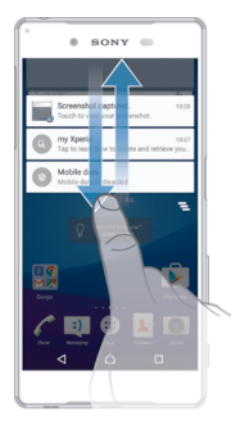

- 1 Pour ouvrir le volet de notification, faites glisser la barre d'état vers le bas.
- 2 Pour fermer le volet de notification, faites glisser le volet vers le haut.

#### Pour réagir à une notification dans le volet de notification

Appuyez sur la notification.

Faire disparaître une notification depuis le le volet de notification

Placez votre doigt sur une notification puis effleurez à gauche ou à droite.

#### Pour agrandir une notification sur le panneau de notification

- Faites glisser la notification vers le bas.
- Certaines notifications ne peuvent pas être agrandies.

#### Effacer toutes les notifications depuis le volet de notification

Appuyez sur \_\_\_.

#### Pour réagir à une notification sur l'écran de verrouillage

- Appuyez deux fois sur la notification.
  - Pour faire disparaître une notification de l'écran de verrouillage
- · Placez votre doigt sur une notification puis effleurez à gauche ou à droite.

#### Pour agrandir une notification sur l'écran de verrouillage

- Faites glisser la notification vers le bas.
- Certaines notifications ne peuvent pas être agrandies.

### Gérer les notifications sur l'écran de verrouillage

Vous pouvez configurer votre appareil de manière à ce qu'il affiche uniquement les notifications sélectionnées sur votre écran de verrouillage. Vous pouvez faire en sorte que toutes les notifications et leur contenu soient accessibles, masquer le contenu sensible pour toutes les notifications ou des applications spécifiques, ou choisir de n'afficher aucune notification.

#### Pour sélectionner les notifications à afficher sur l'écran de verrouillage

- 1 Dans votre Écran d'accueil, appuyez sur .
- 2 Recherchez Réglages > Sons et notifications > Si l'appareil est verrouillé et appuvez dessus.
- 3 Sélectionnez une option.

#### Options d'affichage des notifications sur l'écran de verrouillage

| Afficher l'intégralité<br>du contenu des<br>notifications | Cette option permet de recevoir toutes les notifications sur l'écran de verrouillage.<br>Lorsque vous avez activé ce réglage, gardez à l'esprit que tout le contenu (y<br>compris le contenu des e-mails reçus et des discussions) sera visible sur votre<br>écran de verrouillage à moins que vous n'ayez qualifié les applications concernées<br>de <b>Sensible</b> dans le menu des réglages <b>Notifications de l'application</b> .  |
|-----------------------------------------------------------|----------------------------------------------------------------------------------------------------|
| Masquer le<br>contenu sensible<br>des notifications       | Pour que ce réglage soit disponible, vous devez avoir configuré un code PIN, un mot de passe ou un schéma de verrouillage pour verrouiller l'écran. <b>Contenus masqués</b> est affiché sur l'écran de verrouillage lors de l'arrivée de notifications sensibles. Par exemple, vous recevrez une notification lors de la réception d'un e-mail ou d'une discussion, mais le contenu ne sera pas visible sur votre écran de verrouillage. |
| N'afficher aucune<br>notification                         | Cette option permet de ne recevoir aucune notification sur l'écran de verrouillage.                                                                                                    |

#### Définir le niveau de notification d'une application

Vous pouvez définir différents comportements de notification pour chaque application. Par exemple, vous pouvez bloquer toutes les notifications d'e-mails, hiérarchiser les notifications Facebook<sup>™</sup> et faire en sorte que le contenu des notifications de la messagerie soit invisible sur l'écran de verrouillage.

#### Pour définir le niveau de notification d'une application

- 1 Dans votre Écran d'accueil, appuyez sur .
- 2 Recherchez Réglages > Sons et notifications > Notifications de l'application et appuvez dessus.
- 3 Sélectionnez l'application dont vous souhaitez modifier les paramètres de notification.
- 4 Faites glisser le curseur correspondant vers la droite.

Niveaux et options de notification d'applications spécifiques

- Bloquer Ne jamais afficher les notifications de l'application sélectionnée.
- Prioritaire Les notifications de niveau prioritaire s'affichent sur l'écran de verrouillage au-dessus de toutes les autres notifications.
- Sensible Cette option n'est disponible que si vous avez défini un code PIN, un mot de passe ou un schéma pour verrouiller l'écran et que vous avez sélectionné Afficher l'intégralité du contenu des notifications sous le paramètre Si l'appareil est verrouillé. Les notifications de l'application s'affichent sur votre écran de verrouillage, mais leur contenu n'est pas visible.

#### Voyant des notifications

Le témoin de notification vous informe de l'état de la batterie et de certains autres événements. Par exemple, un témoin clignotant blanc signifie que vous avez reçu un nouveau message ou manqué un appel. Le voyant de notification est activé par défaut mais peut être désactivé manuellement.

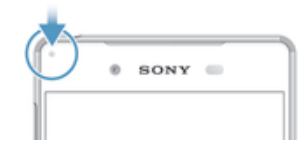

Lorsqu'il est désactivé, il s'allume uniquement en cas d'avertissement relatif à l'état de la batterie, par exemple, lorsque le niveau de batterie est inférieur à 15 %.

#### Pour activer le voyant de notification

- 1 Dans votre écran d'accueil, appuyez sur 👜 .
- 2 Recherchez **Réglages** > **Sons et notifications** et appuyez dessus.
- 3 Faites glisser le curseur en regard de Voyant de notification vers la droite.

# Icônes dans la barre d'état.

# Icônes d'état

| D           | Aucune carte SIM                                                          |
|-------------|---------------------------------------------------------------------------|
| h.          | Intensité du signal                                                       |
| $\square$   | Absence de signal                                                         |
| al          | Itinérance                                                                |
| M           | Envoi et téléchargement de données LTE en cours                           |
| M           | Envoi et téléchargement de données GPRS en cours                          |
| M           | Envoi et téléchargement de données EDGE en cours                          |
| G           | Envoi et téléchargement de données 3G en cours                            |
| hk          | Envoi et téléchargement de données mobiles                                |
|             | Une connexion Wi-Fi® est active et des données sont en cours de transfert |
| 10%         | État de la batterie                                                       |
| +           | La batterie est en cours de chargement                                    |
| +           | Le mode STAMINA est activé                                                |
| 9           | Le mode Batterie faible est activé                                        |
| ¥           | Le mode Avion est activé                                                  |
| ₿           | La fonction Bluetooth® est activée                                        |
| 8           | Le micro est coupé                                                        |
| (1)         | Le mode haut-parleur est activé                                           |
| $\bigcirc$  | Mode Ne pas déranger                                                      |
| *           | Autoriser les exceptions en mode Ne pas déranger                          |
| <b>I</b> ]I | Mode Vibreur                                                              |
| $\odot$     | Une alarme est définie                                                    |
| 9           | Le GPS est activé                                                         |
| Ф           | Synchronisation en cours                                                  |
| ф!          | Problème de connexion ou de synchronisation                               |
| -           | Votre appareil est prêt à être connecté à des appareils compatibles ANT+™ |

- D<sub>r</sub>
   La fonction prothèse auditive est activée
- Selon votre opérateur réseau, votre réseau et/ou votre région, les fonctions ou services représentés par certaines icônes de cette liste peuvent ne pas être disponibles.

# Pour gérer les icônes de la barre d'état

- 1 Dans votre écran d'accueil, tapez sur .
- Recherchez et appuyez sur Réglages > Affichage > Icônes système. 2
- 3 Cochez les cases des icônes du système que vous souhaitez voir apparaître dans la barre d'état.

### Icônes de notification

| =)          | Nouveau SMS ou MMS                                                                            |
|-------------|-----------------------------------------------------------------------------------------------|
| ň           | Appel en absence                                                                              |
| <b>6</b> 11 | Appel en attente                                                                              |
| Ъ           | Le transfert d'appels est activé                                                              |
| 00          | Nouveau message vocal                                                                         |
| $\sim$      | Nouvel email                                                                                  |
| ÷           | Données en cours de téléchargement                                                            |
| <b>†</b>    | Données en cours d'importation                                                                |
| Ø?          | Les données mobiles sont désactivées                                                          |
| ~           | Procéder à la configuration de base de votre appareil                                         |
| ÿ           | Une mise à jour logicielle est disponible                                                     |
| C           | Des mises à jour système sont disponibles                                                     |
| 1           | Mises à jour système en cours de téléchargement                                               |
| ÷           | Tapez pour installer les mises à jour système téléchargées                                    |
| 00          | Le mode Ultra STAMINA est activé                                                              |
| -∕^C        | Suppression du bruit activée                                                                  |
|             | Capture d'écran effectuée                                                                     |
| Φ           | Un nouveau message de chat Hangouts™ a été reçu                                               |
| 9           | Utilisez le chat vidéo avec des amis à l'aide de l'application Hangouts™                      |
|             | Événement de calendrier à venir                                                               |
|             | Une micro-appli est en cours d'utilisation                                                    |
| S           | La fonction Connexion intelligente est activée                                                |
| Л           | Un morceau est en cours de lecture                                                            |
| 6           | La radio est en cours de lecture                                                              |
| Ŷ           | L'appareil est connecté à un ordinateur via un câble USB                                      |
| G.          | La mémoire interne est pleine à 75 %. Tapez pour transférer les données vers la carte mémoire |
| A           | Avertissement                                                                                 |
|             | Notifications supplémentaires (non affichées)                                                 |
| Foutoo      |                                                                                               |

! Toutes les icônes pouvant apparaître sur votre appareil sont répertoriées ici. Ces icônes sont fournies à titre purement indicatif et des changements peuvent être apportés sans préavis.

#### Pour empêcher une application d'envoyer des notifications

- 1 Dans votre écran d'accueil, appuyez sur 👜 .
- 2 Recherchez Réglages > Sons et notifications > Notifications de l'application et appuyez dessus.
- 3 Sélectionnez une application.
- 4 Faites glisser le curseur en regard de Bloquer vers la droite.

# Applications overview

- Use the Alarm & clock application to set various kinds of alarms.
- Use your web browser to navigate and view web pages, manage bookmarks, text and images.
- Use the Calculator application to perform basic calculations.
- Use the Calendar application to keep track of events and manage your appointments.
- Use the camera to take photos and record video clips.
- Use the Contacts application to manage phone numbers, email addresses and other information related to your contacts.
- Access your downloaded applications, documents and pictures.
- Use the Email application to send and receive emails through both private and corporate accounts.
- If Use the Facebook<sup>™</sup> application to engage in social networking with friends, family members and colleagues around the world.
- Browse and listen to FM radio stations.
- Use the Album application to view and to work with your photos and videos.
- Ise the Gmail<sup>™</sup> application to read, write and organise email messages.
- 8 Search for information in your device and on the web.
- View your current location, find other locations and calculate routes using Google Maps<sup>™</sup>.
- Use the Play Store<sup>™</sup> application to download free and paid applications for your device.
- Use the Messaging application to send and receive text and multimedia messages.
- Use the Video application to play videos on your device and share content with your friends.
- Use the Music application to organise and play music, audio books and podcasts.
- Solution State State
- Output Set Use the Weather application to view weather forecast.
- Make phone calls by dialling the number manually or by using the smart dial function.
- Optimise settings to suit your own requirements.
- Output State State S

- Identify music tracks that you hear playing in your surroundings, and get artist, album and other info.
- Use YouTube<sup>™</sup> to share and view videos from around the world.
- S Use the Smart Connect<sup>™</sup> application to set what happens in your device when you connect or disconnect an accessory.
- The Xperia<sup>™</sup> Movie Creator automatically creates short videos of around 30 seconds in length using existing photos and videos. The application automatically determines the timeline to create its movie.
- Use the Lifelog application to automatically log events about your daily life. For example, you can set goals and track your progress in achieving them or bookmark special moments.
- 2 Use the Support application to access user support in your device. For example, you can access a User guide, troubleshooting information, plus tips and tricks.
- Some applications are not supported or listed by all networks and/or service providers in all areas.

# Télécharger des applications

# Télécharger des applications depuis Google Play™

Google Play<sup>™</sup> est la boutique en ligne officielle de Google pour télécharger des applications, jeux, musiques, films et ebooks. Vous y trouverez des applications gratuites et payantes. Avant de commencer à télécharger depuis Google Play<sup>™</sup>, assurez-vous de disposer d'une connexion Internet fonctionnelle, de préférence Wi-Fi<sup>®</sup> afin de limiter les frais de trafic de données.

Pour utiliser Google Play<sup>™</sup>, un compte Google<sup>™</sup> est nécessaire. Google Play<sup>™</sup> n'est pas disponible dans certains pays ou certaines régions.

Pour télécharger une application à partir de Google Play™

- 1 Dans l'Écran d'accueil, tapez sur .
- 2 Recherchez et tapez sur Play Store.
- 3 Sélectionnez un élément à télécharger en parcourant les catégories ou en utilisant la fonction de recherche.
- 4 Tapez sur l'élément pour afficher ses détails et suivez les instructions pour terminer l'installation.
- Certaines applications peuvent avoir besoin d'accéder aux données, paramètres et diverses fonctions de votre appareil pour pouvoir fonctionner correctement. N'installez et n'accordez des autorisations qu'aux applications auxquelles vous faites confiance.
- Vous pouvez voir les autorisations accordées à une application téléchargée en tapant sur l'application dans **Réglages** > **Applications**.

# Télécharger des applications depuis d'autres sources

Si votre appareil est configuré pour autoriser les téléchargements à partir de sources autres que Google Play<sup>™</sup>, vous pouvez télécharger des applications directement à partir des autres sites Web en suivant les instructions de téléchargement correspondantes.

- L'installation d'applications d'origine inconnue ou non fiable peut endommager votre appareil. Téléchargez uniquement des applications provenant de sources fiables. Contactez le fournisseur d'application pour toute question à ce sujet.
- Si vous utilisez un appareil partagé par plusieurs utilisateurs, le propriétaire (l'utilisateur principal) est le seul à pouvoir autoriser les téléchargements à partir de sources autres que Google Play<sup>™</sup>. Les modifications effectuées par le propriétaire affectent tous les autres utilisateurs.

Pour autoriser le téléchargement des applications provenant d'autres sources

- 1 Dans votre Écran d'accueil, appuyez sur .
- 2 Recherchez **Réglages** > **Sécurité** et appuyez dessus.
- 3 Faites glisser le curseur en regard de Sources inconnues vers la droite.
- 4 Appuyez sur OK.
- Certaines applications peuvent avoir besoin d'accéder aux données, paramètres et diverses fonctions de votre appareil pour pouvoir fonctionner correctement. N'installez et n'accordez des autorisations qu'aux applications auxquelles vous faites confiance.
- Vous pouvez voir les autorisations accordées à une application téléchargée en tapant sur l'application dans **Réglages** > **Applications**.

# Internet et réseaux

# Navigation sur le Web

Le navigateur Web Google Chrome<sup>™</sup> pour les appareils Android<sup>™</sup> est préinstallé dans la plupart des pays et régions. Accédez à l'adresse Web http:// support.google.com/chrome et cliquez sur le lien « Chrome pour mobile » pour obtenir plus de détails sur l'utilisation de ce navigateur.

Pour naviguer avec Google Chrome™

- 1 À partir de votre Écran d'accueil, tapez sur .
- 2 Recherchez et tapez sur
- 3 Si vous utilisez Google Chrome<sup>™</sup> pour la première fois, vous devez vous connecter à un compte Google<sup>™</sup> ou naviguer avec Google Chrome<sup>™</sup> de façon anonyme.
- 4 Entrez un mot-clé ou une adresse Web dans la barre d'adresse ou de recherche, puis tapez sur **OK** sur le clavier.

# Paramètres Internet et MMS

Pour envoyer des MMS ou accéder à Internet lorsqu'aucun réseau Wi-Fi® n'est disponible, vous devez disposer d'une connexion de données mobiles opérationnelle configurée avec les paramètres Internet et MMS (Multimedia Messaging Service) appropriés. Voici quelques conseils :

- Dans le cas de la plupart des réseaux mobiles et des opérateurs de téléphonie mobile, les paramètres Internet et MMS sont préinstallés sur votre appareil. Vous pouvez donc commencer immédiatement à utiliser Internet et à envoyer des MMS.
- Dans certains cas, vous avez la possibilité de télécharger les paramètres Internet et MMS lorsque vous allumez l'appareil pour la première fois, lors de l'insertion d'une carte SIM. Il est également possible de télécharger ultérieurement ces paramètres à partir du menu Réglages.
- Vous pouvez à tout moment ajouter, modifier ou supprimer manuellement les paramètres Internet et MMS sur votre appareil. Si vous modifiez ou supprimez un réglage par erreur, téléchargez à nouveau les paramètres Internet et MMS.
- Si vous ne parvenez pas accéder à Internet via un réseau mobile ou si les MMS ne fonctionnent pas, alors que les paramètres Internet et MMS ont été correctement téléchargés sur votre appareil, reportez-vous aux conseils de dépannage correspondant à votre appareil et concernant les problèmes de couverture réseau, de données mobiles et liés aux MMS sur *www.sonymobile.com/support/*.
- Si le mode STAMINA est activé afin d'économiser de l'énergie, l'intégralité du trafic des données mobiles est mise en pause lorsque l'écran est éteint. Si cela cause des problèmes de connexion, essayez d'exclure certaines applications et certains services de la mise en pause, ou désactivez temporairement le mode STAMINA. Pour plus d'informations, consultez la section *Présentation des fonctions du mode STAMINA* sur la page 23.
- Si vous utilisez un appareil partagé par plusieurs utilisateurs, seul le propriétaire, c'est-à-dire l'utilisateur principal, peut télécharger des paramètres Internet et de messagerie à partir du menu Réglages. Cependant, les paramètres téléchargés s'appliquent à l'ensemble des utilisateurs.

#### Pour télécharger des paramètres Internet et MMS

- 1 À partir de votre Écran d'accueil, appuyez sur .
- 2 Recherchez Réglages > Plus > Réglages Internet et appuyez dessus.
- Tapez sur Accepter. Une fois que les réglages ont été téléchargés avec succès,
   s'affiche dans la barre d'état et les données mobiles s'activent automatiquement.
- Si les paramètres ne peuvent pas être téléchargés sur votre appareil, vérifiez l'intensité du signal de votre réseau mobile. Déplacez-vous vers un endroit dégagé ou rapprochez-vous d'une fenêtre, puis réessayez.

#### Pour ajouter manuellement les réglages Internet et MMS

- 1 Dans votre Écran d'accueil, tapez sur 🕮.
- 2 Tapez sur **Réglages** > **Plus** > **Réseaux mobiles**.
- 3 Tapez sur Noms des points d'accès > +.
- 4 Tapez sur Nom et entrez le nom souhaité.
- 5 Tapez sur **APN** et saisissez le nom du point d'accès.
- 6 Saisissez toutes les autres informations obligatoires. Si vous ne savez pas quelles sont les informations à fournir obligatoirement, interrogez votre opérateur réseau.
- 7 Lorsque vous avez terminé, tapez sur ; puis sur ENREGISTRER.

Pour visualiser les paramètres Internet et MMS

- 1 Dans votre Écran d'accueil, tapez sur .
- 2 Tapez sur **Réglages** > **Plus** > **Réseaux mobiles**.
- 3 Appuyez sur Noms des points d'accès.
- 4 Pour afficher plus de détails, tapez sur l'un des éléments disponibles.
- Si plusieurs connexions sont disponibles, la connexion réseau active est signalée par un bouton marqué ().

#### Wi-Fi®

Utilisez les connexions Wi-Fi® pour surfer sur Internet, télécharger des applications ou envoyer et recevoir des e-mails. Une fois que vous êtes connecté à un réseau Wi-Fi®, votre appareil garde en mémoire le réseau et s'y connecte automatiquement la prochaine fois que vous vous trouverez à portée.

Certains réseaux Wi-Fi® nécessitent que vous vous identifiez sur une page web pour obtenir un accès. Pour plus d'informations, contactez l'administrateur du réseau Wi-Fi® concerné.

Les réseaux Wi-Fi® disponibles peuvent être ouverts ou sécurisés :

- Les réseaux sécurisés sont indiqués par un <sup>™</sup>à côté du nom de réseau Wi-Fi®.
- Certains réseaux Wi-Fi® n'apparaissent pas dans la liste des réseaux disponibles car ils ne diffusent pas leur nom de réseau (SSID). Si vous connaissez le nom du réseau, vous pouvez l'ajouter manuellement à la liste des réseaux Wi-Fi® disponibles.

#### Activer le Wi-Fi®

- 1 Dans votre Écran d'accueil, appuyez sur .
- 2 Recherchez Réglages > Wi-Fi et appuyez dessus.
- 3 Appuyez sur le bouton On/Off pour activer la fonction Wi-Fi®.
- L'activation du Wi-Fi® peut prendre quelques secondes.

#### Pour se connecter automatiquement à un réseau Wi-Fi®

- 1 Dans votre Écran d'accueil, appuyez sur 👜.
- 2 Recherchez Réglages > Wi-Fi et appuyez dessus.
- 3 Appuyez sur le bouton On/Off pour activer la fonction **Wi-Fi**. L'ensemble des réseaux Wi-Fi® disponibles s'affiche.
- Pour rechercher de nouveaux réseaux disponibles, appuyez sur , puis sur Actualiser. Si vous ne parvenez pas à vous connecter à un réseau Wi-Fi, consultez les conseils de dépannage correspondant à votre appareil à l'adresse www.sonymobile.com/support/.

#### Pour ajouter manuellement un réseau Wi-Fi®

- 1 Dans votre Écran d'accueil, appuyez sur 👜.
- 2 Recherchez **Réglages** > **Wi-Fi** et appuyez dessus.
- 3 Appuyez sur > Ajoutez un réseau.
- 4 Entrez les informations Nom du réseau (SSID).
- 5 Pour sélectionner un type de sécurité, appuyez sur le champ Sécurité.
- 6 Saisissez un mot de passe, le cas échéant.
- 7 Pour modifier certaines options avancées telles que les paramètres proxy et IP, cochez la case **Options avancées**, puis apportez les modifications nécessaires.
- 8 Appuyez sur **Enregistrer**.
- Contactez l'administrateur du réseau Wi-Fi® pour obtenir le nom SSID du réseau et son mot de passe.

# Augmenter l'intensité du signal WLAN

Vous pouvez prendre un certain nombre de mesures pour augmenter l'intensité d'un signal Wi-Fi®.

- Rapprochez votre appareil du point d'accès Wi-Fi®.
- Éloignez le point d'accès Wi-Fi® de tout obstacle ou interférence potentielle.
- Ne couvrez pas la surface de l'antenne Wi-Fi® de votre appareil (la zone mise en évidence sur l'illustration).

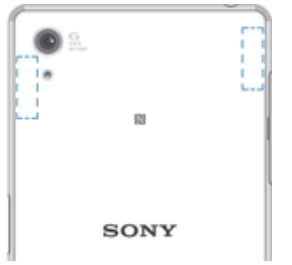

#### Paramètres Wi-Fi®

Il est possible de connaître l'état des réseaux Wi-Fi® auxquels vous êtes connecté ou des réseaux Wi-Fi® qui sont disponibles à proximité. Vous pouvez également configurer le téléphone pour être averti lorsque ce dernier détecte un réseau Wi-Fi® ouvert.

Si vous n'êtes pas connecté à un réseau Wi-Fi®, le téléphone utilise une connexion de données mobile pour accéder à Internet (si vous avez configuré et activé une connexion de données mobile sur votre téléphone). En ajoutant une politique de veille Wi-Fi®, vous pouvez spécifier à quel moment passer du Wi-Fi® aux données mobiles.

#### Activer les notifications du réseau Wi-Fi®

- 1 Activez l'option Wi-Fi®, si ce n'est pas déjà fait.
- 2 Dans votre Écran d'accueil, appuyez sur 🕮.
- 3 Recherchez **Réglages** > **Wi-Fi** et appuyez dessus.
- 4 Appuyez sur > Options avancées.
- 5 Faites glisser le curseur en regard de **Notification de réseau** vers la droite.

#### Afficher les informations détaillées d'un réseau Wi-Fi® connecté

- 1 Dans l'Écran d'accueil, tapez sur .
- 2 Tapez sur **Réglages** > **Wi-Fi**.
- 3 Tapez sur le réseau Wi-Fi® auquel vous êtes actuellement connecté. Les informations détaillées sur le réseau s'affichent.

#### Ajouter une politique de veille Wi-Fi®

- 1 Dans l'Écran d'accueil, tapez sur 🕮.
- 2 Recherchez et tapez sur Réglages > Wi-Fi.
- 3 Tapez sur ;, puis sur **Options avancées** > **Wi-Fi actif en veille**.
- 4 Sélectionnez une option.

### WPS

La fonction WPS (WiFi® Protected Setup) est une norme informatique qui permet d'établir des connexions réseau sans fil sécurisées. Si vous avez peu de notions en matière de sécurité sans fil, la fonction WPS vous facilite la configuration d'un chiffrement WPA (WiFi Protected Access) qui sécurisera votre réseau. Vous pouvez également ajouter de nouveaux appareils à un réseau existant sans avoir à entrer de longs mots de passe.

Utilisez l'une de ces méthodes pour activer la fonction WPS :

- Bouton poussoir : appuyez tout simplement sur un bouton sur un appareil compatible WPS, un routeur par exemple.
- PIN : votre appareil crée un code PIN (Personal Identification Number) aléatoire, que vous entrez sur l'appareil compatible WPS.

#### Se connecter à un réseau Wi-Fi® en utilisant un bouton WPS

- 1 Dans votre Écran d'accueil, appuyez sur .
- 2 Recherchez Réglages > Wi-Fi et appuyez dessus.
- 3 Activez l'option Wi-Fi® si ce n'est pas déjà fait.
- 4 Appuyez sur > **Options avancées** > **Bouton commande WPS**, puis appuyez sur le bouton WPS de l'appareil compatible WPS.

#### Se connecter à un réseau Wi-Fi® en utilisant un code PIN WPS

- 1 Dans votre Écran d'accueil, appuyez sur .
- 2 Recherchez **Réglages** > **Wi-Fi** et appuyez dessus.
- 3 Activez l'option Wi-Fi® si ce n'est pas déjà fait.
- 4 Appuyez sur > Options avancées > Saisie code PIN WPS.
- 5 Sur l'appareil compatible WPS, saisissez le code PIN qui s'affiche sur votre appareil.

# Partager votre connexion de données mobiles

Vous pouvez partager votre connexion de données mobiles avec d'autres appareils de différentes façons :

- Partage de connexion USB : partagez votre connexion de données mobiles avec un ordinateur à l'aide d'un câble USB.
- Partage de connexion Bluetooth® : partagez votre connexion de données mobiles avec cinq autres appareils maximum via Bluetooth®.
- Point d'accès Wi-Fi® portable : partagez simultanément votre connexion de données mobiles avec 10 autres appareils maximum, notamment les appareils prenant en charge la technologie WPS.

#### Pour partager votre connexion de données en utilisant un câble USB

- 1 Désactivez toutes les connexions de câble USB vers votre appareil.
- 2 Connectez votre téléphone à un ordinateur en utilisant le câble USB livré avec votre téléphone.
- 3 Dans votre Écran d'accueil, appuyez sur ......
- 4 Recherchez Réglages > Plus > Partage connex. & point accès mobile et appuyez dessus.
- Pour cesser de partager votre connexion de données, faites glisser le curseur en regard de **Partage de connexion USB** vers la gauche ou débranchez le câble USB.
- Vous ne pouvez pas partager la connexion de données de votre téléphone et la carte SD via un câble USB en même temps.

Pour partager votre connexion de données mobiles avec un autre appareil Bluetooth®

- 1 Assurez-vous que votre appareil et le périphérique Bluetooth® sont bien jumelés et que le trafic de données mobiles est activé sur votre appareil.
- 2 Votre appareil : Dans votre Écran d'accueil, appuyez sur .
- 3 Recherchez Réglages > Plus > Partage connex. & point accès mobile et appuyez dessus, puis faites glisser le curseur en regard de Partage connexion Bluetooth vers la droite.
- 4 Périphérique Bluetooth® : configurez le périphérique de façon à ce qu'il obtienne sa connexion réseau par le biais du Bluetooth®. Si ce périphérique est un ordinateur, consultez les consignes pertinentes pour procéder à la configuration. Si le périphérique exécute le système d'exploitation Android™, appuyez sur l'icône des réglages située à côté du nom du périphérique avec lequel il est jumelé sous Réglages > Bluetooth > Appareils associés, puis cochez la case Accès Internet.
- 5 Votre appareil : Patientez jusqu'à ce que s'affiche dans la barre d'état. Une fois affiché, la configuration est terminée.
- 6 Pour cesser de partager votre connexion de données mobiles, faites glisser le curseur en regard de **Partage connexion Bluetooth** vers la gauche.
- La case **Partage connexion Bluetooth** se décoche chaque fois que vous éteignez votre appareil ou désactivez la fonction Bluetooth®.
- Pour davantage d'informations concernant le jumelage et l'activation de la connexion de données mobiles, consultez *Pour jumeler votre appareil à un autre périphérique Bluetooth®* à la page 130 et *Pour ajouter un réseau privé virtuel (VPN)* à la page 39.

#### Pour utiliser votre appareil comme point d'accès Wi-Fi® mobile

- 1 À partir de votre Écran d'accueil, appuyez sur .
- 2 Recherchez Réglages > Plus > Partage connex. & point accès mobile et appuyez dessus.
- 3 Appuyez sur Réglages point d'accès Wi-Fi mobile > Configurer un point d'accès Wi-Fi.
- 4 Entrez les informations Nom du réseau (SSID).
- 5 Pour sélectionner un type de sécurité, appuyez sur le champ **Sécurité**. Saisissez un mot de passe, le cas échéant.
- 6 Appuyez sur Enregistrer.
- 7 Appuyez sur , puis faites glisser le curseur en regard de **Point d'accès Wi-Fi** vers la droite.
- 8 Si vous y êtes invité, appuyez sur **OK** pour confirmer. S s'affiche dans la barre d'état une fois que le point d'accès Wi-Fi® portable est actif.
- 9 Pour cesser de partager votre connexion de données via Wi-Fi®, faites glisser le curseur en regard de Point d'accès Wi-Fi vers la gauche.
Pour autoriser un appareil compatible WPS à utiliser votre connexion de données mobiles,

- 1 veillez à ce que votre appareil fonctionne en tant que point d'accès Wi-Fi® portable.
- 2 Dans votre Écran d'accueil, appuyez sur 👜.
- 3 Recherchez Réglages > Plus > Partage connex. & point accès mobile > Réglages point d'accès Wi-Fi mobile et appuyez dessus.
- 4 Faites glisser le curseur en regard de Visible vers la droite.
- 5 Sous **Configurer un point d'accès Wi-Fi**, veillez à ce que votre point d'accès portable soit sécurisé par un mot de passe.
- 6 Appuyez sur Bouton commande WPS, puis suivez les instructions pertinentes. Autrement, appuyez sur > Saisie code PIN WPS, puis saisissez le code PIN s'affichant sur l'appareil compatible WPS.

#### Pour renommer et sécuriser votre point d'accès mobile

- 1 Dans l'Écran d'accueil, tapez sur 🕮.
- 2 Tapez sur **Réglages** > **Plus** > **Partage connex. & point accès mobile**.
- 3 Tapez sur Réglages point d'accès Wi-Fi mobile > Configurer un point d'accès Wi-Fi.
- 4 Saisissez le Nom du réseau (SSID) du réseau.
- 5 Tapez sur le champ Sécurité pour sélectionner un type de sécurité.
- 6 Saisissez un mot de passe, le cas échéant.
- 7 Tapez sur Enregistrer.

# Contrôler l'utilisation des données

Vous pouvez suivre la quantité des données reçues et émises par votre appareil pendant une période donnée sur une connexion de données mobiles ou Wi-Fi®. Vous pouvez également visualiser les quantités de données utilisées individuellement par des applications. Vous pouvez définir des avertissements et des limites concernant l'utilisation des données par votre appareil afin d'éviter des frais supplémentaires.

Ajuster l'utilisation des données peut vous aider à mieux contrôler cette utilisation, mais n'est pas une garantie absolue contre des frais supplémentaires.

Pour activer ou désactiver le trafic de données

- 1 Dans votre Écran d'accueil, tapez sur .
- 2 Tapez sur Réglages > Utilisation des données.
- 3 Faites glisser le compte utilisateur situé à côté de **Trafic de données mobiles** pour activer ou désactiver le trafic de données.
- Lorsque le trafic de données est désactivé, votre appareil peut toujours établir des connexions Wi-Fi®, NFC et Bluetooth®.

Pour définir un avertissement concernant l'utilisation des données

- 1 Vérifiez que le trafic de données mobiles est bien activé.
- 2 Dans votre Écran d'accueil, appuyez sur 👜.
- 3 Recherchez **Réglages** > **Utilisation des données** et appuyez dessus.
- 4 Pour définir le niveau de l'avertissement, faites glisser la ligne vers la valeur désirée. Vous recevrez un avertissement lorsque la quantité du trafic de données approchera le niveau que vous avez défini.

#### Pour définir la limite d'utilisation des données mobiles

- 1 Vérifiez que le trafic de données mobiles est bien activé.
- 2 Depuis votre Écran d'accueil, appuyez sur .
- 3 Recherchez et appuyez sur Réglages > Utilisation des données.
- 4 Faites glisser le curseur en regard de **Définir une limite pour les données mobiles** vers la droite, puis appuyez sur **OK**.
- 5 Pour définir la limite d'utilisation des données mobiles, faites glisser la ligne correspondante vers la valeur de votre choix.
- Une fois que votre utilisation des données mobiles atteindra la limite fixée, le trafic de données mobiles sera automatiquement désactivé sur votre appareil.

#### Pour contrôler l'utilisation des données d'applications individuelles

- 1 Dans votre Écran d'accueil, appuyez sur 🕮.
- 2 Recherchez Réglages > Utilisation des données et appuyez dessus.
- 3 Appuyez sur l'application que vous souhaitez contrôler, puis faites glisser le curseur en regard de Limiter données arrière-plan appli vers la droite et appuyez sur OK.
- 4 Pour accéder à des réglages plus spécifiques à l'application (si celle-ci le permet), appuyez sur **Paramètres de l'appli** et procédez aux modifications nécessaires.
- Les performances des applications individuelles risquent d'être affectées si vous modifiez les réglages de leur utilisation des données.

#### Pour vérifier votre utilisation des données

- 1 Dans votre Écran d'accueil, appuyez sur .
- 2 Recherchez **Réglages** > **Utilisation des données** et appuyez dessus.
- 3 Appuyez sur ; puis sur Afficher le Wi-Fi.
- 4 Pour voir des informations concernant le volume de données transférées via Wi-Fi®, appuyez sur l'onglet Wi-Fi.
- 5 Pour voir des informations concernant le volume de données transférées via la connexion de données mobiles, appuyez sur l'onglet Mobiles.

# Sélection de réseaux mobiles

Votre appareil bascule automatiquement sur d'autres réseaux mobiles en fonction de la disponibilité des réseaux mobiles là où vous vous trouvez. Vous pouvez également régler manuellement votre appareil pour qu'il accède à un type particulier de réseau mobile, par exemple, WCDMA ou GSM.

Des icônes d'état différentes s'affichent dans la barre d'état en fonction du type ou du mode de réseau auquel vous êtes connecté. Pour avoir un aperçu des différentes icônes d'état, voir *lcônes d'état*, page 27.

#### Pour sélectionner un mode réseau

- 1 À partir de votre Écran d'accueil, tapez sur .
- 2 Appuyez sur Réglages > Plus > Réseaux mobiles.
- 3 Tapez sur Type de réseau préféré, puis sélectionnez un mode réseau.

#### Pour sélectionner manuellement un autre réseau

- 1 À partir de votre Écran d'accueil, tapez sur .
- 2 Appuyez sur Réglages > Plus > Réseaux mobiles > Opérateurs réseau.
- 3 Tapez sur Mode de recherche, puis sélectionnez Manuel.
- 4 Sélectionnez un réseau.
- Si vous sélectionnez un réseau manuellement, votre appareil n'en recherchera pas d'autres, même si vous sortez de la portée de ce réseau.

#### Pour activer la sélection automatique du réseau

- 1 Dans votre Écran d'accueil, appuyez sur .
- 2 Recherchez Réglages > Plus > Réseaux mobiles > Opérateurs réseau et appuyez dessus.
- 3 Appuyez sur Mode de recherche, puis sélectionnez Automatique.

# Réseaux privés virtuels (VPN)

Utilisez votre téléphone pour vous connecter à des réseaux privés virtuels vous permettant d'accéder à des ressources à l'intérieur d'un réseau local sécurisé depuis un réseau public. Par exemple, des connexions VPN sont fréquemment utilisées par des entreprises et des institutions d'éducation pour des utilisateurs devant accéder à des intranets ainsi que d'autres services internes lorsqu'ils sont en dehors du réseau interne, durant un déplacement par exemple.

Les connexions VPN peuvent être configurées de nombreuses manières, selon le réseau. Certains réseaux peuvent exiger le transfert et l'installation d'un certificat de sécurité sur votre téléphone. Pour obtenir des informations détaillées sur la manière de configurer une connexion à votre réseau privé virtuel, veuillez prendre contact auprès de l'administrateur réseau de votre société ou organisation.

Si votre appareil comporte plusieurs utilisateurs, vous aurez sans doute besoin d'ouvrir une session en tant que propriétaire (utilisateur principal) pour ajuster les réglages de VPN.

#### Pour ajouter un réseau privé virtuel (VPN)

- 1 Dans votre Écran d'accueil, tapez sur .
- 2 Tapez sur **Réglages** > **Plus** > **VPN**.
- 3 Tapez sur +.
- 4 Sélectionnez le type de VPN à ajouter.
- 5 Saisissez les paramètres de votre VPN.
- 6 Tapez sur Enregistrer.

#### Pour se connecter à un réseau privé virtuel (VPN)

- 1 Dans votre Écran d'accueil, tapez sur .
- 2 Tapez sur **Réglages** > **Plus** > **VPN**.
- 3 Dans la liste des réseaux disponibles, tapez sur le VPN auquel vous souhaitez vous connecter.
- 4 Saisissez les informations requises.
- 5 Appuyez sur Se connecter.

#### Pour vous déconnecter d'un réseau privé virtuel

- 1 Faites glisser la barre d'état vers le bas.
- 2 Tapez sur la notification de la connexion VPN pour la désactiver.

# Synchroniser des données sur votre appareil

# Synchronisation avec des comptes en ligne

Synchronisez votre appareil avec les contacts, les e-mails, les événements de calendrier et d'autres informations de comptes en ligne, par exemple, les comptes de messagerie électronique tels que Gmail<sup>™</sup> et Exchange ActiveSync, Facebook<sup>™</sup>, Flickr<sup>™</sup> et Twitter<sup>™</sup>. Vous pouvez synchroniser automatiquement les données de ces comptes en activant la fonction de synchronisation automatique. Vous pouvez également synchroniser chaque compte manuellement.

Pour configurer un compte en ligne à des fins de synchronisation

- 1 Dans votre Écran d'accueil, appuyez sur .
- 2 Appuyez sur Réglages > Comptes > Ajouter un compte, puis sélectionnez le compte que vous souhaitez ajouter.
- 3 Suivez les instructions pour créer un compte ou connectez-vous si vous possédez déjà un compte.

#### Pour effectuer une synchronisation manuelle avec un compte en ligne

- 1 Dans votre Écran d'accueil, appuyez sur -> Réglages > Comptes.
- 2 Sous **Comptes**, sélectionnez le type de compte, puis appuyez sur le nom du compte avec lequel vous voulez vous synchroniser. Une liste s'affiche et énumère les éléments qui peuvent être synchronisés avec le compte.
- 3 Appuyez sur les éléments à synchroniser.

#### Pour supprimer un compte en ligne

- 1 Dans votre Écran d'accueil, appuyez sur > Réglages > Comptes.
- 2 Sous **Comptes**, sélectionnez le type de compte, puis appuyez sur le nom du compte que vous souhaitez supprimer.
- 3 Appuyez sur ; puis sur Supprimer le compte.
- 4 Appuyez à nouveau sur Supprimer le compte pour confirmer.

# Synchronisation avec Microsoft® Exchange ActiveSync®

Si votre entreprise utilise un compte Microsoft Exchange ActiveSync®, cela vous permet d'accéder directement à vos e-mails, rendez-vous d'agenda et contacts professionnels depuis votre téléphone. Une fois la configuration effectuée, vous pouvez trouver vos informations dans les applications **Email**, **Calendrier** et **Contacts**.

#### To set up an EAS account for synchronisation

- 1 Make sure that you have your domain and server details available (as provided by your corporate network administrator).
- 2 From your Écran d'accueil, tap 😁.
- 3 Tap Réglages > Comptes > Ajouter un compte > Exchange ActiveSync®.
- 4 Enter your corporate email address and password.
- 5 Tap **Suivant**. Your device begins to retrieve your account information. If a failure occurs, enter the domain and server details for your account manually and then tap **Suivant**.
- 6 Tap **OK** to allow your corporate server to control your device.
- 7 Select a synchronisation method, a synchronisation interval and what data you want to sync with your device, such as contacts and calendar entries.
- 8 Tap **Suivant**, then select the way to receive a notification when you receive new mails.
- 9 Tap **Suivant** again. Enter a name for the corporate account, then tap **Terminer Ia configuration**.
- 10 If prompted, activate the device administrator to allow your corporate server to set certain security rules on your device, such as disabling voice recording and using storage encryption. Otherwise, the account setup fails.
- When you change the login password for an EAS account on your computer, you have to log in again to the EAS account on your device.

#### Pour modifier les paramètres d'un compte EAS

- 1 À partir de votre Écran d'accueil, tapez sur .
- 2 Tapez sur **Email**, puis sur
- 3 Tapez sur **Réglages** et sélectionnez un compte EAS, puis modifiez les paramètres du compte EAS comme vous le souhaitez.

#### Pour définir l'intervalle de synchronisation d'un compte EAS

- 1 Dans votre Écran d'accueil, tapez sur .
- 2 Tapez sur Email, puis sur .
- 3 Tapez sur Réglages et sélectionnez un compte EAS.
- 4 Tapez sur **Fréquence de vérification** > **Fréquence de vérification** et sélectionnez une option d'intervalle.

#### Pour supprimer un compte EAS

- 1 Dans votre Écran d'accueil, appuyez sur > Réglages > Comptes.
- 2 Sous Comptes, appuyez sur Exchange ActiveSync® et sélectionnez le compte EAS que vous souhaitez supprimer.
- 3 Appuyez sur ; puis sur Supprimer le compte.
- 4 Appuyez à nouveau sur Supprimer le compte pour confirmer.

# Synchronisation avec Outlook® à l'aide d'un ordinateur

Vous pouvez utiliser les applications Calendrier et Contacts des programmes informatiques PC Companion et Sony Bridge for Mac pour synchroniser votre appareil avec le calendrier et les contacts de votre compte Outlook. Cependant, vous ne pouvez pas synchroniser des données provenant de votre appareil sur votre ordinateur.

Pour plus d'informations sur l'installation de l'application PC Companion sur un ordinateur ou l'application Sony Bridge for Mac sur un ordinateur Mac<sup>®</sup> d'Apple<sup>®</sup>, reportez-vous à la section *Outils informatiques* à la page 144.

#### Pour effectuer une synchronisation avec vos contacts Outlook à l'aide d'un ordinateur

- Assurez-vous que l'application PC Companion est installée sur le PC en question ou que l'application Sony Bridge for Mac est installée sur l'ordinateur Apple<sup>®</sup> Mac<sup>®</sup>.
- 2 Ordinateur : Lancez l'application PC Companion ou l'application Sony Bridge for Mac.
- 3 Cliquez sur Démarrer pour démarrer les applications Contacts et Synchronisation des contacts, et suivez les instructions affichées à l'écran pour synchroniser votre appareil avec vos contacts Outlook.

Pour effectuer une synchronisation avec votre calendrier Outlook à l'aide d'un ordinateur

- Assurez-vous que l'application PC Companion est installée sur le PC en question ou que l'application Sony Bridge for Mac est installée sur un ordinateur Apple<sup>®</sup> Mac<sup>®</sup>.
- 2 Ordinateur : Lancez l'application PC Companion ou l'application Sony Bridge for Mac.
- 3 Cliquez sur Démarrer pour démarrer les applications Calendrier et Synchronisation de calendrier, et suivez les instructions affichées à l'écran pour synchroniser votre appareil avec votre calendrier Outlook.

# Paramètres de base

# Accéder aux paramètres

Voir et modifier des paramètres de votre appareil à partir du menu Paramètres. Le menu Paramètres est accessible à partir de l'écran Applications et du volet des réglages rapides.

Pour ouvrir le menu des paramètres de l'appareil à partir de l'écran des applications

- 1 Dans votre Écran d'accueil, tapez sur 🐵.
- 2 Tapez sur Réglages .

#### Pour afficher des informations concernant votre appareil

- 1 Dans votre Écran d'accueil, appuyez sur .
- 2 Recherchez et appuyez sur **Réglages** > À propos du téléphone.

#### Activer l'écran avec le mode Tap to wake up

- 1 Assurez-vous que le mode Tap to wake up est activé. Pour l'activer, appuyez sur Réglages > Affichage, puis faites glisser le curseur en regard de Tapez pour sortir de veille vers la droite.
- 2 Appuyez deux fois brièvement sur l'écran.

#### Pour ouvrir le volet des réglages rapides

• Faites glisser la barre d'état vers le bas avec deux doigts.

#### Pour sélectionner les paramètres à afficher dans le volet des réglages rapides

- 1 Faites glisser la barre d'état vers le bas avec deux doigts, puis appuyez sur ...
- 2 Dans la barre située en haut de l'écran, appuyez quelques secondes sur l'icône correspondant au réglage rapide que vous souhaitez ajouter, puis faites-la glisser dans la partie inférieure de votre écran.

#### Pour réorganiser le volet des réglages rapides

- 1 Faites glisser la barre d'état vers le bas avec deux doigts, puis appuyez sur 🔏
- 2 Touchez longuement l'icône puis déplacez-la à l'endroit souhaité.

# Son, sonnerie et volume

Vous pouvez régler le volume de la sonnerie pour les appels entrants et les notifications, ainsi que pour la lecture de la musique et des vidéos. Vous pouvez paramétrer votre appareil en mode Ne pas déranger et régler manuellement la durée de ce mode. Vous pouvez également prédéfinir le moment auquel votre appareil passera automatiquement en mode Ne pas déranger.

#### Pour régler le volume de la sonnerie avec la touche de volume

• Appuyez sur la touche de volume vers le haut ou vers le bas.

#### Pour régler le volume du lecteur multimédia avec la touche de volume

 Lorsque vous écoutez de la musique ou que vous regardez une vidéo, appuyez sur la touche de volume vers le haut ou vers le bas, même lorsque l'écran est verrouillé.

#### Pour activer le mode vibreur

 Appuyez sur la touche de réglage du volume vers le bas ou vers le haut jusqu'à ce que III s'affiche.

#### Pour activer le mode Ne pas déranger

- Appuyez sur la touche de réglage du volume vers le bas jusqu'à ce que s'affiche.
- 2 Sélectionnez un intervalle.

Pour basculer rapidement entre le mode sonore, le mode Ne pas déranger et le mode Vibreur

- Appuyez sur le bouton de réglage du volume vers le bas ou vers le haut jusqu'à ce que (>, , , u □ + ou ▲ s'affiche.
- 2 Appuyez sur (), I u ou pour basculer rapidement entre le mode sonore, le mode Ne pas déranger et le mode Vibreur.

#### Options de réglage du mode Ne pas déranger

- Pas d'heure de fin
   Maintenir l'appareil en mode silencieux tant que vous ne réactivez pas le son manuellement.
- Pendant une heure Maintenir l'appareil en mode silencieux pendant une heure. Vous pouvez taper sur les icônes moins et plus pour régler la durée.

#### Pour planifier les plages horaires du mode Ne pas déranger

- Appuyez sur la touche de réglage du volume vers le bas jusqu'à ce que s'affiche.
- 2 Appuyez sur 🏚.
- 3 Recherchez et appuyez sur **Jours**, cochez les cases correspondant aux jours souhaités, puis appuyez sur **OK**.
- 4 Pour régler l'heure de début, appuyez sur **Heure de début** et sélectionnez une valeur, puis appuyez sur **OK**.
- 5 Pour régler l'heure de fin, appuyez sur **Heure de fin** et sélectionnez une valeur, puis appuyez sur **OK**. Votre appareil reste en mode Ne pas déranger pendant la plage horaire sélectionnée.

#### Définir des exceptions pour le mode Ne pas déranger

Vous pouvez sélectionner les types de notifications sonores autorisés en mode Ne pas déranger et filtrer les exceptions en fonction de leur origine. Les types d'exceptions les plus courantes sont les suivantes :

- Événements et rappels
- Appels
- Messages
- Alarmes

#### Pour autoriser des exceptions sonores en mode Ne pas déranger

- Appuyez sur la touche de réglage du volume vers le bas jusqu'à ce que s'affiche.
- 2 Faites glisser le curseur en regard de **Autoriser les exceptions** vers la droite.

#### Pour définir les notifications en tant qu'exceptions en mode Ne pas déranger

- Appuyez sur la touche de réglage du volume vers le bas jusqu'à ce que S s'affiche.
- 2 Appuyez sur 🏚.
- 3 Sous **Exceptions en mode silencieux**, faites glisser les curseurs correspondants vers la droite.

#### Pour associer des exceptions à des types de contacts spécifiques

- Appuyez sur la touche de réglage du volume vers le bas jusqu'à ce que s'affiche.
- 2 Appuyez sur 🏚.
- 3 Recherchez et appuyez sur Appels/Messages de.
- 4 Sélectionnez une option.

#### Pour faire sonner les alarmes en mode Ne pas déranger

- Appuyez sur la touche de réglage du volume vers le bas jusqu'à ce que s'affiche.
- 2 Faites glisser le curseur en regard de Autoriser l'alarme vers la droite.

Pour autoriser des exceptions sonores lors de l'utilisation du mode Ne pas déranger prédéfini

- Appuyez sur la touche de réglage du volume vers le bas jusqu'à ce que s'affiche.
- 2 Appuyez sur 🏚.
- 3 Faites glisser le curseur en regard de **Exceptions** vers la droite.

#### Pour régler le volume

- 1 Dans votre Écran d'accueil, tapez sur .
- 2 Recherchez et tapez sur **Réglages** > **Sons et notifications**.
- 3 Amenez les curseurs du volume aux emplacements souhaités.

#### Pour régler l'appareil en mode vibreur lors d'appels entrants

- 1 Dans votre Écran d'accueil, appuyez sur .
- 2 Recherchez **Réglages** > **Sons et notifications** et appuyez dessus.
- 3 Faites glisser le curseur en regard de Vibreur aussi pour les appels vers la droite.

#### Pour définir une sonnerie

- 1 Dans votre Écran d'accueil, appuyez sur .
- 2 Recherchez Réglages > Sons et notifications > Sonnerie du téléphone et appuyez dessus.
- 3 Sélectionnez une option dans la liste ou appuyez sur ⊉pour choisir un fichier de musique enregistré sur votre appareil.
- 4 Pour confirmer, appuyez sur OK.

Pour sélectionner le son des notifications

- 1 Dans votre Écran d'accueil, appuyez sur .
- 2 Recherchez Réglages > Sons et notifications > Son des notifications et appuvez dessus.
- 3 Sélectionnez une option dans la liste ou appuyez sur ⊒pour choisir un fichier de musique enregistré sur votre appareil.
- 4 Pour confirmer, appuyez sur OK.
- Certaines applications ont leurs propres sons pour les notifications que vous pouvez sélectionner dans les réglages de l'application.

#### Pour activer les tonalités de touche

- 1 Dans votre Écran d'accueil, appuyez sur .
- 2 Recherchez **Réglages** > **Sons et notifications** > **Autres sons** et appuyez dessus.
- 3 Faites glisser les curseurs en regard de **Tonalités clavier numérique** et **Sons des touches** vers la droite.

# Protection de la carte SIM

Vous pouvez verrouiller et déverrouiller chaque carte SIM que vous utilisez dans votre appareil à l'aide d'un PIN (Personal Identity Number ou numéro personnel d'identification). Si une carte SIM est verrouillée, l'abonnement associé à la carte est protégé contre les utilisations abusives, ce qui signifie que vous devrez entrer un code PIN à chaque fois que vous démarrez votre appareil.

Si vous entrez votre code PIN de manière erronée plus du nombre maximal autorisé de tentatives, votre carte SIM est bloquée. Vous devrez alors entrer votre code PUK (Personal Unblocking Key ou clé personnelle de déblocage), puis un nouveau code PIN. Les codes PIN et PUK sont fournis par votre opérateur réseau.

#### Pour paramétrer un verrouillage de carte SIM

- 1 Depuis l'écran Accueil, appuyez sur .
- 2 Appuyez sur Réglages > Sécurité > Configurer blocage SIM.
- 3 Cochez la case **Bloquer la carte SIM**.
- 4 Saisissez le code PIN de la carte SIM et tapez sur OK. Le verrouillage de carte SIM est maintenant actif et il vous sera demandé de saisir le code de verrouillage à chaque fois que vous redémarrez l'appareil.

#### Pour supprimer le verrouillage d'une carte SIM

- 1 Depuis l'écran Accueil, appuyez sur .
- 2 Appuyez sur **Réglages** > **Sécurité** > **Configurer blocage SIM**.
- 3 Désactivez la case à cocher Bloquer la carte SIM.
- 4 Saisissez le code PIN de la carte SIM et tapez sur OK.

#### Pour modifier le code PIN de la carte SIM

- 1 Dans Écran d'accueil, tapez sur .
- 2 Appuyez sur **Réglages** > **Sécurité** > **Configurer blocage SIM**.
- 3 Tapez sur Modifier PIN carte SIM.
- 4 Saisissez l'ancien code PIN de la carte SIM et tapez sur OK.
- 5 Saisissez le nouveau code PIN de la carte SIM et tapez sur OK.
- 6 Tapez à nouveau le nouveau code PIN de la carte SIM et tapez sur OK.

#### Pour déverrouiller une carte SIM bloquée en utilisant le code PUK

- 1 Saisissez le code PUK et tapez sur √.
- 2 Saisissez un nouveau code PIN et tapez sur  $\checkmark$ .
- 3 Entrez une seconde fois le nouveau code PIN et tapez sur  $\checkmark$ .
- Si vous entrez un code PUK erroné à de trop nombreuses reprises, vous devez contacter votre opérateur réseau pour obtenir une nouvelle carte SIM.

# Paramètres d'écran

#### Régler la luminosité de l'écran

- 1 Dans votre écran d'accueil, appuyez sur .
- 2 Recherchez **Réglages > Affichage > Niveau de luminosité** et appuyez dessus.
- 3 Faites glisser le curseur pour régler la luminosité.
- Baissez le niveau de luminosité pour prolonger l'autonomie de la batterie.

#### Pour activer la vibration au toucher de l'écran

- 1 Dans votre écran d'accueil, appuyez sur 🐵.
- 2 Recherchez **Réglages > Sons et notifications > Autres sons** et appuyez dessus.
- 3 Faites glisser le curseur en regard de Vibrer au toucher vers la droite. L'écran vibre désormais lorsque vous appuyez sur les touches de raccourci et certaines applications.

#### Pour régler le temps d'inactivité avant la désactivation de l'écran

- 1 Dans votre Écran d'accueil, tapez sur 😁.
- 2 Tapez sur **Réglages** > **Affichage** > **Veille**.
- 3 Sélectionnez une option.
- Pour désactiver rapidement l'écran, appuyez rapidement sur la touche de mise sous tension ().

## Contrôle intelligent du rétroéclairage

Grâce au contrôle intelligent du rétroéclairage, l'écran reste allumé tant que vous tenez l'appareil dans votre main. Une fois que vous posez l'appareil, l'écran s'éteint en fonction du réglage du mode veille.

#### Pour activer la fonction de contrôle intelligent du rétroéclairage

- 1 Dans votre écran d'accueil, appuyez sur 📾 .
- 2 Recherchez Réglages > Affichage > Contrôle intelligent du rétro-éclairage et appuyez dessus.
- 3 Faites glisser le curseur vers la droite.

## Épinglage d'écran

Utilisez l'épinglage d'écran pour configurer votre appareil afin qu'il affiche uniquement l'écran d'une application particulière. Par exemple, si vous jouez à un jeu et que vous touchez accidentellement la touche de navigation Écran d'accueil, la fonction d'épinglage d'écran empêche l'écran actif de l'application d'être réduit. Vous pouvez également utiliser cette fonction lorsque vous prêtez votre appareil à une autre personne afin de rendre plus difficile l'accès à plusieurs applications. Par exemple, vous pouvez prêter votre téléphone à une personne souhaitant prendre une photo et épingler l'écran sur l'application Appareil photo afin qu'elle ne puisse pas facilement utiliser d'autres applications telles que E-mail.

L'épinglage d'écran n'est pas une fonction de sécurité et n'empêche pas totalement les autres utilisateurs d'annuler l'épinglage d'un écran et d'accéder à votre appareil. Pour protéger vos données, vous devez configurer votre appareil de manière à ce qu'il demande un code PIN, un mot de passe ou un schéma de verrouillage avant d'autoriser l'annulation de l'épinglage de l'écran.

#### Pour activer l'épinglage d'écran

- 1 Dans votre Écran d'accueil, tapez sur .
- 2 Recherchez et tapez sur **Réglages** > **Sécurité** > **Épinglage d'écran**.
- 3 Faites glisser le curseur vers la droite.
- 4 Si vous n'avez défini aucun schéma, code PIN ou mot de passe sur votre appareil, faites glisser le curseur situé à côté de Verrouiller l'appareil lors de l'annulation de l'épinglage vers la droite, puis sélectionnez une option. Si vous avez déjà activé un verrouillage d'écran, faites glisser le curseur pour activer l'option de sécurité adaptée après avoir activé l'épinglage d'écran.
- Il n'est pas obligatoire de définir un schéma, un code PIN ou un mot de passe pour que l'épinglage d'écran puisse fonctionner.

#### Pour épingler un écran

- 1 Assurez-vous que l'épinglage d'écran est activé sur votre appareil.
- 2 Ouvrez une application et accédez à l'écran que vous voulez épingler.
- 3 Tapez sur 🗌.
- 4 Pour afficher l'icône d'épinglage d'écran ①, faites glisser vos doigts vers le haut.
- 5 Tapez sur 💽.
- 6 Dans la fenêtre contextuelle qui apparaît, tapez sur OK.

#### Pour annuler l'épinglage d'un écran

- 1 Sur l'écran épinglé, touchez longuement et simultanément □ et <].
- 2 Relâchez les deux boutons.
- Si vous avez sélectionné une option de sécurité lors de l'activation de l'épinglage de l'écran, vous devrez saisir votre schéma de verrouillage, votre code PIN ou votre mot de passe pour déverrouiller l'appareil avant de pouvoir annuler l'épinglage.

# Daydream

Daydream est un économiseur d'écran interactif affichant automatiquement des couleurs, des photos ou un diaporama lorsque votre appareil se trouve sur sa station d'accueil ou est en charge et que l'écran est inactif.

Sur un appareil ayant plusieurs utilisateurs, chaque utilisateur peut avoir ses propres réglages Daydream.

#### Pour activer l'économiseur d'écran Daydream

- 1 Dans votre écran d'accueil, appuyez sur .
- 2 Recherchez Réglages > Affichage > Écran de veille interactif et appuyez dessus.
- 3 Faites glisser le curseur vers la droite.

#### Pour sélectionner du contenu pour l'économiseur d'écran Daydream

- 1 Dans votre écran d'accueil, appuyez sur .
- 2 Recherchez Réglages > Affichage > Écran de veille interactif et appuyez dessus.
- 3 Faites glisser le curseur vers la droite.
- 4 Sélectionnez ce que vous souhaitez afficher lorsque l'économiseur d'écran est actif.

#### Pour définir le lancement de l'économiseur d'écran Daydream

- 1 Dans votre écran d'accueil, appuyez sur .
- 2 Recherchez Réglages > Affichage > Écran de veille interactif et appuyez dessus.
- 3 Faites glisser le curseur vers la droite.
- 4 Pour activer immédiatement l'économiseur d'écran Daydream, appuyez sur puis sur **Commencer**.
- 5 Pour définir des options d'activation automatiques, appuyez sur<sup>\*</sup>, puis sur **Activer l'écran de veille interactif**, et sélectionnez une option.

# Screen lock

There are several ways to lock the screen. The security level of each lock type is listed below in order of weakest to strongest:

- Swipe no protection, but you have quick access to the Home screen
- Pattern draw a simple pattern with your finger to unlock your device
- PIN enter a numeric PIN of at least four digits to unlock your device
- Password enter an alpha-numeric password to unlock your device
- Fingerprint place your registered finger on the power key to unlock your device
- It is very important that you remember your screen unlock pattern, PIN or password. If you forget this information, it may not be possible to restore important data such as contacts and messages.
- If you have set up a Microsoft® Exchange ActiveSync® (EAS) account on your Xperia<sup>™</sup> device, the EAS security settings may limit the lock screen type to only a PIN or password. This occurs when your network administrator specifies a specific lock screen type for all EAS accounts for enterprise security reasons. Contact the network administrator of your company or organisation to check what network security policies are implemented for mobile devices.

#### Pour modifier le type de verrouillage d'écran

- 1 Dans votre écran d'accueil, tapez sur l'@.
- 2 Tapez sur **Réglages** > **Sécurité** > **Verrouillage de l'écran**.
- 3 Suivez les consignes indiquées par votre appareil et sélectionnez un autre type de verrouillage d'écran.

#### Pour créer un schéma de verrouillage de l'écran

- 1 Dans votre , tapez sur l'@.
- 2 Tapez sur Réglages > Sécurité > Verrouillage de l'écran > Schéma.
- 3 Suivez les instructions sur votre appareil.
- Si votre schéma de déverrouillage est refusé cinq fois d'affilée lorsque vous essayez de déverrouiller votre appareil, vous devez patienter 30 secondes, puis réessayer.

#### Pour modifier le schéma de verrouillage de l'écran

- 1 Dans votre Écran d'accueil, tapez sur l'.
- 2 Recherchez et appuyez sur Réglages > Sécurité > Verrouillage de l'écran.
- 3 Dessinez le schéma de déverrouillage de votre écran.
- 4 Appuyez sur Schéma et suivez les instructions sur votre appareil.

#### Pour créer un code PIN de verrouillage de l'écran

- 1 Dans votre Écran d'accueil, tapez sur 🐵.
- 2 Recherchez et tapez sur Réglages > Sécurité > Verrouillage de l'écran > Code PIN.
- 3 Saisissez un code PIN numérique, puis appuyez sur Continuer.
- 4 Saisissez à nouveau votre code PIN, confirmez-le, puis tapez sur OK.
- 5 Suivez les instructions sur votre appareil.

#### Pour créer un mot de passe de verrouillage de l'écran

- 1 Dans votre Écran d'accueil, tapez sur .
- 2 Recherchez et tapez sur Réglages > Sécurité > Verrouillage de l'écran > Mot de passe.
- 3 Saisissez un mot de passe, puis taper sur Continuer.
- 4 Saisissez à nouveau le mot de passe, confirmez-le, puis tapez sur OK.
- 5 Suivez les instructions sur votre appareil.

#### Pour activer la fonction de déverrouillage par balayage

- 1 À partir de votre Écran d'accueil, appuyez sur .
- 2 Recherchez **Réglages** > **Sécurité** > **Verrouillage de l'écran** et appuyez dessus.
- 3 Dessinez le schéma de déverrouillage de votre écran ou saisissez votre code PIN ou mot de passe si vous avez activé l'un de ces types de verrouillage d'écran.
- 4 Tapez sur Balayer.

#### **Fingerprint unlock**

You can use your fingerprint to quickly unlock your device. To use this feature, you need to register a fingerprint and enable this feature in the Fingerprint Manager first. For details on registering fingerprints, see *Fingerprint Manager* on page 50.

 The PIN or password screen lock you set up serves as a backup unlock method if you enable the Fingerprint unlock option. Selecting other screen lock types will clear all fingerprint settings.

#### To enable or disable Fingerprint unlock

- 1 From your Écran d'accueil, tap .
- 2 Find and tap Réglages > Sécurité > Gestionnaire d'empreintes.
- 3 If needed, follow the instructions in your device to verify your PIN or password.
- 4 Drag the slider beside **Déverrouiller l'appareil** to the right or left.

#### To unlock the device using your fingerprint

- With the lock screen active, place your finger on the power key so that the device can scan your fingerprint and unlock the screen. Make sure that you use a finger that you have registered in Fingerprint Manager.
- If you fail to unlock the screen using your finger after five attempts, input your backup PIN or password.

# **Fingerprint Manager**

Fingerprint Manager registers fingerprint information that can be used as an additional security method for unlocking your device or authenticating purchases. You are allowed to register a maximum of 5 fingerprints on your device.

#### Enregistrer des empreintes digitales pour la première fois

- 1 À partir de votre Écran d'accueil, appuyez sur .
- 2 Appuyez sur Réglages > Sécurité > Gestionnaire d'empreintes.
- 3 Suivez les instructions affichées à l'écran pour terminer l'installation.
- Si vous n'avez pas défini de code PIN ou de mot de passe pour verrouiller votre écran, l'assistant empreintes digitales vous aide à définir un code PIN ou un mot de passe comme solution de secours pour votre empreinte digitale. Pour de plus amples informations sur le verrouillage d'écran, veuillez consulter *Screen lock* sur la page 48.
- Le détecteur d'empreintes digitales se trouve sur le bouton de marche/arrêt et non sur l'écran de votre appareil. Des conseils s'affichent à l'écran si vous placez votre doigt hors de la zone de détection ou s'il y a une erreur lors de l'enregistrement de l'empreinte digitale.
- Placez votre doigt à plat à l'emplacement du détecteur d'empreinte digitale lors de l'enregistrement de l'empreinte. Assurez-vous que votre doigt recouvre l'ensemble de la zone de détection. Maintenez votre doigt en place et appliquez une pression normale sur le détecteur pendant le processus d'enregistrement de l'empreinte digitale.

#### To register additional fingerprints

- 1 From your Écran d'accueil, tap .
- 2 Find and tap **Réglages** > **Sécurité** > **Gestionnaire d'empreintes**.
- 3 Tap 💿 and then place your finger on the power key so that the device can scan your fingerprint and verify your identity. Make sure that you use a finger that you have previously registered in Fingerprint Manager.
- 4 Follow the on-screen instructions to register an additional fingerprint.

#### Supprimer une empreinte digitale enregistrée

- 1 À partir de votre Écran d'accueil, appuyez sur .
- 2 Appuyez sur **Réglages** > **Sécurité** > **Gestionnaire d'empreintes**.
- 3 Appuyez sur x à côté de l'empreinte digitale enregistrée et appuyez ensuite sur OK.

#### To rename a registered fingerprint

- 1 From your Écran d'accueil, tap .
- 2 Find and tap Réglages > Sécurité > Gestionnaire d'empreintes.
- 3 Tap a registered fingerprint on the list and then enter a fingerprint name.
- 4 Tap **OK**.

# Déverrouiller automatiquement votre appareil

La fonction de verrouillage automatique facilite le déverrouillage de votre appareil en vous permettant de le paramétrer pour qu'il se déverrouille automatiquement dans certaines situations. Votre appareil peut rester déverrouillé, par exemple lorsqu'il est connecté à un appareil Bluetooth® ou lorsque vous le portez sur vous.

Pour préparer votre appareil au déverrouillage automatique, vous devez en premier lieu suivre dans l'ordre les étapes listées ci-dessous :

- Assurez-vous de disposer d'une connexion Internet active, de préférence une connexion Wi-Fi® connection pour limiter les frais inhérents au trafic de données.
- Vérifiez que toutes vos applications sont mises à jour à l'aide de l'application Play Store™ afin que l'application de services Google Play™ soit à jour. Avec une application de services Google Play™ à jour, vous pouvez utiliser les dernières fonctions de verrouillage intelligent.
- Activer le verrouillage intelligent.

- Définissez les moments où vous souhaitez que votre appareil se déverrouille automatiquement.
- La fonction de verrouillage intelligent est développée par Google™ et est sujette à modifications suite à des mises à jours réalisées par Google™.
- La fonction de verrouillage intelligent n'est pas commercialisée dans certains marchés, pays et régions.

#### Pour activer le verrouillage intelligent

- 1 Assurez-vous d'avoir défini un schéma, un code PIN ou un mot de passe pour le verrouillage de votre écran.
- 2 Dans votre Écran d'accueil, tapez sur .
- 3 Recherchez et tapez sur Réglages > Sécurité > Agents de confiance.
- 4 Faites glisser le curseur situé à côté de Verrouillage intelligent (Google) vers la droite.
- 5 Tapez sur la flèche de retour située à côté de Agents de confiance.
- 6 recherchez et tapez sur Verrouillage intelligent.
- 7 Saisissez votre schéma, code PIN ou mot de passe. Vous devez saisir cet identifiant à chaque fois que vous souhaitez modifier les paramètres du verrouillage intelligent.
- 8 Sélectionnez un type de verrouillage intelligent.

### Paramétrer le maintien automatique du déverrouillage de l'appareil

Vous pouvez paramétrer le verrouillage intelligent pour que votre appareil ne se verrouille pas en utilisant les paramètres suivants :

- Appareils fiables Empêcher le verrouillage de votre appareil lorsqu'un appareil de confiance Bluetooth® y est connecté.
- Lieux de confiance Émpêcher le verrouillage de votre appareil lorsque vous êtes dans un lieu de confiance.
- Détection de présence Empêcher le verrouillage de votre appareil lorsque vous le portez sur vous.

Vous devez déverrouiller manuellement votre appareil lorsque vous ne l'avez pas utilisé pendant 4 heures ou si vous l'avez redémarré.

#### Connexion à des appareils Bluetooth® de confiance

Vous pouvez désigner un appareil connecté par Bluetooth® comme appareil « de confiance » et laisser votre appareil Xperia<sup>™</sup> déverrouillé tant qu'il y est connecté. Ainsi, si vous possédez des appareils Bluetooth® que vous connectez régulièrement, par exemple un haut-parleur de voiture, un système multimédia, une montre Bluetooth® ou un appareil de suivi de forme physique, vous pouvez les ajouter en tant qu'appareils de confiance et contourner la sécurité qui verrouille l'écran pour gagner du temps. Cette fonction est adaptée aux espaces relativement sécurisés dans lesquels vous utilisez habituellement ces appareils. Dans certains cas, vous pouvez être amené à déverrouiller manuellement votre appareil avant de pouvoir connecter un appareil de confiance.

- Il est déconseillé d'ajouter des appareils qui sont constamment connectés à votre appareil en tant qu'appareils de confiance, par exemple des claviers ou étuis Bluetooth®.
- Dès qu'un appareil de confiance Bluetooth® est éteint ou hors de portée, l'écran se bloque et vous aurez besoin de votre code PIN, schéma ou mot de passe pour le déverrouiller.

#### Pour ajouter un appareil de confiance Bluetooth®

- 1 Vérifiez que votre appareil est bien appairé et connecté à l'appareil Bluetooth® que vous souhaitez ajouter en tant qu'appareil de confiance.
- 2 Dans le menu Smart Lock, tapez sur Appareils fiables.
- 3 Tapez sur Ajouter un appareil de confiance > Bluetooth.
- 4 Tapez un nom d'appareil pour le sélectionner dans la liste des appareils connectés. Seuls les appareils appairés apparaîtront dans cette liste.
- 5 Selon le niveau de sécurité de votre connexion, vous pourrez être amené à déverrouiller manuellement votre appareil avant que l'appareil de confiance puisse empêcher son verrouillage.

#### Pour supprimer un appareil de confiance Bluetooth®

- 1 Dans votre Écran d'accueil, tapez sur .
- 2 Recherchez et tapez Réglages > Sécurité > Verrouillage intelligent > Appareils fiables.
- 3 Tapez sur l'appareil que vous voulez supprimer.
- 4 Tapez sur Supprimer un appareil de confiance.

#### Assurer votre sécurité lors de l'utilisation d'appareils de confiance

Les appareils Bluetooth® ne prennent pas en charge les mêmes normes et capacités en matière de sécurité Bluetooth®. Même si votre appareil de confiance n'est plus à proximité, quelqu'un peut maintenir votre appareil Xperia<sup>™</sup> déverrouillé en imitant votre connexion Bluetooth®. Votre appareil n'est pas toujours en mesure de déterminer si la connexion est sécurisée lorsque quelqu'un tente de l'imiter.

Lorsque votre appareil est incapable de déterminer si vous utilisez une connexion sécurisée, vous recevrez une notification sur votre appareil Xperia<sup>™</sup> et vous devrez peut-être déverrouiller manuellement ce dernier avant que l'appareil de confiance puisse empêcher le verrouillage.

La plage de connectivité Bluetooth® fluctue selon différents facteurs, notamment le modèle de votre appareil, l'appareil connecté par Bluetooth® et votre environnement. En fonction de ces facteurs, les connexions Bluetooth® fonctionnent sur des distances pouvant atteindre 100 mètres. Si quelqu'un prend votre appareil Xperia<sup>™</sup> alors qu'il est à proximité d'un appareil de confiance, cette personne sera en mesure d'accéder à votre appareil<sup>™</sup> s'il a été déverrouillé par l'appareil de confiance.

#### Connexion dans des lieux de confiance

Lorsque la fonction Lieux de confiance est activée, le verrouillage de sécurité de votre appareil Xperia<sup>™</sup> est désactivé si vous êtes dans un lieu désigné comme étant de confiance. Pour que cette fonction soit opérationnelle, vous devez disposer d'une connexion Internet (de préférence par Wi-Fi®) et autoriser votre appareil à utiliser l'emplacement actuel.

Pour définir des lieux de confiance, assurez-vous tout d'abord que le mode de localisation haute précision ou le mode de localisation à économie d'énergie est activé avant d'ajouter votre domicile ou des emplacements personnalisés.

Les dimensions exactes d'un emplacement de confiance sont approximatives et peuvent s'étendre au delà des murs physiques de votre maison ou à d'autres zones que vous avez ajoutées en tant qu'emplacement de confiance. Cette fonction permet également de maintenir votre appareil déverrouillé dans un rayon pouvant atteindre 80 mètres. Veuillez également noter que les signaux de localisation peuvent également être répliqués ou manipulés. Une personne ayant accès à un équipement spécialisé peut être en mesure de déverrouiller votre appareil.

#### Pour ajouter l'emplacement de votre domicile

- 1 Vérifiez que le mode emplacement est activé et que vous utilisez le mode Haute précision ou Économie de batterie.
- 2 Dans votre Écran d'accueil, tapez sur .
- 3 Recherchez et tapez Réglages > Sécurité > Verrouillage intelligent > Lieux de confiance > Accueil.
- 4 Tapez sur Activer cet emplacement.

#### Pour modifier l'emplacement de votre domicile

- 1 Vérifiez que le mode emplacement est activé et que vous utilisez le mode Haute précision ou Économie de batterie.
- 2 Dans votre Écran d'accueil, tapez sur .
- 3 Recherchez et tapez Réglages > Sécurité > Verrouillage intelligent > Lieux de confiance.
- 4 Sélectionnez l'emplacement de votre domicile
- 5 Appuyez sur Modifier.
- 6 Dans la barre de recherche, saisissez l'emplacement que vous souhaitez utiliser en tant qu'emplacement du domicile.
- Si votre domicile est constitué de plusieurs bâtiments à la même adresse, l'emplacement de confiance que vous souhaitez ajouter peut être différent de l'adresse réelle. Pour une meilleure localisation de l'emplacement, vous pouvez ajouter l'emplacement réel de votre domicile dans l'ensemble immobilier en tant qu'emplacement personnalisé.

#### Pour supprimer l'emplacement de votre domicile

- 1 Vérifiez que le mode emplacement est activé et que vous utilisez le mode Haute précision ou Économie de batterie.
- 2 Dans votre Écran d'accueil, tapez sur .
- 3 Recherchez et tapez Réglages > Sécurité > Verrouillage intelligent > Lieux de confiance > Accueil.
- 4 Tapez sur Désactiver cet emplacement.

#### Utiliser des emplacements personnalisés

Vous pouvez ajouter n'importe quel emplacement en tant que lieu de confiance personnalisé pour que votre appareil y reste déverrouillé.

#### Pour ajouter un emplacement personnalisé

- 1 Vérifiez que le mode emplacement est activé et que vous utilisez le mode Haute précision ou Économie de batterie.
- 2 Dans votre Écran d'accueil, tapez sur .
- 3 Recherchez et tapez Réglages > Sécurité > Verrouillage intelligent > Lieux de confiance.
- 4 Tapez sur Ajouter un lieu de confiance.
- 5 Pour que votre position actuelle devienne un emplacement de confiance personnalisé, tapez **Sélectionnez cet emplacement**.
- 6 Sinon, vous pouvez saisir un autre emplacement en tapant l'icône Loupe et en renseignant l'adresse. Votre appareil recherche l'emplacement spécifié. Pour utiliser l'adresse proposée, tapez l'adresse.
- 7 Pour une localisation plus précise de l'emplacement, tapez sur la flèche de retour en arrière située à côté de l'adresse, puis faites glisser une épingle de localisation sur l'emplacement désiré et tapez Sélectionnez cet emplacement.

#### Pour modifier un emplacement personnalisé

- 1 Vérifiez que le mode emplacement est activé et que vous utilisez le mode Haute précision ou Économie de batterie.
- 2 Dans votre Écran d'accueil, tapez sur 😁.
- 3 Recherchez et tapez Réglages > Sécurité > Verrouillage intelligent > Lieux de confiance.
- 4 Sélectionnez l'emplacement que vous souhaitez modifier.
- 5 Appuyez sur **Modifier l'adresse**.
- 6 Pour saisir un autre emplacement, tapez sur l'icône Loupe et en renseignez l'adresse. Votre appareil recherche l'emplacement spécifié. Pour utiliser l'adresse proposée, tapez l'adresse.
- 7 Pour une localisation plus précise de l'emplacement, tapez sur la flèche de retour en arrière située à côté de l'adresse, puis faites glisser une épingle de localisation sur l'emplacement désiré et tapez Sélectionnez cet emplacement.

#### Pour supprimer un emplacement personnalisé

- 1 Vérifiez que le mode emplacement est activé et que vous utilisez le mode Haute précision ou Économie de batterie.
- 2 Dans votre Écran d'accueil, tapez sur .
- 3 Recherchez et tapez Réglages > Sécurité > Verrouillage intelligent > Lieux de confiance.
- 4 Sélectionnez l'emplacement que vous souhaitez supprimer.
- 5 Tapez sur **Supprimer**.

#### Empêcher le verrouillage de votre appareil lorsque vous le transportez

La fonction de détection de présence vous permet d'empêcher le verrouillage de votre appareil lorsque vous le portez sur vous, par exemple dans votre main, votre poche ou votre sac. L'accéléromètre de votre appareil permet d'empêcher le verrouillage de ce dernier lorsqu'il détecte que l'appareil est transporté. L'appareil se verrouille lorsque l'accéléromètre détecte que l'appareil a été posé.

La fonction de détection de présence n'identifie pas la personne qui porte l'appareil. Si vous confiez votre appareil déverrouillé à quelqu'un lorsque la fonction de détection de présence activée, votre appareil ne se verrouillera pas pour l'autre utilisateur. N'oubliez pas que la détection de présence offre un niveau de sécurité inférieur à un schéma, un code PIN ou un mot de passe.

#### Activer la détection de présence

- 1 Dans votre Écran d'accueil, tapez sur .
- 2 Recherchez et tapez Réglages > Sécurité > Verrouillage intelligent > Détection de présence.
- 3 Faites glisser le curseur situé à côté de Arrêt vers la droite, puis appuyez sur OK.

#### Utiliser la détection de présence

Lorsque vous utilisez la fonction de détection de présence, vous devez être informé des comportements suivants :

- Lorsque votre appareil détecte que vous le portez, une fois que vous l'aurez déverrouillé, il se ne verrouillera plus.
- À chaque fois que vous posez votre appareil et que ce dernier détecte que vous ne le portez plus, il se verrouillera automatiquement.
- Une fois que vous avez posé votre appareil, par exemple si vous le laissez sur une table, il se verrouillera dans la minute qui suit.
- Votre appareil se verrouillera 5 à 10 minutes après que vous soyez monté en voiture, bus, train ou autre véhicule terrestre.
- Veuillez noter que votre appareil ne se verrouillera pas lorsque vous montez dans un avion, un bateau ou tout autre véhicule qui ne roule pas. Assurez-vous de le verrouiller manuellement si besoin.
- Lorsque vous reprenez votre appareil ou sortez de votre véhicule, il suffit de le déverrouiller une fois et il ne se verrouillera plus tant que vous le portez sur vous.

#### Désactiver la détection de présence

- 1 Dans votre Écran d'accueil, tapez sur .
- 2 Recherchez et tapez Réglages > Sécurité > Verrouillage intelligent > Détection de présence.
- 3 Faites glisser le curseur situé à côté de Activé vers la droite.

# Paramètres de langue

Vous pouvez sélectionner une langue par défaut pour votre appareil et la changer plus tard. Vous pouvez également changer la langue d'écriture pour la saisie du texte. Consultez la section *Personnalisation du clavier virtuel* à la page 63.

#### Pour modifier la langue

- 1 Dans l'Écran d'accueil, tapez sur 👜.
- 2 Tapez sur **Réglages** > Langue et saisie > Langue.
- 3 Sélectionnez une option.
- 4 Tapez sur OK.
- Si vous n'avez pas sélectionné la bonne langue et que vous ne parvenez pas à lire les menus, tapez sur . Sélectionnez ensuite le texte situé en regard de et choisissez la première entrée dans le menu qui s'affiche. Vous pouvez alors choisir la langue que vous voulez.

# Date et heure

Vous pouvez changer la date et l'heure de votre appareil.

#### Pour régler la date manuellement

- 1 Dans l'Écran d'accueil, tapez sur 👜.
- 2 Recherchez et tapez sur **Réglages** > **Date et heure**.
- 3 Faites glisser le curseur situé à côté de Date/Heure automatique vers la gauche.
- 4 Tapez sur **Définir la date**.
- 5 Faites défiler l'écran vers le haut et vers le bas pour sélectionner la date souhaitée.
- 6 Tapez sur OK.

#### Pour régler l'heure manuellement

- 1 Dans votre Écran d'accueil, tapez sur .
- 2 Recherchez et tapez sur **Réglages** > **Date et heure**.
- 3 Faites glisser le curseur situé à côté de Date/Heure automatique vers la gauche.
- 4 Tapez sur **Définir l'heure**.
- 5 Sélectionnez les valeurs appropriées pour l'heure et les minutes.
- 6 Tapez sur OK.

#### Pour régler le fuseau horaire

- 1 Dans votre Écran d'accueil, tapez sur .
- 2 Recherchez et tapez sur **Réglages** > **Date et heure**.
- 3 Faites glisser le curseur situé à côté de Fuseau horaire automatique vers la gauche.
- 4 Tapez sur Définir le fuseau horaire.
- 5 Sélectionnez une option.

# X-Reality<sup>™</sup> for Mobile

La technologie X-Reality<sup>™</sup> for mobile de Sony améliore la qualité de visionnage des photos et vidéos après que vous les avez prises, vous donnant des images plus claires, plus nettes et plus naturelles. Le mode X-Reality<sup>™</sup> for mobile est activé par défaut, mais vous pouvez le désactiver si vous souhaitez économiser votre batterie.

#### Pour activer X-Reality<sup>™</sup> for mobile

- 1 Sur votre écran d'accueil, appuyez sur .
- 2 Tapez sur **Réglages** > Affichage > Amélioration d'image.
- 3 Tapez sur le bouton X-Reality for mobile s'il n'est pas déjà sélectionné.

## Mode super-vif

Le mode super-vif améliore la vivacité et la saturation des couleurs de vos photos et vidéos lorsque vous les visionnez sur votre appareil.

#### Pour activer le mode super-vif

- 1 Sur votre écran d'accueil, appuyez sur .
- 2 Tapez sur **Réglages** > **Affichage** > **Amélioration d'image**.
- 3 Tapez sur le bouton Mode très vif s'il n'est pas déjà sélectionné.

# Enhancing the sound output

You can enhance the sound of your device by manually enabling individual sound settings such as Equaliser and Surround sound. You can enable the Dynamic normaliser to minimise volume differences between songs or videos. You can also improve the quality of compressed music files to near High-resolution Audio quality when you are using a wired headphone.

#### Améliorer la sortie son automatiquement

- 1 Dans votre écran d'accueil, appuyez sur .
- 2 Appuyez sur **Réglages** > **Sons et notifications** > **Réglages audio**.
- 3 Faites glisser le curseur à côté de **AudioClair+** vers la droite.

#### Pour régler les paramètres de son manuellement

- 1 Depuis l'écran Accueil, appuyez sur .
- 2 Recherchez Réglages > Sons et notifications > Réglages audio et appuyez dessus.
- 3 Faites glisser le curseur en regard de AudioClair+ vers la gauche.
- 4 Appuyez sur Effets sonores > Égaliseur.
- 5 Ajuster le son en faisant glisser les boutons des bandes de fréquence vers le haut ou vers le bas.
- Le réglage manuel des paramètres de la sortie son n'a aucune incidence sur les applications de communication vocale. Par exemple, il n'y a aucun changement au niveau de la qualité sonore des appels vocaux.

#### Pour minimiser les différences de volume à l'aide de l'égaliseur Dynamic

- 1 Dans votre écran d'accueil, appuyez sur .
- 2 Recherchez Réglages > Sons et notifications > Réglages audio et appuyez dessus.
- 3 Faites glisser le curseur en regard de **Réglage dynamique** vers la droite.

#### To upgrade the quality of compressed music files

- 1 From the Home screen, tap .
- 2 Find and tap **Réglages** > **Sons et notifications** > **Réglages audio**.
- 3 Drag the slider beside **DSEE HX** to the right.
- This setting is only for wired headphones that support High-resolution Audio.

# Suppression du bruit

Votre appareil prend en charge les casques antibruit. En utilisant un casque antibruit avec votre appareil, vous pouvez profiter d'une qualité sonore beaucoup plus nette lorsque vous écoutez, par exemple, de la musique dans un environnement bruyant tel

qu'un bus, un train ou un avion. Vous pouvez également utiliser cet équipement pour créer un environnement silencieux dans lequel étudier, travailler ou lire.

Pour bénéficier de performances optimales, nous vous recommandons d'utiliser des casques antibruit Sony.

Pour utiliser un casque antibruit

- 1 Branchez le casque antibruit sur votre appareil.
- 2 Dans votre écran d'accueil, appuyez sur > Réglages > Sons et notifications > Réglages accessoires > Suppression du bruit, puis faites glisser le curseur en regard de Suppression du bruit vers la droite.
- 3 Si vous souhaitez que l'option Suppression du bruit soit activée uniquement lors de la lecture de musique et de vidéos ou lorsque l'écran est actif, faites glisser le curseur en regard de Mode Économie d'énergie vers la droite.
- 4 Si vous souhaitez que l'option Suppression du bruit reste activée tant que le casque est branché, faites glisser le curseur en regard de Mode Économie d'énergie vers la gauche.
- Un casque antibruit n'est peut-être pas fourni avec l'appareil.

#### Pour adapter les paramètres à l'ambiance sonore

- 1 Assurez-vous qu'un casque antibruit est connecté à votre appareil.
- 2 Dans votre écran d'accueil, appuyez sur 👜 .
- 3 Recherchez Réglages > Sons et notifications > Réglages accessoires >Suppression du bruit > Environnement sonore et appuyez dessus.
- 4 Sélectionnez le type d'environnement de bruit correspondant, puis appuyez sur **OK**.

# Comptes utilisateurs multiples

Votre appareil accepte plusieurs comptes utilisateurs pour que des utilisateurs différents puissent ouvrir des sessions distinctes sur l'appareil et l'utiliser. La possibilité d'avoir des comptes utilisateurs multiples est particulièrement utile lorsque vous partagez l'appareil avec d'autres personnes ou que vous le prêtez pendant un court instant. L'utilisateur qui configure l'appareil pour la première fois devient par le fait son propriétaire. Le propriétaire est le seul à pouvoir gérer les comptes des autres utilisateurs. Outre le compte propriétaire, on trouve deux autres types de comptes :

- Utilisateur ordinaire : Ce type de compte convient à une personne qui utilise régulièrement votre appareil.
- Utilisateur invité : Activez cette option lorsqu'une personne souhaite utiliser votre appareil temporairement.
- Certaines fonctionnalités ne sont accessibles qu'au propriétaire. Par exemple, seul le propriétaire peut autoriser les téléchargements à partir d'autres sources que Google Play™.

#### À propos du compte utilisateur ordinaire

En ajoutant des comptes utilisateurs ordinaires, vous pouvez permettre à différents utilisateurs de profiter de différents écrans d'accueil, fonds d'écran et paramètres généraux. Ils bénéficient également d'un accès séparé aux applications et au stockage des fichiers (musique et photos, par ex.). Vous pouvez ajouter jusqu'à trois comptes utilisateurs ordinaires sur votre appareil.

#### Pour ajouter un compte d'utilisateur régulier

- 1 Vous devez avoir ouvert une session en tant que propriétaire, c'est-à-dire l'utilisateur qui a configuré l'appareil pour la première fois.
- 2 Dans votre écran d'accueil, appuyez sur .
- 3 Appuyez sur Réglages > Utilisateurs > Ajouter un utilisateur ou un profil.
- 4 Appuyez sur **OK**. Le nouveau compte est créé.
- 5 Appuyez sur **CONFIGURER**. L'écran se verrouille et une icône représentant le nouvel utilisateur apparaît dans le coin supérieur droit.
- 6 Déverrouillez l'écran en faisant glisser votre doigt vers le haut.
- 7 Suivez les instructions qui s'affichent à l'écran pour paramétrer le compte pour l'utilisateur.
- Si l'utilisateur du nouveau compte souhaite le paramétrer mais n'est pas disponible, vous pouvez saisir PLUS TARD à l'étape 5. Lorsque celui-ci est prêt, il peut sélectionner Utilisateurs dans les Réglages et voir le nouveau compte, qui apparaît comme Nouvel utilisateur. Il suffit alors d'appuyer sur le compte et de suivre les instructions pour terminer le paramétrage.
- Vous pouvez également ajouter un compte d'utilisateur régulier à partir de la barre d'état de chaque écran. Il suffit de faire glisser la barre d'état vers le bas à l'aide de deux doigts et d'appuyer sur l'icône utilisateur, appuyez ensuite sur **Ajouter utilisateur**.

#### Pour autoriser un utilisateur ordinaire à passer des appels et à envoyer des SMS

- 1 Vous devez avoir ouvert une session en tant que propriétaire.
- 2 Dans votre écran d'accueil, appuyez sur 
  .
- 3 Recherchez Réglages > Utilisateurs et appuyez dessus.
- 4 Appuyez sur the en regard du nom de l'utilisateur, puis faites glisser vers la droite le curseur situé à côté de **Autoriser appels téléphoniques/SMS**.

#### Pour supprimer un compte utilisateur ordinaire de votre appareil

- 1 Vous devez avoir ouvert une session en tant que propriétaire.
- 2 Dans votre écran d'accueil, appuyez sur .
- 3 Recherchez Réglages > Utilisateurs et appuyez dessus.
- 4 Appuyez sur the en regard du nom de l'utilisateur à supprimer, puis appuyez sur Supprimer l'utilisateur > Supprimer.

# À propos du compte utilisateur invité

Si une personne souhaite utiliser votre appareil temporairement, vous pouvez activer un compte invité pour cet utilisateur. En mode invité, votre appareil démarre comme si le système venait d'être installé et comprend uniquement les applications préinstallées. Une fois que votre invité a fini d'utiliser votre appareil, vous pouvez effacer la session pour que le prochain invité puisse profiter d'un système réinitialisé. Le compte utilisateur invité est pré-installé et ne peut être supprimé.

#### To activate the guest user account

- 1 Make sure you are logged in as the owner, that is, the user who set up the device for the first time.
- 2 From your Home screen, tap .
- 3 Find and tap Réglages > Utilisateurs > Invité.
- You can also activate the guest user account from the status bar on any screen. Just drag the status bar downwards using two fingers and tap the user icon, then tap **Ajouter un invité**.

#### Pour autoriser l'utilisateur invité à passer des appels

- 1 Vous devez avoir ouvert une session en tant que propriétaire.
- 2 Dans votre écran d'accueil, appuyez sur 
  .
- 3 Recherchez **Réglages** > **Utilisateurs** et appuyez dessus.
- 4 Appuyez sur the n regard de Invité, puis faites glisser vers la droite le curseur situé à côté de Autoriser les appels téléphoniques.

#### Pour effacer les données de la session d'invité

- 1 Assurez-vous d'avoir ouvert une session en qu'utilisateur invité.
- 2 Dans votre écran d'accueil, tapez sur .
- 3 Recherchez et tapez sur Réglages > Utilisateurs.
- 4 Recherchez et tapez sur Supprimer la session Invité.
- 5 Tapez sur **Supprimer**.
- Vous pouvez également supprimer la session de l'invité depuis la barre d'état de n'importe quel écran tant que vous êtes connecté en tant qu'invité. Il vous suffit de faire glisser la barre d'état vers le bas avec deux doigts et de taper sur l'icône des utilisateurs, puis de taper sur Supprimer la session Invité.

#### Basculer entre plusieurs comptes utilisateurs

#### Pour basculer entre plusieurs comptes utilisateurs

- Pour afficher la liste des utilisateurs, faites glisser la barre d'état vers le bas avec deux doigts, puis tapez sur l'icône des utilisateurs en haut à droite de l'écran.
- 2 Tapez sur l'icône représentant le compte utilisateur vers lequel vous souhaitez basculer. L'écran de verrouillage pour ce compte utilisateur apparaît.
- Lorsque vous basculez vers le compte invité, tapez sur Recommencer si vous souhaitez effacer la session précédente ou sur Oui, continuer pour poursuivre cette dernière.
- Chaque utilisateur peut définir son propore écran de verrouillage. Reportez-vous à la section Screen lock à la page 48.

#### Réglages des comptes utilisateurs multiples

Il existe trois types de paramètres différents sur les appareils comportant plusieurs utilisateurs :

- Les paramètres qui peuvent être modifiés par un utilisateur et qui affectent l'ensemble des utilisateurs. C'est le cas, par exemple, de la langue, du réseau Wi-Fi®, du mode avion, de la technologie NFC et de la fonction Bluetooth®.
- Les paramètres qui n'affectent qu'un seul compte utilisateur. C'est le cas, par exemple, de la synchronisation automatique des données, du verrouillage de l'écran, des divers comptes ajoutés et du fond d'écran.
- Les paramètres qui ne sont visibles que par le propriétaire et qui affectent l'ensemble des utilisateurs. C'est le cas, par exemple, des paramètres VPN.

# Saisie de texte

# **Clavier virtuel**

Vous pouvez entrer du texte à l'aide du clavier virtuel QWERTY en tapant sur chaque lettre ou vous pouvez utiliser la fonction de saisie Gesture et faire glisser votre doigt de lettre à lettre pour former des mots. Si vous préférez utiliser une version plus petite de l'écran tactile et entrer du texte à l'aide d'une seule main, vous pouvez activer le clavier à une seule main.

Vous pouvez sélectionner jusqu'à trois langues pour la saisie du texte. La fonction intelligente de détection de la langue détecte la langue que vous utilisez et prédit les mots de cette langue en cours de frappe. Certaines applications ouvrent automatiquement le clavier virtuel. C'est le cas des applications de messagerie électronique et de messagerie texte.

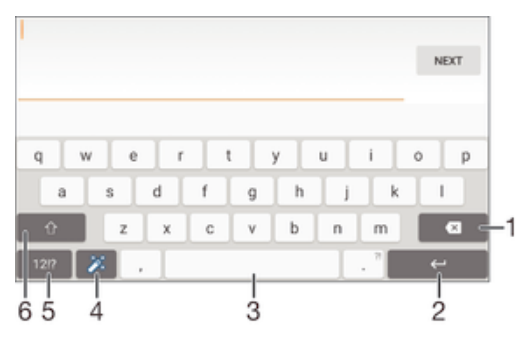

- 1 Permet d'effacer le caractère situé avant le curseur.
- 2 Entrer un saut de ligne ou confirmer une saisie de texte.
- 3 Entrer un espace.
- 4 Personnalisez votre clavier. Cette touche disparaît après que le clavier a été personnalisé.
- 5 Affichez les nombres et les symboles. Pour plus de symboles, appuyez sur +=\$.
- 6 Basculer entre les minuscules 介, les majuscules ♠et le verrouillage des majuscules ♠. Cette touche sert à accéder à des caractères supplémentaires propres à certaines langues.

#### Pour afficher le clavier virtuel afin de saisir du texte

Tapez sur un champ de saisie de texte.

#### Pour utiliser le clavier virtuel en orientation paysage

- Lorsque le clavier virtuel est ouvert, faites pivoter l'appareil à 90°.
- Il se peut que vous deviez ajuster les paramètres de certaines applications pour activer l'orientation paysage.

#### Pour entrer du texte caractère par caractère

- 1 Pour saisir un caractère visible sur le clavier, tapez sur ce caractère.
- Pour saisir une variante de caractère, touchez longuement un caractère ordinaire du clavier afin d'afficher une liste des options disponibles, puis sélectionnez-la dans la liste. Par exemple, pour saisir "é", touchez longuement le "e" jusqu'à ce que les options s'affichent, puis, tout en gardant votre doigt appuyé sur le clavier, faites-le glisser vers le "é" et sélectionnez-le.

#### Pour entrer un point

• Après avoir saisi un mot, tapez deux fois sur la barre d'espace.

#### Pour entrer du texte à l'aide de la fonction de saisie gestuelle

- 1 Lorsque le clavier virtuel est ouvert, faites glisser le doigt d'une lettre à l'autre pour tracer le mot que vous souhaitez écrire.
- 2 Levez le doigt après avoir fini d'entrer un mot. L'appareil suggère un mot d'après les lettres que vous avez tracées.
- 3 Si le mot souhaité n'apparaît pas, tapez sur ⊠ pour voir d'autres options et faites votre choix. Si l'option souhaitée n'apparaît pas, supprimez le mot dans son entier et tracez-le à nouveau ou entrez le mot en tapant sur chaque lettre l'une après l'autre.

#### Pour modifier les réglages de saisie gestuelle

- 1 Lorsque le clavier virtuel est ouvert, appuyez sur 12!?.
- 2 Appuyez sur 🏟, puis sur Réglages du clavier.
- 3 Pour activer ou désactiver la fonction de saisie gestuelle, faites glisser le curseur à côté de **Glisser pour écrire** sur la position marche ou arrêt.

#### Pour utiliser le clavier à une main

- 1 Ouvrez le clavier virtuel en mode portrait, puis tapez sur 12!?.
- 2 Tapez sur 🏟, puis sur Clavier à une main.
- Pour revenir au clavier virtuel entier, tapez sur

# Pavé alphanumérique virtuel du téléphone

Le pavé alphanumérique virtuel du téléphone est similaire à un clavier téléphonique standard à 12 touches. Il offre des options de saisie de texte intuitive et multifrappe. Vous pouvez activer la méthode de saisie de texte du pavé alphanumérique virtuel à l'aide des réglages du clavier. Le pavé alphanumérique virtuel est uniquement disponible avec l'orientation portrait.

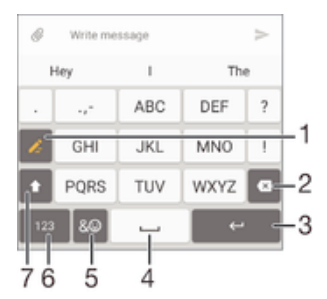

- 1 Sélectionnez une option de saisie de texte. Vous pouvez taper une fois sur chaque caractère et utiliser les suggestions de mots ou continuer à taper sur la touche jusqu'à ce que le caractère souhaité soit sélectionné.
- 2 Permet d'effacer le caractère situé avant le curseur.
- 3 Entrer un saut de ligne ou confirmer une saisie de texte.
- 4 Entrer un espace.
- 5 Affichez les symboles et les émoticônes.
- 6 Affichez les nombres.
- 7 Modifiez la casse des caractères et activez le verrouillage des majuscules.

#### Pour ouvrir le pavé alphanumérique virtuel du téléphone pour la première fois

- 1 Tapez sur un champ de saisie de texte, puis tapez sur 12!?.
- 2 Tapez sur 🗱, puis sur Réglages du clavier.
- 3 Tapez sur Clavier en mode portrait, puis sélectionnez l'option Pavé alphanumérique virtuel du tél..

#### Pour saisir du texte avec le Phonepad

- Lorsque s'affiche sur le Phonepad, appuyez une seule fois sur chaque touche de caractère, même si la lettre de votre choix ne figure pas en premier sur la touche. Appuyez sur la ligne des propositions et maintenez-la pression pour afficher d'autres suggestions de mots et sélectionner un mot dans la liste.
- Lorsque 
   s'affiche dans le Phonepad, appuyez sur la touche virtuelle correspondant au caractère que vous souhaitez saisir. Continuez à appuyer sur ce bouton jusqu'à ce que le caractère souhaité soit sélectionné. Répétez ensuite cette opération pour chaque nouveau caractère à saisir.

Pour saisir des nombres avec le pavé alphanumérique virtuel du téléphone

• Lorsque le pavé alphanumérique virtuel est ouvert, tapez sur 123. Un pavé alphanumérique virtuel avec des nombres s'affiche.

Pour insérer des symboles et des émoticônes avec le pavé alphanumérique virtuel du téléphone

- Lorsque le pavé alphanumérique virtuel est ouvert, tapez sur & ☺. Une grille de symboles et d'émoticônes s'affiche.
- 2 Faites défiler l'écran vers le haut ou vers le bas pour afficher plus d'options. Tapez sur le symbole ou l'émoticône à sélectionner.

## Saisir du texte avec l'option de saisie vocale

Lorsque vous saisissez du texte, vous pouvez utiliser la fonction de saisie vocale au lieu de saisir les mots. Il vous suffit de prononcer les mots que vous souhaitez saisir. La saisie vocale est une technologie expérimentale de Google™, elle est actuellement disponible pour certaines langues et dans certaines régions seulement.

#### Activer la saisie vocale

- 1 Lorsque le clavier virtuel est ouvert, appuyez sur 12!?.
- 2 Appuyez sur 🗱, puis sur Réglages du clavier.
- 3 Faites glisser le curseur en regard de **Touche saisie vocale Google™** vers la droite.

#### Saisir du texte avec la fonction de saisie vocale

- 1 Ouvrez le clavier virtuel.
- 2 Appuyez sur U. Lorsque Oapparaît, parlez pour entrer le texte.
- 3 Lorsque vous avez terminé, tapez à nouveau sur . Le texte suggéré apparaît.
- 4 Modifiez le texte manuellement si nécessaire.
- Pour faire apparaître le clavier et entrer du texte manuellement, appuyez sur

#### Modifier du texte

Vous pouvez sélectionner, couper, copier et coller du texte lorsque vous effectuez une saisie. Vous pouvez accéder aux outils de modification en appuyant deux fois sur le texte saisi Les outils de modification deviennent ensuite disponibles via une barre d'application.

#### Barre d'application

| ÷ |   | × | Ō | ¢ |
|---|---|---|---|---|
|   |   |   |   |   |
| 1 | 2 | 3 | 4 | 5 |

1

Fermer la barre d'application

- 2 Sélectionner tout le texte
- 3 Couper le texte
- 4 Copier le texte
- 5 Coller le texte
- s'affiche uniquement si vous avez enregistré du texte dans le presse-papiers.

#### Pour sélectionner du texte

- 1 Entrez du texte, puis tapez deux fois sur ce texte. Le mot sur lequel vous tapez est encadré par des taquets.
- 2 Faites glisser les taquets vers la gauche ou vers la droite pour sélectionner davantage de texte.

#### Pour modifier du texte

- 1 Entrez du texte, puis tapez deux fois sur le texte que vous avez entré afin de faire apparaître la barre des applications.
- 2 Sélectionnez le texte que vous voulez modifier, puis utilisez les outils de la barre des applications pour procéder aux modifications désirées.

#### Pour utiliser la loupe

 Lorsque vous entrez du texte, tapez sur le champ de texte et touchez-le de manière prolongée pour voir le texte agrandi et pour placer le curseur à l'emplacement désiré dans le champ de texte.

# Personnalisation du clavier virtuel

Lorsque vous saisissez du texte à l'aide du clavier virtuel, vous pouvez accéder au clavier et aux autres réglages de saisie de texte vous permettant, par exemple, de définir des options pour les langues de saisie, la saisie intuitive et la correction du texte. Vous pouvez obtenir des suggestions de mots pour une langue à la fois en désactivant la fonction intelligente de détection de la langue.

Le clavier peut utiliser du texte provenant de messageries et d'autres applications pour apprendre votre style d'écriture. Vous trouverez également un manuel de personnalisation vous présentant les réglages les plus basiques pour une prise en main rapide. Vous pouvez choisir d'utiliser d'autres claviers et passer d'un clavier à l'autre. Par exemple, vous pouvez sélectionner le clavier chinois Xperia<sup>™</sup> ou le clavier japonais Xperia<sup>™</sup>.

#### Pour accéder aux réglages du clavier virtuel

- 1 Lorsque vous saisissez du texte avec le clavier virtuel, tapez sur 121?.
- 2 Tapez sur <sup>(1)</sup>, puis sur Réglages du clavier et modifiez les réglages comme vous le souhaitez.
- 3 Pour ajouter une langue de saisie, tapez sur **Langues de saisie** et cochez les cases correspondantes.
- 4 Tapez sur **OK** pour confirmer.

#### Pour modifier les réglages de suggestion de mot

- 1 Lorsque vous saisissez du texte avec le clavier virtuel, tapez sur 12!?.
- 2 Tapez sur 🏟, puis sur **Réglages du clavier** > **Suggestions de mots**.
- 3 Sélectionnez une option.

#### Pour modifier la langue d'écriture en utilisant le clavier virtuel

- Cette fonctionnalité est disponible uniquement si vous avez ajouté plusieurs langues de saisie et si la fonction intelligente de détection de la langue est désactivée, ou si les langues que vous avez sélectionnées incluent des langues non latines.
- Lorsque vous saisissez du texte à l'aide du clavier virtuel, appuyez sur l'icône de la langue de saisie pour alterner entre les langues de saisie sélectionnées. Par exemple, appuyez sur EN jusqu'à ce que la langue de saisie souhaitée s'affiche.

#### Pour modifier les paramètres de Utiliser mon style d'écriture

- 1 Lorsque vous saisissez du texte avec le clavier virtuel, appuyez sur 12!?.
- 2 Appuyez sur , puis sur Réglages du clavier > Utiliser mon style d'écriture et sélectionnez une option.

#### Pour modifier les paramètres de la fonction intelligente de détection de la langue

- La fonction intelligente de détection de la langue est uniquement disponible pour les langues latines.
- 1 Lorsque le clavier virtuel est ouvert, appuyez sur 12!?.
- 2 Appuyez sur 🏟, puis sur Réglages du clavier.
- 3 Pour activer ou désactiver la fonction intelligente de détection de la langue, faites glisser le curseur à côté de Détection de langue intelligente sur la position marche ou arrêt.

#### Pour sélectionner un autre type de clavier

- Les configurations alternatives pour le clavier virtuel peuvent ne pas être disponibles pour toutes les langues de saisie. Vous pouvez sélectionner différentes configurations de clavier pour chaque langue de saisie.
- 1 Lorsque vous saisissez du texte avec le clavier virtuel, appuyez sur 1217.
- 2 Appuyez sur 🗱, puis sur Réglages du clavier.
- 3 Appuyez sur Langues de saisie, puis sur 🔤 en regard d'une langue de saisie.
- 4 Sélectionnez une configuration alternative de clavier.
- 5 Appuyez sur **OK** pour confirmer.

#### Pour sélectionner un clavier

- 1 Lorsque vous saisissez du texte avec le clavier virtuel, appuyez sur en bas à droite de l'écran.
- 2 Sélectionnez une option.
- Pour activer plus d'options de clavier, appuyez sur Sélectionner des claviers, puis faites glisser les curseurs correspondants vers la droite.

# Appel

# Passer des appels

Pour passer un appel, vous pouvez composer manuellement un numéro de téléphone, taper sur un numéro enregistré dans votre liste de contacts ou taper sur le numéro de téléphone dans votre journal des appels. Vous pouvez également utiliser la fonction de numérotation intelligente pour trouver rapidement les numéros enregistrés dans vos contacts et votre journal des appels. Il suffit de saisir une partie du numéro ou du nom de votre contact et de faire votre sélection parmi les suggestions qui apparaissent. Pour passer un appel vidéo, vous pouvez utiliser la messagerie instantanée et de chat vidéo Hangouts<sup>™</sup> sur votre appareil. Reportez-vous à la section *Messagerie instantanée et chat vidéo* à la page 82.

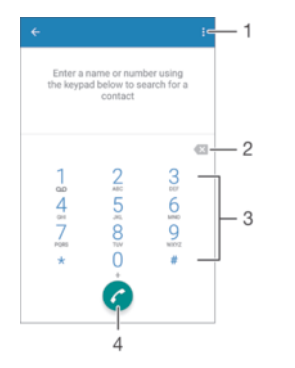

| 1 | Voir plus d'options     |
|---|-------------------------|
| 2 | Supprimer le numéro     |
| 3 | Clavier de numérotation |
| 4 | Bouton Appeler          |

#### Pour ouvrir le clavier numérique.

- 1 Dans votre Écran d'accueil, tapez sur 🐵.
- 2 Recherchez et tapez sur 🧨.
- 3 Si le clavier numérique n'apparaît pas, tapez sur .

#### Pour composer un numéro de téléphone

- 1 Ouvrez le clavier numérique.
- 2 Saisissez le numéro de téléphone, puis tapez sur 🧭.
- Pour supprimer un numéro saisi par erreur, tapez sur X.

#### Pour passer un appel à l'aide de la fonction de numérotation intelligente

- 1 Ouvrez le clavier numérique.
- 2 Saisissez des lettres ou des chiffres correspondant au contact que vous voulez appeler. Au fur et à mesure que vous entrez des lettres ou des chiffres, une liste de correspondances possibles s'affiche.
- 3 Appuyez sur le contact que vous voulez appeler.

#### Pour émettre un appel international

- 1 Ouvrez le clavier numérique.
- 2 Appuyez longuement sur 0 jusqu'à l'affichage du signe « + ».
- 3 Entrez le code du pays, l'indicatif régional (sans les zéros d'en-tête) et le numéro de téléphone, puis tapez sur **c**.

#### Pour ajouter un numéro direct à votre écran d'accueil

- 1 Appuyez longuement sur une zone vide de votre Écran d'accueil jusqu'à ce que le téléphone vibre et que le menu de personnalisation apparaisse.
- 2 Dans le menu de personnalisation, tapez sur **Applis** > **Raccourcis**.
- 3 Parcourez la liste des applications et sélectionnez Appel direct.
- 4 Sélectionnez le contact et le numéro que vous souhaitez utiliser en tant que numéro direct.

#### Afficher ou masquer votre numéro de téléphone

Vous pouvez choisir d'afficher ou de masquer votre numéro de téléphone affiché sur les périphériques des destinataires des appels lorsque vous les appelez.

#### Pour afficher ou masquer votre numéro de téléphone

- 1 Dans Écran d'accueil, tapez sur 🕮.
- 2 Appuyez sur Réglages > Appel > Autres paramètres > Affichage du numéro de l'appelant.

#### **Recevoir des appels**

Si vous recevez un appel alors que l'appareil est en mode veille ou que l'écran est verrouillé, l'application d'appel s'ouvre et s'affiche en format plein écran. Si vous recevez un appel alors que l'écran est actif, l'appel entrant s'affiche comme notification d'en-tête, ou autrement dit, dans une fenêtre réduite qui flotte dans le haut de l'écran actif, quel qu'il soit. Le cas échéant, vous pouvez choisir de prendre l'appel et ouvrir l'écran de l'application d'appel, ou décliner l'appel et rester sur l'écran que vous êtes en train d'utiliser.

#### Pour répondre à un appel entrant lorsque l'écran est inactif

Faites glisser C vers la droite.

#### Prendre un appel lorsque l'écran est actif

- Dans la notification d'en-tête qui apparaît en haut de l'écran, appuyez sur RÉPONDRE.
- Plutôt que de prendre l'appel, vous pouvez accéder à l'écran principal de l'application d'appel en appuyant sur la partie supérieure de la fenêtre de notification d'en-tête. Ce faisant, vous aurez davantage d'options pour gérer l'appel. Par exemple, vous pouvez décider de refuser l'appel avec un message ou de transférer l'appel vers la boîte vocale.

#### Pour refuser un appel entrant lorsque l'écran est inactif

Faites glisser s vers la gauche.

#### Refuser un appel lorsque l'écran est actif

- Dans la notification d'en-tête qui apparaît en haut de l'écran, appuyez sur REFUSER.
- Plutôt que de refuser l'appel, vous pouvez accéder à l'écran principal de l'application d'appel en appuyant sur la partie supérieure de la fenêtre de notification d'en-tête. Ce faisant, vous aurez davantage d'options pour gérer l'appel. Par exemple, vous pouvez décider de refuser l'appel avec un message ou de transférer l'appel vers la boîte vocale.

#### Pour couper le son d'un appel entrant

• Lorsque vous recevez l'appel, appuyez sur la touche de volume.

#### Utilisation du répondeur

Vous pouvez utiliser l'application du répondeur de votre appareil pour répondre aux appels lorsque vous êtes occupé ou lorsque vous manquez un appel. Vous pouvez activer la fonction de réponse automatique et déterminer le délai d'attente, en secondes, avant que les appels ne soient automatiquement transférés vers le répondeur. Vous pouvez également transférer manuellement les appels vers le répondeur lorsque vous êtes trop occupé pour répondre. Et vous pouvez accéder aux messages laissés sur votre répondeur directement depuis votre appareil.

Avant d'utiliser le répondeur, vous devez enregistrer un message d'accueil.

Pour enregistrer un message d'accueil pour le répondeur

- 1 Dans votre Écran d'accueil, appuyez sur .
- 2 Recherchez Réglages > Appel > Répondeur Xperia™ > Annonce d'accueil et appuyez dessus.
- 3 Appuyez sur Enregistrer une nouvelle annonce et suivez les instructions affichées à l'écran.

#### Pour activer la réponse automatique

- 1 Dans votre Écran d'accueil, appuyez sur .
- 2 Recherchez **Réglages** > **Appel** > **Répondeur Xperia™** et appuyez dessus.
- 3 Faites glisser le curseur en regard de Répondeur vers la droite.
- Si vous ne définissez aucun délai pour la réception automatique des appels, la valeur par défaut sera utilisée.

#### Pour définir un délai de réponse automatique

- 1 Dans votre Écran d'accueil, appuyez sur .
- 2 Recherchez **Réglages** > **Appel** > **Répondeur Xperia™** et appuyez dessus.
- 3 Appuyez sur **Répondeur activé après**.
- 4 Réglez l'heure en faisant défiler les valeurs vers le haut ou vers le bas.
- 5 Appuyez sur **Terminé**.

#### Pour transférer un appel entrant vers le répondeur

- Lorsque vous recevez un appel, faites glisser Options de réponse vers le haut, puis sélectionnez Rejeter un appel avec le répondeur.
- Vous pouvez également attendre que l'appel soit automatiquement transféré vers le répondeur à la fin du délai de réponse prédéfini.

#### Pour écouter les messages laissés sur votre répondeur

- 1 Dans votre Écran d'accueil, appuyez sur .
- 2 Recherchez Réglages > Appel > Répondeur Xperia™ > Messages et appuyez dessus.
- 3 Sélectionnez le message vocal que vous souhaitez écouter.
- Vous pouvez également interroger votre répondeur directement à partir du journal des appels en appuyant sur ).

#### Refuser un appel à l'aide d'un SMS

Vous pouvez refuser un appel à l'aide d'un SMS. Lorsque vous rejetez un appel avec ce type de message, ce dernier est automatiquement envoyé à l'appelant et conservé avec le contact dans la conversation de la Messagerie.

Vous pouvez choisir parmi un certain nombre de messages prédéfinis disponibles sur votre appareil ou créer un nouveau message. Vous pouvez également créer vos propres messages en modifiant les messages prédéfinis.

#### Pour refuser un appel à l'aide d'un SMS

- 1 Lors d'un appel entrant, faites glisser **Options de réponse** vers le haut, puis appuyez sur **Refuser avec message**.
- 2 Sélectionnez un message prédéfini ou appuyez sur pour écrire un nouveau message.

#### Pour refuser un deuxième appel à l'aide d'un SMS

- 1 Lorsque vous entendez un signal sonore répété pendant un appel, faites glisser **Refuser avec message** vers le haut.

#### Pour modifier le message servant à refuser un appel

- 1 À partir de votre Écran d'accueil, tapez sur
- 2 Appuyez sur **Réglages** > **Appel** > **Refuser appel avec message**.
- 3 Tapez sur le message à modifier, puis procédez aux modifications nécessaires.
- 4 Tapez sur OK.

# Gestion intelligente des appels

Vous pouvez gérer les appels entrants sans toucher l'écran en activant la fonction de gestion intelligente des appels. Une fois cette fonction activée, vous pouvez gérer les appels de la manière suivante :

- Répondre : rapprochez l'appareil de votre oreille.
- Refuser : secouez l'appareil.
- Désactiver la sonnerie : retournez l'appareil.

#### Pour activer la gestion intelligente des appels

- 1 Depuis votre Écran d'accueil, appuyez sur .
- 2 Recherchez et appuyez sur **Réglages** > **Appel**.
- 3 Appuyez sur Gestion intelligente appels.
- 4 Sous **Gestion intelligente appels**, faites glisser le curseur vers la droite.

#### Appels en cours

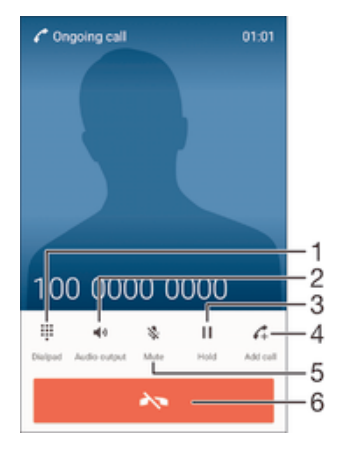

- 1 Saisir des chiffres pendant un appel
- 2 Activer le haut-parleur pendant un appel
- 3 Mettre l'appel en cours en attente ou reprendre un appel en attente
- 4 Émettre un deuxième appel
- 5 Couper le micro durant un appel
- 6 Terminer un appel

#### Pour modifier le volume de l'écouteur pendant un appel

Appuyez sur la touche de volume vers le haut ou vers le bas.

#### Pour activer l'écran pendant un appel

Appuyez brièvement sur ().

# Utiliser le journal des appels

#### Pour ouvrir le journal des appels

- 1 Dans votre Écran d'accueil, tapez sur 😁.
- 2 Recherchez et tapez sur 🧨.
- 3 Si le journal des appels n'apparaît pas, tapez sur ⊲.

#### Pour afficher vos appels en absence

- Lorsque vous avez des appels manqués, s'affiche dans la barre d'état.
   Faites glisser la barre d'état vers le bas.
- 2 Tapez sur Appel en absence.

#### Pour appeler un numéro à partir de votre journal des appels

- Tapez le numéro.
- Pour modifier le numéro avant d'appeler, touchez longuement le numéro dans le journal des appels, puis tapez sur Modifier numéro avant l'appel.

#### Pour ajouter un numéro du journal des appels dans vos contacts

- 1 Touchez longuement un numéro affiché dans le journal des appels, puis appuyez sur **Ajouter aux contacts**.
- 2 Sélectionnez le contact existant auquel vous voulez ajouter le numéro ou tapez sur **Créer un nouveau contact**.
- 3 Modifiez les détails du contact et appuyez sur ENREGISTRER.

#### Pour afficher les options du journal d'appel

- Quand le journal des appels est ouvert, tapez sur .
- Vous pouvez également accéder aux paramètres d'appel généraux en suivant les instructions ci-dessus.

# Transfert d'appels

Vous pouvez diriger les appels vers un autre destinataire, par exemple, un autre numéro de téléphone, un autre appareil ou un répondeur.

#### Pour transférer des appels

- 1 Dans votre Écran d'accueil, appuyez sur 🕮.
- 2 Recherchez **Réglages** > **Appel** et appuyez dessus.
- 3 Appuyez sur **Transfert d'appel** et sélectionnez une option.
- 4 Entrez le numéro auquel vous souhaitez transférer les appels, puis appuyez sur Activer.

#### Pour désactiver le transfert d'appels

- 1 À partir de votreÉcran d'accueil, tapez sur 🌐
- 2 Appuyez sur Réglages > Appel > Transfert d'appel.
- 3 Sélectionnez une option, puis tapez sur **Désactiver**.

# Limiter des appels

Vous pouvez bloquer l'ensemble des appels entrants et sortants ou seulement certaines catégories d'appels. Si vous avez reçu un code PIN2 de votre fournisseur de services, vous pouvez utiliser une liste de numéros fixes (FDN, Fixed Dialing Numbers) pour limiter les appels sortants. Si votre abonnement comprend un service de messagerie vocale, vous pouvez envoyer tous les appels entrants d'un contact spécifique sur cette messagerie vocale. Si vous souhaitez bloquer un numéro spécifique, vous pouvez vous rendre sur Google Play™ et télécharger des applications prenant en charge cette fonction.

La fonction FDN n'est pas prise en charge par tous les opérateurs de réseau. Contactez votre opérateur de réseau afin de vérifier si votre carte SIM ou votre opérateur prennent en charge cette fonction.

#### Pour bloquer les appels entrants et sortants

- 1 Depuis votre Écran d'accueil, appuyez sur .
- 2 Recherchez et appuyez sur **Réglages** > **Appel**.
- 3 Appuyez sur **Blocage d'appel**, puis sélectionnez une option.
- 4 Saisissez le mot de passe et appuyez sur Activer.
- Lorsque vous définissez pour la première fois l'interdiction d'appels, vous devez entrer un mot de passe pour activer l'interdiction. Vous devrez réutiliser ce mot de passe pour pouvoir modifier les paramètres d'interdiction.

#### Pour activer ou désactiver la numérotation fixe

- 1 À partir de votre Écran d'accueil, tapez sur
- 2 Appuyez sur Réglages > Appel > Numéros de contact fixes.
- 3 Tapez sur Activer numérotation fixe ou sur Désactiver numérotation fixe.
- 4 Saisissez votre code PIN2 et tapez sur OK.

#### Pour accéder à la liste des destinataires d'appels acceptés

- 1 À partir de votre Écran d'accueil, tapez sur
- 2 Appuyez sur Réglages > Appel > Numéros de contact fixes > Numéros de contact fixes.

#### Pour modifier le code PIN2 de la carte SIM

- 1 Dans l'Écran d'accueil, tapez sur .
- 2 Recherchez et tapez sur **Réglages** > **Appel**.
- 3 Tapez sur Numéros de contact fixes > Modifier le code PIN2.
- 4 Saisissez l'ancien code PIN2 de la carte SIM et tapez sur OK.
- 5 Saisissez le nouveau code PIN2 de la carte SIM et tapez sur OK.
- 6 Confirmez le nouveau PIN2 et tapez sur OK.

# Pour envoyer les appels entrants d'un contact spécifique directement vers la messagerie vocale

- 1 À partir de votre Écran d'accueil, appuyez sur .
- 2 Recherchez **L** et appuyez dessus.
- 3 Sélectionnez le contact dont vous souhaitez diriger automatiquement tous les appels entrants vers la messagerie vocale.
- 4 Appuyez sur  $\gg$  > .
- 5 Cochez la case située à côté de **Tous appels vers msg vocale**.
- 6 Tapez sur ENREGISTRER.

# **Appels multiples**

Si vous avez activé la mise en attente des appels, vous pouvez gérer la réception simultanée de plusieurs appels. Lorsque cette fonction est activée, vous êtes averti de l'arrivée d'un nouvel appel par un signal sonore.

#### Pour activer ou désactiver les appels en attente

- 1 À partir de votre Écran d'accueil, tapez sur
- 2 Appuyez sur **Réglages** > **Appel** > **Autres paramètres**.
- 3 Pour activer ou désactiver les appels en attente, tapez sur Appel en attente.

#### Pour répondre à un deuxième appel et mettre en attente l'appel en cours

Lorsque vous entendez des bips répétés pendant un appel, faites glisser 
vers la droite.

#### Pour rejeter un deuxième appel

 Lorsque vous entendez un signal sonore répété pendant un appel, faites glisser overs la gauche.

#### Pour émettre un deuxième appel

- 1 Pendant l'appel en cours, appuyez sur 4. Le journal des appels s'affiche.
- 2 Appuyez sur 
  pour afficher le clavier de numérotation.
- 3 Saisissez le numéro du destinataire et tapez sur 🖉. Le premier appel est mis en attente.

#### Pour répondre à un troisième appel et terminer l'appel en cours

· Lorsque le troisième appel arrive, tapez Finir l'appel en cours et répondre.

#### Pour refuser un troisième appel

Lorsque le troisième appel arrive, tapez sur Refuser l'appel entrant.

#### Pour basculer entre plusieurs appels

 Pour basculer vers un autre appel et mettre l'appel en cours en attente, tapez sur Basculer vers cet appel.

# Conférences

Lors d'une conférence ou d'un appel avec plusieurs participants, vous pouvez parler avec deux personnes ou plus.

Pour connaître le nombre de participants que vous pouvez ajouter à une conférence, contactez votre opérateur réseau.

#### Pour appeler en mode conférence

- 1 Pendant l'appel en cours, appuyez sur C. Le journal des appels s'affiche.
- 2 Pour afficher le clavier de numérotation, appuyez sur .
- 3 Composez le numéro du deuxième participant et appuyez sur **c**. Le premier participant est mis temporairement en attente.
- 4 Pour ajouter le deuxième participant à la conférence et démarrer la conférence, appuyez sur **1**.
- 5 Pour ajouter plus de participants à la conférence, répétez les étapes pertinentes décrites ci-dessus.

Pour entretenir une conversation privée avec un participant à la conférence

- 1 Pendant une conférence, tapez sur Gérer la conférence.
- 2 Tapez sur le numéro de téléphone du participant avec lequel vous souhaitez avoir une conversation privée.
- 3 Pour terminer la conversation privée et revenir à la conférence, tapez sur 1,

#### Pour libérer un participant d'une conférence

- 1 Pendant une conférence, tapez sur Gérer la conférence.
- 2 Tapez sur 🛧 à côté de chaque nom de participant à libérer.

#### Pour terminer une conférence

#### Messagerie vocale

Si votre abonnement inclut un service de messagerie vocale, les appelants peuvent laisser des messages vocaux si vous ne répondez pas à des appels. Le numéro de votre service de messagerie vocale est normalement enregistré sur votre carte SIM. Si ce n'est pas le cas, contactez votre opérateur réseau pour obtenir ce numéro et enregistrez-le manuellement.

#### Pour saisir votre numéro de messagerie vocale

- 1 Dans Écran d'accueil, appuyez sur 🕮.
- 2 Recherchez Réglages > Appel > Messagerie vocale > Paramètres de messagerie vocale > N° messagerie vocale et appuyez dessus.
- 3 Saisissez votre numéro de messagerie vocale.
- 4 Appuyez sur **OK**.

#### Pour appeler votre service de messagerie vocale

- 1 Ouvrez le clavier numérique.
- 2 Touchez longuement 1 jusqu'à ce que le numéro de votre répondeur soit composé.
- La première fois que vous appelez votre répondeur, le système du répondeur de votre opérateur réseau vous invitera normalement à paramétrer votre répondeur. Vous serez par exemple amené à enregistrer une annonce et à définir un mot de passe.

# Appels d'urgence

Votre appareil prend en charge les numéros d'urgence internationaux comme le 112 ou le 911. Vous pouvez normalement utiliser ces numéros pour émettre des appels d'urgence dans n'importe quel pays, avec ou sans carte SIM, lorsque vous êtes à portée d'un réseau.

#### Pour émettre un appel d'urgence

- 1 Ouvrez le clavier numérique.
- 2 Saisissez le numéro d'urgence, puis tapez sur 6.
- Vous pouvez émettre des appels d'urgence même lorsqu'aucune carte SIM n'est insérée ou lorsque tous les appels sortants sont bloqués.

Pour émettre un appel d'urgence lorsque la carte SIM est verrouillée

- 1 Tapez sur **Appel d'urgence**.
- 2 Entrez le numéro d'urgence et tapez sur 6.

#### Pour passer un appel d'urgence lorsque l'écran est verrouillé

- le clavier numérique, puis entrez le numéro d'urgence et tapez sur 🕜
- 3 Si votre écran est verrouillé avec un motif, un code PIN ou un mot de passe, tapez sur Appel d'urgence, puis entrez le numéro d'urgence et tapez sur ?.
# Contacts

# Transférer des contacts

Le transfert de contacts vers votre nouvel appareil peut s'opérer de plusieurs manières. Vous pouvez synchroniser les contacts depuis un compte en ligne ou importer des contacts directement depuis un autre appareil.

# Transférer des contacts à l'aide d'un ordinateur

Xperia<sup>™</sup> Transfer est une application qui vous aide à collecter des contacts depuis votre ancien appareil pour les transférer vers votre nouvel appareil. Xperia<sup>™</sup> Transfer, application à laquelle vous pouvez accéder depuis les programmes PC Companion et Sony Bridge for Mac, prend en charge les appareils mobiles exécutant plusieurs systèmes d'exploitation, notamment iOS, Android<sup>™</sup>, Windows® et BlackBerry<sup>™</sup>.

Pour utiliser Xperia<sup>™</sup> Transfer, vous avez besoin de :

- Un ordinateur connecté à Internet.
- Un câble USB pour votre ancien appareil.
- Un câble USB pour votre nouvel appareil Android™.
- Votre ancien appareil.
- Votre nouvel appareil Android™.

## Pour transférer des contacts vers votre nouvel appareil

- Si l'application n'est pas déjà installée, recherchez et téléchargez PC Companion (sur PC) ou Sony Bridge for Mac (sur Mac) sur http:// support.sonymobile.com/global-en/tools/pc-companion ou sur http:// support.sonymobile.com/global-en/tools/bridge-for-mac/.
- 2 Une fois l'installation réussie, ouvrez PC Companion ou Sony Bridge for Mac, puis cliquez sur *Xperia™ Transfer* et laissez-vous guider par les instructions afin de transférer vos contacts.

# Transférer des contacts à l'aide d'un compte en ligne

Si vous synchronisez les contacts de votre ancien appareil ou de votre ordinateur avec un compte en ligne (Google Sync<sup>™</sup>, Facebook<sup>™</sup> ou Microsoft<sup>®</sup> Exchange ActiveSync<sup>®</sup> par exemple), vous pouvez transférer vos contacts vers votre nouvel appareil à l'aide de ce compte.

# Pour synchroniser vos contacts avec votre nouvel appareil à l'aide d'un compte de synchronisation

- 1 Dans votre Écran d'accueil, tapez sur 🗐, puis sur 🔽.
- 2 Tapez sur , puis sur Réglages > Comptes et synchronisation.
- 3 Sélectionnez le compte avec lequel vous souhaitez synchroniser vos contacts, puis tapez sur > Synchroniser maintenant.
- Vous devez être connecté au compte de synchronisation approprié pour pouvoir synchroniser vos contacts avec ce compte.

## Autres méthodes pour transférer des contacts

Il existe plusieurs autres moyens de transférer des contacts entre votre ancien appareil et votre nouvel appareil. Vous pouvez, par exemple, copier les contacts vers une carte mémoire, utiliser Bluetooth<sup>®</sup> ou enregistrer les contacts sur une carte SIM. Pour plus de détails sur le transfert de contacts depuis votre ancien appareil, reportez-vous au guide de l'utilisateur correspondant.

#### Pour importer des contacts à partir de la carte mémoire

- 1 Dans votre Écran d'accueil, tapez sur 
  , puis sur 
  .
- 2 Tapez sur , puis tapez sur **Importer des contacts > Carte SD**.
- 3 Sélectionnez le fichier que vous souhaitez importer et tapez sur OK.

## Pour importer des contacts avec la technologie Bluetooth®

- <sup>1</sup> Assurez-vous que la fonction Bluetooth<sup>®</sup> est activée et votre appareil visible.
- 2 Lorsque vous recevrez la notification d'un fichier entrant sur votre appareil, faites glisser la barre d'état vers le bas, puis tapez sur la notification pour accepter le transfert du fichier.
- 3 Tapez sur Accepter pour démarrer le transfert du fichier.
- 4 Faites glisser la barre d'état vers le bas. Une fois le transfert terminé, tapez sur la notification.
- 5 Tapez sur le fichier reçu.

#### Importer des contacts à partir d'une carte SIM

- Il se peut que vous perdiez des informations ou obteniez des entrées de contact multiples si vous transférez des contacts à l'aide d'une carte SIM.
- 1 Dans votre Écran d'accueil, tapez sur 
  , puis sur .
- 2 Tapez sur , puis sur Importer des contacts > Carte SIM.
- <sup>3</sup> Pour importer un contact individuellement, trouvez puis tapez sur le contact. Pour importer tous les contacts, appuyez sur **Tout importer**.

## Rechercher et voir des contacts

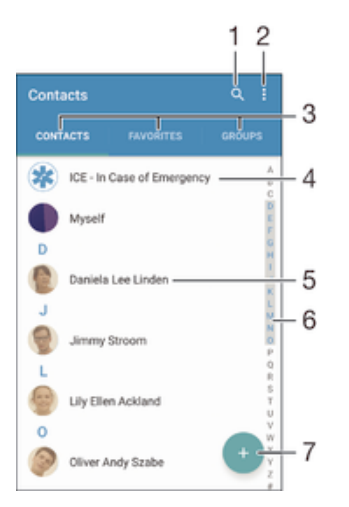

- 1 Rechercher des contacts
- 2 Voir plus d'options
- 3 Onglets Contacts, Favoris et Groupes
- 4 Modifier et afficher les informations médicales et les numéros d'urgence
- 5 Voir les détails du contact
- 6 Accéder aux contacts commençant par la lettre sélectionnée
- 7 Ajouter un contact

#### Pour rechercher un contact

- 1 À partir de votre Écran d'accueil, tapez sur 👜, puis tapez sur 💵
- 2 Appuyez sur Q et entrez un numéro de téléphone, un nom ou d'autres informations dans le champ **Recherche contacts**. La liste des résultats est filtrée à mesure que vous entrez chaque caractère.

### Pour sélectionner les contacts à afficher dans l'application Contacts

- 1 Dans l'Écran d'accueil, tapez sur 🕮, puis sur ⊾.
- 2 Appuyez sur , puis tapez sur Filtrer.
- 3 Dans la liste qui s'affiche, cochez ou décochez les options désirées. Si vous avez synchronisé vos contacts avec un compte de synchronisation, ce compte est affiché dans la liste. Pour continuer à développer la liste des options, tapez sur le compte.

# Ajouter et modifier des contacts

### Pour ajouter un contact

- 1 Dans votre Écran d'accueil, appuyez sur 🌐, puis sur ⊾
- 2 Tapez sur 💽.
- 3 Si vous avez synchronisé vos contacts avec un ou plusieurs comptes et que vous ajoutez un contact pour la première fois, vous devez sélectionner le compte auquel vous souhaitez ajouter ce contact. Vous pouvez également taper sur **Pas de sauvegarde** si vous souhaitez uniquement utiliser et enregistrer ce contact sur votre appareil.
- 4 Saisissez ou sélectionnez les informations désirées pour le contact.
- 5 Lorsque vous avez terminé, appuyez sur **ENREGISTRER**.
- Après avoir sélectionné un compte de synchronisation à l'étape 3, celui-ci sera indiqué comme étant le compte par défaut qui sera proposé la prochaine fois que vous ajouterez un contact. Lorsque vous enregistrez un contact sur un compte particulier, ce dernier sera indiqué comme étant le compte de sauvegarde par défaut la prochaine fois que vous ajouterez un contact. Si vous avez enregistré un contact sur un compte particulier et que vous souhaitez y apporter des modifications, vous devez créer un nouveau contact et sélectionner un autre compte sur lequel l'enregistrer.
- Si vous ajoutez un signe plus et l'indicatif de pays devant le numéro de téléphone d'un contact, vous n'avez plus à modifier ce numéro pour appeler depuis l'étranger.

## Pour modifier un contact

- 1 Dans votre Écran d'accueil, appuyez sur 📾, puis sur ⊾.
- 2 Appuyez sur le contact que vous voulez modifier, puis appuyez sur .
- 3 Modifiez les informations souhaitées.
- 4 Lorsque vous avez terminé, appuyez sur ENREGISTRER.
- Certains services de synchronisation ne vous permettent pas de modifier des détails du contact.

#### Pour attribuer une image à un contact

- 1 Dans votre Écran d'accueil, appuyez sur 📾, puis sur ⊾.
- 2 Appuyez sur le contact que vous voulez modifier, puis appuyez sur *▶*.
- 3 Appuyez sur 1, puis sélectionnez un mode d'ajout de l'image du contact et modifiez-la selon vos besoins.
- 4 Après avoir ajouté l'image, appuyez sur ENREGISTRER.
- Vous pouvez également ajouter une image à un contact à partir de l'application Album. Si vous souhaitez ajouter une image enregistrée sur un compte en ligne, vous devez tout d'abord la télécharger.

#### Pour personnaliser la sonnerie d'un contact

- 1 Dans votre Écran d'accueil, appuyez sur 🐵, puis sur 🛂.
- 2 Appuyez sur le contact que vous voulez modifier, puis appuyez sur *▶*.
- 3 Appuyez sur > Régler la sonnerie.
- 4 Sélectionnez une option dans la liste ou tapez sur ⊒ pour choisir un fichier de musique enregistré sur votre appareil, puis tapez sur **Terminé**.
- 5 Tapez sur ENREGISTRER.

#### Pour supprimer des contacts

- 1 Dans votre Écran d'accueil, appuyez sur 🕮, puis sur 💵.
- 2 Touchez longuement le contact que vous souhaitez supprimer.
- Pour supprimer tous les contacts, appuyez sur la flèche pointant vers le bas pour ouvrir le menu déroulant, puis sélectionnez Marquer tout.
- 4 Appuyez sur **(**, puis sur **Supprimer**.

#### Pour modifier les informations de contact vous concernant

- 1 Dans votre Écran d'accueil, appuyez sur 
  , puis sur 
  .
- 2 Appuyez sur **Moi**, puis sur **/**.
- 3 Saisissez les nouvelles informations ou effectuez les changements appropriés.
- 4 Lorsque vous avez terminé, appuyez sur ENREGISTRER.

#### To create a new contact from a text message

- 1 From your Écran d'accueil, tap , then find and tap .
- 2 Tap the icon next to the phone number, then tap Enregistrer.
- 3 Select an existing contact, or tap Créer un nouveau contact.
- 4 Edit the contact information and tap **ENREGISTRER**.

# Ajouter des informations médicales et des numéros d'urgence

Vous pouvez ajouter et modifier les renseignements en cas d'urgence dans l'application Contacts. Vous pouvez saisir des informations médicales, par exemple, les allergies dont vous souffrez et les médicaments que vous prenez le cas échéant, ainsi que les coordonnées des proches et amis qui peuvent être contactés en cas d'urgence. Une fois la configuration effectuée, ces informations sont accessibles depuis l'écran de verrouillage de sécurité. Ainsi, même si l'écran est verrouillé, par exemple, par un code PIN, un schéma ou un mot de passe, le personnel d'urgence peut tout de même accéder à ces informations.

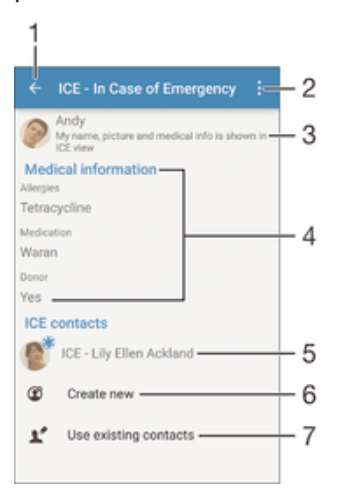

- 1 Retourner à l'écran Contacts principal
- 2 Afficher plus d'options
- 3 Afficher vos informations médicales et personnelles dans le cadre des renseignements d'urgence
- 4 Informations médicales
- 5 Liste des personnes à contacter en cas d'urgence
- 6 Créer de nouveaux contacts en cas d'urgence
- 7 Utilisez des contacts existants en tant que personnes à contacter en cas d'urgence

# Pour afficher vos informations médicales et personnelles dans le cadre des renseignements d'urgence

- 1 Dans votre Écran d'accueil, tapez sur 
  , puis sur 
  .
- 2 Tapez sur **En cas d'urgence**.
- 3 Tapez sur ; puis cochez la case Afficher les infos personnelles.

Pour saisir vos informations médicales

- 1 Dans votre Écran d'accueil, appuyez sur 📾, puis sur ⊾
- 2 Tapez sur **En cas d'urgence**.
- 3 Appuyez sur , puis sur Modifier infos médicales.
- 4 Modifiez les informations souhaitées.
- 5 Lorsque vous avez terminé, appuyez sur **ENREGISTRER**.

#### Pour ajouter un nouveau contact en cas d'urgence

- 1 Dans votre Écran d'accueil, appuyez sur 📾, puis sur 🔽.
- 2 Appuyez sur En cas d'urgence, puis sur 3.
- 3 Si vous avez synchronisé vos contacts avec un ou plusieurs comptes et que vous ajoutez un contact pour la première fois, vous devez sélectionner le compte auquel vous souhaitez ajouter ce contact. Vous pouvez également taper sur **Pas de sauvegarde** si vous souhaitez uniquement utiliser et enregistrer ce contact sur votre appareil.
- 4 Saisissez ou sélectionnez les informations désirées pour le contact.
- 5 Lorsque vous avez terminé, appuyez sur **ENREGISTRER**.
- La personne à contacter en cas d'urgence doit posséder au moins un numéro de téléphone pour que le personnel d'urgence puisse la joindre. Si l'écran de votre appareil est bloqué par un verrouillage de sécurité, le personnel d'urgence peut uniquement voir le numéro de téléphone de la personne à contacter en cas d'urgence, même si d'autres informations sont saisies à son sujet dans l'application Contacts.

# Pour utiliser des contacts existants en tant que personnes à contacter en cas d'urgence

- 1 Dans votre Écran d'accueil, appuyez sur 👜, puis sur 🔽.
- 2 Appuyez sur En cas d'urgence, puis sur 🔽.
- 3 Marquez les contacts à utiliser en tant que personnes à contacter en cas d'urgence.
- 4 Lorsque vous avez terminé, appuyez sur Terminé.
- Les personnes à contacter en cas d'urgence doivent posséder au moins un numéro de téléphone pour que le personnel d'urgence puisse les joindre. Si l'écran de votre appareil est bloqué par un verrouillage de sécurité, le personnel d'urgence peut uniquement voir les numéros de téléphone des personnes à contacter en cas d'urgence, même si d'autres informations sont saisies à leur sujet dans l'application Contacts.

Pour rendre visibles vos informations d'urgence depuis l'écran de verrouillage de sécurité

- 1 Dans votre Écran d'accueil, tapez sur 🕮, puis sur 🔽
- 2 Tapez sur **En cas d'urgence**.
- 3 Tapez sur , puis sur Réglages .
- 4 Cochez la case ICE dans l'écran de verrouillage.
- Vos renseignements d'urgence sont visibles par défaut depuis l'écran de verrouillage de sécurité.

Pour activer les appels vers les contacts en cas d'urgence depuis l'écran de verrouillage de sécurité

- 1 Dans votre Écran d'accueil, tapez sur 👜, puis sur 🔽
- 2 Tapez sur **En cas d'urgence**.
- 3 Tapez sur ;, puis sur Réglages .
- 4 Cochez la case Activer l'appel en ICE.
- Certains opérateurs réseau ne prennent peut-être pas en charge les appels d'urgence.

# Favoris et groupes

Vous pouvez marquer des contacts comme favoris pour pouvoir y accéder rapidement à partir de l'application Contacts. Vous pouvez également affecter des contacts à des groupes afin d'accéder plus rapidement à un groupe de contacts dans l'application Contacts.

Pour ajouter ou retirer un contact de la liste des favoris

- 1 Depuis l'Écran d'accueil, tapez sur 👜, puis tapez sur ⊾.
- 2 Tapez sur le contact à ajouter dans les favoris ou à retirer des favoris.
- 3 Tapez sur ★.

Pour afficher vos contacts favoris

- 1 À partir de votre Écran d'accueil, appuyez sur 👜, puis appuyez sur ⊾
- 2 Appuyez sur Favoris.

## Pour affecter un contact à un groupe

- 1 Dans l'application Contacts, tapez sur le contact que vous voulez affecter à un groupe.
- 2 Tapez sur , puis tapez sur la barre située directement sous Groupes.
- 3 Cochez les cases des groupes auxquels vous voulez ajouter le contact.
- 4 Tapez sur ENREGISTRER.

# Envoyer des informations de contacts

## Pour envoyer votre carte de visite

- 1 Dans votre Écran d'accueil, appuyez sur 👜, puis sur 🔽
- 2 Appuyez sur **Moi**.
- 3 Appuyez sur , puis sur **Partager**.
- 4 Sélectionnez un mode de transfert disponible et suivez les instructions à l'écran.

#### Pour envoyer un contact

- 1 Dans votre Écran d'accueil, appuyez sur 👜, puis sur 🔽.
- 2 Appuyez sur le contact contenant les détails que vous souhaitez envoyer.
- 3 Appuyez sur , puis sur **Partager**.
- 4 Sélectionnez un mode de transfert disponible et suivez les instructions à l'écran.

#### Pour envoyer plusieurs contacts en une fois

- 1 Dans votre Écran d'accueil, tapez sur , puis sur 🔽
- 2 Appuyez sur ; puis tapez sur Sélectionner plusieurs.
- 3 Marquez les contacts que vous voulez envoyer, ou sélectionnez-les tous si vous voulez envoyer tous les contacts.
- 4 Tapez sur , puis sélectionnez une méthode de transfert et laissez-vous guider par les instructions qui s'afficheront.

# Éviter les doublons dans l'application Contacts

Si vous synchronisez vos contacts avec un nouveau compte ou importez des informations de contacts d'une autre manière, vous pourriez obtenir des doublons dans l'application Contacts. Si tel est le cas, vous pouvez fusionner ces doublons pour créer une entrée unique. Et si vous commettez une erreur, vous pouvez les séparer à nouveau ultérieurement.

## Pour lier des contacts

- 1 Dans votre Écran d'accueil, tapez sur 
  , puis sur 
  .
- 2 Tapez sur le contact que vous voulez lier à un autre contact.
- 3 Appuyez sur ; puis tapez sur Lier contact.
- 4 Tapez sur le contact dont vous voulez joindre les informations au premier contact, puis tapez sur OK pour confirmer. Les informations du premier contact sont ajoutées au second contact et les contacts liés apparaissent en tant que contact unique dans la liste des contacts.

## Pour séparer des contacts liés

- 1 Depuis votre Écran d'accueil, tapez sur 
  , puis tapez sur 
  .
- 2 Tapez sur le contact associé que vous voulez modifier, puis tapez sur J.
- 3 Tapez sur Délier contact > Délier.

# Sauvegarde des contacts

Pour sauvegarder les contacts, vous pouvez utiliser une carte mémoire, une carte SIM ou un périphérique de stockage USB. Pour plus d'informations sur la restauration des contacts sur votre appareil, consultez *Transférer des contacts* à la page 73.

### Exporter tous les contacts vers une carte mémoire

- 1 Dans votre Écran d'accueil, tapez sur 👜, puis sur 🔽
- 2 Appuyez sur ; puis tapez sur Exporter les contacts > Carte SD.
- 3 Appuyez sur OK.

## Pour exporter des contacts vers une carte SIM

- Lorsque vous exportez des contacts vers la carte SIM, certaines informations peuvent ne pas être exportées. Cela est dû à la mémoire limitée des cartes SIM.
- 1 Dans votre Écran d'accueil, tapez sur 📾, puis sur 🔽
- 2 Appuyez sur , puis sur Exporter les contacts > Carte SIM.
- 3 Marquez les contacts que vous voulez exporter, ou tapez sur **Marquer tout** si vous voulez exporter tous les contacts.
- 4 Tapez sur Exporter.
- 5 Sélectionnez **Ajouter des contacts** si vous voulez ajouter les contacts aux contacts existants sur votre carte SIM, ou sur **Remplacer tous les contacts** si vous voulez remplacer les contacts existants sur votre carte SIM.

#### Pour exporter tous les contacts vers un périphérique de stockage USB

- Lorsque vous exportez des contacts à l'aide de cette méthode, vous devez d'abord connecter votre appareil à un périphérique de stockage USB, par exemple, une clé USB ou un disque dur externe, à l'aide d'un câble adaptateur hôte USB. Pour plus d'informations sur la connexion de votre appareil à un périphérique de stockage de masse USB, consultez la section *Connecter votre appareil à des accessoires USB* à la page 126.
- 1 Dans votre Écran d'accueil, appuyez sur 🐵, puis sur 🛂.
- 2 Appuyez sur \*, puis sur Exporter les contacts > Stockage USB.
- 3 Appuyez sur **OK**.

# Messagerie et chat

# Lire et envoyer des messages

L'application Messagerie montre vos messages sous forme de conversations, ce qui veut dire que tous les messages envoyés et reçus vers et depuis une même personne sont regroupés. Pour envoyer des messages multimédias, vous devez paramétrer les MMS sur l'appareil. Voir *Paramètres Internet et MMS*, page 32.

Le nombre de caractères que vous pouvez envoyer dans le même message dépend de l'opérateur et de la langue que vous utilisez. La taille maximale d'un MMS, dans laquelle il faut compter la taille des fichiers multimédia joints, dépend également de l'opérateur. Pour plus d'informations, contactez votre opérateur réseau.

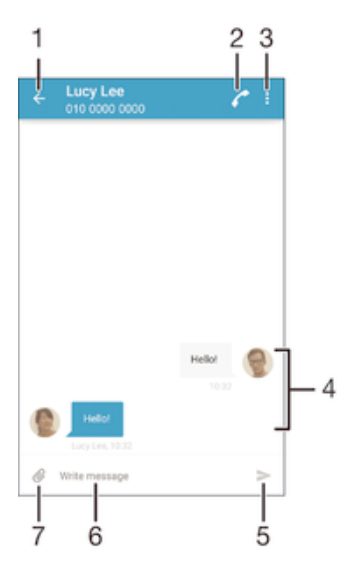

- 1 Retourner à la liste des conversations
- 2 Appeler l'expéditeur d'un message
- 3 Voir plus d'options
- 4 Messages envoyés et reçus
- 5 Envoyer un message terminé
- 6 Champ de saisie de texte
- 7 Ajouter une pièce jointe

## Pour créer et envoyer un message

- À partir de votre Écran d'accueil, appuyez sur , puis recherchez et tapez sur
   a.
- 2 Tapez sur N.
- 3 Entrez le nom ou le numéro de téléphone du destinataire, ou des informations de contact enregistrées sur le destinataire, puis sélectionnez-le dans la liste qui s'affiche. Si le destinataire n'est pas répertorié dans la liste des contacts, entrez manuellement son numéro.
- 4 Si vous souhaitez envoyer un message à un groupe, répétez la procédure décrite ci-dessus pour ajouter plusieurs destinataires.
- 5 Appuyez sur Écrire un SMS, puis saisissez le texte de votre message.
- 6 Si vous souhaitez ajouter une pièce jointe, appuyez sur ⊘, puis sélectionnez une option.
- 7 Pour envoyer le message, appuyez sur >.
- Si vous quittez un message avant de l'envoyer, il est conservé comme brouillon. La conversation sera marquée avec le mot **Brouillon :**.

#### To read a received message

- 1 From your Écran d'accueil, tap , then find and tap .
- 2 Tap the desired conversation.
- 3 If the message is not yet downloaded, tap the message.
- \* All received messages are saved by default to the device memory.

#### Pour répondre à un message

- 1 Dans votre Écran d'accueil, appuyez sur , puis recherchez i et appuyez dessus.
- 2 Appuyez sur la conversation contenant le message.
- 3 Saisissez votre réponse et appuyez sur >.

## Pour faire suivre un message

- 1 À partir de votre Écran d'accueil, appuyez sur , puis recherchez et appuyez dessus .
- 2 Appuyez sur la conversation contenant le message à transférer.
- 3 Touchez longuement le message que vous voulez transférer, puis appuyez sur **Transférer le message**.
- 4 Entrez le nom ou le numéro de téléphone du destinataire, ou des informations de contact enregistrées à propos du destinataire, puis sélectionnez-le dans la liste qui s'affiche. Si le destinataire n'est pas répertorié dans la liste des contacts, entrez manuellement son numéro.
- 5 Modifiez si nécessaire le message, puis appuyez sur >.

## To save a file contained in received message

- 1 From your Écran d'accueil, tap 🙂, then find and tap 💷.
- 2 If the message has not been downloaded yet, tap the message.
- 3 Touch and hold the file that you want to save, then select the desired option.

# Organiser vos messages

## Pour supprimer un message

- 1 Depuis votre Écran d'accueil, tapez sur , puis sur .
- 2 Tapez sur la conversation contenant le message à supprimer.
- 3 Toucher longuement le message que vous voulez supprimer puis tapez sur Supprimer le message > Supprimer.

## Pour supprimer des conversations

- 1 Dans votreÉcran d'accueil, tapez sur, puis sur .
- 2 Tapez sur, puis sur **Supprimer conversations**.
- Cochez les cases des conversations que vous voulez supprimer, puis tapez sur
   Supprimer.

#### Pour marquer un message avec un astérisque

- 1 Dans votre Écran d'accueil, appuyez sur , puis recherchez in et appuyez dessus.
- 2 Appuyez sur la conversation que vous voulez ouvrir.
- 3 Touchez longuement le message que vous voulez marquer d'un astérisque, puis appuyez sur **Ajouter une étoile**.
- 4 Pour supprimer l'astérisque d'un message, touchez longuement le message, puis appuyez sur **Supprimer une étoile**.

## Pour afficher des messages marqués d'un astérisque

- 1 Dans votre Écran d'accueil, tapez sur 👜, puis sur 💷.
- 2 Tapez sur , puis sur Messages favoris.
- 3 Tous les messages marqués d'un astérisque apparaissent dans une liste.

#### Pour rechercher des messages

- 1 Dans votre Écran d'accueil, tapez sur 📵, puis sur 💷.
- 2 Tapez sur , puis sur **Rechercher**.
- 3 Entrez les mots clés à rechercher. Les résultats de la recherche apparaissent sous forme de liste.

# Appeler à partir d'un message

#### Pour appeler l'expéditeur d'un message

- 1 Dans votre Écran d'accueil, appuyez sur , puis recherchez i et appuyez dessus.
- Appuyez sur une conversation, puis sur retro.

#### Pour enregistrer le numéro d'un expéditeur en tant que contact

- 1 Dans votre Écran d'accueil, appuyez sur , puis recherchez et appuyez dessus.
- 2 Appuyez sur l'icône située à côté du numéro de téléphone, puis sur Enregistrer.
- 3 Sélectionnez un contact existant ou tapez sur Créer un nouveau contact.
- 4 Modifiez les informations du contact et tapez sur **Enregistrer**.

# Réglages de la messagerie

### Pour modifier les paramètres de notification des messages

- 1 Dans votre Écran d'accueil, tapez sur 👜 puis recherchez et tapez sur 💷.
- 2 Tapez sur , puis sur **Réglages**.
- Pour définir un son pour les notifications, appuyez sur Son de la notification, sélectionnez une option ou tapez sur et sélectionnez un morceau enregistré sur votre appareil.
- 4 Pour confirmer, tapez sur Terminé.
- 5 Pour les paramètres des notifications, poussez les curseurs correspondants vers la droite ou la gauche.

## Activer ou désactiver la fonction de rapport de remise pour les messages sortants

- 1 Dans votre Écran d'accueil, tapez sur 🌐 puis recherchez et tapez sur 💷.
- 2 Tapez sur ;, puis sur Réglages.
- 3 Faites glisser le curseur situé à côté de Rapport de remise vers la droite ou la gauche.
- Après avoir activé la fonction de rapport de remise, une coche apparaît dans les messages qui ont été remis avec succès.

# Messagerie instantanée et chat vidéo

L'application de messagerie instantanée et de chat vidéo Hangouts<sup>™</sup> de votre appareil vous permet de discuter avec des amis qui utilisent également cette application sur des ordinateurs, des appareils Android<sup>™</sup> et d'autres équipements. Vous pouvez transformer une conversation en vidéoconférence avec plusieurs amis, leur envoyer des messages même lorsqu'ils ne sont pas en ligne ou encore voir et partager facilement des photos.

Hangouts<sup>™</sup> nécessite un accès à Internet et un compte Google<sup>™</sup>. Allez sur http:// support.google.com/hangouts et cliquez sur le lien Hangouts sur votre Android pour lire des informations expliquant de manière plus détaillée comment utiliser cette application.

La fonction d'appel vidéo ne fonctionne que sur les appareils dotés d'un appareil photo secondaire.

# Pour utiliser l'application Hangouts™

- Dans votre Écran d'accueil, tapez sur .
   Tapez sur Hangouts.

# E-mail

# Configuration des emails

Utilisez l'application Email sur votre appareil pour envoyer et recevoir des e-mails via vos comptes de messagerie électronique. Vous pouvez avoir un ou plusieurs comptes de messagerie en même temps, y compris des comptes Microsoft Exchange ActiveSync® professionnels.

## Pour configurer un compte email

- 1 Dans votre Écran d'accueil, tapez sur 😁.
- 2 Recherchez et tapez sur Email.
- 3 Suivez les instructions qui s'affichent à l'écran pour terminer la configuration.
- Pour certains services de messagerie, vous aurez peut-être besoin de contacter votre fournisseur de services pour savoir de manière détaillée comment paramétrer le compte email.

## Pour ajouter un compte de messagerie électronique

- 1 Dans votre Écran d'accueil, tapez sur l'.
- 2 Tapez sur Email.
- 3 Tapez sur , puis sur **Réglages** > **Ajouter un compte**.
- 4 Saisissez votre adresse email et votre mot de passe, puis tapez sur Suivant. Si les réglages du compte email ne peuvent être téléchargés automatiquement, terminez la configuration manuellement.
- 5 Lorsque vous avez terminé, tapez sur **Suivant**.

# Envoyer et recevoir des e-mails

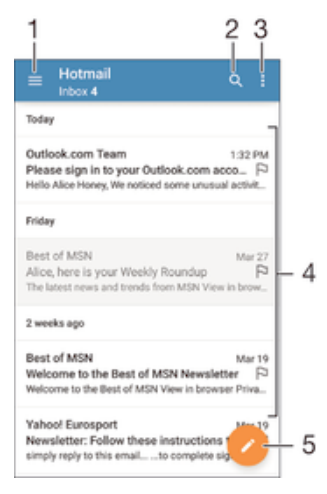

1 Voir une liste de tous les comptes de messagerie électronique et dossiers récents

- 2 Rechercher des e-mails
- 3 Accéder aux paramètres et aux options
- 4 Liste des e-mails
- 5 Écrire un e-mail

#### Pour télécharger les nouveaux e-mails

- Lorsque la boîte de réception des e-mails est ouverte, balayez l'écran vers le bas sur la liste des messages.
- Avant d'essayer de télécharger de nouveaux e-mails, assurez-vous que vous disposez d'une connexion de données opérationnelle. Pour plus d'informations sur la vérification des connexions de données réussies, consultez *Paramètres Internet et MMS* à la page 32.

#### Pour lire vos e-mails

- 1 À partir de votre Écran d'accueil, appuyez sur .
- 2 Recherchez **Email** et appuyez dessus.
- 3 Si vous utilisez plusieurs comptes e-mail, faites glisser le bord gauche de l'écran vers la droite et sélectionnez le compte que vous voulez consulter. Si vous souhaitez consulter tous vos comptes e-mail en même temps, faites glisser le bord gauche de l'écran vers la droite, puis appuyez sur **Boîte de** récept. combinée.
- 4 Dans la boîte de réception, faites défiler l'écran vers le haut ou vers le bas, puis appuyez sur l'e-mail que vous souhaitez lire.

#### Créer et envoyer un e-mail

- 1 Dans votre Écran d'accueil, appuyez sur , puis recherchez **Email** et appuyez dessus.
- 2 Si vous utilisez plusieurs comptes e-mail, faites glisser le bord gauche de l'écran vers la droite et sélectionnez le compte à partir duquel vous voulez envoyer l'e-mail.
- 3 Appuyez sur *▶*, puis saisissez le nom ou l'adresse e-mail du destinataire et sélectionnez un ou plusieurs destinataires dans la liste déroulante.
- 4 Entrez l'objet et le texte du message, puis appuyez sur >.

## Pour répondre à un e-mail

- 1 Dans votre boîte de réception, trouvez le message auquel vous voulez répondre et tapez sur **Répondre** ou sur **Répondre à tous**.
- 2 Saisissez votre réponse, puis tapez sur >.

#### Pour transférer un e-mail

- 1 Dans votre boîte de réception, recherchez et sélectionnez le message à supprimer, et appuyez sur **Transférer**.
- 2 Saisissez le nom ou l'adresse e-mail du destinataire, puis sélectionnez un ou plusieurs destinataires dans la liste déroulante.
- 3 Saisissez le texte du message, puis appuyez sur >.

#### Pour visualiser une pièce jointe de message email

- 1 Tapez sur l'email contenant la pièce jointe que vous voulez visualiser. Les messages email comportant des pièces jointes sont identifiés par *⊘*.
- 2 Une fois l'email ouvert, tapez sur **Charger**. La pièce jointe commence à se télécharger.
- 3 Une fois la pièce jointe téléchargée, tapez sur Afficher.

## Pour enregistrer l'adresse e-mail d'un expéditeur dans vos contacts

- 1 Tapez sur un message dans votre boîte de réception.
- 2 Tapez sur le nom de l'expéditeur, puis tapez sur OK.
- 3 Sélectionnez un contact existant ou tapez sur Créer un nouveau contact.
- 4 Si nécessaire, modifiez les informations concernant le contact, puis tapez sur **Terminé**.

# Organiser vos messages électroniques

## Pour trier vos e-mails

- 1 À partir de votre Écran d'accueil, appuyez sur .
- 2 Recherchez Email et appuyez dessus.
- 3 Si vous utilisez plusieurs comptes e-mail, faites glisser le bord gauche de l'écran vers la droite et sélectionnez le compte dont vous voulez trier les emails. Si vous souhaitez trier les e-mails de tous vos comptes en même temps, faites glisser le bord gauche de l'écran vers la droite, puis appuyez sur Boîte de récept. combinée.
- 4 Appuyez sur , puis appuyez sur **Trier**.
- 5 Sélectionnez une option de tri.

## Rechercher des e-mails

- 1 Dans votre Écran d'accueil, appuyez sur , puis recherchez **Email** et appuyez dessus.
- 2 Si vous utilisez plusieurs comptes e-mail, faites glisser le bord gauche de l'écran vers la droite et sélectionnez le compte dans lequel vous souhaitez effectuer la recherche. Si vous souhaitez effectuer la recherche dans tous vos comptes e-mail en même temps, faites glisser le bord gauche de l'écran vers la droite, puis appuyez sur **Boîte de récept. combinée**.
- 3 Appuyez sur Q.
- 4 Entrez votre recherche, puis appuyez sur Q sur votre clavier.
- 5 Les résultats de la recherche s'afficheront dans une liste triée par date. Appuyez sur l'e-mail que vous voulez ouvrir.

#### Afficher tous les dossiers d'un seul compte e-mail

- 1 À partir de votre Écran d'accueil, appuyez sur , puis recherchez **Email** et appuyez dessus.
- 2 Faites glisser le bord gauche de l'écran vers la droite, puis sélectionnez le compte que vous voulez consulter.
- 3 Sous le compte que vous souhaitez consulter, sélectionnez **Tous les dossiers**.

## Pour supprimer un email

 Dans votre boîte de réception, effleurez le message que vous voulez supprimer vers la droite.

## Pour déplacer un email vers un autre dossier

- 1 Dans votre boîte de réception, effleurez le message que vous voulez déplacer vers la gauche.
- 2 Tapez sur Déplacer, puis sélectionnez un dossier.

# Paramètres de compte de messagerie électronique

## Pour supprimer un compte email de votre appareil

- 1 Dans votre Écran d'accueil, tapez sur .
- 2 Tapez sur **Email**.
- 3 Appuyez sur , puis tapez sur Réglages.
- 4 Sélectionnez le compte que vous voulez supprimer.
- 5 Tapez sur **Supprimer le compte > OK**.

## Pour changer la fréquence de vérification de la boîte de réception

- 1 Dans votre Écran d'accueil, tapez sur 🕮.
- 2 Tapez sur Email.
- 3 Tapez sur ; puis sur Réglages.
- 4 Sélectionnez le compte pour lequel vous voulez changer la fréquence de consultation de la boîte de réception.
- 5 Tapez sur **Fréquence de vérification** > **Fréquence de consultation** et sélectionnez une option.

Pour définir un message de répondeur Absent du bureau dans un compte Exchange Active Sync

- 1 Dans votre Écran d'accueil, tapez sur , puis sur Email.
- 2 Appuyez sur ; puis tapez sur Réglages.
- 3 Sélectionnez le compte EAS (Exchange Active Sync) pour lequel vous voulez définir un message de répondeur Absent du bureau.
- 4 Tapez sur Absence du bureau.
- 5 Faites glisser le curseur à côté de Absence du bureau vers la droite pour activer la fonction.
- 6 Si nécessaire, cochez la case **Définir la plage de temps** et définissez la plage horaire du répondeur.
- 7 Entrez le texte de votre message Absent du bureau dans la zone de texte.
- 8 Tapez sur **OK** pour confirmer.

# Gmail™

Si vous possédez un compte Google™, utilisez l'application Gmail™ pour lire et écrire les e-mails.

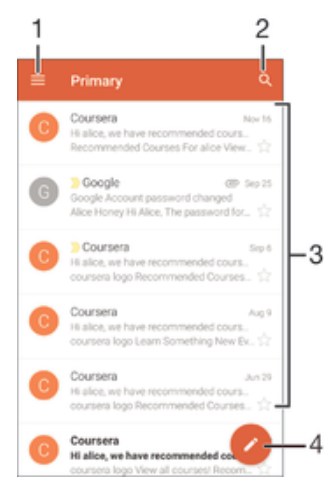

- 1 Visualiser la liste des comptes Gmail et des dossiers
- 2 Rechercher des e-mails
- 3 Liste des e-mails
- 4 Écrire un e-mail

#### Pour en savoir plus sur Gmail™

Une fois l'application Gmail ouverte, tirez le coin gauche de l'écran vers la droite, puis recherchez **Aide** et appuyez dessus.

# Musique

# Transférer de la musique vers votre appareil

Il existe plusieurs moyens de transférer de la musique d'un ordinateur vers votre appareil :

- Reliez l'appareil et l'ordinateur à l'aide d'un câble USB puis glissez-déplacez les fichiers de musique directement à l'aide du gestionnaire de fichiers de l'ordinateur. Consultez la section *Gérer des fichiers à l'aide d'un ordinateur* à la page 150.
- Si l'ordinateur est un PC, vous pouvez utiliser l'application Media Go<sup>™</sup> de Sony et organiser vos fichiers de musique, créer des listes de lecture, souscrire à des podcasts, etc. Pour en savoir plus et télécharger l'application Media Go<sup>™</sup>, accédez à l'adresse http://mediago.sony.com/enu/features.
- Si l'ordinateur est un Mac® d'Apple®, vous pouvez utiliser l'application Sony Bridge for Mac pour transférer vos fichiers multimédias d'iTunes vers votre appareil. Pour en savoir plus et télécharger l'application Sony Bridge for Mac, accédez à l'adresse www.sonymobile.com/global-en/tools/bridge-for-mac/.
- L'application Musique ne prend pas en charge tous les formats de fichiers de musique. Pour obtenir davantage d'informations sur les formats de fichiers pris en charge et l'utilisation des fichiers multimédia (audio, image et vidéo), téléchargez le livre blanc pour votre appareil sur *www.sonymobile.com/support*.

# Écouter de la musique

Utilisez l'application Musique pour écouter vos musiques et livres audio préférés.

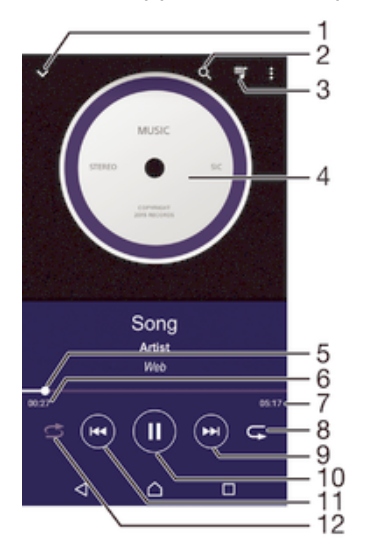

- 1 Aller à l'écran d'accueil de Musique
- 2 Rechercher dans l'ensemble des morceaux de musique enregistrés sur votre appareil
- 3 Afficher la file d'attente de lecture en cours
- 4 Pochette de l'album (si disponible).
- 5 Indicateur de progression : faire glisser ou taper sur la ligne pour avancer rapidement ou pour rembobiner
- 6 Durée écoulée du morceau en cours
- 7 Durée totale du morceau en cours
- 8 Répéter tous les morceaux dans la file d'attente de lecture en cours
- 9 Taper pour accéder au morceau suivant dans la file d'attente de lecture Appuyer de manière prolongée pour faire défiler rapidement le morceau en cours vers l'avant
- 10 Lire ou mettre sur pause un morceau

11 Tapez pour accéder au morceau précédent dans la file d'attente de lecture Tapez de manière prolongée pour faire défiler le morceau en cours vers l'arrière

12 Lire aléatoirement les morceaux dans la file d'attente de lecture en cours

# Écran d'accueil de la musique

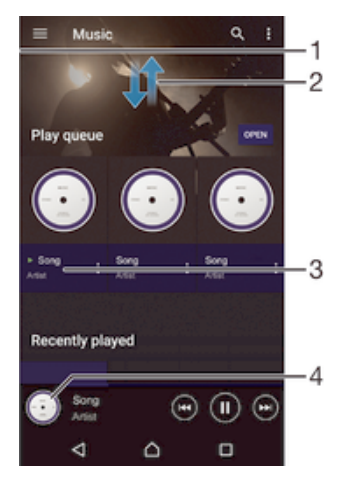

- 1 Faites glisser le bord gauche de l'écran vers la droite pour ouvrir le menu de l'écran d'accueil Musique
- 2 Faites défiler vers le haut ou vers le bas pour visualiser le contenu
- 3 Lire un morceau avec l'application Musique
- 4 Revenir à l'écran du lecteur de musique

#### Pour lire un morceau avec l'application Musique

- 1 Dans votre Écran d'accueil, tapez sur 🐵 puis recherchez et tapez sur 😰
- 2 Faites glisser le bord gauche de l'écran vers la droite.
- 3 Sélectionnez une catégorie musicale.
- 4 Tapez sur un morceau pour le lire.
- Vous ne pourrez peut-être pas lire des éléments protégés par copyright. Vérifiez que vous disposez bien des droits nécessaires sur les éléments que vous souhaitez partager.

Pour trouver des informations en ligne sur un morceau de musique

- Pendant la lecture d'un morceau dans l'application Musique, tapez sur la pochette d'album, puis sur **En savoir plus**.
- Les ressources en ligne relatives au morceau peuvent être des vidéos sur YouTube™, des paroles de chansons ou des informations sur les artistes tirées de Wikipedia.

#### Pour modifier les informations sur la musique

- 1 Dans l'application Musique, tapez sur la pochette d'album puis sur **Modifier** infos musicales.
- 2 Modifiez les informations comme vous le souhaitez.
- 3 Lorsque vous avez terminé, appuyez sur Enregistrer.

#### Pour régler le volume audio

• Appuyez sur la touche de volume.

## Pour réduire l'application Musique

 Lorsqu'un morceau de musique est en cours de lecture, tapez sur 
pour accéder à Écran d'accueil. L'application Musique continue de fonctionner en arrière-plan.

#### Pour ouvrir l'application Musique lorsque celle-ci s'exécute en arrière-plan

- 2 Tapez sur l'application Musique.

# Menu de l'écran d'accueil de Musique

Le menu de l'écran d'accueil de Musique vous offre une vue d'ensemble de tous les morceaux de musique présents sur votre appareil. Vous pouvez y gérer vos albums et vos listes de lecture et SensMe<sup>™</sup> channels vous permet d'organiser votre musique par humeur et par rythme.

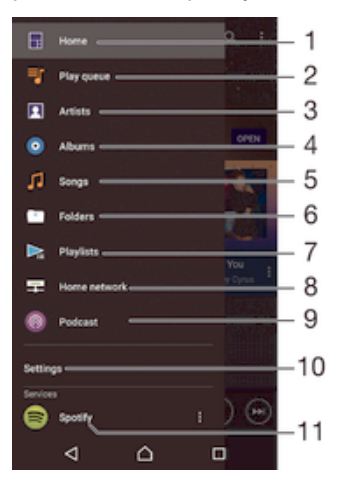

- 1 Revenir à l'écran d'accueil de la musique
- 2 Afficher la file d'attente de lecture en cours
- 3 Parcourir tous les artistes
- 4 Parcourir tous les albums
- 5 Parcourir tous les morceaux de musique
- 6 Parcourir votre bibliothèque de musique et filtrer par artiste, par album ou par titre de morceau
- 7 Parcourir toutes les listes de lecture
- 8 Écouter sur un autre appareil un fichier de musique partagé
- 9 Visualiser dans un podcast tous les fichiers obtenus par abonnement ou téléchargés
- 10 Ouvrir le menu des réglages de l'application Musique
- 11 Gérer et modifier votre musique à l'aide de Spotify

Pour ouvrir le menu de l'écran d'accueil de l'application Musique

- 1 Dans votre Écran d'accueil, appuyez sur 👜, puis sur 🕖.
- 2 Faites glisser le bord gauche de l'écran vers la droite.

#### Pour revenir à l'écran d'accueil de l'application Musique

- Lorsque le menu de l'écran d'accueil de l'application Musique est ouvert, tapez sur Accueil.
- Lorsque le menu de l'écran d'accueil de l'application Musique est ouvert, tapez sur l'écran à droite du menu.

#### Pour actualiser votre musique avec les informations les plus récentes

- 1 Dans le menu de l'écran d'accueil de Musique, tapez sur Réglages.
- 2 Tapez sur Télécharger les infos musique > Démarrer. Votre appareil effectue une recherche en ligne et télécharge la pochette d'album et les informations les plus récentes concernant votre musique.

#### Pour supprimer un morceau de musique

- 1 Dans le menu de l'écran d'accueil Musique, recherchez le morceau de musique que vous souhaitez supprimer.
- 2 Touchez longuement le titre du morceau, puis appuyez sur Supprimer dans la liste qui s'affiche.
- 3 Appuyez à nouveau sur **Supprimer** pour confirmer.

## Listes de lecture

Dans l'écran d'accueil de l'application Musique, vous pouvez créer vos propres listes de lecture à partir de la musique qui est enregistrée sur votre appareil.

#### Pour créer vos propres listes de lecture

- 1 Dans l'écran d'accueil de l'application Musique, touchez longuement le nom de l'album ou du morceau que vous souhaitez ajouter à la liste de lecture.
- 2 Dans le menu qui s'ouvre, tapez sur Ajouter à la liste de lecture > Créer liste de lecture.
- 3 Saisissez un nom pour la liste de lecture et tapez sur OK.
- Vous pouvez également taper sur la pochette de l'album, puis sur **Ajouter à la liste de lecture** pour créer une nouvelle liste de lecture.

## Lire vos propres listes de lecture

- 1 Ouvrez le menu de l'écran d'accueil Musique, puis tapez sur Listes de lecture.
- 2 Dans **Listes de lecture**, sélectionnez la liste de lecture que vous souhaitez ouvrir.
- 3 Si vous souhaitez lire tous les morceaux, tapez sur Lecture aléatoire.

Pour ajouter des morceaux de musique à une liste de lecture

- 1 Dans l'écran d'accueil Musique, recherchez la chanson ou l'album que vous souhaitez ajouter à une liste de lecture.
- 2 Touchez longuement le titre du morceau ou de l'album, puis tapez sur **Ajouter** à la liste de lecture.
- 3 Tapez sur le nom de la liste de lecture à laquelle vous souhaitez ajouter l'album ou le morceau de musique. L'album ou le morceau de musique est désormais ajouté à la liste de lecture.

#### Pour retirer un morceau de musique d'une liste de lecture

- 1 Dans la liste de lecture, appuyez quelques secondes sur le titre de la chanson que vous voulez retirer.
- 2 Tapez sur Supprimer de la liste de lecture.
- Il se peut que vous ne puissiez pas retirer un morceau enregistré sur la carte mémoire ou sur la mémoire interne de votre appareil.

#### Supprimer une liste de lecture

- 1 Ouvrez le menu de l'écran d'accueil Musique, puis tapez sur Listes de lecture.
- 2 Touchez longuement la liste de lecture que vous souhaitez supprimer.
- 3 Tapez sur **Supprimer**.
- 4 Appuyez à nouveau sur **Supprimer** pour confirmer.
- Vous ne pouvez pas supprimer les listes de lecture intelligentes.

# Partager de la musique

#### Pour partager un morceau

- 1 Dans l'écran d'accueil de l'application Musique, recherchez le morceau ou l'album que vous souhaitez partager.
- 2 Touchez longuement le titre du morceau, puis tapez sur Partager.
- 3 Sélectionnez une application dans la liste et laissez-vous guider par les instructions à l'écran.
- Vous pouvez vous y prendre de la même manière pour partager des albums et des listes de lecture.

# Améliorer le son

#### Pour améliorer la qualité sonore à l'aide de l'égaliseur

- Ouvrez le menu de l'écran d'accueil de Musique, puis tapez sur Réglages > Réglages audio > Effets sonores > Égaliseur.
- 2 Pour ajuster le son manuellement, faites glisser les boutons des bandes de fréquence vers le haut ou vers le bas. Pour ajuster le son automatiquement, tapez sur ∨ et sélectionnez un style.

#### Pour activer le son Surround

- Ouvrez le menu de l'écran d'accueil de Musique, puis tapez sur Réglages > Réglages audio > Effets sonores > Son surround (VPT).
- 2 Effleurez vers la gauche ou vers la droite pour sélectionner un paramètre puis tapez sur OK pour confirmer.

# Reconnaître de la musique avec TrackID™

Le service TrackID<sup>™</sup> de reconnaissance musicale vous permet d'identifier un morceau que vous entendez dans votre environnement. Il vous suffit d'enregistrer un échantillon succinct du morceau et, en quelques secondes, vous obtenez l'artiste, le titre et l'album. Vous pouvez acheter des morceaux identifiés par TrackID<sup>™</sup> et vous pouvez visualiser des graphiques TrackID<sup>™</sup> pour voir ce que recherchent les utilisateurs de TrackID<sup>™</sup> du monde entier. Pour des résultats optimaux, utilisez TrackID<sup>™</sup> dans un endroit calme.

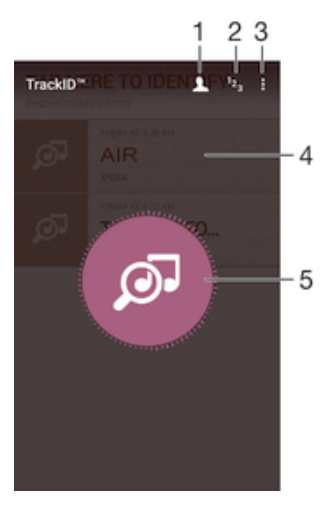

- 1 Créer un profil TrackID<sup>™</sup> en ligne
- 2 Voir les graphiques de musique en cours
- 3 Voir les options de TrackID™
- 4 Voir l'historique de vos recherches précédentes

- 5 Identifier la musique que vous écoutez
- L'application TrackID<sup>™</sup> et le service TrackID<sup>™</sup> ne sont pas pris en charge dans toutes les régions / tous les pays ni par tous les réseaux et/ou fournisseurs de services dans toutes les régions.

Pour identifier de la musique à l'aide de la technologie TrackID™

- 1 À partir de votre Écran d'accueil, appuyez sur .
- 2 Trouvez et tapez sur **TrackID™**, puis tenez votre appareil à proximité de la source de musique.
- Pour revenir à l'écranTrackID™ de démarrage de, appuyez sur <.</p>

Pour voir les informations de l'artiste d'un morceau

- 1 Lorsqu'une chanson est reconnue par l'application **TrackID™**, le résultat est affiché sur l'écran d'accueil TrackID™.
- 2 Faites défiler les résultats jusqu'à celui que vous souhaitez afficher, puis appuyez dessus pour l'ouvrir.

#### Pour supprimer une chanson de l'historique des morceaux

- 1 Ouvrez l'application **TrackID™**, puis accédez au morceau de musique que vous souhaitez supprimer.
- 2 Touchez longuement l'écran pour que 前 s'affiche.
- 3 Tapez sur 💼.

# Radio FM

# Écouter la radio FM

La radio FM de votre appareil fonctionne comme toute autre radio FM. Vous pouvez, par exemple, parcourir et écouter les stations de radio FM et les enregistrer comme favoris. Pour cela, il vous suffit de brancher un casque ou des écouteurs avec fil sur votre appareil ; le casque et les écouteurs font fonction d'antenne. Après avoir branché l'un ou l'autre, vous pourrez basculer le son sur le haut-parleur de votre appareil si vous le souhaitez.

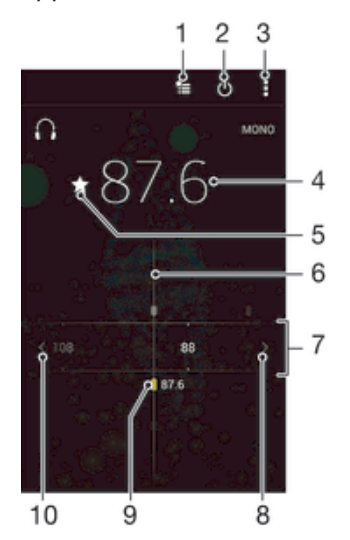

- 1 Liste des favoris
- 2 Touche marche / arrêt de la radio
- 3 Afficher les options du menu
- 4 Fréquence réglée
- 5 Enregistrer ou retirer une station des favoris
- 6 Cadran de réglage
- 7 Bande de fréquence Faites glisser bande de fréquence vers la gauche ou la droite pour vous déplacer parmi les stations
- 8 Faites défiler la bande de fréquence vers le haut pour rechercher une station
- 9 Station enregistrée dans la liste des favoris
- 10 Faites défiler la bande de fréquence vers le bas pour rechercher une station

## Pour écouter la radio FM

- 1 Connectez un casque ou des écouteurs à votre appareil.
- 2 À partir de votre Écran d'accueil, tapez sur .
- 3 Recherchez et tapez sur **Radio FM**. Les stations disponibles s'affichent au fur et à mesure que vous faites défiler la bande de fréquences.
- Lorsque vous allumez la radio FM, les stations disponibles s'affichent automatiquement. Si une station propose des informations RDS, ces dernières s'afficheront quelques secondes après le début de l'écoute sur la station.

#### Pour changer de station radio

Faites glisser la gamme de fréquences vers la gauche ou vers la droite.

#### Pour démarrer une nouvelle recherche de stations de radio

- 1 Lorsque la radio est ouverte, appuyez sur
- 2 Tapez sur **Chercher les stations**. La radio recherche sur toute la bande de fréquence et toutes les stations disponibles sont affichées.

#### Pour basculer le son de la radio sur le haut-parleur

- 1 Lorsque la radio est ouverte, appuyez sur .
- 2 Tapez sur Lire avec le haut-parleur.
- Pour rebasculer le son vers le casque ou vers les écouteurs filaires, appuyez sur : et tapez sur Lire dans le casque.

#### Pour identifier un morceau en écoute sur la radio FM à l'aide de TrackID™

- 1 Lorsque la chanson passe sur la radio FM de votre appareil, appuyez sur<sup>\*</sup>, puis sélectionnez**TrackID™**.
- 2 Un indicateur de progrès apparaît pendant que l'application TrackID<sup>™</sup> fait la recherche sur le morceau. Si l'identification réussit, vous voyez le résultat de la recherche ou une liste de résultats possibles.
- 3 Pour revenir à la radio FM, appuyez sur
- L'application TrackID<sup>™</sup> et le service TrackID<sup>™</sup> ne sont pas pris en charge dans tous les pays / toutes les régions ni par tous les réseaux et/ou opérateurs de réseau dans toutes les régions.

# Stations de radio favorites

### Pour enregistrer une station dans les favoris

- 1 Lorsque la radio est ouverte, naviguez jusqu'à la station à enregistrer dans les favoris.
- 2 Tapez sur ☆.
- 3 Entrez un nom et choisissez une couleur pour la station, puis appuyez sur **Enregis.**

## Pour écouter une station radio favorite

- 1 Tapez sur 🚈.
- 2 Sélectionnez une option.

#### Pour retirer une station des favoris

- 1 Lorsque la radio est ouverte, naviguez jusqu'à la station à retirer des favoris.
- 2 Tapez sur  $\bigstar$ , puis sur **Supprimer**.

# Paramètres du son

#### Alterner entre son mono et son stéréo

- 1 Lorsque la radio est ouverte, appuyez sur .
- 2 Appuyez sur **Activer le son stéréo**.
- 3 Pour écouter de nouveau la radio en son mono, appuyez sur et tapez sur Imposer le son mono.

#### Pour sélectionner la région de la radio

- 1 Lorsque la radio est ouverte, appuyez sur .
- 2 Tapez sur **Réglage zone radio**.
- 3 Sélectionnez une option.

## Pour régler le Visualiseur

- 1 Lorsque la radio est ouverte, tapez sur .
- 2 Tapez sur Afficheur.
- 3 Sélectionnez une option.

# Appareil photo

# Prendre des photos et enregistrer des vidéos

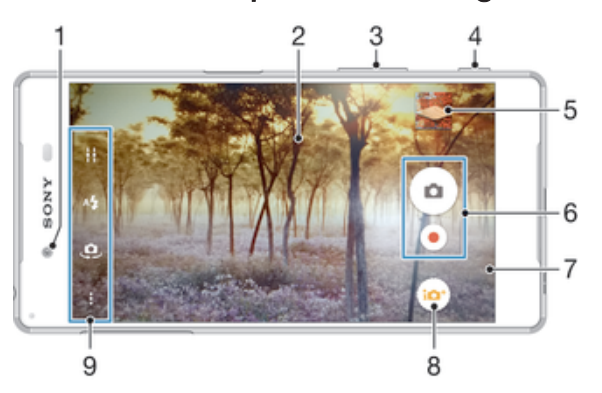

- 1 Objectif de l'appareil photo avant
- 2 Zoom avant ou arrière
- 3 Écran de l'appareil photo principale
- 4 Touche Appareil photo Permet d'activer l'appareil photo pour prendre des photos/enregistrer des vidéos
- 5 Afficher des photos et des vidéos
- 6 Prenez des photos ou enregistrer des clips vidéo
- 7 Permet de retourner à l'étape précédente ou de quitter l'appareil photo
- 8 Icône des réglages du mode de capture
- 9 Icônes des réglages de l'appareil photo et icônes des raccourcis

## Pour prendre une photo à partir de l'écran de verrouillage

- 1 Pour activer l'écran, appuyez brièvement sur la touche de mise sous tension ().
- 2 Pour activer l'appareil photo, touchez longuement l'icône 🝙, puis faites-la glisser vers la gauche.
- 3 Une fois l'appareil photo ouvert, appuyez sur .

## Pour prendre une photo en utilisant la touche de l'appareil photo

- 1 Activez l'appareil photo.
- 2 Enfoncez complètement la touche de l'appareil photo.

## Pour prendre une photo en tapant sur le bouton de l'appareil photo virtuel

- 1 Activez l'appareil photo.
- 2 Pointez l'appareil photo vers votre sujet.
- 3 Tapez sur le bouton de l'appareil photo virtuel . La photo est prise dès que vous enlevez le doigt.

## Prendre un autoportrait avec l'appareil photo face avant

- 1 Activez l'appareil photo.
- 2 Tapez sur 🤹.
- 3 Pour prendre la photo, appuyez sur la touche de l'appareil photo. La photo est prise dès que vous enlevez votre doigt.

### Utiliser le flash de l'appareil photo

- 1 Lorsque l'appareil photo est ouvert, tapez sur 4.
- 2 Sélectionnez le paramétrage de flash que vous souhaitez.
- 3 Prenez la photo.

## Pour utiliser la fonction zoom

- Lorsque la caméra est ouverte, appuyez sur la touche de réglage du volume vers le haut ou vers le bas.
- Lorsque la caméra est ouverte, écartez ou rapprochez deux doigts sur l'écran de la caméra.

#### Pour enregistrer une vidéo en utilisant la touche de l'appareil photo

- 1 Activez l'appareil photo.
- 2 Tapez sur @, puis sélectionnez .
- 3 Si la caméra n'est pas sélectionnée, tapez sur 🖽
- 4 Pour démarrer l'enregistrement d'une vidéo, appuyez sur la touche de l'appareil photo.
- 5 Pour arrêter l'enregistrement, appuyez de nouveau sur la touche de l'appareil photo.

## Pour enregistrer une vidéo

- 1 Activez l'appareil photo.
- 2 Pointez l'appareil photo vers votre sujet.
- 3 Pour lancer l'enregistrement, tapez sur .
- 4 Pour interrompre l'enregistrement d'une vidéo, appuyez sur (i). Pour reprendre l'enregistrement, tapez sur (i).
- 5 Pour arrêter l'enregistrement, tapez sur .

#### Pour prendre une photo pendant l'enregistrement d'une vidéo

Pour prendre une photo pendant l'enregistrement d'une vidéo, appuyez sur 

 La photo est prise dès que vous enlevez votre doigt.

#### Pour visualiser vos photos et vos vidéos

- 1 Activez l'appareil photo, puis tapez sur une miniature pour ouvrir une photo ou vidéo.
- 2 Effleurez l'écran vers la gauche ou vers la droite pour visualiser vos photos et vos vidéos.

## Pour supprimer une photo ou une vidéo enregistrée

- 1 Accédez à la photo ou vidéo que vous souhaitez supprimer.
- 2 Tapez sur l'écran pour faire apparaître
- 3 Tapez sur
- 4 Tapez sur **Supprimer** pour confirmer.

# Détection de visages

Vous pouvez utiliser la détection de visages pour effectuer la mise au point sur un visage décentré. L'appareil photo détecte automatiquement jusqu'à cinq visages, indiqués par des cadres blancs. Un cadre coloré indique le visage sélectionné pour la mise au point. La mise au point est effectuée sur le visage le plus proche de l'appareil photo. Vous pouvez également appuyer sur un des cadres pour sélectionner le visage sur lequel effectuer la mise au point.

## Pour activer la détection de visage

- 1 Activez l'appareil photo.
- 2 Tapez sur 💩, puis sélectionnez 🔳
- 3 Tapez sur ;, puis sur 💁.
- 4 Tapez sur Mode Mise au point > Détection de visage.

#### Pour prendre une photo en utilisant la détection de visage

- 1 Lorsque l'appareil photo est ouvert et que la fonction **Détection de visage** est activée, pointez-le vers votre objet. Jusqu'à cinq visages peuvent être détectés et chacun est cadré.
- 2 Appuyez à moitié sur la touche de l'appareil photo. Un cadre coloré indique le visage sur lequel se fait la mise au point.
- 3 Pour prendre la photo, appuyez complètement sur la touche de l'appareil photo.

# Utiliser Smile Shutter<sup>™</sup> pour capturer des visages souriants

La technologie Smile Shutter™ permet de photographier un visage juste au moment où il sourit. L'appareil photo détecte jusqu'à cinq visages et en sélectionne un pour la détection de sourire et la mise au point automatique. Lorsque le visage sélectionné sourit, l'appareil prend automatiquement une photo.

#### Pour activer Smile Shutter™

- 1 Activez l'appareil photo.
- 2 Tapez sur 🕽, puis sur 📩
- 3 Tapez sur Détection de sourire, puis sélectionnez un niveau de sourire.

#### Pour prendre une photo à l'aide de Smile Shutter™

- 1 Lorsque l'appareil photo est ouvert et que Smile Shutter™ est activé, pointezle sur votre sujet. L'appareil photo sélectionne le visage sur lequel faire la mise au point.
- 2 Le visage sélectionné apparaît à l'intérieur d'un cadre de couleur et la photo est prise automatiquement.
- 3 Si aucun sourire n'est détecté, appuyez sur la touche Appareil photo pour prendre la photo manuellement.

# Ajout de l'emplacement géographique sur les photos

Lorsque la géolocalisation est activée, une balise (geotag) indiquant l'emplacement géographique approximatif de chaque photo est ajoutée lors de la prise de vues. L'emplacement géographique est déterminé à l'aide des réseaux sans fil ou de la technologie GPS.

Lorsque s'affiche sur l'écran de l'appareil photo, la géolocalisation est activée mais la position géographique n'a pas été déterminée. Lorsque s' s'affiche, la géolocalisation est activée et l'emplacement géographique est disponible pour que votre photo puisse être géolocalisée. Lorsqu'aucun de ces deux symboles n'est affiché, la géolocalisation est désactivée.

#### Pour activer la géolocalisation

- 1 Dans votre Écran d'accueil, appuyez sur .
- 2 Appuyez sur Réglages > Emplacement.
- 3 Appuyez sur le bouton On/Off.
- 4 Activez l'appareil photo.
- 5 Appuyez sur 🕽, puis sur 🏩.
- 6 Faites glisser le curseur en regard de Géolocalisation vers la droite.

# Paramètres d'appareil photo généraux

## Capturing mode settings overview

- Automatique supérieur
- Optimise your settings to suit any scene.
- Manuel Adjust camera settings manually.

Style de portrait

Take photos with real-time portrait styles.

- Masque réalité augmentée Mask your face with features from the face of someone else to take fun selfies.
- Visage dans l'image Take photos using the front and rear cameras at the same time.
- Photo avec son Take photos with background sound.
- Appareil photo multiple Record the same scene from multiple angles on a single screen.
- Vidéo 4K Take videos with 4K ultra high definition.
   Timeshift video
  - Take high frame rate videos and apply slow motion effects.
- Effet réalité augmentée Take photos or videos with virtual scenes and characters.
  - Effet créatif Apply effects to photos or videos.
- Panorama par balayage Take wide-angle and panoramic photos.
- Créateur d'autocollants Create unique stickers from your favourite photos or from your camera viewfinder.

**.**.

To learn more about how to take better photos, go to *support.sonymobile.com*.

# Mode automatique supérieur

Le mode automatique supérieur détecte les conditions de prise de vues et ajuste automatiquement les réglages pour que vous puissiez prendre les meilleures photos.

## Mode manuel

Utilisez le mode manuel lorsque vous souhaitez ajuster manuellement les réglages de l'appareil photo pour prendre des photos et enregistrer des vidéos.

## Effet réalité augmentée

Vous pouvez appliquer des effets d'AR (réalité augmentée) à vos photos ou vidéos pour les rendre encore plus amusantes. Lorsque vous utilisez l'appareil photo, ce paramètre vous permet d'intégrer des scènes 3D dans vos photos ou vos vidéos. Sélectionnez la scène désirée et réglez sa position dans le viseur.

# Effet créatif

Vous pouvez appliquer différents effets sur vos photos ou vidéos. Par exemple, vous pouvez ajouter un effet nostalgique pour que les photos paraissent plus vieilles ou un effet sketch pour rendre l'image plus amusante.

## Sweep Panorama

Vous pouvez prendre des photos grand angle et panoramiques dans la direction horizontale ou verticale d'un simple mouvement de pression-balayage.

## Pour prendre une photo panoramique

- 1 Activez l'appareil photo.
- 2 Tapez sur 💩, puis sélectionnez 🤤.
- 3 Pour sélectionner la direction de la prise, tapez sur **E**.
- 4 Tapez sur la touche de l'appareil photo et déplacez l'appareil photo lentement et régulièrement dans la direction de mouvement indiquée sur l'écran.

## Enregistrement vidéo différé

Vous pouvez enregistrer une vidéo à une vitesse élevée de 120 images par seconde, puis appliquer des effets pour pouvoir lire des passages ou l'intégralité de la vidéo au ralenti.

## Mode Face in

Vous pouvez utiliser le mode Face in pour activer les appareils photo avant et arrière en même temps, afin de pouvoir prendre une photo de vous-même avec le sujet.

# Mode Multi appareil photo

Le mode Multi appareil photo vous permet de prendre une photo associant les images de deux angles et appareils différents. Vous voyez ainsi deux images dans le viseur de l'appareil photo de votre appareil, une provenant de votre appareil photo et une autre issue d'un appareil Xperia<sup>™</sup> ou d'un appareil photo Sony branché, prenant en charge la technologie NFC et Wi-Fi Direct<sup>™</sup>. Vous pouvez alors modifier ce que vous voyez dans le viseur avant de prendre une photo.

De ce fait, si vous vous trouvez dans une salle de concert, par exemple, et souhaitez prendre une photo associant une vue du groupe depuis un angle et une vue du public d'un autre angle, vous pouvez utiliser le mode Multi appareil photo pour obtenir le meilleur effet possible.

Vous pouvez configurer le mode Multi appareil photo en vous servant de la fonction NFC, qui lancera le jumelage des deux appareils utilisant la technologie Wi-Fi Direct™.

## Pour utiliser le mode Multi appareil photo

- 1 Activez la fonction NFC sur les deux appareils que vous souhaitez connecter.
- 2 Activez l'appareil photo de votre appareil.
- 3 Appuyez sur 💩, puis sélectionnez 🚳.
- 4 Sur les écrans des deux appareils, tapez sur +.
- 5 Faites se toucher les zones de détection NFC de chaque appareil. Les deux appareils devraient maintenant se connecter via la technologie Wi-Fi Direct™.
- 6 Une fois que les appareils sont connectés, deux images apparaissent dans le viseur de votre appareil : une provenant du viseur de votre appareil photo et l'autre issue du viseur de l'appareil connecté.
- 7 Pour modifier les images de votre viseur, tapez sur **II**.
- 8 Modifiez les images comme vous le souhaitez. Par exemple, vous pouvez appuyer sur une image et maintenir cette pression pour la faire glisser vers l'autre côté du viseur afin de changer l'ordre des images.
- 9 Une fois la modification terminée et dès que vous êtes prêt à prendre la photo finale combinée, tapez sur OK > .

# Style de portrait

Vous pouvez utiliser la fonction Style de portrait pour appliquer des effets de retouche aux portraits lorsque vous les prenez, afin de garantir les meilleurs résultats possible. Vous pouvez également utiliser le réglage **Faisceau magique** pour apporter un effet spot aux yeux.

## Pour utiliser la fonction Style de portrait

- 1 Activez l'appareil photo.
- 2 Appuyez sur 💩, puis sélectionnez 🧕.
- 3 Pour afficher tous les styles, appuyez sur le nom du style sélectionné, par exemple **Bulles**.
- 4 Pour ajouter d'autres styles, appuyez sur Plus.
- 5 Sélectionnez le style que vous souhaitez appliquer, puis appuyez sur 
  pour prendre une photo.

#### Pour utiliser la fonction Magic beam

- 1 Activez l'appareil photo.
- 2 Appuyez sur , puis sur ≥ .
- 3 Pour appliquer un effet spot sur les yeux, sélectionnez un comportement personnalisé.

## Masque AR

Utilisez la fonction de masque AR pour masquer un selfie de votre visage avec des caractéristiques faciales d'une autre personne ou d'un animal. Vous pouvez, par exemple, fusionner votre visage avec le visage d'un ami pour créer des selfies hybrides amusants.

## Pour utiliser la fonction de masque AR

- 1 Activez l'appareil photo.
- 2 Appuyez sur 💩, puis sélectionnez 💿.
- 3 Pointez l'appareil photo vers un visage, puis sélectionnez le masque que vous souhaitez utiliser.
- 4 Pour prendre une photo, appuyez d'abord sur ⊙ pour masquer tous les masques, puis appuyez sur <sup>(a)</sup>.
- 5 Pour afficher tous les types de masques, localisez un visage dans le cadre coloré qui s'affiche dans le viseur de votre appareil photo, puis appuyez sur (:).

## Téléchargement d'applications d'appareil photo

Vous pouvez télécharger des applications d'appareil photo gratuites ou payantes sur Google Play<sup>™</sup> ou d'autres sources. Avant de commencer à télécharger, assurezvous de disposer d'une connexion Internet opérationnelle, de préférence Wi-Fi® afin de limiter les frais de trafic de données.

#### Pour télécharger des applications d'appareil photo

- 1 Ouvrez l'application d'appareil photo.
- 2 Tapez sur e, puis sur TÉLÉCHARGEABLE.
- 3 Sélectionnez l'application que vous souhaitez télécharger, puis suivez les instructions pour procéder à son installation.

## Démarrage rapide

Utilisez les réglages de démarrage rapide pour lancer l'appareil photo lorsque l'écran est verrouillé.

#### Démarrage uniquement

Si ce réglage est activé, vous pouvez démarrer l'appareil photo lorsque l'écran est verrouillé en appuyant longuement sur la touche de l'appareil photo.

#### Démarrer et capturer

Si ce réglage est activé, vous pouvez lancer l'appareil photo et prendre automatiquement une photo lorsque l'écran est verrouillé en appuyant longuement sur la touche de l'appareil photo.

#### Démarrer et enregistrer vidéo

Si ce réglage est activé, vous pouvez lancer l'appareil photo et démarrer une vidéo lorsque l'écran est verrouillé en appuyant longuement sur la touche de l'appareil photo.

#### Désactivé

#### Géolocalisation

Ajoutez des mots clés à vos photos en indiquant où vous les avez prises.

## Capture tactile

Identifiez une zone de mise au point en la touchant du doigt sur l'écran de l'appareil photo. La photo est prise dès que vous enlevez votre doigt.

# Grid lines

Choose to turn on or turn off the grid lines in your camera viewfinder.

## Son

Vous pouvez choisir d'activer ou de désactiver le son du déclencheur.

## Stockage des données

Vous pouvez choisir où stocker vos données : sur une carte SD amovible ou dans la mémoire interne de votre appareil.

#### Mémoire interne

Les photos et les vidéos sont enregistrées dans la mémoire de l'appareil.

#### Carte SD

Les photos et les vidéos sont enregistrées sur la carte SD.

## **Touch Block**

Vous pouvez désactiver l'écran tactile pour éviter des actions tactiles involontaires lorsque vous utilisez l'appareil photo.

## Luminosité et couleurs

Vous pouvez régler la luminosité et les couleurs manuellement lorsque l'icône réglage de la luminosité et des couleurs i s'affiche à l'écran.

#### White balance

This setting, which is only available in **Manuel** capturing mode, adjusts the colour balance according to the lighting conditions. You can also adjust the exposure manually in the -2.0 EV to +2.0 EV range. For example, you can increase the image brightness or decrease the overall exposure by tapping the plus or minus controls accordingly when the white balance setting icon  $\mathbb{H}$  is displayed.

#### AUTO Auto

Adjusts the colour balance automatically to suit the lighting conditions.

#### -<sup>h</sup>- Incandescent

Adjusts the colour balance for warm lighting conditions, such as under light bulbs.

- Huorescent Adjusts the colour balance for fluorescent lighting.
- Lumière du jour Adjusts the colour balance for sunny outdoor conditions.
- Adjusts the colour balance for a cloudy sky.

# Paramètres de l'appareil photo

## Pour régler les paramètres de l'appareil photo

- Activez l'appareil photo.
- 2 Pour afficher tous les réglages, appuyez sur .
- 3 Sélectionnez le réglage que vous voulez ajuster, puis modifiez-le comme souhaité.

# Présentation des réglages de l'appareil photo

## Resolution

Choose between several resolutions and aspect ratios before taking a photo. A photo with a higher resolution requires more memory.

#### 23MP

## 5520×4140(4:3)

23 megapixel resolution with 4:3 aspect ratio. Suitable for photos you want to view on non-widescreen displays or print in high resolution.

#### 20MP

## 5984×3366(16:9)

20 megapixel resolution with 16:9 aspect ratio. Suitable for photos you want to view on widescreen displays.

#### 8MP

#### 3264×2448(4:3)

8 megapixel resolution with 4:3 aspect ratio. Suitable for photos you want to view on non-widescreen displays or print in high resolution.

#### 8MP

#### 3840×2160(16:9)

8 megapixel resolution with 16:9 aspect ratio. Suitable for photos you want to view on widescreen displays.

#### 3MP

#### 2048×1536(4:3)

3 megapixel resolution with 4:3 aspect ratio. Suitable for photos you want to view on non-widescreen displays or print in high resolution.

#### 2MP

#### 1920×1080(16:9)

2 megapixel resolution with 16:9 aspect ratio. Suitable for photos you want to view on widescreen displays.

## Retardateur

Le retardateur permet de prendre une photo sans tenir le téléphone. Utilisez-le pour faire des autoportraits ou des photos de groupe si vous souhaitez que tout le monde soit sur la photo. Vous pouvez également utiliser le retardateur pour éviter tout bougé de l'appareil photo lors de la prise de vue.

#### Activer (10 sec.)

Définissez un délai de 10 secondes entre le moment où vous appuyez sur l'écran de l'appareil photo et celui où la photo est prise.

#### Activer (2 sec.)

Définissez un délai de 2 secondes entre le moment où vous appuyez sur l'écran de l'appareil photo et celui où la photo est prise.

#### Activer (0,5 sec.)

Définissez un délai d'une demi-seconde entre le moment où vous appuyez sur l'écran de l'appareil photo et celui où la photo est prise.

#### Désactivé

La photo est prise dès que vous appuyez sur l'écran de l'appareil.

#### Smile Shutter™

Utilisez la fonction Smile Shutter™ pour déterminer à quel type de sourire l'appareil réagira avant de prendre une photo.

#### Mode Mise au point

La fonction mise au point contrôle la partie de la photo qui doit être nette. Lorsque l'autofocus continu est activé, l'appareil photo procède aux ajustements nécessaires pour que la mise au point soit réalisée dans le cadre.

#### Autofocus simple

L'appareil photo fait la mise au point automatiquement sur l'objet sélectionné. L'autofocus continu est activé. Touchez longuement l'écran de l'appareil photo jusqu'à ce que le cadre de la mise au point change de couleur, pour signaler que la mise au point est effectuée. La photo est prise lorsque vous ôtez le doigt.

#### Autofocus multiple

La mise au point se fait automatiquement sur plusieurs zones de l'image. Touchez longuement l'écran de l'appareil photo jusqu'à ce que le cadre de la mise au point change de couleur, pour signaler que la mise au point est effectuée. La photo est prise lorsque vous ôtez le doigt. L'autofocus continu est désactivé.

#### Détection de visage

L'appareil photo détecte automatiquement jusqu'à cinq visages, indiqués par des cadres sur l'écran. L'appareil photo fait la mise au point automatiquement sur le visage le plus proche. Vous pouvez aussi sélectionner le visage sur lequel effectuer la mise au point en tapant dessus sur l'écran. Lorsque vous tapez sur l'écran de l'appareil photo, un cadre coloré indique le visage sélectionné pour la mise au point. La détection de visages peut être utilisée pour tous les types de scènes. L'autofocus continu est activé.

#### Mise au point tactile

Touchez une zone spécifique de l'écran de l'appareil photo pour définir la zone de mise au point. L'autofocus continu est désactivé. Touchez longuement l'écran de l'appareil photo jusqu'à ce que le cadre de la mise au point change de couleur, pour signaler que la mise au point est effectuée. La photo est prise lorsque vous ôtez le doigt.

#### Suivi d'objet

Lorsque vous sélectionnez un objet en appuyant dessus dans le viseur, l'appareil photo le suit pour vous.

Ce réglage est uniquement disponible en mode de capture Manuel.

## HDR

Use the HDR (High Dynamic Range) setting to take a photo against strong back light or in conditions where the contrast is sharp. HDR compensates for the loss of detail and produces a picture that is representative of both dark and bright areas.

This setting is only available in the **Bal blanc** settings of **Manuel** capturing mode.

## ISO

Vous pouvez réduire le flou de l'image causé par des conditions sombres ou par des sujets mobiles en augmentant la sensibilité ISO. Aussi, si vous souhaitez capturer une image lumineuse, même dans des conditions sombres, vous pouvez augmenter la sensibilité ISO.

#### Automatique

Règle automatiquement la sensibilité ISO.

50

Règle la sensibilité ISO sur 50.

100

Règle automatiquement la sensibilité ISO sur 100.

200

Règle la sensibilité ISO sur 200.

#### 400

Règle la sensibilité ISO sur 400.

800

Règle la sensibilité ISO sur 800.

## 1600

Règle la sensibilité ISO sur 1 600.

#### 3200

Règle la sensibilité ISO sur 3 200.

# Ce réglage est uniquement disponible en mode de capture Manuel.

## Mesure

Cette fonction détermine automatiquement une exposition équilibrée en mesurant la quantité de lumière éclairant l'image que vous souhaitez enregistrer.

#### Centre

Mesure le centre de l'image et détermine l'exposition en fonction de la luminosité du sujet.

#### Spot

Règle l'exposition sur la toute petite partie de l'image que vous voulez capturer.

#### Visage

Mesure la quantité de lumière sur le visage et règle l'exposition de façon à ce que le visage ne soit ni trop sombre ou trop clair.

#### Multi

Divise l'image en plusieurs régions et mesure chaque région afin de déterminer si l'exposition est correctement équilibrée.

Ce réglage est uniquement disponible en mode de capture d'images Manuel.

## Stabilisateur d'image

Lorsque vous prenez une photo, il peut être difficile de tenir le téléphone sans bouger. Le stabilisateur vous aide en corrigeant les petits mouvements de la main.

Ce réglage est uniquement disponible en mode de capture Manuel.

#### Preview

You can choose to preview photos just after you shoot them.

#### Illimité

The preview of the photo or video appears after you shoot it.

#### 5 secondes

The preview of the photo or video appears for 5 seconds after you shoot it.

#### 3 secondes

The preview of the photo or video appears for 3 seconds after you shoot it.

#### Modifier

The photo or video opens for editing after you shoot it.

#### Désactivé

The photo or video is saved after you shoot it, and no preview appears.

## Reconnaissance faciale

Vous pouvez enregistrer des visages avec l'application Appareil photo afin que l'appareil photo fasse automatiquement la mise au point sur ces visages lorsqu'ils apparaissent dans le viseur.

# Flash

Le flash permet de prendre des photos lorsque l'éclairage est médiocre ou lorsqu'il y a un rétroéclairage. Les options suivantes sont disponibles lorsque vous appuyez sur l'icône du flash sur l'écran de l'appareil photo :

#### AL Automatique

L'appareil photo détermine automatiquement si les conditions d'éclairage nécessitent l'utilisation du flash.

#### Flash d'appoint

Utilisez ce réglage lorsque l'arrière-plan est plus éclairé que l'objet. Ce réglage efface les zones d'ombre non désirées.

#### Réduction yeux rouges

Atténue l'effet yeux rouges quand vous prenez une photo.

## Désactivé

Le flash est désactivé. La qualité de la photo peut parfois être meilleure sans le flash, même avec des conditions d'éclairage difficiles. Pour prendre une photo de bonne qualité sans utiliser le flash, il ne faut pas bouger la main. Utilisez le retardateur pour éviter d'obtenir des photos floues.

#### -c Lampe

Le flash est activé lorsque vous prenez des photos.

## Sélection de scène

Utilisez la fonction de sélection de scène pour configurer rapidement l'appareil photo pour des situations courantes à l'aide de scènes vidéo préprogrammées. L'appareil

photo détermine un certain nombre de réglages adaptés à la scène sélectionnée pour une qualité de photo optimale.

#### SCN Désactivé

La fonction de sélection de scène est désactivée. Vous pouvez prendre des photos manuellement.

#### Peau douce

Prenez des photos de visages en utilisant un effet d'embellissement.

Flou artistique

Pour les photos sur arrière-plans flous.

#### Anti-flou de mouvement

Pour réduire les tremblements de l'appareil photo lors de la prise de vues légèrement sombres.

#### A Paysage

Pour des photos de paysages. L'appareil photo effectue la mise au point sur des objets distants.

#### Correction contre-jour HDR

Pour améliorer les détails dans les photos à forts contrastes. La correction de contre-jour préintégrée analyse l'image et l'ajuste automatiquement pour produire une photo parfaitement éclairée.

#### Portrait de nuit

Utilisez-la pour prendre des photos de portraits de nuit ou dans des environnements faiblement éclairés. En raison de la durée d'exposition prolongée, l'appareil photo doit rester immobile ou être placé sur une surface stable.

#### Scène de nuit

Pour prendre des photos de nuit ou dans des environnements faiblement éclairés. En raison de la durée d'exposition prolongée, l'appareil photo doit rester immobile ou être placé sur une surface stable.

#### Crépuscule sans trépied

Pour prendre des photos dans des conditions de faible luminosité en présence d'un faible niveau de bruit et de flou.

#### Sensibilité élevée

Pour prendre des photos sans utiliser le flash dans des conditions de faible éclairage. Réduit le flou.

#### **Gastronomie**

Pour prendre en photo des repas aux couleurs vives.

#### Animal domestique

Pour prendre des photos de votre animal de compagnie. Atténue le flou et l'effet yeux rouges.

### n Plage

Pour prendre des photos en bord de mer ou au bord d'un lac.

#### 8 Neige

Pour les environnements lumineux afin d'éviter les photos surexposées.

#### 🥻 Fête

Pour des photos en intérieur dans des environnements peu éclairés. Cette scène utilise l'éclairage intérieur d'arrière-plan ou la lumière de bougies. En raison de la durée d'exposition prolongée, l'appareil photo doit rester immobile ou être placé sur une surface stable.

#### 🔌 Sports

Pour les photos d'objets à déplacement rapide. La durée d'exposition raccourcie minimise le flou du mouvement.

#### Document

Pour les photos de texte ou de dessins. Augmente le contraste de la photo et le rend plus net.

#### Feux d'artifice

Pour prendre en photo des feux d'artifice dans toute leur splendeur.

# Ce réglage est uniquement disponible en mode de capture Manuel.

# Paramètres de la caméra vidéo

## Pour ajuster les réglages du mode vidéo

- 1 Activez l'appareil photo.
- 2 Appuyez sur , puis sélectionnez .
- 3 Si le mode vidéo n'est pas sélectionné, tapez sur 🖽.
- 4 Pour afficher tous les réglages, appuyez sur .
- 5 Sélectionnez le réglage que vous souhaitez ajuster, puis procédez aux modifications désirées.

## Présentation des réglages de la caméra

## Résolution vidéo

Réglez la résolution vidéo pour différents formats.

#### Full HD (30 ips) 1920×1080(16:9)

Plein format HD (Haute Définition) à 30 fps et au format 16:9.

Full HD (60 ips) 1920×1080(16:9)

Plein format HD (Haute Définition) à 60 fps et au format 16:9.

HD

1280×720(16:9) Format HD (Haute Définition) au format 16:9.

#### VGA

**640×480(4:3)** Format VGA au format 4:3.

#### MMS

Pour enregistrer des vidéos adaptées à l'envoi par MMS. La durée d'enregistrement de ce format vidéo est limitée, de façon à ce que la vidéo puisse tenir dans un MMS.

Ce réglage est uniquement disponible en mode de capture Manuel.

## Retardateur

Le retardateur permet d'enregistrer une vidéo sans tenir le téléphone. Permet d'enregistrer des vidéos de groupe si vous souhaitez que tout le monde soit sur la photo. Vous pouvez également utiliser le retardateur pour éviter tout bougé de l'appareil photo lors de l'enregistrement de vidéos.

#### Activer (10 sec.)

Définissez un délai de 10 secondes entre le moment où vous appuyez sur l'écran de l'appareil photo et celui où l'enregistrement de la vidéo commence.

#### Activer (2 sec.)

Définissez un délai de 2 secondes entre le moment où vous appuyez sur l'écran de l'appareil photo et celui où l'enregistrement de la vidéo commence.

#### Activer (0,5 sec.)

Définissez un délai d'une demi-seconde entre le moment où vous appuyez sur l'écran de l'appareil photo et celui où l'enregistrement de la vidéo commence.

#### Désactivé

L'enregistrement de la vidéo commence au moment où vous appuyez sur l'écran de l'appareil photo.

## Smile Shutter™ (vidéo)

Utilisez la fonction Smile Shutter™ pour déterminer à quel type de sourire l'appareil réagira avant d'enregistrer une vidéo.

## Mode Mise au point

Le réglage de mise au point contrôle les parties de la vidéo qui doivent être nettes. Lorsque la mise au point automatique continue est activée, l'appareil photo fait les ajustements nécessaires pour que la mise au point soit réalisée dans le cadre blanc.

#### Autofocus simple

L'appareil photo fait la mise au point automatiquement sur l'objet sélectionné. La mise au point automatique continue est activée.

#### Détection de visage

L'appareil photo détecte automatiquement jusqu'à cinq visages, indiqués par des cadres sur l'écran. L'appareil photo fait la mise au point automatiquement sur le visage le plus proche. Vous pouvez aussi sélectionner le visage sur lequel effectuer la mise au point en tapant dessus sur l'écran. Lorsque vous tapez sur l'écran de l'appareil photo, un cadre jaune indique le visage sélectionné pour la mise au point. La détection de visages peut être utilisée pour tous les types de scènes. La mise au point automatique continue est activée.

#### Suivi d'objet

Lorsque vous sélectionnez un objet en appuyant dessus dans le viseur, la caméra le suit pour vous.

Ce réglage est uniquement disponible en mode de capture Manuel.

#### Mesure

Cette fonction détermine automatiquement une exposition équilibrée en mesurant la quantité de lumière éclairant l'image que vous souhaitez enregistrer.

#### Centre

Mesure le centre de l'image et détermine l'exposition en fonction de la luminosité du sujet.

#### Spot

Règle l'exposition sur la toute petite partie de l'image que vous voulez capturer.

#### Visage

Mesure la quantité de lumière sur le visage et règle l'exposition de façon à ce que le visage ne soit ni trop sombre ou trop clair.

#### Multi

Divise l'image en plusieurs régions et mesure chaque région afin de déterminer si l'exposition est correctement équilibrée.

Ce réglage est uniquement disponible en mode de capture d'images Manuel.

## SteadyShot<sup>™</sup>

Lorsque vous enregistrez une vidéo, il peut être difficile de tenir le téléphone sans bouger. Le stabilisateur vous aide en corrigeant les petits mouvements de la main.

#### Actif intelligent

Activer pour supprimer les tremblements généraux et en détail de l'appareil photo.

#### Standard

Activer pour supprimer les tremblements haute fréquence de l'appareil photo.

#### Désactivé

Le stabilisateur est désactivé.

#### Microphone

Indiquez si vous souhaitez utiliser le fond sonore lors de l'enregistrement de vidéos.

#### Aperçu

Vous pouvez choisir d'avoir un aperçu des vidéos juste après les avoir prises.

#### Activé

L'aperçu de la vidéo apparaît après que vous l'ayez prise.

#### Modifier
La vidéo s'ouvre en mode édition après que vous l'ayez prise.

#### Désactivé

La vidéo est enregistrée après que vous l'ayez prise, aucun aperçu n'apparaît.

#### Flash

-2

Utilisez le flash pour enregistrer des vidéos lorsque les conditions d'éclairage ne sont pas satisfaisantes ou en cas de contre-jour. L'icône de flash vidéo = n'est disponible que sur l'écran de la caméra vidéo. Veuillez noter que la qualité des vidéos peut parfois être meilleure sans lumière, même avec de mauvaises conditions d'éclairage.

| 0 | Activé |
|---|--------|
|   |        |

Désactivé

#### Sélection de scène

La fonction de sélection de scène permet de configurer rapidement l'appareil photo pour des situations courantes à l'aide de scènes vidéo préprogrammées. L'appareil photo détermine un certain nombre de réglages adaptés à la scène sélectionnée pour une qualité de vidéo optimale.

#### SCN Désactivé

La fonction de sélection de scène est désactivée. Vous pouvez enregistrer des vidéos manuellement.

#### Flou artistique

Pour les vidéos sur arrière-plans flous.

#### Paysage Pour les

Pour les vidéos de paysages. L'appareil photo effectue la mise au point sur des objets distants.

### ) Nuit

Lorsque ce mode est activé, la sensibilité à la lumière est accrue. Pour les environnements peu éclairés. Les vidéos d'objets à déplacement rapide peuvent être floues. Ne bougez pas votre main ou calez-la sur un support. Pour optimiser la qualité de la vidéo, désactivez le mode nuit lorsque les conditions d'éclairage sont bonnes.

#### 7 Plage

Pour les vidéos enregistrées en bord de mer ou au bord d'un lac.

#### A Neige

Pour les environnements lumineux afin d'éviter les vidéos surexposées.

#### 🔌 Sports

Pour les vidéos d'objets à déplacement rapide. La durée d'exposition raccourcie minimise le flou du mouvement.

#### 🧏 Fête

Pour les vidéos en intérieur dans des environnements peu éclairés. Cette scène utilise l'éclairage intérieur d'arrière-plan ou la lumière de bougies. Les vidéos d'objets à déplacement rapide peuvent être floues. Ne bougez pas votre main ou calez-la sur un support.

#### Ce réglage est uniquement disponible en mode de capture Manuel.

# Photos et vidéos dans Album

# Voir des photos et vidéos

L'application Album vous permet de visualiser des photos et de regarder des vidéos que vous avez prises avec votre appareil photo. Elle vous permet également de visualiser du contenu similaire que vous avez enregistré sur votre appareil. Toutes les photos et toutes les vidéos sont affichées dans une grille par ordre chronologique.

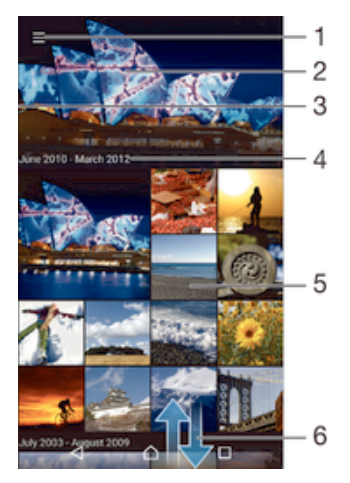

- 1 Tapez sur l'icône pour ouvrir le menu de l'écran d'accueil Album
- 2 Affichez un diaporama de toutes les images ou juste de celles que vous avez ajoutées à vos favoris
- 3 Faites glisser le bord gauche de l'écran vers la droite pour ouvrir le menu de l'écran d'accueil Album
- 4 La période des éléments du groupe actuel
- 5 Appuyez sur une photo ou vidéo pour l'ouvrir en plein écran
- 6 Faites défiler vers le haut ou vers le bas pour visualiser le contenu

#### Pour visualiser vos photos et vidéos

- 1 Depuis votre Écran d'accueil, appuyez sur .
- 2 Recherchez et appuyez sur Album.
- 4 Effleurez l'écran vers la gauche pour afficher la photo ou la vidéo suivante. Effleurez l'écran vers la droite pour afficher la photo ou la vidéo précédente.
- Si vous souhaitez modifier l'application que vous avez choisie comme application par défaut pour ouvrir vos vidéos, tapez sur **Réglages** > **Applications** et passez votre doigt sur l'onglet **Toutes**, puis sélectionnez l'application et tapez sur **EFFACER LES ACTIONS PAR DÉFAUT** sous **Lancer par défaut**.
- Si l'orientation de l'écran ne change pas automatiquement lorsque vous retournez le téléphone latéralement, appuyez sur Faire pivoter le contenu affiché à l'écran sous Réglages > Affichage > Lorsque l'utilisateur fait pivoter l'appareil.

#### Pour modifier la taille des miniatures

 Lorsque vous visualisez dans Album des miniatures de photos et de vidéos, pour effectuer un zoom avant, écartez deux doigts ou au contraire rapprochezles pour effectuer un zoom arrière.

#### Pour effectuer un zoom sur une photo

 Lorsque vous regardez une photo, écartez deux doigts pour effectuer un zoom avant ou serrez les deux doigts comme pour pincer pour effectuer un zoom arrière.

#### Pour voir un diaporama de vos photos

- 1 Lorsque vous visualisez une photo, tapez sur l'écran pour afficher les barres d'outils, puis tapez sur > Diaporama afin de commencer à faire défiler toutes les photos d'un album.
- 2 Tapez sur une photo pour fermer le diaporama.

#### Pour lire une vidéo

- 1 Dans Album, recherchez et tapez sur la vidéo que vous souhaitez lire.
- 2 Appuyez sur *▶*, puis sur Vidéo > UNE SEULE FOIS.
- 3 Si les contrôles de lecture ne sont pas affichés, tapez sur l'écran pour les afficher. Pour masquer les contrôles, tapez à nouveau sur l'écran.

#### Pour mettre une vidéo en pause

- 1 Lorsqu'une vidéo est en cours de lecture, tapez sur l'écran pour afficher les commandes.
- 2 Appuyez sur (i).

#### Pour faire défiler une vidéo rapidement vers l'avant ou vers l'arrière

- 1 Lorsqu'une vidéo est en cours de lecture, tapez sur l'écran pour afficher les commandes.
- 2 Faites glisser l'indicateur de la barre de progression vers la gauche pour revenir en arrière, ou vers la droite pour accélérer.

#### Régler le volume d'une vidéo

• Appuyez sur la touche de volume.

# Partager et gérer des photos et vidéos

Vous pouvez partager des photos et vidéos que vous avez enregistrées sur votre appareil. Vous pouvez également les gérer de différentes manières. Par exemple, vous pouvez travailler avec des photos par lots, supprimer des photos et les lier à des contacts. Si un grand nombre de photos est enregistré sur votre appareil, il est recommandé de les transférer régulièrement sur un ordinateur ou sur un périphérique de stockage externe pour éviter toute perte accidentelle des données. De plus, cela vous permet également de libérer de la place sur votre appareil. Consultez la section *Gérer des fichiers à l'aide d'un ordinateur* à la page 150.

Vous risquez de ne pas pouvoir copier, envoyer ni transférer les éléments protégés par copyright. L'envoi de certains éléments peut également être impossible si la taille du fichier est trop importante.

#### Pour partager une photo ou vidéo

- 1 Dans Album, trouvez et tapez sur la photo ou vidéo que vous souhaitez partager.
- 2 Tapez sur l'écran pour faire apparaître les barres d'outils, puis tapez sur 🔩
- 3 Tapez sur l'application que vous souhaitez utiliser pour partager la photo, puis suivez les étapes pour l'envoyer.

#### Pour utiliser une photo comme image de contact

- 1 Lorsque vous visualisez une photo, tapez sur l'écran pour afficher les barres d'outils, puis tapez sur > Utiliser comme > Image du contact.
- 2 Sélectionnez un contact, puis modifiez sa photo comme vous le souhaitez.
- 3 Tapez sur Terminé.

#### Pour utiliser une photo comme fond d'écran

- 1 Lorsque vous visualisez une photo, tapez sur l'écran pour afficher les barres d'outils, puis tapez sur > Utiliser comme > Fond d'écran.
- 2 Suivez les instructions à l'écran.

#### Pour faire pivoter une photo

- 1 Lorsque vous visualisez une photo, tapez sur l'écran pour afficher les barres d'outils, puis tapez sur .
- 2 Sélectionnez **Pivoter**. La photo est enregistrée dans la nouvelle orientation.

#### Pour supprimer une photo ou vidéo

- 1 Lorsque vous visualisez une photo, tapez sur l'écran pour afficher les barres d'outils, puis tapez sur **i**.
- 2 Tapez sur **Supprimer**.

#### Pour travailler dans Album avec des lots de photos ou de vidéos

- 1 Lors de l'affichage des miniatures des photos et des vidéos dans Album, touchez longuement un élément jusqu'à ce qu'il soit surligné.
- Appuyez sur les autres éléments avec lesquels vous souhaitez travailler pour les sélectionner. Si vous souhaitez sélectionner tous les éléments, appuyez sur ; puis sur Sélectionner tout.
- 3 Utilisez les outils de la barre d'outils pour travailler sur les éléments que vous avez sélectionnés.

#### Analyser des photos avec visages dans Album

Vous pouvez analyser des photos sur votre appareil qui contiennent les visages d'individus. Une fois activée, la fonction d'analyse des photos reste active et les nouvelles photos sont analysées une fois ajoutées. Après avoir effectué une analyse, vous pouvez regrouper l'ensemble des photos d'une même personne dans un dossier.

#### Pour activer la fonction d'analyse des photos

- 1 À partir de votre Écran d'accueil, tapez sur.
- 2 Recherchez et tapez sur Album.
- 3 Faites glisser le bord gauche de l'écran d'accueil d'Album vers la droite, puis tapez sur Visages. Toutes les photos sur votre appareil sont analysées et regroupées dans le dossier Visages sans nom.

#### Pour attribuer un nom à un visage

- 1 Dans le panneau **Visages**, tapez sur le dossier **Visages non identifiés**, puis accédez au dossier **Autres visages** et choisissez le visage auquel vous souhaitez attribuer un nom.
- 2 Tapez sur Ajouter un nom.
- 3 Saisissez un nom, puis tapez sur **OK** > **Ajouter comme nouv. personne**.

#### Pour modifier le nom d'un visage

- 1 Lorsque vous visualisez un visage en mode plein écran, tapez sur l'écran pour afficher les barres d'outils, puis tapez sur > Modifier nom de tags.
- 2 Tapez sur **OK**.
- 3 Tapez sur le nom du visage que vous souhaitez modifier.
- 4 Modifiez le nom, puis tapez sur OK >Ajouter comme nouv. personne.

# Modifier des photos avec l'application de retouche photo

Vous pouvez retoucher les photos d'origine que vous avez prises avec votre appareil photo. Par exemple, vous pouvez changer les effets de lumière. Une fois que vous avez enregistré la photo retouchée, sa version d'origine inchangée est conservée sur votre appareil.

#### Pour modifier une photo

Lorsque vous visualisez une photo, tapez sur l'écran pour afficher les barres d'outils, puis tapez sur 🖄.

#### Pour rogner une photo

- 1 Lorsque vous visualisez une photo, tapez sur l'écran pour afficher les barres d'outils, puis tapez sur r. .
- 2 Si vous y êtes invité, sélectionnez Éditeur de photo.
- 3 Tapez sur  $\Box$  > **Rogner**.
- 4 Tapez sur **Rogner** pour sélectionner une option.
- 5 Touchez longuement le bord de la zone de rognage pour l'ajuster. Lorsque les carrés aux extrémités disparaissent, faites glisser l'écran vers l'intérieur ou vers l'extérieur pour redimensionner le cadre.
- 6 Pour redimensionner simultanément tous les côtés de la zone de rognage, touchez longuement l'un des quatre angles pour faire disparaître les carrés sur les extrémités, puis faites glisser l'angle.
- 7 Pour déplacer la zone de rognage vers une autre zone de la photo, touchez longuement l'intérieur de la zone, puis faites-la glisser vers l'emplacement voulu.
- 8 Tapez sur √.
- 9 Pour enregistrer une copie de la photo rognée, tapez sur **Enregistrer**.

#### Pour appliquer des effets spéciaux sur une photo

- 1 Lorsque vous visualisez une photo, tapez sur l'écran pour afficher les barres d'outils, puis tapez sur r. .
- 2 Si vous y êtes invité, sélectionnez Éditeur de photo.
- 3 Tapez sur 🕁, puis sélectionnez une option.
- 4 Modifiez la photo comme vous le souhaitez, puis tapez sur **Enregistrer**.

#### Pour améliorer une photo à l'aide des réglages avancés

- 1 Lorsque vous visualisez une photo, tapez sur l'écran pour afficher les barres d'outils, puis tapez sur r. .
- 2 Si vous y êtes invité, sélectionnez Éditeur de photo.
- 3 Tapez sur 🖏, puis sélectionnez une option.
- 4 Pour enregistrer une copie de la photo modifiée, tapez sur **Enregistrer**.

#### Pour régler les paramètres de luminosité d'une photo

- 1 Lorsque vous visualisez une photo, tapez sur l'écran pour afficher les barres d'outils, puis tapez sur r. .
- 2 Si vous y êtes invité, sélectionnez Éditeur de photo.
- 3 Tapez sur, puis sélectionnez une option et modifiez-la selon vos besoins.
- 4 Pour enregistrer une copie de la photo modifiée, tapez sur Enregistrer.

#### Pour régler le niveau de saturation des couleurs d'une photo

- 1 Lorsque vous visualisez une photo, tapez sur l'écran pour afficher les barres d'outils, puis tapez sur r. .
- 2 Si vous y êtes invité, sélectionnez Éditeur de photo.
- 3 Tapez sur 🗞, puis sélectionnez une option.
- 4 Pour enregistrer une copie de la photo modifiée, tapez sur Enregistrer.

# Retoucher des vidéos avec l'application Movie Creator

Vous pouvez retoucher les vidéos que vous avez prises avec votre appareil photo. Par exemple, vous pouvez découper une vidéo à la longueur souhaitée ou régler la vitesse de lecture d'une vidéo. Une fois que vous avez enregistré la vidéo retouchée, sa version d'origine inchangée est conservée sur votre appareil.

#### Pour découper une vidéo

- 1 Dans Album, recherchez et tapez sur la vidéo que vous souhaitez lire.
- 2 Tapez sur l'écran pour faire apparaître les barres d'outils, puis tapez sur => Rogner.
- Pour déplacer le cadre sur une autre partie de la ligne du temps, appuyez quelques secondes sur la flèche du cadre et amenez-la à l'emplacement souhaité, puis appuyez sur **Appliquer**.
- 4 Pour enregistrer une copie de la vidéo découpée, tapez sur Enregistrer.

#### Pour régler la vitesse d'une vidéo

- 1 Dans Album, recherchez et tapez sur la vidéo que vous souhaitez lire.
- 2 Tapez sur l'écran pour faire apparaître les barres d'outils, puis tapez sur > Vitesse.
- 3 Sélectionnez une option, puis appuyez sur la flèche de la ligne du temps, en la maintenant enfoncée, et faites-la glisser à l'emplacement souhaité, puis appuyez sur Appliquer.
- 4 Pour enregistrer une copie de la vidéo modifiée, tapez sur **Enregistrer**.

### Masquer des photos et vidéos

Vous pouvez masquer des photos et vidéos dans l'écran d'accueil Album. Une fois que les photos et vidéos sont masquées dans l'écran d'accueil Album, vous pouvez uniquement les voir dans le dossier Masqué.

#### Pour masquer une photo ou vidéo

- 1 Dans Album, trouvez et tapez sur la photo ou vidéo que vous souhaitez masquer.
- 2 Tapez sur l'écran pour faire apparaître les barres d'outils, puis tapez sur .
- 3 Tapez sur Masquer > OK.

#### Pour visualiser vos photos et vos vidéos masquées

- 1 Dans Album, faites glisser le bord gauche de l'écran d'accueil Album vers la droite, puis tapez sur **Masqué**.
- 2 Appuyez sur une photo ou une vidéo pour la visualiser.
- 3 Effleurez l'écran vers la gauche pour afficher la photo ou la vidéo suivante. Effleurez l'écran vers la droite pour afficher la photo ou la vidéo précédente.

Pour afficher une photo ou vidéo

- 1 Dans Album, faites glisser le bord gauche de l'écran d'accueil Album vers la droite, puis tapez sur **Masqué**.
- 2 Tapez sur la photo ou la vidéo que vous souhaitez afficher.
- 3 Tapez sur l'écran pour faire apparaître les barres d'outils, puis tapez sur .
- 4 Tapez sur **Ne pas masquer**.

# Menu de l'écran d'accueil Album

Par l'intermédiaire du menu de l'écran d'accueil Album, vous pouvez accéder à tous vos albums photo, y compris les photos et vidéos prises avec l'appareil photo de votre appareil en utilisant des effets spéciaux, ainsi que le contenu que vous partagez en ligne via des services tels que PlayMemories Online, Picasa<sup>™</sup> et Facebook. Une fois que vous êtes connecté à ce type de service, vous pouvez gérer le contenu et voir des images en ligne. Dans l'application Album, vous pouvez également ajouter des géolocalisations aux photos, effectuer des tâches d'édition basiques et utiliser des méthodes telles que la technologie sans fil Bluetooth® et les e-mails pour partager du contenu.

| • | PlayMemories Online<br>Get started with Sony online storage |         | -1  |
|---|-------------------------------------------------------------|---------|-----|
|   | All content                                                 | 1       | -2  |
| * | Favorites                                                   | - Karal | -3  |
| Ħ | Videos                                                      | -       | -4  |
| ۰ | Places                                                      | 202     | -5  |
| ۲ | Hidden                                                      | 4.92    | -6  |
| ۵ | Camera effects                                              | 2       | -7  |
| • | Folders                                                     | and and | -8  |
|   | Faces                                                       |         | -9  |
| Ŧ | Devices                                                     |         | -10 |
| ٥ | Settings                                                    | A.      | -11 |
|   |                                                             |         | -12 |
|   |                                                             |         | -13 |

- 1 Voir des photos et des vidéos à l'aide du service PlayMemories Online
- 2 Revenez à l'écran d'accueil de l'application Album pour afficher tout le contenu
- 3 Voir vos photos et vos vidéos favorites
- 4 Voir toutes les vidéos enregistrées sur votre appareil
- 5 Voir vos photos sur une carte ou en mode globe
- 6 Voir les photos et vidéos que vous avez masquées
- 7 Voir toutes les photos et vidéos prises par l'appareil photo de votre appareil en utilisant des effets spéciaux
- 8 Voir toutes les photos et vidéos enregistrées sur votre appareil, dans différents dossiers
- 9 Voir toutes les photos avec des visages
- 10 Voir vos photos et vidéos sur les appareils du même réseau
- 11 Ouvrir le menu Réglages de l'application Album
- 12 Faites défiler vers le haut ou vers le bas pour visualiser le contenu
- 13 Voir des photos et des vidéos sur Facebook™
- Le service PlayMemories Online n'est pas disponible dans tous les pays ou toutes les régions.

#### Pour visualiser dans Album des photos provenant de services en ligne

- 1 À partir de votre ,Écran d'accueil tapez sur.
- 2 Recherchez et tapez sur **Album**, puis faites glisser le bord gauche de l'écran d'accueil d'Album vers la droite.
- 3 Tapez sur le service en ligne souhaité, puis suivez les instructions qui apparaissent à l'écran pour démarrer. Tous les albums en ligne disponibles que vous avez téléchargés vers le service sont affichés.
- 4 Tapez sur un album pour voir son contenu, puis tapez sur une photo de cet album.
- 5 Effleurez l'écran vers la gauche pour afficher la photo ou la vidéo suivante. Effleurez l'écran vers la droite pour afficher la photo ou la vidéo précédente.

# Affichage de vos photos sur une carte

L'ajout d'informations sur l'emplacement s'appelle la géolocalisation. Vous pourrez voir vos photos sur une carte et montrer à vos amis et votre famille où vous étiez lorsque vous avez pris une photo. Pour plus d'informations, consultez la section *Ajout de l'emplacement géographique sur les photos* à la page 98.

Si vous avez activé la détection d'emplacement et la géolocalisation pour l'appareil photo, vous pouvez directement marquer vos photos pour les visualiser sur carte plus tard.

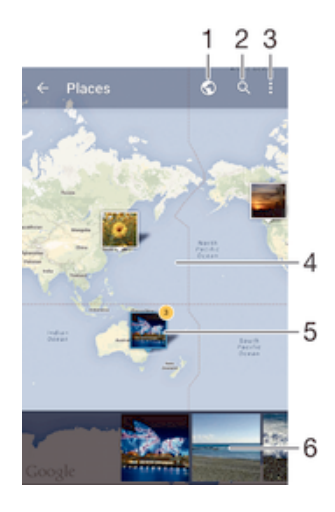

- 1 Afficher les photos géolocalisées en mode Globe
- 2 Recherchez un emplacement sur la carte
- 3 Afficher les options du menu
- 4 Tapez deux fois pour effectuer un zoom avant. Resserrez les doigts pour effectuer un zoom arrière. Faites glisser pour voir d'autres parties de la carte
- 5 Un groupe de photos et/ou de vidéos géolocalisées au même endroit
- 6 Miniatures du groupe sélectionné de photos et/ou de vidéos. Tapez sur un élément pour le voir en plein écran
- Si plusieurs photos ont été prises au même endroit, une seule d'entre elles apparaît sur la carte. Le nombre total de photos apparaît dans l'angle supérieur droit, par exemple, a. Pour visualiser toutes les photos du groupe, tapez sur la photo de couverture, puis tapez sur l'une des miniatures en bas de l'écran.

#### Pour ajouter une géolocalisation à une photo

- 1 Lorsque vous visualisez une photo, appuyez sur l'écran pour afficher les barres d'outils.
- 2 Appuyez sur ; puis sur Ajouter géolocalisation pour ouvrir l'écran de carte.
- 3 Appuyez sur la carte pour définir l'emplacement de la photo.
- 4 Pour redéfinir l'emplacement de la photo, appuyez sur le nouvel emplacement sur la carte.
- 5 Lorsque vous avez terminé, appuyez sur **OK**.

Pour afficher vos photos géolocalisées sur une carte

- 1 À partir de votre ,Écran d'accueil tapez sur .
- 2 Recherchez et tapez sur Album.
- 3 Faites glisser le bord gauche de l'écran d'accueil d'Album vers la droite, puis tapez sur **Lieux**.
- 4 Tapez sur la photo que vous souhaitez afficher sur une carte.

#### Pour voir les photos géolocalisées sur un globe

- 1 À partir de votre Écran d'accueil, tapez sur .
- 2 Recherchez et tapez sur Album.
- 3 Faites glisser le bord gauche de l'écran d'accueil d'Album vers la droite, puis tapez surLieux > S.
- 4 Tapez sur la photo que vous souhaitez afficher sur un globe.

Pour modifier le géotag d'une photo

- 1 Lorsque vous visualisez une photo sur la carte dans Album, touchez longuement la photo jusqu'à ce que son cadre devienne bleu, puis tapez sur l'endroit souhaité de la carte.
- 2 Tapez sur OK.

#### Pour changer de vue carte

• Lorsque vous visualisez la carte dans Album, tapez sur :, puis sélectionnez Affichage classique ou Affichage satellite.

# Vidéos

# Regarder des vidéos dans l'application Vidéo

L'application Vidéo vous permet de regarder des films et d'autres contenus vidéo que vous avez enregistrés ou téléchargés sur votre appareil. Elle vous permet également de récupérer les affiches, les résumés d'intrigue, ainsi que des informations concernant le genre et le casting de chaque film. Vous pouvez également lire des films sur d'autres appareils qui sont connectés au même réseau.

Certains fichiers vidéo peuvent ne pas être lisibles dans l'application Vidéo.

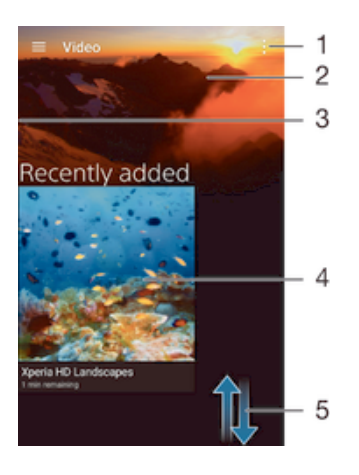

- 1 Afficher les options du menu
- 2 Afficher la dernière vidéo visionnée
- 3 Faites glisser le bord gauche de l'écran vers la droite pour parcourir toutes les vidéos téléchargées et enregistrées
- 4 Tapez pour lire des fichiers vidéo enregistrés ou téléchargés
- 5 Faites défiler vers le haut ou vers le bas pour visualiser le contenu
- Sony Entertainment Network avec PS Video n'est pas disponible sur tous les marchés. Des conditions générales supplémentaires s'appliquent.

#### Pour lire une vidéo dans l'application Vidéo

- 1 Dans votre Écran d'accueil, appuyez sur , puis recherchez Vidéo et appuyez dessus.
- 2 Recherchez et tapez sur la vidéo que vous voulez ajouter. Si la vidéo n'apparaît pas à l'écran, faites glisser le bord gauche de l'écran vers la droite pour ouvrir le menu de l'écran d'accueil de l'application Vidéo, puis recherchez la vidéo que vous souhaitez lire et tapez sur celle-ci.
- 3 Pour afficher ou masquer les commandes, tapez sur l'écran.
- 4 Pour mettre la vidéo en pause, tapez sur (□). Pour reprendre la lecture de la vidéo, tapez sur ).
- 5 Pour revenir en arrière, faites glisser vers la gauche le marqueur de la barre d'avancement. Pour avancer rapidement, faites glisser vers la droite le marqueur de la barre d'avancement.

Pour lire une vidéo sur un périphérique externe

- 1 Lorsqu'une vidéo est en cours de lecture, tapez sur l'écran pour afficher l'ensemble des commandes.
- 2 Tapez sur > Throw.
- 3 Sélectionnez un périphérique externe sur lequel vous souhaitez lire la vidéo. Si aucun périphérique externe n'est disponible, suivez les instructions affichées à l'écran pour en ajouter un.

#### Pour modifier les réglages dans l'application Vidéo

- 1 Dans votre Écran d'accueil, appuyez sur , puis recherchez Vidéo et appuyez dessus.
- 2 Appuyez sur > Réglages, puis modifiez les réglages comme vous le souhaitez.

#### Pour modifier les réglages sonores pendant la lecture d'une vidéo

- 1 Pendant la lecture d'une vidéo, appuyez sur l'écran pour afficher les commandes.
- 2 Appuyez sur > Réglages audio, puis modifiez les réglages comme vous le souhaitez.
- 3 Lorsque vous avez terminé, appuyez sur **OK**.

#### Pour partager une vidéo

- 1 Lorsqu'une vidéo est en cours de lecture, tapez sur ;, puis tapez sur Partager.
- 2 Tapez sur l'application que vous souhaitez utiliser pour partager la vidéo sélectionnée, puis procédez comme il faut pour l'envoyer.

### Transférer des vidéos sur votre appareil

Avant de commencer à utiliser l'application Vidéo, il peut être utile de transférer des films, séries TV et autres vidéos sur votre appareil à partir d'autres appareils, tels qu'un ordinateur. Il existe plusieurs moyens de transférer votre contenu :

- Branchez votre appareil à un ordinateur à l'aide d'un câble USB et glissez-déplacez les fichiers vidéo directement à l'aide du gestionnaire de fichiers de l'ordinateur. Consultez la section *Gérer des fichiers à l'aide d'un ordinateur* à la page 150.
- Si votre ordinateur est un PC, utilisez l'application Media Go<sup>™</sup> de Sony pour organiser le contenu et transférer des fichiers vidéo sur votre appareil via le PC. Pour en savoir plus et télécharger l'application Media Go<sup>™</sup>, accédez à l'adresse http:// mediago.sony.com/enu/features.
- Si votre ordinateur est un Mac® d'Apple®, vous pouvez utiliser l'application Sony Bridge for Mac pour transférer des fichiers vidéo d'iTunes vers votre appareil. Pour en savoir plus et télécharger l'application Sony Bridge for Mac, accédez à l'adresse www.sonymobile.com/global-en/tools/bridge-for-mac/.

# Gérer du contenu vidéo

#### Pour obtenir manuellement des informations sur un film

- 1 Vérifiez que votre appareil dispose bien d'une connexion de données active.
- 2 Dans votre Écran d'accueil, appuyez sur , puis recherchez Vidéoet appuyez dessus.
- Faites glisser le bord gauche de l'écran vers la droite pour ouvrir le menu de l'écran d'accueil de l'application Vidéo, puis parcourez les différentes catégories pour rechercher le fichier vidéo pour lequel vous souhaitez obtenir des informations.
- 4 Touchez longuement la miniature de la vidéo, puis tapez sur **Recherche d'infos**.
- 5 Dans le champ de recherche, entrez les mots clés de la vidéo, puis tapez sur la touche de confirmation présente sur le clavier. Toutes les correspondances s'affichent dans une liste.
- 6 Sélectionnez un résultat de recherche, puis tapez sur **OK**. Les informations commencent à être téléchargées.
- Vous pouvez obtenir automatiquement des informations sur les vidéos récemment ajoutées à chaque fois que l'application Vidéo s'ouvre, si vous appuyez sur le bouton **Détails des vidéos** dans la rubrique Paramètres.
- Si les informations reçues ne sont pas les bonnes, refaites une recherche avec d'autres mots clés.

#### Pour effacer les informations relatives à une vidéo

- 1 Dans votre Écran d'accueil, appuyez sur , puis recherchez Vidéo et appuyez dessus.
- 2 Faites glisser le bord gauche de l'écran vers la droite pour ouvrir le menu de l'écran d'accueil de l'application Vidéo, puis parcourez les différentes catégories pour rechercher le fichier vidéo que vous souhaitez modifier.
- 3 Touchez longuement la miniature de la vidéo, puis tapez sur Effacer les infos.

#### Pour supprimer une vidéo

- 1 Sur votre écran d'accueil, tapez sur ,puis sur Vidéo.
- 2 Faites glisser le bord gauche de l'écran vers la droite pour ouvrir le menu de l'écran d'accueil de l'application Vidéo, puis parcourez les différentes catégories pour rechercher le fichier vidéo que vous souhaitez supprimer.
- 3 Touchez longuement la miniature de la vidéo, puis tapez sur **Supprimer** dans la liste qui s'affiche.
- 4 Appuyez à nouveau sur **Supprimer** pour confirmer.

# **Movie Creator**

L'application Xperia<sup>™</sup> Movie Creator crée automatiquement de courtes vidéos d'environ 30 secondes en utilisant des photos et vidéos existantes. Elle détermine automatiquement la chronologie pour créer le film. Par exemple, elle pourrait sélectionner une série de photos et de vidéos prises un samedi après-midi lors d'une sortie ou pendant une période aléatoire de sept jours et créer un film pour vous. Lorsque le film est prêt, l'application vous envoie une notification. Vous pouvez ensuite modifier le film comme bon vous semble. Par exemple, vous pouvez modifier le titre, supprimer des scènes, changer la musique ou ajouter plus de photos et de vidéos.

#### Pour ouvrir l'application Movie Creator

- 1 Dans votre Écran d'accueil, appuyez sur .
- 2 Recherchez Movie Creator et appuyez dessus.
- Si aucune photo ou vidéo n'est enregistrée sur votre appareil, aucune fonctionnalité n'est disponible lorsque vous ouvrez l'application Movie Creator.

#### Pour désactiver les notifications de l'application Movie Creator

- 1 Dans votre Écran d'accueil, appuyez sur 🕮.
- 2 Recherchez Movie Creator et appuyez dessus.
- 3 Appuyez sur ; puis sur Réglages et désactivez Notifications.

#### Pour désactiver l'application Movie Creator

- 1 Dans votre Écran d'accueil, appuyez sur .
- 2 Recherchez **Réglages** > **Applications** > **Tous** et appuyez dessus.
- 3 Recherchez Movie Creator > Désactiver et appuyez dessus.

# Service PS Video

Le service PS Video vous permet de louer et d'acheter des films ou des émissions TV que vous pouvez regarder non seulement sur votre appareil Android<sup>™</sup>, mais également sur un PC, une PlayStation<sup>®</sup> Portable (PSP<sup>®</sup>), une PlayStation<sup>®</sup> 3, une PlayStation<sup>®</sup> 4 ou une PlayStation<sup>®</sup> Vita. Faites votre choix dans les dernières sorties de Hollywood, dans les films d'action, les comédies, les classiques, etc.

Vous devez créer un compte Sony Entertainment Network pour acheter ou louer des films via le service PS Video. Si vous possédez déjà un compte réseau PlayStation®, vous pouvez l'utiliser à la place des autres comptes.

- Si votre appareil comporte plusieurs utilisateurs, vous devez ouvrir une session en tant que propriétaire (utilisateur principal) pour pouvoir utiliser le service PS Video.
- Sony Entertainment Network avec PS Video n'est pas disponible sur tous les marchés. Des conditions générales supplémentaires s'appliquent.

#### Pour démarrer avec PS Video

- 1 À partir de votre Écran d'accueil, appuyez sur .
- 2 Recherchez et tapez sur , puis suivez les instructions à l'écran pour commencer à utiliser le service PS Video.

# Connectivité

# Dupliquer l'écran de votre appareil sur un téléviseur à l'aide d'un câble

Vous pouvez connecter votre appareil à un téléviseur compatible à l'aide d'un câble MHL et afficher le contenu de l'écran de votre appareil sur l'écran du téléviseur.

- Les câbles et adaptateurs MHL et HDMI™ sont vendus séparément.
- Sony ne garantit pas que tous les types de câbles et d'adaptateurs MHL et HDMI<sup>™</sup> soient pris en charge par votre appareil.

#### Pour afficher le contenu de l'appareil sur une TV compatible MHL

- 1 Connectez votre appareil à la TV à l'aide d'un câble MHL. **Mais** s'affiche dans la barre d'état de votre appareil une fois la connexion établie.
- 2 Le téléviseur affiche l'écran de votre appareil.
- Si votre appareil ne parvient pas à détecter l'écran connecté au câble MHL, reconnectez le câble MHL et appuyez sur **Réglages** > **Connectivité Xperia™** > **Connectivité USB** > **Détecter un appareil USB**.

# Pour afficher le contenu de votre appareil sur une TV qui dispose d'une entrée HDMI™

- 1 Connectez votre appareil à un adaptateur MHL, puis connectez ce dernier à un port USB alimenté.
- 2 Connectez l'adaptateur à un téléviseur à l'aide d'un câble HDMI<sup>™</sup>. s'affiche dans la barre d'état de votre appareil une fois la connexion établie.
- 3 Le téléviseur affiche l'écran de votre appareil.

#### Pour afficher une aide sur l'utilisation de la télécommande du téléviseur

- 1 Lorsque votre appareil est connecté au téléviseur, faites glisser la barre d'état vers le bas pour ouvrir le panneau des notifications.
- 2 Appuyez sur Connecté par MHL. Les paramètres MHL s'affichent sur l'écran du téléviseur.
- 3 Sélectionnez Utilisation de la télécommande.
- Vous pouvez sélectionner **Taille de la sortie vidéo** pour régler la taille de l'apparition à l'écran du téléviseur. Si l'option de mise à l'échelle automatique est déjà activée sur le téléviseur, ce paramètre ne s'affiche pas dans les paramètres MHL.
- Vous pouvez également appuyer sur la touche jaune de la télécommande du téléviseur pour ouvrir le volet de notification.

#### Pour déconnecter votre appareil d'un téléviseur

• Débranchez le câble MHL ou l'adaptateur MHL de votre appareil.

# Dupliquer l'écran de votre appareil sur un téléviseur à l'aide d'une connexion sans fil

Vous pouvez utiliser la fonction Duplication d'écran pour afficher l'écran de votre appareil sur un téléviseur ou d'autres dispositifs d'affichage de grande taille sans utiliser de connexion par câble. La technologie Wi-Fi Direct<sup>™</sup> établit une connexion sans fil entre les deux appareils ; vous pouvez donc vous installer confortablement sur votre canapé et profiter de vos photos préférées. Cette fonctionnalité vous permet également d'écouter via les haut-parleurs de votre TV de la musique provenant de votre appareil.

Votre téléviseur doit prendre en charge la duplication d'écran basée sur la technologie Wi-Fi CERTIFIED Miracast™ pour que la fonctionnalité décrite ci-dessus puisse fonctionner. Si votre téléviseur ne prend pas en charge la duplication d'écran, vous devrez acheter séparément une carte vidéo sans fil.

Lorsqu'on utilise la duplication d'écran, il peut arriver que la qualité de l'image soit dégradée par des interférences provenant d'autres réseaux Wi-Fi®.

Pour dupliquer l'écran de votre appareil sur un téléviseur

- 1 Téléviseur : suivez les instructions du mode d'emploi de votre téléviseur pour activer la fonction de duplication d'écran.
- 2 Votre appareil : À partir de votre Écran d'accueil, tapez sur
- 3 Appuyez sur Réglages > Connectivité Xperia™ > Duplication d'écran.
- 4 Tapez sur Démarrer.
- 5 Tapez sur OK et sélectionnez un appareil.
- Lorsque vous utilisez la fonction de duplication d'écran, ne couvrez pas l'antenne Wi-Fi de votre appareil.
- Votre téléviseur doit prendre en charge la duplication d'écran basée sur la technologie Wi-Fi CERTIFIED Miracast™ pour que la fonctionnalité décrite ci-dessus puisse fonctionner.

#### Pour arrêter la duplication d'écran entre les appareils

- 1 À partir de votreÉcran d'accueil, tapez sur .
- 2 Appuyez sur **Réglages** > **Connectivité Xperia™** > **Duplication d'écran**.
- 3 Tapez sur Déconnecter, puis sur OK.

# Partager du contenu avec des appareils DLNA Certified™

Vous pouvez visualiser ou écouter sur d'autres appareils (téléviseur ou ordinateur) du contenu multimédia enregistré sur votre appareil. Ces appareils doivent être sur le même réseau sans fil et peuvent être des téléviseurs ou haut-parleurs Sony, ou des produits qui sont DLNA Certified<sup>™</sup> par la Digital Living Network Alliance. Vous pouvez également visualiser ou écouter sur votre appareil du contenu provenant d'autres appareils DLNA Certified<sup>™</sup>.

Après avoir configuré le partage multimédia entre appareils, vous pourrez, par exemple, écouter sur votre appareil des fichiers de musiques stockés sur votre ordinateur ou regarder sur un grand écran TV des photos prises avec l'appareil photo de votre appareil.

### Lire sur votre appareil des fichiers provenant d'appareils DLNA Certified™

Lorsque vous lisez sur votre appareil des fichiers provenant d'un autre appareil DLNA Certified<sup>™</sup>, cet autre appareil fait office de serveur. En d'autres termes, il partage son contenu sur un réseau. Le partage de contenu doit être activé sur l'appareil serveur et ce dernier doit autoriser votre appareil à lui accéder. Il doit également être connecté au même réseau Wi-Fi® que votre appareil.

#### Pour écouter sur votre appareil un morceau de musique partagé

- 1 Vérifiez que les appareils avec lesquels vous voulez partager des fichiers sont bien connectés au même réseau Wi-Fi® que votre appareil.
- 2 Dans votre Écran d'accueil, tapez sur 
  , puis sur 
  .
- 3 Faites glisser vers la droite le bord gauche de l'écran d'accueil de Musique, puis tapez sur **Réseau domest**.
- 4 Sélectionnez un appareil dans la liste des appareils connectés.
- 5 Explorez les dossiers de cet appareil et sélectionnez le morceau de musique que vous voulez écouter. Une fois le morceau de musique sélectionné, sa lecture démarre automatiquement.

#### To play a shared video on your device

- 1 Make sure the devices that you want to share files with are connected to the same Wi-Fi® network as your device.
- 2 From your Écran d'accueil, tap , then find and tap Vidéo.
- 3 Drag the left edge of the Video home screen to the right, then tap **Réseau domest**.
- 4 Select a device from the list of connected devices.
- 5 Browse the folders of the connected device and select the video that you want to play.

#### Pour visualiser sur votre appareil une photo partagée

- 1 Vérifiez que les appareils avec lesquels vous voulez partager des fichiers sont bien connectés au même réseau Wi-Fi® que votre appareil.
- 2 Dans votre Écran d'accueil, tapez sur 🕮, puis sur Album.
- 3 Faites glisser le bord gauche de l'écran d'accueil Album vers la droite et tapez sur **Appareils**.
- 4 Sélectionnez un appareil dans la liste des appareils connectés.
- 5 Explorez les dossiers de l'appareil connecté et sélectionnez une photo pour la visualiser.

#### Lire des fichiers de votre appareil sur des appareils DLNA Certified<sup>™</sup>

Pour pouvoir visionner ou écouter sur des appareils DLNA Certified<sup>™</sup> des fichiers multimédia de votre appareil, vous devez d'abord configurer le partage de fichiers sur votre appareil. L'on appelle appareils clients les appareils avec lesquels vous partagez du contenu. Une TV, par exemple, un ordinateur ou une tablette pourront faire office d'appareils clients. Votre appareil joue le rôle d'un serveur multimédia lorsqu'il met du contenu à la disposition d'appareils clients. Lorsque vous configurez le partage de fichiers sur votre téléphone, vous devez également accorder des autorisations d'accès aux appareils clients. Une fois ces autorisations accordées, ces appareils apparaîtront comme des appareils enregistrés. Les appareils en attente d'autorisations d'accès sont répertoriés comme appareils en attente.

#### Pour configurer le partage de fichiers avec d'autres appareils DLNA Certified™

- 1 Connectez votre appareil à un réseau Wi-Fi®.
- 2 Dans votre Écran d'accueil, tapez sur , puis sur Réglages > Connectivité Xperia™ > Serveur multimédia.
- 3 Faites glisser vers la droite le curseur situé à côté de **Partager les contenus**.
- 4 Utilisez votre ordinateur ou d'autres appareils clients DLNA™ du même réseau Wi-Fi® à connecter à votre appareil.
- 5 Une notification apparaît dans la barre d'état de votre appareil. Ouvrez la notification et définissez les autorisations d'accès pour chacun des appareils clients qui tentent de se connecter à votre appareil.
- Les procédures d'accès à l'aide d'un client DLNA<sup>™</sup> aux fichiers multimédia présents sur votre appareil diffèrent d'un appareil client à l'autre. Pour plus d'informations, reportez-vous au guide d'utilisation de votre appareil client. Si votre appareil est inaccessible à un client sur le réseau, vérifiez que votre réseau Wi-Fi® fonctionne.
- Vous pouvez également accéder au menu Serveur multimédia dans l'application Musique en faisant glisser vers la droite le bord gauche de l'écran d'accueil de Musique, puis en tapant sur Réglages > Serveur multimédia.

#### Pour arrêter de partager des fichiers avec d'autres appareils DLNA Certified™

- 1 À partir de votre Écran d'accueil, tapez sur .
- 2 Recherchez et tapez sur Réglages > Connectivité Xperia™ > Serveur multimédia.
- 3 Faites glisser le curseur à côté de Partager les contenus vers la gauche.

#### Pour définir les autorisations d'accès d'un appareil en attente d'autorisation

- 1 À partir de votre Écran d'accueil, tapez sur .
- 2 Tapez sur Réglages > Connectivité Xperia™ > Serveur multimédia.
- 3 Sélectionnez un appareil dans la liste Appareils en attente.
- 4 Sélectionnez un niveau d'autorisation d'accès.

#### Pour modifier le nom d'un périphérique enregistré

- 1 À partir de votre Écran d'accueil, tapez sur .
- 2 Tapez sur **Réglages > Connectivité Xperia™ > Serveur multimédia**.
- 3 Sélectionnez un périphérique dans la liste **Appareils enregistrés**, puis sélectionnez **Modifier le nom**.
- 4 Entrez le nouveau nom du périphérique.

#### Pour modifier le niveau d'accès d'un périphérique enregistré

- 1 À partir de votre Écran d'accueil, tapez sur .
- 2 Tapez sur Réglages > Connectivité Xperia™ > Serveur multimédia.
- 3 Sélectionnez un appareil dans la liste Appareils enregistrés.
- 4 Tapez sur Changer niveau d'accès et sélectionnez une option.

#### To get help about sharing content with other DLNA Certified<sup>™</sup> devices

- 1 From your Écran d'accueil, tap .
- 2 Find and tap **Réglages** > **Connectivité Xperia™** > **Serveur multimédia**.
- 3 Tap and then tap Aide.

#### Afficher les fichiers sur un autre appareil à l'aide de Throw

La technologie DLNA<sup>™</sup> vous permet d'envoyer ou de lancer (en anglais « Throw ») du contenu multimédia enregistré sur votre appareil vers un autre appareil connecté au même réseau Wi-Fi®. Cet autre appareil doit être capable de fonctionner comme un appareil Digital Media Renderer (DMR) et de lire le contenu reçu de votre appareil. Les appareils DMR incluent notamment les télévisions prenant en charge DLNA<sup>™</sup> ou les PC dotés de Windows® 7 (ou version ultérieure).

- La procédure à suivre pour lire les fichiers multimédia partagés peut varier selon l'appareil du client. Pour plus d'informations, reportez-vous au guide de l'utilisateur de l'appareil DMR en question.
- Il n'est pas possible de lire du contenu sécurisé comportant des DRM (gestion des droits numériques) sur un appareil Digital Media Renderer avec la technologie DLNA™.

#### Pour afficher des photos ou des vidéos sur l'appareil d'un client à l'aide de Throw

- 1 Vérifiez que vous avez correctement configuré l'appareil DMR ou DLNA™ du client et que ce dernier est bien connecté au même réseau Wi-Fi® que votre appareil.
- 2 Depuis votre Écran d'accueil, appuyez sur 🕮.
- 3 Recherchez et appuyez sur Album.
- 4 Parcourez et ouvrez les photos ou vidéos que vous souhaitez visualiser.
- 5 Touchez l'écran pour afficher la barre d'outils, puis appuyez sur et sélectionnez l'appareil avec leguel vous souhaitez partager votre contenu.
- 6 Pour arrêter de partager une photo ou une vidéo avec l'appareil d'un client, appuyez sur **à** et sélectionnez **Déconnecter**.
- Vous pouvez également partager une vidéo à partir de l'application Vidéo de votre appareil en appuyant successivement sur la vidéo, puis sur

#### Pour écouter sur un appareil client un morceau de musique à l'aide de Throw

- 1 Vérifiez que vous avez correctement configuré l'appareil client DMR ou DLNA™ et que ce dernier est bien connecté au même réseau Wi-Fi® que votre appareil.
- 3 Sélectionnez une catégorie musicale et recherchez le morceau à partager, puis tapez sur ce morceau.
- 4 Tapez sur et sélectionnez l'appareil client avec lequel partager votre contenu. La lecture du morceau démarre automatiquement sur l'appareil que vous sélectionnez.
- 5 Pour vous déconnecter de l'appareil client, tapez sur 🔒.

### Connecter votre appareil à des accessoires USB

Vous pouvez utiliser un adaptateur hôte USB pour connecter votre appareil à des accessoires USB (périphériques de stockage de masse USB et souris USB, par exemple). Si l'appareil USB est doté d'un connecteur micro USB, un adaptateur hôte USB n'est pas nécessaire.

- Cet appareil comporte un port USB sans bouchon. Si votre appareil a été exposé à de l'eau, assurez-vous, avant d'insérer un câble USB, que le port USB est complètement sec.
- Les adaptateurs hôtes USB sont vendus séparément. Sony ne garantit pas la compatibilité de tous les accessoires USB avec votre appareil.

#### Pour connecter un accessoire USB à l'aide d'un adaptateur hôte USB

- 1 Fixez l'adaptateur hôte USB sur votre appareil, puis connectez l'adaptateur à l'accessoire USB.
- 2 Dans votre Écran d'accueil, tapez sur 🕮.
- 3 Tapez sur Réglages > Connectivité Xperia™ > Connectivité USB > Détecter un appareil USB.
- Des procédures ou des logiciels supplémentaires peuvent être nécessaires pour configurer des contrôleurs de jeu et des accessoires USB de son audio ou Ethernet. Sony ne garantit pas la compatibilité de tous les accessoires USB avec votre appareil.

# Pour accéder au contenu d'un périphérique de stockage de masse USB à l'aide d'un adaptateur hôte USB

- 1 Branchez l'adaptateur hôte USB à votre appareil, puis reliez l'adaptateur au périphérique de stockage de masse USB.
- 2 À partir de votre Écran d'accueil, appuyez sur .
- 3 Recherchez Réglages > Connectivité Xperia™ > Connectivité USB > Détecter un appareil USB et appuyez dessus.
- 4 Pour accéder aux fichiers et dossiers du périphérique de stockage USB, utilisez un gestionnaire de fichiers, tel que File Commander.
- Vous pouvez également ouvrir l'application multimédia concernée sur votre appareil pour afficher directement le contenu. Par exemple, vous pouvez ouvrir l'application Album pour voir les photos enregistrées sur les périphériques de stockage de masse USB.

#### Pour déconnecter un périphérique de stockage de masse USB

- 1 Pour ouvrir le volet de notification, faites glisser la barre d'état vers le bas, puis appuyez sur **Stockage USB connecté**.
- 2 Tapez sur OK.
- 3 Retirez l'adaptateur hôte USB de votre appareil.

#### Pour connecter un accessoire USB à l'aide d'un connecteur micro USB

- 1 Fixez sur votre appareil le connecteur micro USB de l'accessoire USB.
- 2 Dans votre Écran d'accueil, tapez sur .
- 3 Tapez sur Réglages > Connectivité Xperia™ > Connectivité USB > Détecter un appareil USB.
- Sony ne garantit pas la compatibilité avec votre appareil de tous les accessoires USB équipés d'un connecteur micro USB.

# Connecter votre appareil à une manette sans fil DUALSHOCK™

Vous pouvez jouer aux jeux stockés dans votre appareil à l'aide d'une manette sans fil DUALSHOCK<sup>™</sup>. Vous pouvez également dupliquer l'écran de votre appareil sur un téléviseur ou un autre dispositif d'affichage. Pour plus d'informations sur la duplication d'écran, reportez-vous à la section correspondante du Guide de l'utilisateur.

Pour connecter une manette sans fil DUALSHOCK™4 à votre appareil

- 1 À partir de votre Écran d'accueil, appuyez sur .
- 2 Recherchez Réglages > Connectivité Xperia™ > Série DUALSHOCK™ et appuyez dessus.
- 3 Suivez les instructions affichées à l'écran pour terminer la connexion.

# NFC

Near Field Communications (NFC) vous permet de partager des données (vidéo, photo, adresse de page Web, fichier de musique ou contact) avec d'autres appareils. NFC permet également de scanner des étiquettes qui vous renseignent à propos d'un produit ou d'un service ou qui activent certaines fonctionnalités de votre appareil.

NFC est une technologie sans fil d'une portée maximale d'un centimètre, ce qui oblige les appareils partageant des données à être maintenus à proximité l'un de l'autre. Pour pouvoir utiliser NFC, vous devez l'avoir activé au préalable et l'écran de votre appareil doit être actif.

La technologie NFC n'est pas disponible dans tous les pays et/ou régions.

#### Pour activer la fonction NFC

- 1 Dans votre Écran d'accueil, appuyez sur .
- 2 Recherchez **Réglages** > **Plus** et appuyez dessus.
- 3 Appuyez sur le bouton On / Off situé à côté de NFC.

#### Pour partager un contact avec un autre appareil à l'aide de NFC

- 1 La fonction NFC doit être activée sur les deux appareils et les deux écrans doivent également être actifs.
- 2 Pour afficher les contacts, accédez à votre Écran d'accueil, tapez sur, puis sur .
- 3 Tapez sur le contact que vous voulez partager.
- 4 Tenez votre appareil et l'appareil récepteur dos à dos afin que la zone de détection NFC d'un appareil touche celle de l'autre. Lorsque les appareils se connectent, une miniature du contact apparaît.
- 5 Tapez sur la miniature pour démarrer le transfert.
- 6 Une fois le transfert effectué, les informations sur le contact s'affichent sur l'écran de l'appareil récepteur où elles sont également enregistrées.

#### Partager un fichier de musique avec un autre appareil via NFC

- 1 La fonction NFC doit être activée sur les deux appareils et les écrans des deux appareils doivent également être actifs tous les deux.
- 2 Pour ouvrir l'application Musique, tapez sur , puis recherchez et tapez sur .
- 3 Sélectionnez une catégorie musicale et recherchez le morceau à partager.
- 4 Tapez sur le fichier pour l'écouter. Vous pouvez ensuite taper sur (1) pour mettre en pause le morceau. Le transfert s'effectuera, même si le fichier est en cours de lecture ou en pause.
- 5 Tenez votre appareil et l'appareil récepteur dos à dos afin que la zone de détection NFC d'un appareil touche celle de l'autre. Lorsque les appareils se connectent, une miniature du morceau apparaît.
- 6 Appuyez sur la miniature pour démarrer le transfert.
- 7 Lorsque le transfert sera terminé, le fichier de musique sera immédiatement lu sur l'appareil récepteur. Au même moment, le fichier est enregistré sur l'appareil récepteur.

Pour partager une photo ou une vidéo avec un autre appareil à l'aide de NFC

- 1 La fonction NFC doit être activée sur les deux appareils et les deux écrans doivent également être actifs.
- 2 Pour visualiser les photos et vidéos présentes sur votre appareil, accédez à votre Écran d'accueil, tapez sur , puis sur Album.
- 3 Tapez sur la photo ou sur la vidéo que vous souhaitez partager.
- 4 Tenez votre appareil et l'appareil récepteur dos à dos afin que la zone de détection NFC d'un appareil touche celle de l'autre. Lorsque les appareils se connectent, une miniature du morceau apparaît.
- 5 Tapez sur la miniature pour démarrer le transfert.
- 6 Une fois le transfert effectué, la photo ou la vidéo s'affiche sur l'écran de l'appareil récepteur. En même temps, l'élément est enregistré sur l'appareil récepteur.

#### Pour partager une adresse Web à l'aide de NFC avec un autre appareil

- 1 La fonction NFC doit être activée sur les deux appareils et les deux écrans doivent également être actifs.
- 2 Dans votre Écran d'accueil, appuyez sur l'.
- 3 Pour ouvrir le navigateur Web, recherchez of et appuyez dessus.
- 4 Chargez la page Web que vous voulez partager.
- 5 Tenez votre appareil et l'appareil récepteur dos à dos afin que la zone de détection NFC d'un appareil touche celle de l'autre. Lorsque les appareils se connectent, une miniature s'affiche.
- 6 Appuyez sur la miniature pour démarrer le transfert.
- 7 Une fois le transfert effectué, la page Web s'affiche sur l'écran de l'appareil récepteur.

#### Scanner des tags NFC

Votre appareil peut scanner diverses sortes de tags NFC. Il peut, par exemple, scanner des tags incorporés à un poster, à une publicité ou sur un produit en magasin. Scanner ces tags vous permet de recevoir des informations supplémentaires, une adresse Web, par exemple.

#### Pour scanner un tag NFC

- 1 La fonction NFC doit être activée sur votre appareil et l'écran doit être actif.
- Placez votre appareil sur le tag de manière à ce que la zone de détection NFC soit en contact avec le tag. Votre appareil scanne le tag et affiche le contenu collecté. Tapez sur le contenu du tag pour l'ouvrir.

#### Connexion de l'appareil à un appareil compatible NFC

Vous pouvez connecter votre appareil à d'autres appareils compatibles NFC produits par Sony, un haut-parleur, par exemple, ou un casque. Lorsque vous établissez ce

type de connexion, reportez-vous au guide de l'utilisateur de l'autre appareil pour plus d'informations.

Le Wi-Fi® ou Bluetooth® doivent être activés sur les deux appareils pour que la connexion fonctionne.

# Technologie sans fil Bluetooth®

La fonctionnalité Bluetooth® permet d'envoyer des fichiers à d'autres appareils compatibles Bluetooth® ou de se connecter à des accessoires mains libres. Les connexions Bluetooth® fonctionnent mieux dans une portée inférieure à 10 mètres (33 pieds), sans objets solides pouvant faire obstacle. Dans certains cas, vous devez jumeler manuellement votre appareil avec d'autres appareils Bluetooth®.

- L'interopérabilité et la compatibilité entre les appareils Bluetooth® peuvent varier.
- Si votre appareil est paramétré pour plusieurs utilisateurs, chacun de ces utilisateurs peut modifier les paramètres Bluetooth® et ces modifications affecteront tous les autres utilisateurs.

#### Pour activer la fonction Bluetooth®

- 1 Dans votre Écran d'accueil, appuyez sur .
- 2 Recherchez **Réglages** > **Bluetooth** et appuyez dessus.
- Appuyez sur le bouton On/Off situé à côté de Bluetooth pour activer la fonction Bluetooth<sup>®</sup>. Votre appareil est désormais visible pour les périphériques à proximité et la liste des périphériques Bluetooth<sup>®</sup> disponibles s'affiche.

#### Nommer votre appareil

Vous pouvez donner un nom à votre appareil. Ce nom est affiché aux autres périphériques lorsque vous avez activé la fonction Bluetooth<sup>®</sup> et que votre appareil est défini comme visible.

### Pour attribuer un nom à votre appareil

- <sup>1</sup> Vérifiez que la fonction Bluetooth<sup>®</sup> est activée.
- 2 Dans votre Écran d'accueil, appuyez sur .
- 3 Recherchez Réglages > Bluetooth et appuyez dessus.
- 4 Appuyez sur > Renommer cet appareil.
- 5 Saisissez le nom de votre appareil.
- 6 Appuyez sur **Renommer**.

### Jumelage avec un autre périphérique Bluetooth®

Lorsque vous jumelez votre appareil avec un autre périphérique, vous pouvez par exemple connecter votre appareil à un casque Bluetooth<sup>®</sup> ou à un kit main libre pour voiture Bluetooth<sup>®</sup> et vous en servir pour partager de la musique.

Une fois qu'il est jumelé à un autre périphérique Bluetooth<sup>®</sup>, il conserve ce jumelage en mémoire. Lorsque vous jumelez le téléphone avec un périphérique Bluetooth<sup>®</sup>, vous devez peut-être saisir un code de passe. Votre téléphone essaye automatiquement le code de passe générique 0000. En cas d'échec, reportez-vous au manuel d'utilisation de votre périphérique Bluetooth<sup>®</sup> pour connaître le code de passe qu'il utilise. Lors de la prochaine connexion à un périphérique Bluetooth<sup>®</sup> jumelé, vous n'aurez pas besoin de saisir de nouveau le code de passe.

- Certains périphériques Bluetooth<sup>®</sup>, comme la plupart des oreillettes Bluetooth<sup>®</sup>, doivent être jumelés et connectés pour fonctionner correctement avec l'autre périphérique.
- Vous pouvez jumeler votre appareil avec plusieurs périphériques Bluetooth<sup>®</sup>, mais vous pouvez uniquement vous connecter à un seul profil Bluetooth<sup>®</sup> à la fois.

#### Pour jumeler votre appareil à un autre périphérique Bluetooth®

- 1 Assurez-vous que la fonction Bluetooth<sup>®</sup> est activée sur le périphérique avec lequel vous souhaitez jumeler votre appareil et que ce dernier est visible par les autres appareils Bluetooth<sup>®</sup>.
- 2 À partir de votre Écran d'accueil, tapez sur .
- 3 Recherchez et tapez sur **Réglages** > **Bluetooth**.
- 4 Faites glisser le curseur à côté de **Bluetooth** pour activer la fonction Bluetooth<sup>®</sup>. Une liste des appareils Bluetooth<sup>®</sup> disponibles s'affiche.
- 5 Tapez sur le périphérique Bluetooth<sup>®</sup> avec lequel vous souhaitez iumeler votre appareil.
- 6 Entrez un code de passe, si nécessaire, ou confirmez le même code de passe sur les deux périphériques.

#### Pour connecter votre appareil à un autre périphérique Bluetooth®

- 1 À partir de votre Écran d'accueil, tapez sur .
- Tapez sur **Réglages** > **Bluetooth**. 2
- <sup>3</sup> Tapez sur le périphérique Bluetooth<sup>®</sup> auquel vous souhaitez vous connecter.

#### Pour supprimer le jumelage d'un périphérique Bluetooth®

- 1 Dans votre Écran d'accueil, appuyez sur .
- 2 Recherchez **Réglages** > **Bluetooth** et appuyez dessus.
- 3 Sous Appareils associés, appuyez sur 📩 en regard du nom du périphérique pour lequel vous souhaitez supprimer le jumelage.
- 4 Appuyez sur Oublier.

#### Envoyer et recevoir des éléments à l'aide de Bluetooth®

La technologie Bluetooth<sup>®</sup> permet de partager des éléments avec d'autres appareils compatibles Bluetooth<sup>®</sup> (téléphones ou ordinateurs). Vous pouvez envoyer et recevoir les types d'éléments suivants :

- des photos et des vidéos
- de la musique et d'autres fichiers audio
- des pages Web

#### Envoyer des articles via Bluetooth®

- <sup>1</sup> Appareil de réception :Vérifiez que la fonction Bluetooth<sup>®</sup> est bien activée et que votre appareil est visible par les autres appareils Bluetooth<sup>®</sup>.
- 2 Appareil émetteur : Ouvrez l'application qui contient l'élément que vous désirez envoyer et faites défiler pour trouver cet élément.
- 3 Selon l'application et l'élément que vous désirez envoyer, vous devrez, par exemple, appuyez quelques secondes sur l'élément, l'ouvrir l'élément et appuyer sur <. Il peut exister d'autres méthodes pour envoyer un article.</li>
  Sélectionnez Bluetooth.
- 5 Activez Bluetooth<sup>®</sup>, si cela vous est demandé.
- 6 Saisissez le nom de l'appareil destinataire.
- 7 Appareil de réception : Si vous y êtes invité, acceptez la connexion.
- 8 Appareil émetteur : Si cela vous est demandé, confirmez le transfert vers le périphérique récepteur.
- 9 Appareil de réception : Acceptez l'article entrant.

#### Pour recevoir des éléments via Bluetooth®

- <sup>1</sup> Assurez-vous que la fonction Bluetooth<sup>®</sup> est activée et visible sur d'autres appareils Bluetooth<sup>®</sup>.
- 2 L'appareil expéditeur commence maintenant à envoyer des données vers votre appareil.
- 3 Si vous y êtes invité, saisissez le même mot de passe sur les deux appareils, ou confirmez le code secret suggéré.
- 4 Lorsque vous recevrez la notification d'un fichier entrant sur votre appareil, faites glisser la barre d'état vers le bas, puis tapez sur la notification pour accepter le transfert du fichier.
- 5 Tapez sur Accepter pour démarrer le transfert du fichier.
- 6 Pour afficher la progression du transfert, faites glisser la barre d'état vers le bas.
- 7 Pour ouvrir un élément reçu, faites glisser la barre d'état vers le bas, puis tapez sur la notification appropriée.

#### Pour afficher des fichiers que vous avez reçus via Bluetooth®

- 1 À partir de votre Écran d'accueil, tapez sur .
- 2 Tapez sur **Réglages** > **Bluetooth**.
- 3 Appuyez sur et sélectionnez Afficher les fichiers reçus.

# **One-touch Setup**

La fonction One-touch Setup vous permet de lancer automatiquement la configuration de plusieurs fonctionnalités qui travaillent sans fil entre deux appareils Xperia<sup>™</sup>. Par exemple, vous pouvez utiliser One-touch Setup pour lancer la configuration des paramètres basiques pour la duplication d'écran et Xperia Link<sup>™</sup>. Une fois la configuration terminée, la prochaine fois, il vous suffira d'un seul toucher pour lancer ces fonctionnalités.

La fonction One-touch Setup s'active à l'aide de NFC. Pour plus d'informations sur la configuration de la duplication d'écran, de Media Server, de NFC et de Bluetooth® sur votre appareil, reportez-vous aux sections correspondantes du Guide de l'utilisateur.

#### Pour lancer One-touch Setup sur votre appareil

- 1 Dans votre Écran d'accueil, appuyez sur .
- 2 Appuyez sur **Réglages** > **Connectivité Xperia™** > **Configuration One-touch**. La fonction NFC est automatiquement activée.
- 3 Assurez-vous que la fonction NFC est bien activée sur l'autre appareil Xperia<sup>™</sup>.
- 4 Assurez-vous que les écrans des deux appareils sont bien déverrouillés et actifs.
- 5 Tenez ensemble les deux appareils de manière à ce que la zone de détection NFC de chaque appareil touche l'autre. La fonction One-touch Setup se lance automatiquement.
- Les deux appareils doivent prendre en charge la fonction One-touch Setup.

# Applications et fonctions intelligentes qui vous font gagner du temps

### Contrôlez les accessoires et les réglages avec Smart Connect™

L'application Smart Connect<sup>™</sup> permet de définir la façon dont doit réagir votre appareil lorsque vous connectez ou déconnectez un accessoire. Par exemple, vous pouvez choisir de toujours démarrer l'application de radio FM lorsque vous branchez un casque.

Vous pouvez également configurer l'application Smart Connect<sup>™</sup> afin qu'elle lise les SMS entrants. Ou vous pouvez également utiliser l'application pour définir une action spécifique ou un groupe d'actions à lancer sur votre appareil à certains moments de la journée. Par exemple, lorsque vous branchez votre casque entre 7 h et 9 h, vous pouvez décider que :

- L'application radio FM démarre.
- L'appareil doit être réglé sur Vibreur.

Avec Smart Connect<sup>™</sup>, vous pouvez également gérer des accessoires comme les badges intelligents Xperia<sup>™</sup> SmartTags ou une montre Sony de la série SmartWatch. Pour plus d'informations, reportez-vous au guide de l'utilisateur de l'accessoire en question.

Si votre appareil est configuré pour plusieurs utilisateurs, vous devez ouvrir une session en tant que propriétaire (utilisateur principal) pour pouvoir utiliser l'application Smart Connect™.

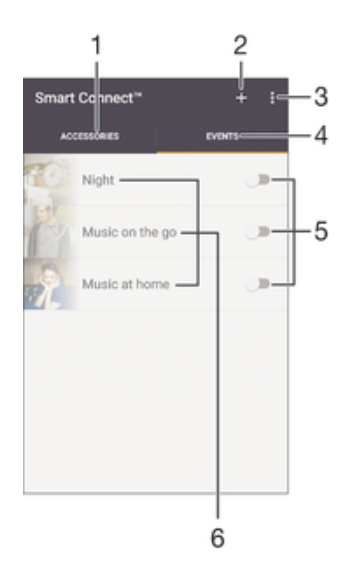

- 1 Appuyez pour afficher les accessoires disponibles
- 2 Ajoutez un accessoire ou un événement
- 3 Afficher les options du menu
- 4 Appuyez pour afficher tous les événements
- 5 Appuyez pour activer un événement
- 6 Appuyez pour afficher les détails d'un événement

#### To create a Smart Connect<sup>™</sup> event

- 1 From your Écran d'accueil, tap m, then find and tap **Tools** > s.
- 2 If you are opening Smart Connect<sup>™</sup> for the first time, tap **OK** to close the introduction screen.
- 3 On the **Événements** tab, tap +.
- 4 If you are creating an event for the first time, tap **OK** again to close the introduction screen.
- 5 Add conditions under which you want to trigger the event. A condition could be the connection with an accessory, or a specific time interval, or both.
- 6 Tap  $\rightarrow$  to continue.
- 7 Add what you want to happen when you connect an accessory, and set other settings as desired.
- 8 Tap  $\rightarrow$  to continue.
- 9 Set an event name, then tap **Terminer**.
- To add a Bluetooth® accessory, you have to first pair it with your device.

#### Pour modifier un événement Smart Connect™

- 1 Lancez l'application Smart Connect™.
- 2 Dans l'onglet Événements, tapez sur un événement.
- 3 Si l'événement est désactivé, faites glisser le curseur vers la droite pour l'activer.
- 4 Tapez sur **Modifier l'événement**, puis modifiez les réglages comme vous le souhaitez.

#### Pour supprimer un événement

- 1 Lancez l'application Smart Connect<sup>™</sup>.
- 2 Dans l'onglet **Événements**, appuyez quelques secondes sur l'événement que vous voulez supprimer, puis tapez sur **Supprimer des événements**.
- 3 Appuyez sur **Supprimer** pour confirmer.
- Vous pouvez également ouvrir l'événement que vous voulez supprimer, puis tapez sur Supprimer des événements > Supprimer.

#### Pour configurer Smart Connect™ de façon à ce qu'elle lise les messages entrants

- 1 Lancez l'application Smart Connect™.
- 2 Appuyez sur , puis sur Réglages.
- 3 Cochez la case située à côté de Synthèse vocale, puis confirmez l'activation, si nécessaire.
- Si cette option est activée, tous les messages entrants seront lus. Pour protéger votre vie privée, désactivez cette option si vous utilisez votre appareil dans un lieu public ou au travail, par exemple.

#### Gestion des accessoires

Utilisez l'application Smart Connect<sup>™</sup> pour gérer un grand nombre d'accessoires intelligents que vous pouvez brancher à votre appareil, notamment des badges intelligents Xperia<sup>™</sup> SmartTags, une montre de la série SmartWatch ou une oreillette sans fil de Sony. Smart Connect<sup>™</sup> télécharge toutes les applications nécessaires et trouve les applications tierces lorsqu'elles sont disponibles. Les accessoires précédemment connectés apparaissent dans une liste afin de vous fournir plus d'informations sur les caractéristiques de chaque accessoire.

#### Pour jumeler et connecter un accessoire

- 1 Lancez l'application Smart Connect<sup>™</sup>. Si vous ouvrez Smart Connect<sup>™</sup> pour la première fois, appuyez sur **OK** pour fermer l'écran d'introduction.
- 2 Appuyez sur Accessoires, puis sur +.
- 3 Activez la fonction Bluetooth® si ce n'est pas déjà fait, puis appuyez le nom de l'accessoire avec lequel vous souhaitez jumeler votre appareil et auquel vous souhaitez vous connecter.
- 4 Si nécessaire, saisissez un code de passe ou confirmez le même code de passe sur votre appareil et l'accessoire.

#### Pour régler les paramètres pour un accessoire connecté

- 1 Jumelez et connectez l'accessoire à votre appareil.
- 2 Lancez l'application Smart Connect<sup>™</sup>.
- 3 Tapez sur Accessoires, puis sur le nom de l'accessoire connecté.
- 4 Modifiez les réglages souhaités.

# Utilisation de votre appareil comme centre de fitness avec ANT $+^{TM}$

Vous pouvez utiliser votre appareil avec les produits de santé et de fitness qui prennent également en charge la technologie ANT+<sup>™</sup>. Par exemple, si vous allez courir avec un cardiofréquencemètre et un podomètre compatibles ANT+<sup>™</sup> (pour évaluer la vitesse et la distance), vous pouvez collecter les données de votre course sur votre appareil. Vous pouvez ensuite analyser vos performances et voir comment vous pouvez vous améliorer.

Vous pouvez télécharger différentes applications de Google Play<sup>™</sup> qui prennent en charge les appareils de sport, fitness et santé ANT+<sup>™</sup>. Pour plus d'informations sur les produits compatibles ANT+<sup>™</sup>, allez sur www.thisisant.com/directory.

### Utilisation de votre appareil comme porte-monnaie

Utilisez votre appareil comme un porte-monnaie pour payer pour des articles sans avoir à toucher votre porte-monnaie réel. Tous vos services de paiement installés sont regroupés pour être visualisés et gérés. Notez que lorsque vous effectuez un paiement, vous devez d'abord activer la fonction NFC avant que votre appareil touche un lecteur de carte. Pour plus d'informations sur la fonction NFC, consultez *NFC* en page 127.

Certains services de paiement mobiles ne sont peut-être pas encore disponibles dans toutes les régions.

#### Pour gérer les services de paiement

- 1 Dans votre Écran d'accueil, tapez sur .
- 2 Tapez sur Réglages > Fonctionnalité "tap-and-pay". La liste des services de paiement s'affiche.
- 3 Gérez les services de paiement comme désiré, par exemple, modifiez votre service de paiement par défaut.

# Trajet et cartes

# Utiliser les services de localisation

Les services de localisation permettent aux applications comme Cartes et à l'appareil photo d'utiliser les informations du téléphone portable et les informations des réseaux Wi-Fi® ainsi que du GPS (Global Positioning System) pour déterminer votre position approximative. Si vous n'êtes pas clairement dans la ligne de vue des satellites GPS, votre appareil peut déterminer votre position à l'aide de la fonction Wi-Fi®. Et si vous n'êtes pas dans le rayon de couverture du réseau Wi-Fi®, votre appareil peut déterminer votre réseau mobile.

Pour utiliser votre appareil pour savoir où vous vous trouvez, vous devez activer les services de localisation.

Des frais de connexion Web pourraient être appliqués lorsque vous vous connectez à Internet à partir de votre appareil.

Pour activer ou désactiver les services de localisation

- 1 Dans votre Écran d'accueil, appuyez sur .
- 2 Recherchez Réglages > Localisation et appuyez dessus, puis sur le bouton On/Off pour activer ou désactiver les services de localisation.
- 3 Si vous avez choisi d'activer les services de localisation à l'étape 2, appuyez sur **Je suis d'accord** pour confirmer.

### Améliorer la précision du GPS

La première fois que vous utilisez la fonction GPS sur votre appareil, la recherche de votre position peut nécessiter de 5 à 10 minutes. Pour d'accélérer la recherche, assurez-vous d'être dans une zone où le ciel est bien dégagé. Restez immobile et ne couvrez pas l'antenne GPS (la zone surlignée sur l'image). Les signaux GPS peuvent traverser les nuages et le plastique, mais ne peuvent traverser la plupart des objets solides tels que les immeubles et les montagnes. Si votre emplacement demeure introuvable après quelques minutes, déplacez-vous jusqu'à un autre lieu.

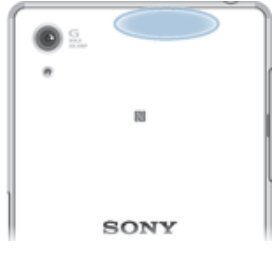

# Google Maps<sup>™</sup> et navigation

Utilisez Google Maps<sup>™</sup> pour identifier votre emplacement actuel, afficher les conditions de circulation et recevoir des itinéraires détaillés pour rejoindre votre destination.

L'application Google Maps<sup>™</sup> nécessite une connexion à Internet quand elle est utilisée en ligne. Des frais de connexion Web pourraient être appliqués lorsque vous vous connectez à Internet à partir de votre appareil. Pour en savoir plus sur l'utilisation de cette application, rendez-vous sur http://support.google.com et cliquez sur le lien « Google Maps pour mobile ».

L'application Google Maps™ n'est pas commercialisée dans certains marchés, pays et régions.

#### To use Google Maps™

- 1 From your Écran d'accueil, tap .
- 2 Find and tap **Google** > **Maps**.

# Utiliser le trafic de données en voyageant

Lorsque vous voyagerez hors de votre réseau mobile d'origine, vous devrez peut-être accéder à Internet en utilisant les données mobiles. Dans ce cas, vous devez activer l'itinérance des données sur votre appareil. L'activation de l'itinérance des données peut engendrer des frais supplémentaires. Il est recommandé de vérifier à l'avance les tarifs des transmissions de données pertinents.

Si votre appareil comporte plusieurs utilisateurs, vous aurez sans doute besoin d'ouvrir une session en tant que propriétaire (utilisateur principal) pour activer ou désactiver l'itinérance des données.

#### Pour activer l'itinérance de données

- 1 Dans votre Écran d'accueil, appuyez sur .
- 2 Recherchez **Réglages** > **Plus** > **Réseaux mobiles** et appuyez dessus.
- 3 Faites glisser le curseur en regard de Itinérance des données vers la droite.
- Vous ne pouvez pas activer l'itinérance de données si la connexion de données mobiles est désactivée.

# Utiliser votre appareil avec un système d'infodivertissement embarqué

Connectez votre appareil à un système d'infodivertissement embarqué certifié MirrorLink<sup>™</sup> à l'aide d'un câble USB pour, par exemple, utiliser une application de navigation ou lire de la musique à partir de votre appareil tout en conduisant. Une fois connecté, vous pouvez naviguer dans les applications à l'aide des commandes du système d'infodivertissement embarqué.

Certaines applications ne seront peut-être pas disponibles pendant la connexion MirrorLink<sup>™</sup>. En outre, les données protégées, telles que les vidéos strictement protégées par la technologie de gestion des droits numériques (DRM), ne sont pas disponibles via MirrorLink<sup>™</sup>.

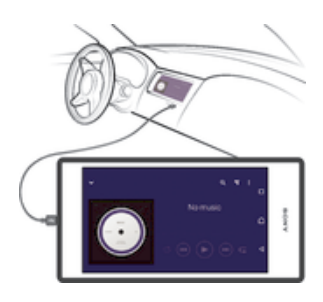

#### Pour connecter votre appareil à un système d'infodivertissement embarqué

- Connectez votre appareil et le système d'infodivertissement embarqué à l'aide d'un câble USB. L'écran de votre appareil apparaît sur l'écran du système d'infodivertissement.
- Vous devrez peut-être démarrer manuellement l'application MirrorLink<sup>™</sup> si la connexion entre votre appareil et le système d'infodivertissement ne s'établit pas automatiquement.

#### Pour démarrer MirrorLink™ manuellement

- 1 Vérifiez que votre appareil est bien connecté par câble USB au système d'infodivertissement de la voiture.
- 2 Dans votre Écran d'accueil, tapez sur 😁.
- 3 Tapez sur Réglages > Connectivité Xperia™ > MirrorLink™.
- 4 Tapez sur Démarrer MirrorLink™, puis sur OK.
- 5 Si la connexion échoue encore, tapez sur **Adresse réseau** pour passer à une autre adresse réseau dans le cas où la même adresse réseau est utilisée par d'autres services tels que le Bluetooth® et le Wi-Fi® puis réessayez.

# Mode Avion

En mode Avion, le réseau et les émetteurs-récepteurs radio sont désactivés afin de ne pas perturber les équipements sensibles. Mais cela ne vous empêche pas de jouer à des jeux, d'écouter de la musique, de regarder des vidéos ou d'autres contenus dès lors que tous ces contenus sont enregistrés sur votre carte mémoire ou dans la mémoire interne. Vous pouvez aussi être averti par une sonnerie, si la sonnerie est activée.

Activer le mode Avion réduit la consommation de la batterie.

#### Pour activer le mode Avion

- 1 Dans votre Écran d'accueil, appuyez sur .
- 2 Recherchez **Réglages**> **Plus** et appuyez dessus.
- 3 Faites glisser le curseur en regard de **Mode avion** vers la droite.

# Calendrier et réveil

# Calendrier

L'application Calendrier vous permet de gérer votre planning. Si vous vous êtes connecté et avez synchronisé votre appareil avec un ou plusieurs comptes en ligne qui incluent les calendriers, par exemple, votre compte Google™ ou Xperia™ avec le compte Facebook, les événements de l'agenda de ces comptes apparaîtront également dans l'application Calendrier. Vous pouvez sélectionner quels calendriers vous souhaitez intégrer dans l'affichage commun Calendrier.

Lorsque l'heure du rendez-vous approche, votre appareil émet un son de notification pour vous le rappeler. En outre, is'affiche dans la barre d'état.

Vous pouvez également synchroniser votre calendrier Outlook avec votre appareil en utilisant PC Companion. Si vous le faites, tous les rendez-vous de votre calendrier Outlook apparaîtront dans l'affichage du calendrier de votre appareil.

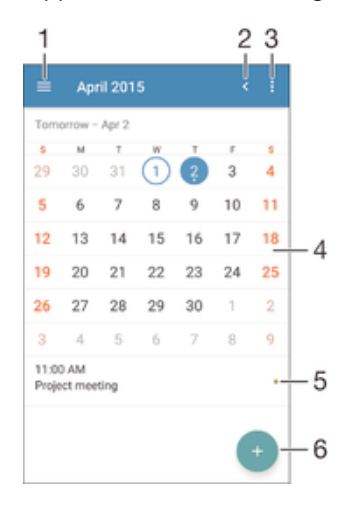

- 1 Sélectionnez un type d'affichage et les calendriers que vous souhaitez visualiser.
- 2 Revenir à la date du jour
- 3 Accéder aux paramètres et à d'autres options
- 4 Effleurez vers la gauche ou la droite pour naviguer plus vite
- 5 Agenda du jour sélectionné
- 6 Ajouter un événement de calendrier

#### Pour créer un événement de calendrier

- 1 Dans votre Écran d'accueil, appuyez sur , puis sur Calendrier.
- 2 Appuyez sur .
- 3 Si vous avez synchronisé votre calendrier avec un ou plusieurs comptes, sélectionnez le compte auquel vous souhaitez ajouter cet événement. Si vous souhaitez ajouter cet événement uniquement sur votre appareil, appuyez sur Calendrier de l'appareil.
- 4 Entrez ou sélectionnez les informations souhaitées, et ajoutez des participants à l'événement.
- 5 Pour enregistrer l'événement et envoyer les invitations, appuyez sur Enregis.

#### Pour afficher un événement du calendrier

- 1 Dans votre Écran d'accueil, tapez sur , puis sur Calendrier.
- 2 Tapez sur l'événement que vous souhaitez afficher.

#### Pour afficher plusieurs calendriers

- 1 Dans votre Écran d'accueil, appuyez sur, puis recherchez **Calendrier** et appuyez dessus.
- 2 Appuyez sur≡, puis cochez les cases correspondant aux calendriers que vous souhaitez afficher.

#### Pour zoomer sur l'affichage du calendrier

 Si l'affichage Semaine ou Jour est sélectionné, pincez l'écran pour faire un zoom avant.

#### Pour afficher les jours fériés dans l'application Calendrier

- 1 Dans votre Écran d'accueil, tapez sur , puis sur Calendrier.
- 2 Tapez sur , puis sur **Réglages**.
- 3 Tapez sur Congés par pays.
- 4 Sélectionnez une option ou une combinaison d'options, puis tapez sur OK.

#### Pour afficher les anniversaires dans l'application Calendrier

- 1 Dans votre Écran d'accueil, appuyez sur , puis sur Calendrier.
- 2 Appuyez sur , puis sur Réglages > Anniversaires.
- 3 Faites glisser le curseur en regard de Anniversaires vers la droite.

Pour afficher les prévisions météorologiques dans l'application Calendrier

- 1 Dans votre Écran d'accueil, appuyez sur , puis sur Calendrier.
- 2 Appuyez sur , puis sur Réglages.
- 3 Appuyez sur Prévisions météo, puis faites glisser le curseur en regard de Prévisions météo vers la droite.
- 4 Si les services de localisation sont désactivés, appuyez sur **Ville de résidence**, puis recherchez la ville que vous souhaitez ajouter.
- Pour plus d'informations, sur l'activation des services de localisation, reportez-vous à la section Utiliser les services de localisation à la page 135.

#### Pour modifier les réglages des prévisions météorologiques dans l'application Calendrier

- 1 Dans votre Écran d'accueil, tapez sur , puis sur Calendrier.
- 2 Tapez sur , puis sur **Réglages**.
- 3 Tapez sur **Prévisions météo**.
- 4 Modifiez les réglages comme vous le souhaitez.

### Alarme et réveil

Vous pouvez définir une ou plusieurs alarmes et utiliser n'importe quelle sonnerie enregistrée sur votre appareil comme signal d'alarme. L'alarme ne sonne pas si votre appareil est éteint.

Le format horaire affiché pour l'alarme est identique au format sélectionné pour vos réglages horaires généraux, par exemple, 12 heures ou 24 heures.

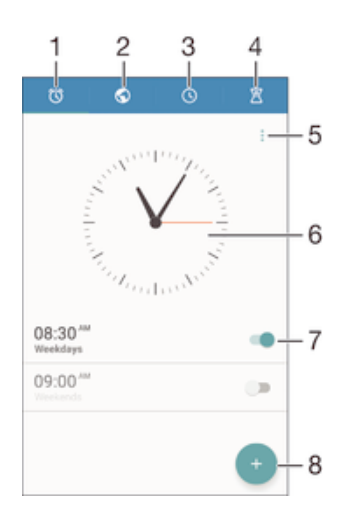

- 1 Accéder à l'écran d'accueil d'alarme
- 2 Afficher une horloge du monde et régler les paramètres
- 3 Accéder à la fonction chronomètre
- 4 Accéder à la fonction minuteur
- 5 Voir les options
- 6 Ouvrir les paramètres de date et heure pour l'horloge
- 7 Activer ou désactiver une alarme
- 8 Ajouter une nouvelle alarme

#### Pour définir une nouvelle alarme

- 1 Dans votre écran d'accueil, appuyez sur 👜 .
- 2 Recherchez Alarme et horloge et appuyez dessus.
- 3 Appuyez sur 💿.
- 4 Appuyez sur Heure et sélectionnez la valeur souhaitée.
- 5 Appuyez sur **OK**.
- 6 Si nécessaire, modifiez d'autres réglages de l'alarme.
- 7 Appuyez sur Enregis..

#### Pour répéter une alarme qui sonne

Appuyez sur Répéter.

#### Pour désactiver une alarme qui sonne

- Faites glisser 🕥 vers la droite.
- Pour éteindre la répétition d'alarme, vous pouvez faire glisser la barre d'état vers le bas pour ouvrir le panneau des notifications, puis taper sur <a>[C]</a>.

#### Pour modifier une alarme existante

- 1 Lancez l'application Alarme et horloge, puis appuyez sur l'alarme que vous souhaitez modifier.
- 2 Apportez les changements souhaités.
- 3 Appuyez sur Enregis..

#### Pour activer ou désactiver une alarme

• Lancez l'application Alarme et horloge, puis faites glisser le curseur à côté de l'alarme sur la position marche ou arrêt.

#### Supprimer une alarme

- 1 Lancez l'application Alarme et horloge, puis appuyez de façon prolongée sur l'alarme que vous souhaitez supprimer.
- 2 Tapez sur **Supprimer l'alarme**, puis sur **Oui**.

#### Pour définir la sonnerie d'une alarme

- 1 Lancez l'application Alarme et horloge, puis appuyez sur l'alarme que vous souhaitez modifier.
- 2 Appuyez sur **Son de l'alarme** et sélectionnez une option, ou appuyez sur ∄ et choisissez un morceau.
- 3 Appuyez sur Terminé, puis sur Enregis..
- Pour plus d'informations sur la manière de régler les niveaux de volume de l'alarme, voir *Son, sonnerie et volume*à la page 43.

#### Pour régler le niveau sonore d'une alarme

- 1 Lancez l'application Alarme et horloge, puis tapez sur l'alarme que vous souhaitez modifier.
- 2 Amenez le curseur du volume situé sous **Volume de l'alarme** à la position souhaitée.
- 3 Tapez sur Enregis..

# Pour définir une alarme répétitive

- 1 Lancez l'application Alarme et horloge, puis appuyez sur l'alarme que vous souhaitez modifier.
- 2 Appuyez sur **Répéter**.
- 3 Cochez les cases correspondant aux jours de votre choix, puis appuyez sur **OK**.
- 4 Appuyez sur Enregis..

#### Pour activer la fonction vibreur pour une alarme

- 1 Lancez l'application Alarme et horloge, puis appuyez sur l'alarme que vous souhaitez modifier.
- 2 Cochez la case Vibreur.
- 3 Appuyez sur Enregis..

#### Pour définir la fonction des touches latérales

- 1 Lancez l'application Alarme et horloge, puis sélectionnez l'alarme que vous souhaitez modifier.
- 2 Tapez sur **Fonctions touches latérales**, puis sélectionnez la fonction souhaitée en cas d'appui sur les touches latérales pendant que l'alarme retentit.
- 3 Tapez sur Enregis..

# Accessibilité

# Gestes de grossissement

Les gestes de grossissement vous permettent de zoomer sur des parties de l'écran en tapant successivement trois fois sur une zone.

#### Pour activer ou désactiver les gestes de grossissement

- 1 Dans votre Écran d'accueil, tapez sur .
- 2 Recherchez et tapez sur Réglages > Accessibilité > Gestes d'agrandissement.
- 3 Appuyez sur le bouton on/off.

#### Pour agrandir une zone et parcourir tout l'écran

- 1 Assurez-vous que la fonction Gestes d'agrandissement est activée.
- 2 Tapez trois fois sur une zone et faites glisser vos doigts en les maintenant sur l'écran.

# Grande taille de texte

Vous pouvez activer l'option Grande taille de texte pour augmenter la taille par défaut du texte affiché sur votre appareil.

#### Pour activer ou désactiver la grande taille de texte

- 1 Dans votre Écran d'accueil, tapez sur 🐵.
- 2 Recherchez et tapez sur Réglages > Accessibilité.
- 3 Faites glisser le curseur situé à côté de **Grands caractères**.

# Correction de couleur

Le paramètre de correction de couleur permet de régler l'affichage des couleurs à l'écran pour les utilisateurs ne voyant pas ou distinguant mal les couleurs.

#### Pour activer la correction de couleur

- 1 Dans votre Écran d'accueil, tapez sur 🕮.
- 2 Recherchez et tapez sur Réglages > Accessibilité > Correction des couleurs.
- 3 Appuyez sur le bouton on/off.
- 4 Tapez sur Mode de correction, puis sélectionnez la sensibilité de couleur adéquate.
- La correction de couleur est pour l'instant une fonction expérimentale pouvant affecter les performances de l'appareil.

# Compatibilité avec les prothèses auditives

L'option de compatibilité avec les prothèses auditives assure la compatibilité du signal audio sortant de votre appareil avec les prothèses auditives standard.

#### Pour activer ou désactiver la compatibilité avec les prothèses auditives

- 1 Dans votre Écran d'accueil, tapez sur .
- 2 Recherchez et tapez sur Réglages > Appel.
- 3 Faites glisser le curseur situé à côté de Hearing aids.

# TalkBack

TalkBack est un service de lecture d'écran pour les déficients visuels. TalkBack utilise des commentaires vocaux en français pour décrire n'importe quel événement ou action réalisés sur votre appareil Android. TalkBack décrit l'interface utilisateur et lit les erreurs logicielles, les notifications et les messages.

#### Pour activer la fonction TalkBack

- 1 Dans votre Écran d'accueil, tapez sur .
- 2 Recherchez et tapez sur **Réglages** > **Accessibilité** > **TalkBack**.
- 3 Tapez sur le commutateur marche/arrêt puis sur OK.
- Pour modifier les préférences de la parole, des commentaires et de l'interface tactile, tapez sur **Réglages**.
- La fonction TalkBack lance un tutoriel dès que vous activez la fonction. Pour quitter le tutoriel, tapez deux fois sur le bouton **Quitter**.

#### Pour désactiver la fonction TalkBack

- 1 Dans votre Écran d'accueil, tapez deux fois sur .
- 2 Recherchez et tapez deux fois sur Réglages > Accessibilité > TalkBack.
- 3 Tapez deux fois sur le commutateur marche/arrêt puis sur OK.

# Mode TTY (Teletypewriter)

La fonction TTY (Teletypewriter) de votre appareil permet aux personnes sourdes, malentendantes ou souffrant de problèmes de langage ou d'élocution de communiquer à l'aide d'un appareil TTY ou d'un service relais.

#### Pour activer un mode TTY

- 1 Dans votre Écran d'accueil, tapez sur .
- 2 Recherchez et tapez sur **Réglages** > **Appel**> **Mode TTY**.
- 3 Sélectionnez le mode TTY qui convient.

### Slow talk

La fonction Slow talk diminue le débit vocal de la personne que vous avez au bout du fil.

#### Pour activer ou désactiver la fonction Slow talk

- 1 Dans votre Écran d'accueil, tapez sur 🕮.
- 2 Recherchez et tapez sur Réglages > Appel.
- 3 Faites glisser le curseur situé à côté de **Discours lent** en position marche ou arrêt.

# Support et maintenance

# Assistance pour votre appareil

L'application Assistance vous permet d'effectuer des recherches dans un Guide de l'utilisateur, de lire des guides de dépannage et de trouver des informations concernant les mises à jour de logiciels et d'autres produits.

#### Pour accéder à l'application d'assistance

- 1 Depuis votre Écran d'accueil, appuyez sur .
- 2 Recherchez et tapez sur 2, puis sélectionnez l'élément d'assistance désiré.
- Pourr bénéficier de la meilleure assistance, nous vous recommandons de vous connecter à Internet lorsque vous utilisez l'application d'assistance.

#### Aide dans les menus et les applications

Certaines applications et certains réglages proposent une aide dans le menu des options, qui est normalement signalée par 
actions dans ces applications.

#### Aidez-nous à améliorer notre logiciel

Vous pouvez activer l'envoi d'informations d'utilisation à partir de votre appareil pour que Sony Mobile puisse recevoir des rapports de bugs et des statistiques anonymes qui nous aident à améliorer nos logiciels. Aucune information récoltée ne comporte de données personnelles.

#### Pour autoriser l'envoi d'informations d'utilisation

- 1 À partir de votre Écran d'accueil, tapez sur .
- 2 Tapez sur Réglages > À propos du téléphone > Réglages d'infos d'utilisation.
- 3 Cochez la case Envoyer infos sur utilisation si ce n'est pas déjà le cas.
- 4 Tapez sur **Je suis d'accord**.

# **Outils informatiques**

Un certain nombre d'outils sont mis à votre disposition pour vous aider à connecter votre appareil à un ordinateur et à gérer les contenus tels que les contacts, les films, la musique et les photos.

Cet appareil dispose d'un port USB sans cache. Après avoir utilisé votre appareil dans l'eau, assurez-vous que le port USB est complètement sec avant d'insérer un câble USB.

### PC Companion pour Microsoft® Windows®

PC Companion est une application qui vous donne accès à des fonctions et services supplémentaires qui vous permettent de :

- Transférer des contacts, de la musique, des vidéos et des images vers et depuis votre ancien appareil.
- Transférer du contenu depuis votre ancien téléphone iPhone<sup>™</sup>, Blackberry<sup>™</sup>, Android<sup>™</sup> ou Sony grâce à Xperia<sup>™</sup> Transfer.
- Mettre à jour le logiciel de votre appareil.
- Sauvegarder du contenu sur votre ordinateur.
- Synchroniser des calendriers entre un ordinateur et votre appareil.
- Pour utiliser l'application PC Companion, vous devez disposer d'un ordinateur connecté à Internet et équipé de l'un des systèmes d'exploitation suivants :
- Microsoft® Windows® 10
- Microsoft® Windows® 8,1
- Microsoft® Windows® 7
- Microsoft® Windows Vista®
Microsoft® Windows® XP (Service Pack 3 ou supérieur)

Vous pouvez télécharger PC Companion à l'adresse http://support.sonymobile.com/ global-en/tools/pc-companion.

#### Media Go<sup>™</sup> pour Microsoft® Windows®

L'application Media Go<sup>™</sup> pour les ordinateurs Windows® vous permet de transférer des photos, des vidéos et de la musique de votre appareil à un ordinateur et viceversa. Vous pouvez installer Media Go<sup>™</sup> et y accéder à partir de l'application PC Companion. Pour en savoir plus sur l'utilisation de l'application Media Go<sup>™</sup>, accédez à l'adresse http://mediago.sony.com/enu/features.

Pour utiliser l'application Media Go<sup>™</sup>, vous devez exécuter l'un des systèmes d'exploitation suivants :

- Microsoft® Windows® 10
- Microsoft® Windows® 8/8.1
- Microsoft® Windows® 7
- Microsoft<sup>®</sup> Windows Vista<sup>®</sup>

#### Sony Bridge for Mac

Sony Bridge for Mac est une application qui vous donne accès à des fonctions et services supplémentaires qui vous permettent de :

- Transférer des contacts, de la musique, des vidéos et des images vers et depuis votre ancien appareil.
- Transférer du contenu depuis votre ancien téléphone iPhone™, Blackberry™, Android™ ou Sony grâce à Xperia™ Transfer.
- Mettre à jour le logiciel de votre appareil.
- Transférer des fichiers multimédias entre votre appareil et un ordinateur Mac® Apple®.

Pour pouvoir utiliser Sony Bridge for Mac, vous devez disposer d'un Mac® d'Apple® connecté à Internet qui fonctionne sous Mac OS version 10.6 ou ultérieure. Vous pouvez télécharger l'application Sony Bridge for Mac à l'adresse http://support.sonymobile.com/global-en/tools/bridge-for-mac/.

## Mettre à jour votre appareil

Vous devez mettre à jour le logiciel de votre appareil de façon à bénéficier des toutes dernières fonctionnalités, améliorations et résolutions de bug et garantir des performances optimales. Lorsqu'une mise à jour logicielle est disponible, dans la barre d'état. Vous pouvez également vérifier la présence de nouvelles mises à jour manuellement.

La façon la plus simple d'installer une mise à jour logicielle est de le faire sans fil depuis votre appareil. Néanmoins, certaines mises à jour ne peuvent être téléchargées sans fil. Il se peut que vous deviez utilisez l'application PC Companion sur un PC ou l'application Sony Bridge for Mac sur un ordinateur Apple<sup>®</sup> Mac<sup>®</sup> pour mettre à jour votre appareil.

Pour plus d'informations sur les mises à jour logicielles, allez à l'adresse *www.sonymobile.com/update*.

- Si votre appareil comporte plusieurs utilisateurs, vous devez ouvrir une session en tant que propriétaire (utilisateur principal) pour pouvoir mettre à jour l'appareil.
- Une mémoire restante insuffisante peut empêcher les mises à jour. Assurez-vous d'avoir suffisamment de mémoire libre avant d'essayer une mise à jour.

#### Pour vérifier la présence de nouveaux logiciels

- 1 Si votre appareil comporte plusieurs utilisateurs, vous devez avoir ouvert une session en tant que propriétaire.
- 2 Dans votre Écran d'accueil, tapez sur .
- 3 Tapez sur Réglages > À propos du téléphone > Mise à jour du logiciel.
- Si aucun nouveau logiciel n'est disponible, il est possible que la mémoire libre soit insuffisante sur votre appareil. Si votre Xperia<sup>™</sup> dispose de moins de 500 Mo de mémoire interne libre (la mémoire de l'appareil), vous ne serez pas informé de l'existence de nouveaux logiciels. Vous êtes averti du manque d'espace de stockage par l'avis suivant dans le panneau de notification : Manque d'espace de stockage. Certaines fonctions du système risquent de ne pas être utilisables. Si vous recevez cette notification, vous devez libérer la mémoire interne (la mémoire de l'appareil) pour pouvoir être avisé de la disponibilité de nouveaux logiciels.

#### Pour télécharger et installer une mise à jour système

- 1 Si votre appareil comporte plusieurs utilisateurs, vous devez avoir ouvert une session en tant que propriétaire.
- 2 Dans votre Écran d'accueil, tapez sur 🕮.
- 3 Tapez sur **Réglages** > À propos du téléphone > Mise à jour du logiciel.
- 4 Si une mise à jour du système est disponible, tapez sur **Télécharger** pour la télécharger vers votre appareil.
- 5 Lorsque le téléchargement est terminé, tapez sur **Installer** et laissez-vous guider par les instructions qui s'affichent pour effectuer l'installation.

## Pour télécharger et installer une mise à jour du système à partir du volet de notification

- 1 Si votre appareil comporte plusieurs utilisateurs, vous devez avoir ouvert une session en tant que propriétaire.
- 2 Faites glisser la barre d'état vers le bas pour ouvrir le volet de notification.
- 3 Faites défiler vers le bas et sélectionnez la mise à jour du système souhaitée, puis appuyez sur Télécharger.
- 4 Une fois le téléchargement terminé, ouvrez le volet de notification s'il est fermé, puis appuyez sur **Installer** et suivez les instructions affichées à l'écran pour terminer l'installation.

#### Mettre à jour votre appareil à l'aide d'un ordinateur

Vous pouvez télécharger et installer les mises à jour logicielles sur votre appareil en utilisant un ordinateur doté d'une connexion internet. Vous aurez besoin d'un câble USB et d'un PC exploitant l'application PC Companion ou d'un ordinateur Apple<sup>®</sup> Mac<sup>®</sup> exploitant l'application Sony Bridge for Mac.

Si l'application PC Companion ou Sony Bridge for Mac n'est pas installée sur l'ordinateur qui convient, connectez votre appareil à l'ordinateur à l'aide d'un câble USB et suivez les instructions d'installation affichées à l'écran.

#### Pour mettre à jour votre appareil à l'aide d'un ordinateur

- Assurez-vous que l'application PC Companion est installée sur votre PC ou que l'application Sony Bridge for Mac est installée sur l'ordinateur Apple<sup>®</sup> Mac<sup>®</sup>.
- 2 À l'aide d'un câble USB, connectez votre appareil à l'ordinateur.
- Ordinateur : Lancez l'application PC Companion ou l'application Sony Bridge for Mac. Au bout de quelques instants, l'ordinateur détecte votre appareil et recherche s'il existe une nouvelle version logicielle.
- 4 Ordinateur : Si une nouvelle mise à jour logicielle est détectée, une fenêtre contextuelle s'affichera. Suivez les instructions à l'écran pour effectuer les mises à jour logicielles correspondantes.

## Finding a lost device

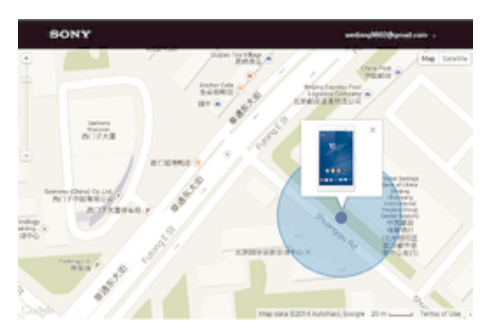

If you have a Google<sup>™</sup> account, the "Protection by my Xperia" web service can help you locate and secure your device if you ever lose it. If you have activated this service on your device, you can:

- Locate your device on a map.
- Sound an alert even if the device is in Do not disturb mode.
- Remotely lock the device and make the device display your contact details to anyone who finds it.
- Remotely clear the internal and external memory of the device as a last resort.
- The "Protection by my Xperia" service may not be available in all countries or regions.
- If you've cleared the internal memory of the device using the "Protection by my Xperia" web service, you must sign in to a Google<sup>™</sup> account that was previously synced on this device the next time you turn on the device.

#### Pour activer le service Protection by my Xperia sur votre appareil

- 1 Vérifiez que vous disposez bien d'une connexion de données active.
- 2 Depuis votre Écran d'accueil, appuyez sur 🕮
- 3 Recherchez Réglages > Sécurité > Protection assurée par my Xperia > Activer et appuyez dessus.
- 4 Cochez la case permettant d'accepter les conditions générales d'utilisation du service Protection by my Xperia, puis appuyez sur Accepter.
- 5 Si vous y êtes invité, connectez-vous à votre compte Google™ ou créez-en un si vous n'en avez pas.
- 6 Activez les services de localisation sur votre appareil si cette fonction n'est pas déjà activée.
- Pour vérifier que le service Protection by my Xperia est en mesure de localiser votre appareil après que vous ayez activé le service, allez sur *myxperia.sonymobile.com* et connectez-vous en utilisant le même compte Google<sup>™</sup> que celui que vous avez configuré sur votre appareil.
- Si vous utilisez un appareil avec plusieurs utilisateurs, notez que le service Protection by my Xperia est uniquement disponible pour l'utilisateur qui est connecté en tant que propriétaire.

## Trouver le numéro d'identification de votre appareil

Votre appareil possède un numéro d'identification unique. Dans votre appareil, ce numéro est désigné sous l'appellation IMEI (International Mobile Equipment Identity). Vous devez conserver une copie de ce numéro. Il se peut par exemple que vous en ayez besoin lorsque vous accédez au service clients Xperia<sup>™</sup> Care et devez enregistrer votre appareil. Aussi, en cas de vol de votre appareil, certains opérateurs de réseau peuvent utiliser ce numéro pour bloquer l'appareil et l'empêcher d'accéder au réseau dans votre pays.

#### Afficher votre numéro IMEI sur le plateau de l'étiquette

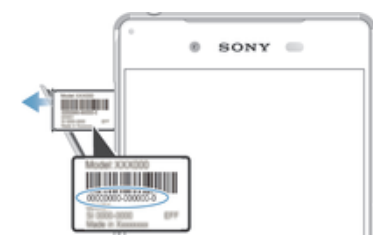

- 1 Ouvrez le cache des emplacements pour carte nano SIM et carte mémoire.
- 2 Placez votre ongle ou un objet similaire sous le bord du plateau de l'étiquette et retirez-le. Le numéro IMEI estsont affiché(s) sur le plateau.
- Pour voir le numéro IMEI, vous pouvez également saisir \*#06# dans le numéroteur téléphonique de votre appareil.

Pour afficher votre numéro IMEI en allant dans les paramètres de l'appareil

- 1 Dans votre Écran d'accueil, tapez sur .
- 2 Recherchez et tapez sur Réglages > À propos du téléphone > État > Informations sur le code IMEI.

## Mémoire et stockage

Votre appareil a plusieurs types de mémoire et options de stockage.

- La mémoire eMMC (manette multimédia intégrée), qui est constituée de la mémoire système et de la mémoire interne, est d'environ 32 Go. La mémoire système est utilisée pour le système d'exploitation Android<sup>™</sup> et pour la plupart des applications préinstallées. La mémoire interne sert à stocker le contenu téléchargé ou transféré, ainsi que les données et réglages personnels. Voici quelques exemples de données stockées dans la mémoire interne : les réglages d'alarme, de volume et de langue ; les e-mails ; les signets ; les événements du calendrier ; les photos ; les vidéos et la musique.
- Vous pouvez utiliser une carte mémoire amovible d'une capacité jusqu'à 200 Go pour bénéficier de davantage d'espace de stockage. Les fichiers multimédias et certaines applications (ainsi que leurs données) peuvent être déplacés sur ce type de mémoire pour libérer de l'espace dans la mémoire interne. Certaines applications, l'application Appareil photo par exemple, peuvent enregistrer les données directement sur une carte mémoire.
- La mémoire dynamique (RAM) fait environ 3 Go et ne peut pas être utilisée pour le stockage. La RAM sert à traiter les applications en cours d'exécution et le système d'exploitation.
- Il se peut que vous deviez acheter une carte mémoire séparément.
- En savoir plus sur l'utilisation de la mémoire sur les appareils Android™ en téléchargeant le livre blanc concernant votre appareil à l'adresse www.sonymobile.com/support.

#### Améliorer la performance de la mémoire

La mémoire de votre appareil a tendance à se remplir après une utilisation normale. Si l'appareil commence à être lent ou si les applications se ferment soudainement, vous devez envisager ce qui suit :

- Ayez toujours plus de 500 Mo de mémoire interne libre disponible.
- Fermez les applications en cours d'exécution que vous n'utilisez pas.
- Effacez la mémoire cache de toutes les applications.
- Désinstallez les applications téléchargées que vous n'utilisez pas.
- · Déplacez des applications sur la carte mémoire si la mémoire interne est pleine.
- Transférez les photos, les vidéos et la musique de la mémoire interne vers la carte mémoire.

- Si votre appareil ne parvient pas à lire le contenu sur la carte mémoire, vous devrez peut-être formater celle-ci. Sachez que tout le contenu de la carte est supprimé lorsque vous la formatez.
- Si vous utilisez un appareil pour lequel il y a plusieurs utilisateurs, vous devez vous connecter en tant que propriétaire, c'est-à-dire l'utilisateur principal, pour être en mesure de réaliser certaines actions, telles que le transfert de données sur la carte mémoire et le formatage de la carte mémoire.

#### Pour afficher l'état de la mémoire

- 1 Dans votre Écran d'accueil, tapez sur l'.
- 2 Tapez sur **Réglages** > **Stockage**.

#### Pour afficher le volume de RAM libre et utilisée

- 1 À partir de votre Écran d'accueil, tapez sur .
- 2 Tapez sur **Réglages** > **Applications** > **En cours**.

#### Pour effacer la mémoire cache de toutes les applications

- 1 À partir de votre Écran d'accueil, tapez sur .
- 2 Tapez sur **Réglages** > **Stockage**.
- 3 Tapez sur **Données mises en cache** > **OK**.
- Lorsque vous effacez la mémoire cache, vous ne perdez pas d'informations ou de réglages importants.

#### Pour transférer des fichiers multimédias vers la carte mémoire

- 1 Assurez-vous qu'une carte mémoire est insérée dans votre appareil.
- 2 À partir de votre Écran d'accueil, tapez sur .
- 3 Tapez sur Réglages > Stockage > Transfert données vers la carte SD.
- 4 Marquez les types de fichier à transférer vers la carte mémoire.
- 5 Tapez sur Transférer.

#### Pour déplacer des applications vers la carte mémoire

- 1 Assurez-vous qu'une carte mémoire est insérée dans votre appareil.
- 2 Dans votre Écran d'accueil, tapez sur 🕮.
- 3 Recherchez et tapez sur **Réglages** > **Applications**.
- 4 Faites glisser vos doigts sur l'onglet **Sur carte SD**. Une liste qui répertorie les applications pouvant être déplacées apparaît.
- 5 Sélectionnez l'application que vous souhaitez déplacer, puis tapez sur DÉPLACER VERS LA CARTE SD. Une fois l'application déplacée, une case cochée apparaîtra à côté de l'application.

#### Pour interrompre l'exécution des applications et services

- 1 À partir de votre Écran d'accueil, tapez sur .
- 2 Tapez sur **Réglages** > **Applications** > **En cours**.
- 3 Sélectionnez une application ou un service, puis appuyez sur ARRÊTER.

#### Pour formater la carte mémoire

- 1 À partir de votre Écran d'accueil, appuyez sur .
- 2 Recherchez Réglages > Stockage > Effacer la carte SD et appuyez dessus.
- 3 Pour confirmer, appuyez sur Effacer la carte SD > Tout effacer.
- Tout le contenu de la carte mémoire est effacé lorsque vous la formatez. Avant de formater la carte mémoire, veillez à sauvegarder toutes les données que vous souhaitez conserver. Pour sauvegarder votre contenu, vous pouvez le copier sur un ordinateur. Pour plus d'informations, consultez la section Gérer des fichiers à l'aide d'un ordinateur à la page 150.

## Gérer des fichiers à l'aide d'un ordinateur

Pour transférer et gérer vos fichiers, utilisez une connexion par câble USB reliant votre appareil et un ordinateur Windows®. Une fois les deux appareils connectés, à l'aide de l'explorateur de fichiers de l'ordinateur, vous pouvez faire glisser du contenu entre l'appareil et l'ordinateur ou entre la mémoire interne de votre appareil et la carte SD.

Si vous possédez un ordinateur Apple® Mac®, vous pouvez utiliser l'application Sony Bridge for Mac pour accéder au système de fichiers de votre appareil. Vous pouvez télécharger l'application Sony Bridge for Mac à l'adresse *http://support.sonymobile.com/global-en/tools/bridge-for-mac/.* 

- Cet appareil dispose d'un port USB sans cache. Après avoir utilisé votre appareil dans l'eau, assurez-vous que le port USB est complètement sec avant d'insérer un câble USB.
- Si vous transférez vers votre appareil de la musique, des vidéos, des images ou d'autres fichiers multimédia, utilisez l'application Media Go<sup>™</sup> sur votre ordinateur Windows®. Media Go<sup>™</sup> convertit les fichiers multimédias de manière à ce que vous puissiez les utiliser sur votre appareil. Pour en savoir plus et télécharger l'application Media Go<sup>™</sup>, accédez à l'adresse http://mediago.sony.com/enu/features.

## Sauvegarder et restaurer le contenu

De manière générale, vous ne devez pas enregistrer les photos, vidéos et autres contenus personnels uniquement sur la mémoire interne de votre appareil. Si vous avez un problème de matériel, ou en cas de perte ou de vol de votre appareil, les données stockées dans sa mémoire interne seront perdues à jamais. Il est recommandé d'utiliser les applications PC Companion ou Sony Bridge for Mac pour faire des sauvegardes qui enregistrent vos données de manière sécurisée sur un ordinateur, c'est-à-dire un périphérique externe. Cette méthode est notamment recommandée si vous mettez à niveau le logiciel de votre appareil d'une version d'Android à une autre, par exemple de la version 4.4 à 5.0.

À l'aide de l'application Sauvegarde et restauration, vous pouvez faire une sauvegarde en ligne rapide des réglages de base et des données de votre compte Google<sup>™</sup>. Vous pouvez également utiliser cette application pour sauvegarder les données localement, par exemple, sur la carte SD de votre appareil ou sur un périphérique de stockage USB externe.

Vous devez absolument vous souvenir du mot de passe que vous avez créé lors de la sauvegarde des données. Si vous oubliez le mot de passe, vous ne pourrez pas restaurer des données importantes, telles que les contacts et les messages.

#### Backing up data to a computer

Use the PC Companion application or the Sony Bridge for Mac application to back up data from your device to a PC or an Apple<sup>®</sup> Mac<sup>®</sup> computer. These backup applications let you back up the following types of data:

- Contacts and call logs
- Messages
- Calendar
- Settings
- Media files such as music and videos
- Photos and images

#### Pour sauvegarder vos données à l'aide d'un ordinateur

- Assurez-vous que l'application PC Companion est installée sur le PC en question ou que l'application Sony Bridge for Mac est installée sur l'ordinateur Apple<sup>®</sup> Mac<sup>®</sup>.
- 2 Connectez l'appareil à un ordinateur en utilisant un câble USB.
- 3 Ordinateur : Lancez l'application PC Companion ou l'application Sony Bridge for Mac.
- 4 Cliquez sur **Démarrer** pour lancer l'application *Backup & Restore*.
- 5 Appuyez sur **Sauvegarde**, puis suivez les instructions à l'écran pour sauvegarder les données de votre appareil.

#### Pour restaurer vos données à l'aide d'un ordinateur

- 1 Assurez-vous que l'application PC Companion est installée sur le PC ou que l'application Sony Bridge for Mac est installée sur un ordinateur Apple<sup>®</sup> Mac<sup>®</sup>.
- 2 Connectez l'appareil à un ordinateur en utilisant un câble USB.
- 3 Ordinateur : Lancez l'application PC Companion ou l'application Sony Bridge for Mac.
- 4 Cliquez sur **Démarrer** pour lancer l'application *Backup & Restore*.
- 5 Sélectionnez un fichier de sauvegarde dans le dossier de sauvegarde, puis tapez sur **Restaurer** et suivez les instructions à l'écran pour restaurer les données sur votre appareil.

#### Backing up data with the Xperia<sup>™</sup> Backup & restore application

Using the Xperia<sup>™</sup> Backup & restore application, you can make an online backup or a local backup of data. For example, you can back up data manually or turn on the automatic backup function to save data periodically.

The Xperia<sup>™</sup> Backup & restore application is recommended for backing up data before you do a factory data reset. With this application you can back up the following types of data to an online account, an SD card or to an external USB storage device that you have connected to your device using a USB Host adapter:

- Bookmarks
- Contacts and call log
- Conversations
- Calendar data
- Email accounts
- Wi-Fi® networks
- Device settings
- Applications
- Xperia<sup>™</sup> Home layout

#### Sauvegarder du contenu sur un compte en ligne

- 1 À partir de votre Écran d'accueil, appuyez sur .
- 2 Appuyez sur Réglages > Sauvegarder et réinitialiser.
- 3 Pour activer la fonction de sauvegarde automatique, appuyez sur **Sauvegarde auto.** puis sur activer/désactiver.
- 4 Pour activer la fonction de sauvegarde manuelle, appuyez sur Plus > Sauvegarde manuelle.
- 5 Sous Emplacement de stockage des fichiers, appuyez sur Compte en ligne.
- 6 Si nécessaire, appuyez sur **J'accepte** et suivez les instructions qui s'affichent à l'écran pour vous connecter à votre compte Google™.
- 7 Sélectionnez les types de données que vous souhaitez sauvegarder et appuyez sur OK.

#### To set up the automatic backup function

- If you are backing up content to a USB storage device, make sure the storage device is connected to your device using a USB Host adapter. If you are backing up to an SD card, make sure that the SD card is properly inserted into your device. If you are backing up content to an online account, make sure you have signed in to your Google <sup>™</sup> account.
- 2 From your Écran d'accueil, tap .
- 3 Find and tap **Réglages** > **Sauvegarder et réinitialiser**.
- 4 Under Sauvegarde et restauration Xperia™, tap Sauvegarde auto..
- 5 To enable the automatic backup function, tap the on-off switch.
- 6 Select a backup frequency, where to save backup files, the time to back up and the types of data to back up.
- 7 To save your settings, tap <.

#### To back up content manually

- If you are backing up content to a USB storage device, make sure the storage device is connected to your device using a USB Host adapter. If you are backing up to an SD card, make sure the SD card is properly inserted in your device. If you are backing up content to an online account, make sure you have signed in to your Google <sup>™</sup> account.
- 2 From your Écran d'accueil, tap .
- 3 Find and tap **Réglages** > **Sauvegarder et réinitialiser**.
- 4 Under Sauvegarde et restauration Xperia<sup>™</sup>, tap Plus.
- 5 Tap **Sauvegarde manuelle**, then select a backup destination and the data types that you want to back up.
- 6 Tap Sauvegarde.
- 7 After the data is backed up, tap **Terminer**.

#### To edit a backup file

- 1 From your Écran d'accueil, tap .
- 2 Find and tap Réglages > Sauvegarder et réinitialiser.
- 3 Under Sauvegarde et restauration Xperia™, tap Plus.
- 4 Tap **Modifier fichier sauvegardé**, then select a backup source and the data types that you want to delete.
- 5 Tap Supprimer données.
- 6 Tap **OK** to confirm.
- 7 After the data is deleted, tap **Terminer**.

#### Pour restaurer du contenu sauvegardé

- Si vous restaurez du contenu d'un périphérique de stockage USB, veillez à ce que celui-ci soit connecté à votre appareil à l'aide de l'adaptateur hôte USB. Si vous restaurez du contenu d'une carte SD, assurez-vous que celle-ci est bien insérée dans votre appareil. Si vous restaurez du contenu depuis un compte en ligne, assurez-vous que vous êtes connecté à votre compte Google™.
- Depuis votre Écran d'accueil, appuyez sur .
- 3 Recherchez et appuyez sur **Réglages** > **Sauvegarder et réinitialiser**.
- 4 Dans Sauvegarde et restauration Xperia<sup>™</sup>, appuyez sur Restaurer les données, puis sélectionnez une source de restauration et les types de données que vous souhaitez restaurer.
- 5 Appuyez sur Restaurer les données.
- 6 Une fois le contenu restauré, appuyez sur Terminer.
- Souvenez-vous que toutes les modifications apportées à vos données et réglages après la création d'une sauvegarde, y compris les applications que vous téléchargez, seront supprimées lors de la procédure de restauration.

#### Backing up data with the Google Backup & restore application

Using the Google Backup & restore application, you can back up data to a Google server. You can also turn on the automatic restore function to restore application data and settings when you reinstall an application.

With this application you can back up the following types of data:

- Applications
- Bookmarks
- Wi-Fi® networks
- Other settings

#### To back up data to an online account

- 1 From your Écran d'accueil, tap .
- 2 Find and tap **Réglages** > **Sauvegarder et réinitialiser**.
- 3 Under Sauvegarde et restauration Google™, drag the slider beside Sauvegarder mes données to the right.

#### To enable automatic restore when you reinstall an application

- 1 From your Écran d'accueil, tap .
- 2 Find and tap **Réglages** > **Sauvegarder et réinitialiser**.
- 3 Under Sauvegarde et restauration Google™, drag the slider beside Restaurer automatiquement to the right.

## Effectuer des tests de diagnostic sur votre appareil

L'application Xperia<sup>™</sup> Diagnostics peut tester une fonction spécifique ou effectuer un test de diagnostic complet afin de vérifier que votre appareil Xperia<sup>™</sup> fonctionne correctement.

Xperia<sup>™</sup> Diagnostics peut :

- Déterminer les problèmes matériels ou logiciels potentiels de votre appareil Xperia<sup>™</sup>.
- Analyser la qualité du fonctionnement des applications sur votre appareil.
- · Consigner le nombre d'appels interrompus au cours des 10 derniers jours.
- Identifier les logiciels installés et fournir des informations utiles concernant votre appareil.
- L'application Xperia<sup>™</sup> Diagnostics est préinstallée sur la plupart des appareils Android<sup>™</sup> de Sony. Si l'option Diagnostics n'est pas disponible sous Réglages > À propos du téléphone, vous pouvez en télécharger une version légère en utilisant l'application Play Store<sup>™</sup>.

#### Pour effectuer un test de diagnostic spécifique

- 1 À partir de votre Écran d'accueil, appuyez sur .
- 2 Recherchez Réglages > À propos du téléphone > Diagnostics > Test et appuyez dessus.
- 3 Sélectionnez un test dans la liste.
- 4 Suivez les instructions et appuyez sur **Oui** ou **Non** pour vérifier qu'une fonction fonctionne bien.

#### Pour effectuer tous les tests de diagnostics

- 1 À partir de votre Écran d'accueil, appuyez sur .
- 2 Recherchez Réglages > À propos du téléphone > Diagnostics > Test > Effectuer tout et appuyez dessus.
- 3 Suivez les instructions et appuyez sur **Oui** ou **Non** pour vérifier qu'une fonction fonctionne bien.

#### Pour afficher des informations détaillées concernant votre appareil

- 1 À partir de votre Écran d'accueil, appuyez sur .
- 2 Recherchez Réglages > À propos du téléphone > Diagnostics > Informations et appuyez dessus.

## Réinitialiser vos applications

Vous pouvez réinitialiser une application ou supprimer les données d'une application si votre application ne répond plus ou provoque des problèmes avec votre appareil.

#### Pour réinitialiser les préférences d'une application

- 1 Dans votre Écran d'accueil, tapez sur 🕮.
- 2 Recherchez et tapez sur **Réglages** > **Applications**.
- 3 Tapez sur , puis sur Réinitialiser les préf. d'app..
- Réinitialiser les préférences ne supprime aucune donnée des applications installées sur votre appareil.

#### Pour supprimer les données d'une application

- 1 Dans votre Écran d'accueil, tapez sur .
- 2 Recherchez et tapez sur Réglages > Applications puis faites glisser vos doigts sur l'onglet Toutes.
- 3 Sélectionnez une application ou un service, puis appuyez sur EFFACER LES DONNÉES.
- Lorsque vous supprimez les données d'une application, les données de l'application sélectionnée sont supprimées de manière irréversible.
- L'option de suppression des données d'une application n'est pas disponible pour tous les services et applications.

#### Pour supprimer le cache d'une application

- 1 Dans votre Écran d'accueil, tapez sur 🕮.
- 2 Recherchez et tapez sur Réglages > Applications puis faites glisser vos doigts sur l'onglet Toutes.
- 3 Sélectionnez une application ou un service, puis appuyez sur EFFACER LE CACHE.
- L'option de suppression du cache d'une application n'est pas disponible pour tous les services et applications.

#### Pour supprimer les paramètres par défaut d'une application

- 1 Dans votre Écran d'accueil, tapez sur .
- 2 Recherchez et tapez sur Réglages > Applications puis faites glisser vos doigts sur l'onglet Toutes.
- 3 Sélectionnez une application ou un service, puis appuyez sur EFFACER LES ACTIONS PAR DÉFAUT.
- L'option de suppression des paramètres par défaut d'une application n'est pas disponible pour tous les services et applications.

### Redémarrer et réinitialiser votre appareil

Vous pouvez forcer l'arrêt ou le redémarrage de votre appareil s'il ne répond pas ou ne peut pas être redémarré normalement. Aucun réglage ni aucune donnée personnelle ne seront supprimés.

Vous pouvez également rétablir les paramètres d'usine de votre appareil et supprimer ou non certaines de vos données personnelles, comme vos musiques ou images. Cette action est parfois nécessaire si votre appareil ne fonctionne plus correctement, mais veuillez noter que si vous souhaitez conserver des données importantes, vous devrez d'abord sauvegarder ces données sur une carte mémoire ou sur une autre mémoire externe. Pour de plus amples informations, veuillez consulter *Sauvegarder et restaurer le contenu* à la page 150.

Si votre appareil ne s'allume pas ou si vous souhaitez réinitialiser le logiciel de votre appareil, vous pouvez utiliser PC Companion ou Bridge pour Mac afin de réparer

votre appareil. Pour obtenir plus d'informations sur l'utilisation de PC Companion ou Bridge pourr Mac, consultez *Outils informatiques*.

- Votre appareil risque de ne pas redémarrer si le niveau de la batterie est faible. Connectez votre appareil à un chargeur et réessayez de le redémarrer.
- Si votre appareil est configuré pour plusieurs utilisateurs, vous aurez sans doute besoin d'ouvrir une session en tant que propriétaire (utilisateur principal) pour en rétablir les paramètres d'usine.

Pour forcer l'appareil à redémarrer

- 1 Maintenez enfoncée la touche marche/arrêt ().
- 2 Dans le menu qui s'ouvre, tapez sur **Redémarrer**. L'appareil redémarre automatiquement.

#### Forcer l'appareil à s'éteindre

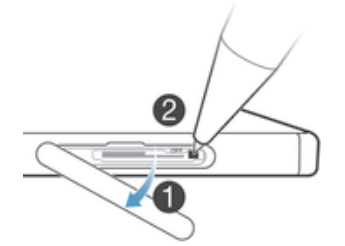

- 1 Ouvrez le cache des emplacements de la carte nano SIM et de la carte mémoire.
- 2 Maintenez enfoncé le bouton OFF pendant quelques secondes avec la pointe d'un stylo ou d'un objet similaire.
- 3 Une fois que l'appareil aura émis une série de trois vibrations rapides, relâchez le bouton OFF. L'appareil s'éteint automatiquement.
- ! N'utilisez pas d'objet trop pointu susceptible d'endommager le bouton OFF.

#### Pour rétablir les réglages d'usine

- Afin d'éviter tout endommagement irréversible de votre appareil, ne le redémarrez pas si une procédure de réinitialisation est en cours.
- 1 Avant de commencer, veillez à sauvegarder toutes les données importantes enregistrées dans la mémoire interne de votre appareil sur une carte mémoire ou sur une autre mémoire externe.
- 2 À partir de votre Écran d'accueil, tapez sur .
- 3 Appuyez sur Réglages > Sauvegarder et réinitialiser > Rétablir la configuration d'usine.
- 4 Pour supprimer des informations, telles que de la musique et des images, de votre mémoire interne, cochez la case correspondante.
- 5 Tapez sur **Réinitialiser le téléphone**.
- 6 Si nécessaire, dessinez le schéma de déverrouillage de l'écran ou entrez le code PIN ou le mot de passe de déverrouillage pour continuer.
- 7 Pour confirmer, appuyez sur **Tout effacer**.
- Il est impossible de faire rebasculer votre appareil sur une ancienne version logicielle d'Android™, même si vous rétablissez les réglages d'usine.
- Si vous avez oublié le mot de passe de déverrouillage de l'écran, votre code PIN ou votre schéma à l'étape 6, vous pouvez utiliser la fonction de réparation de l'appareil des applications PC Companion ou Sony Bridge for Mac pour effacer cette action de sécurité. En appliquant la fonction de réparation, vous réinstallez le logiciel de votre appareil et, ce faisant, vous risquez de perdre certaines données personnelles.

#### Pour réinstaller le logiciel de l'appareil à l'aide de PC Companion

- 1 Assurez-vous que PC Companion est installé sur votre ordinateur.
- 2 Commencez par ouvrir l'application PC Companion sur votre ordinateur, puis sous **Support Zone**, cliquez sur **Start**.
- 3 Sous Phone / Tablet Software Update, clicquez sur Start.
- 4 Connectez votre appareil à votre ordianteur à l'aide du câble micro USB livré avec votre appareil puis cliquez sur **repair my phone / tablet**.
- 5 Suivez les instructions à l'écran pour réinstaller le logiciel et terminer la réparation.

Pour réinstaller le logiciel de l'appareil à l'aide de l'application Sony Bridge pour Mac

- 1 Assurez-vous que *Sony Bridge for Mac* est installé sur le Mac.
- 2 Ouvrez l'application Sony Bridge pour Mac et connectez l'appareil à votre ordinateur à l'aide du câble micro USB livré avec votre appareil.
- 3 Cliquez sur Xperia™ > Repair Xperia™ device > Continue.
- 4 Suivez les instructions à l'écran pour réinstaller le logiciel et terminer la réparation.

# Utilisation de votre appareil dans des environnements humides et poussiéreux

Votre appareil est étanche et protégé contre la poussière. Il peut donc être utilisé sous la pluie et nettoyé sous un robinet, à condition que tous les ports et tous les caches soient hermétiquement clos. L'appareil ne doit pas être complètement immergé, ni exposé à l'eau de mer, à l'eau salée, à de l'eau chlorée ou à des liquides (boissons, par exemple). Toute utilisation abusive et inappropriée invaliderait la garantie. L'indice IP (Ingress Protection) de l'appareil est IP65/68. Pour plus d'informations, voir *www.sonymobile.com/waterproof*.

Votre appareil comporte un port USB sans bouchon. Avant de lui connecter un câble (pour un rechargement ou un transfert de données, par exemple), assurez-vous que le port USB est complètement sec. Si votre appareil est exposé à de l'eau et que le port USB est humide, essuyez l'appareil avec un chiffon microfibre et secouez-le plusieurs fois, le port USB étant tourné vers le bas. Répétez l'opération jusqu'à ce que plus aucune humidité ne soit visible sur le port USB.

Votre garantie ne couvre pas les dommages ou les défauts provoqués par une utilisation abusive ou une utilisation allant à l'encontre des consignes de Sony Mobile. Pour plus d'informations sur la garantie, reportez-vous aux informations importantes accessibles sur *support.sonymobile.com* ou via **Réglages** > À propos du téléphone > Informations légales.

## Warranty, SAR and usage guidelines

For information about warranty, SAR (Specific Absorption Rate) and safety guidelines, please read the **Important information** provided under **Réglages** > **À propos du téléphone** > **Informations légales** in your device.

#### Recycler votre appareil

Vous avez un vieil appareil quelque part chez vous ? Pourquoi ne pas le recycler ? Ce faisant, vous nous aiderez à réutiliser ses matériaux et ses composants, sans compter que vous protégerez l'environnement ! Vous trouverez sur *www.sonymobile.com/recycle* des informations plus détaillées sur les possibilités de recyclage dans votre région.

## Limitations apportées aux services et aux fonctions

Certains services et certaines fonctions décrits dans ce guide de l'utilisateur ne sont pas pris en charge dans tous les pays/régions ou par tous les réseaux et/ou fournisseurs de services dans toutes les régions. Sans limitations, cela s'applique au numéro GSM d'urgence international, le 112. Veuillez contacter votre opérateur réseau ou votre fournisseur de services pour savoir si un service ou une fonction spécifiques sont utilisables et si des frais supplémentaires d'accès ou d'utilisation sont susceptibles de s'appliquer.

L'utilisation de certaines fonctions et applications décrites dans ce guide peuvent nécessiter un accès à Internet. Des frais de connexion de données sont susceptibles de s'appliquer lorsque vous vous connectez à Internet depuis votre appareil. Pour plus d'informations, contactez votre fournisseur de services sans fil.

## Informations légales

#### Sony E6653

This User guide is published by Sony Mobile Communications Inc. or its local affiliated company, without any warranty. Improvements and changes to this User guide necessitated by typographical errors, inaccuracies of current information, or improvements to programs and/or equipment, may be made by Sony Mobile Communications Inc. at any time and without notice. Such changes will, however, be incorporated into new editions of this User guide. All illustrations are for illustration purposes only and may not accurately depict the actual device.

All product and company names mentioned herein are the trademarks or registered trademarks of their respective owners. All other trademarks are property of their respective owners. Any rights not expressly granted herein are reserved. Visit *www.sonymobile.com/us/legal/* for more information.

This User guide may reference services or applications provided by third parties. Use of such programming or services may require separate registration with the third party provider and may be subject to additional terms of use. For applicable privacy policy in advance. Sony does not warrant or guarantee the availability or performance of any third-party websites or offered services.

Your mobile device has the capability to download, store and forward additional content, for example, ringtones. The use of such content may be restricted or prohibited by rights of third parties, including but not limited to restriction under applicable copyright laws. You, and not Sony, are entirely responsible for additional content that you download to or forward from your mobile device. Prior to your use of any additional content, please verify that your intended use is properly licensed or is otherwise authorized. Sony does not guarantee the accuracy, integrity or quality of any additional content or any other third party content. Under no circumstances will Sony be liable in any way for your improper use of additional content or other third party content.

Visit www.sonymobile.com for more information.

This product is protected by certain intellectual property rights of Microsoft. Use or distribution of such technology outside of this product is prohibited without a licence from Microsoft.

Content owners use Windows Media digital rights management technology (WMDRM) to protect their intellectual property, including copyrights. This device uses WMDRM software to access WMDRM-protected content. If the WMDRM software fails to protect the content, content owners may ask Microsoft to revoke the software's ability to use WMDRM to play or copy protected content. Revocation does not affect unprotected content. When you download licences for protected content, you agree that Microsoft may include a revocation list with the licences. Content owners may require you to upgrade WMDRM to access their content. If you decline an upgrade, you will not be able to access content that requires the upgrade.

If you decline an upgrade, you will not be able to access content that requires the upgrade. This product is licensed under the MPEG-4 visual and AVC patent portfolio licences for the personal and noncommercial use of a consumer for (i) encoding video in compliance with the MPEG-4 visual standard ("MPEG-4 video") or the AVC standard ("AVC video") and/or (ii) decoding MPEG-4 visual standard encoded by a consumer engaged in a personal and non-commercial activity and/or was obtained from a video provider licenced by MPEG LA to provide MPEG-4 and/or AVC video. No licence is granted or shall be implied for any other use. Additional information including that relating to promotional, internal and commercial uses and licensing may be obtained from MPEG LA, LL.C. See *www.mpegla.com*. MPEG Layer-3 audio decoding technology licenced from Fraunhofer IIS and Thomson.

SONY MOBILE WILL NOT BE LIABLE FOR ANY LOSS, DELETION AND/OR DATA-OVERWRITING OF PERSONAL DATA OR FILES STORED ON YOUR DEVICE (INCLUDING BUT NOT LIMITED TO CONTACTS, MUSIC TRACKS AND PICTURES) ARISING OUT OF ANY UPDATE OF YOUR DEVICE BY ANY OF THE METHODS DESCRIBED IN THIS USER GUIDE OR DOCUMENTATION. IN NO EVENT SHALL SONY MOBILE'S OR ITS SUPPLIERS' TOTAL LIABILITY TO YOU FOR ANY AND ALL DAMAGES, LOSSES AND CAUSES OF ACTION (WHETHER IN CONTRACT OR TORT, INCLUDING, BUT NOT LIMITED TO NEGLIGENCE OR OTHERWISE) EXCEED THE AMOUNT ACTUALLY PAID BY YOU FOR YOUR DEVICE. © 2015 SONY Mobile Communications Inc.

All rights reserved.